# **NOTICE TECHNIQUE**

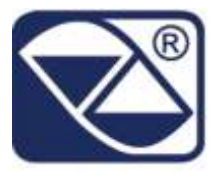

# INDICATEUR, REPETITEUR, TRANSMETTEUR DE POIDS SÉRIE "DFW"

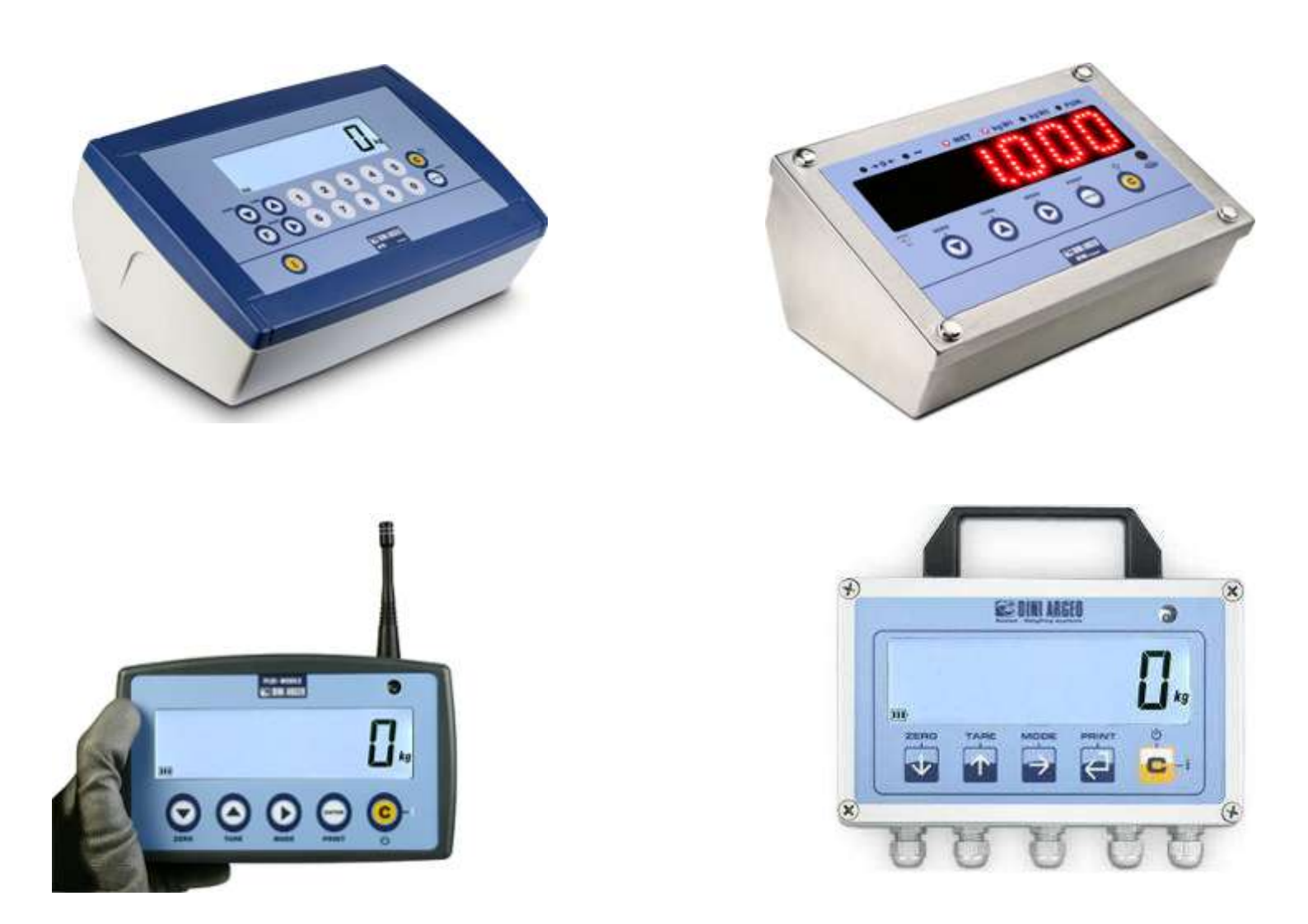

| Révision             | 3.17       |
|----------------------|------------|
| Dernière mise à jour | 18/11/2014 |

Cette page est intentionnellement laissée en blanc.

# INDEX

| 1 | INSTALLATION1                        |                                                                       | 13 |
|---|--------------------------------------|-----------------------------------------------------------------------|----|
|   | 1.1 Concernant le système électrique |                                                                       | 13 |
|   | 1.2 Mise a la terre du système       |                                                                       | 14 |
|   | 1.2.1 Indicateur                     |                                                                       | 14 |
|   | 1.2.2                                | Capteurs de charge et boîte de jonction                               | 14 |
|   | 1.2.3                                | Structure de pesage                                                   |    |
|   | 1.2.4                                | Remarques générales                                                   | 15 |
|   | 1.3 Brand                            | chement au capteur de charge                                          | 15 |
|   | 1.3.1                                | Capteur de charge analogiques                                         | 15 |
|   | 1.4 Sortie                           | es séries                                                             |    |
|   | 1 4 1                                | Branchement RS485                                                     | 17 |
|   | 1/12                                 | Branchement au PC                                                     | 20 |
|   | 1 / 2                                | Branchement a l'imprimante                                            | 20 |
|   | 1.4.5                                |                                                                       |    |
|   | 1.5 Princ                            | ipales caracteristiques techniques                                    | 21 |
| • | 1.6 Scher                            | na de l'environnent du setup                                          |    |
| 2 | Setup tec                            | nnique                                                                |    |
|   | 2.1 Menu                             | u di navigation                                                       | 29 |
|   | 2.1.1                                | Saisie numérique                                                      | 31 |
|   | 2.1.2                                | Seule option de choix                                                 | 31 |
|   | 2.2 Desci                            | iption des paramètres                                                 | 32 |
|   | 2.2.1                                | Etallonage                                                            | 32 |
|   | F                                    | IPE - Type d'application                                              | 32 |
|   | г.                                   | 리너 - Transmission aux capteurs digitaux WWS                           | 32 |
|   | Ac<br>O                              | 1485 - Adresse 485 en cas de connexion avec des capteurs digitaux WWS |    |
|   | Ho                                   | dorr - Offset des adresses 485 en cas de deconnexion avec WWS         |    |
|   |                                      | $\Gamma$ = Selection II canada                                        |    |
|   | 56                                   | - Πtégration du filtrage                                              |    |
|   | nc                                   | ο ·5Ε- Filtre pour la pesée des animaux                               | 36 |
|   | RL                                   | EO- D - Auto zéro a l'allumage                                        | 36 |
|   | 0-                                   | PErc - Pourcentage de remise à zéro                                   | 36 |
|   | 0.                                   | ድብረዥ - poursuite du zéro                                              | 36 |
|   | d                                    | 山. 5と日 - Divisions pour stabilité                                     | 37 |
|   | Gr                                   | HU - Zone de gravite et zone d'utilisation                            |    |
|   | dВ                                   | εί τη - Decimaux de la balance                                        |    |
|   | ш.                                   | ii. – Unite de mesure                                                 |    |

|      | ط ،كا - Division minimum de la balance ou de la première plage                                                                                                    | . 38       |
|------|----------------------------------------------------------------------------------------------------|------------|
|      | - AnGE I - Capacité totale de la balance ou bien le premier intervalle                                                                                                    | . 39       |
|      | r RnGE 2 - Capacité de la deuxième plage                                                                                                    | 39         |
|      | r House J - Capacité de la troisième plage                                                                                                    | . 39       |
|      | Equile - Procedure d'égalisation                                                                                                    | .40        |
|      |                                                                                                    | .4Z        |
|      | B. L. R. B Etalonnage d'un noids défini                                                                                                    | 44         |
|      | $\Pi B_{\Pi, C} R_{L}$ - Etalonnage manuel d'un poids défini                                                                                                    | . 46       |
|      | Exemple: Étalonnage d'une échelle (mode à canaux indépendants)                                                                                                    | . 47       |
|      | Exemple: Étalonnage d'une balance si la zone d'utilisation est différente de la zone                                                                                                    |            |
|      | d'étalonnage                                                                                                    | 47         |
|      | Exemple: Etalonnage d'une échelle avec 2 canaux analogiques indépendants                                                                                                    | 48<br>40   |
| 2.2. | 2 Fonctionnement de la balance                                                                                                    | . 50       |
|      | Funct - Mode de fonctionnement                                                                                                    | . 50       |
|      | חים - Paramètres de la modalité de fonctionnement in/out                                                                                                    | . 50       |
|      | 논날PE - Mode d'impression des données acquises                                                                                                    | . 50       |
|      | د المعند المعند الم | . 51       |
|      | 노卐PE -Selezione del controllo sul peso lordo, netto o zero                                                                                                    | . 51       |
|      | ۵۰. ۲۶۶ - Habilitation de message sur l'écran                                                                                                    | . 52       |
|      | د . اسطاقت - Couleur du rétroéclairage du display sous la tolérance                                                                                                    | . 52       |
|      | ے . ہے۔ Couleur du rétroéclairage du display dans la tolérance                                                                                                    | . 52       |
|      | د . ظلام - Couleur du rétroéclairage du display au-dessus de la tolérance                                                                                                    | . 53       |
|      | ወհ . מחש - Couleur du rétroéclairage du display dans la tolérance, mais instable                                                                                                    | . 53       |
|      | PErc - Paramètres de la modalité de fonctionnement pourcentage du poids étalon                                                                                                    | . 53       |
|      | 日 ル - L - Intervalle d'échantillonnage                                                                                                    | . 53       |
|      | EDE H - Paramètres du mode de fonctionnement de totalisation                                                                                                    | . 53       |
|      | በ տ. ዘዓ৮ - Poids minimum accepte pour totalisation                                                                                                    | . 54       |
|      | П用.出生 - Poids maximum accepte pour totalisation                                                                                                    | . 54       |
|      | П用H.とロと - Nombre de totalisations consécutives avant l'impression et la remise a zéro<br>mode automatique du total                                                                                                    | en<br>. 54 |
|      | ይወደ . በወd - Type de totalisation                                                                                                    | . 54       |
|      | ח. שב אם Montre le numéro des pesées et le poids total âpres chaque opération de to                                                                                                    | tal        |
|      |                                                                                                    | . 54       |
|      | Fr2.ŁoŁ - Figer le total général sur l'afficheur                                                                                                    | . 55       |
|      | 비유 ، 는 . 5는 - Temps qu'il faut attendre avant de rejoindre la stabilité et totaliser le poids                                                                                                    | . 55       |
|      | [P5.논유 Tare obligatoire avant de totaliser                                                                                                    | . 55       |

| בסטח - Paramètres du mode de fonctionnement compte-pièces                                                              | 56       |
|----------------------------------------------------------------------------------------------------|----------|
| uit. HPB - Unite de mesure du poids moyen unitaire                                                                     | 56       |
| 비미 나는 가는 - Intervalle d'échantillonnage                                                                                | 56       |
| חחבר - Paramètres de la modalité de fonctionnement comme répétiteur multi balance<br>חבר - Nombre de balance connectée | 56<br>56 |
| L 15En - Activation du fonctionnement comme second répétiteur                                                          | 57       |
| Pr տե - Habilitation du réacheminement d'impression sur le répétiteur                                                  | 57       |
| Protocole                                                                                                    | 57       |
| ይቭይታይ - Sélection du clavier Esclave                                                                                   | 58       |
| ዘርካ .ሬናድ - Habilitation du stockage de la liste des pesées (DFWPM10USB)                                                | 58       |
| ۲۲۵۶.۲۶ - Habilitation de la fonction de stockage du total partiel                                                     | 58       |
| 5un.dEE - Nombre des décimales de la somme                                                                             | 59       |
| らしり、し い Division de la somme                                                                                           | 59       |
| הם חוב חוב אין אוויין אין אין אין אין אין אין אין אין אין                                                              | 59       |
| רום. חם - Unité de mesure de la somme                                                                                  | 60       |
| לשה. שבי - Pesage dynamique                                                                                            | 60       |
| 5Cr . 5AU - Écran de veille                                                                                            | 60       |
| $\Pi$ $_{ m m}$ .525 - Activation retardée du display                                                                  | 61       |
| الت . [ anF - Configuration de la commande a distance                                                                  | 61       |
| rEREE - Réhabilitation des fonctions de l'indicateur                                                                   | 62       |
| En . 5AUE - Sauver l'économie d'énergie                                                                                | 62       |
| LANP - Retro éclairage de l'afficheur                                                                                  | 62       |
| L. اسط Intensité du retro éclairage de l'afficheur ou de l'afficheur a LED                                             | 63       |
| L . اصلا - Couleur de rétro-éclairage                                                                                  | 63       |
| RuEoFF - Arrêt automatique                                                                                             | 64       |
| ם. חי FF - Retard arrêt automatique                                                                                    | 64       |
| E- Poይር - Alimentation TTL/TILT                                                                                        | 64       |
| - Rd ات - Sauvage de l'économie d'énergie de la radio                                                                  | 65       |
| ոբիൈ Configuration du canal radio                                                                                      | 65       |
| En . NOdE - Mode d'économie d'énergie                                                                                  | 66       |
| دلمدة - Réglage de l'horodatage (en option ou en série selon le model                                                  | 66       |
| とЯ-E- Type de tare                                                                                                    | 67       |
| PHd . 5E는 - configuration du mot de passe d'accès                                                                      | 67       |
| Passe d'accès au menu technique                                                                                        | 67       |
| Lch.hEጛ - Clavier débloque/verrouille                                                                                  | 68       |

| dSALE - Limitation des fonctions de la balance                                              | 68        |
|---------------------------------------------------------------------------------------------|-----------|
| - ደበ .                                                                                      | ode de    |
| vente directe                                                                               | 68        |
| RL II - Mode d'alimentation                                                                 |           |
| AE96 - Configuration du clavier a 5 ou bien a 17 touches         2.2.3       Sorties séries | 69<br>71  |
| PE . 5EL - Sélection port série PC                                                          |           |
| בםחפרה - Port série de l'imprimante                                                         |           |
| Pr. NodE - Transmission sure le port série de l'imprimante                                  | 71        |
| dEF . Pr - Paramètres prédéfinis pour l'impression                                          |           |
| E5E - Test d'impression                                                                     |           |
| b워ud . Pr - Configure la vitesse de transmission (baud rate)                                |           |
| 占 ルビ . Pr - Configure la parite, la parole, le bit de stop                                  |           |
| Pur . Pro - Configuration de sortie auxiliaire et de la gestion de l'imprimante             |           |
| Dn. Pr. in- Activation istantanèe de sortie auxiliaire                                      |           |
| Pro. [25 - Configuration état RTS/CTS                                                       |           |
| იchc5- Émulation du nombre de caractères                                                    |           |
| E ብE - Intervalle émulation CTS                                                             |           |
| ር ወበም - Port serie PC                                                                       |           |
| Pc . NodE - transmission sur le port série du PC                                            |           |
| rEPE.5 - Protocole rEPE_6                                                                   |           |
| rEPE.dc - Protocole rEPE_dC                                                                 |           |
| H-rEPE - Protocole W_rEPE                                                                   |           |
| 유러거요5 - Adresse 485                                                                         |           |
| bRud . Pc - Vitesse de transmission                                                         |           |
| Ь ,Е.Рс-Configure la parite, la parole, led bit de stop                                     |           |
| L . d ・5P - Inibizione dello schermo                                                        | 80        |
| Exemple <b>: C</b> onfiguration avec 2 DFW via câble série protocole REPE.6                 | 80        |
| Exemple : Configuration avec DFW(MASTER) et 3590 (E-AF03) via câble série 232               | protocole |
| REPE.DC                                                                                     |           |
| Exemple : Configuration avec DFW(MASTER), DGT100R(MASTER MUTO) et DFW(ESCL                  | AVE) tout |
| via radio                                                                                   |           |
| Rdd . En - Validation et sélection adresse série 485                                        | 81        |
| L . عبد - Configure time out dei réception                                                  | 82        |
| 2.2.4 Programmation de la balance à distance                                                | 82        |
| Еደ-በ- Terminateur de balance commandée a distance                                           | 82        |

| ዘE ፣ . Po5 - Position poids balanca commandée a distance                      | 83  |
|-------------------------------------------------------------------------------|-----|
| HE LEn - Longueur de la chaine de caractéres du poids                         | 83  |
| 5Er.LEn - Longueur chaine de caractéres complete                              | 83  |
| ط3ء ،- Décimaux de la balance commandée a distance                            | 83  |
| ار مى الله - Unité de mesure de la balance commandée a distance               | 84  |
| d النه - Division de la balance commandée a distance                          | 84  |
| ۲-۲۶۰۲ - Seuil de poids                                                       | 85  |
| 5ЕЯЬ - Numéro de lectures pour la stabilité                                   | 85  |
| 5ይቭ. տይ - Différence de poids pour la stabilité                               | 85  |
| Exemple : Configuration d'un DFW06 comme balance à distance configurée avec u | ıne |
| chaîne de caractères standard                                                 | 86  |
| 2.2.5 Programmation des impressions                                           | 88  |
| PreorF - Configuration des impressions                                        | 88  |
| L ጸոն - Langue de l'impression                                                | 88  |
| 占. L <sup>.</sup> 「E - Ligne vide au début de l'impression                    | 88  |
| ۲۵۲۲ - Impression de l'en-tête                                                | 89  |
| nr H - Nombre des lignes d'en-tête                                            | 89  |
| L in l - Programmation de la fonte de caractères de l'en-tête                 | 90  |
| Programmation des lignes d'en-tête                                            | 90  |
| חשח חBE י - Imression du number de pesées                                     | 93  |
| ៨០ក - Impression de l'horodatage                                              | 93  |
| ካե ،Б - Impression du numéro de ticket                                        | 94  |
| EndP用9 - Selection de l'impression de fin de page                             | 94  |
| 논돈r 미 - Configuration du finisseur                                            | 95  |
| חר . בםP - Numéro copies ticket                                               | 95  |
| PForበ - Formatation des impressions                                           | 96  |
| 2.2.6 Configurazione parametri TPR                                            | 96  |
| ፈEFጸ <sub>ሀ</sub> - Default des impressions                                   | 96  |
| F ،ሬ ժ5 - Champs d'impression                                                 | 96  |
| հΕ ፲፩৮ - Selection de la hauteur des caracteres                               | 97  |
| ЬЯсс - Impression du code barre                                               | 97  |
| 비러머유 - Distance verticale du code barre                                       | 98  |
| LПЬАг - Marge gauche                                                          | 98  |
| 바요요 - Largeur de la police du code barre                                      | 98  |
| ьይጸታ -Hauteur de la police du code barre                                      | 99  |
| 6月ヶF5 - Champs d'impression dans le code barre                                | 99  |
| Pոեሀь - Impression du champ numérique du code barre                           | 99  |
|                                                                               |     |

|       | PEESE - Test d'impression                                                        | 100 |
|-------|----------------------------------------------------------------------------------|-----|
| 2.2.7 | Configuration des paramètres LP542                                               | 101 |
|       | dEF用u -Defaut des impressions                                                    | 101 |
|       | F ،Ld5- Champs d'impression                                                      | 101 |
|       | [뉴유도 . 는 - Sélectionner la hauteur de caractère                                  | 102 |
|       | LABELH - Largeur de l'étiquette                                                  | 103 |
|       | Lብሪድራት - Hauteur de l'etiquette                                                  | 103 |
|       | [뉴Rr 기- Sélection du premier type de caractére                                   | 103 |
|       | [뉴유-근 - Sélection du second type de caractére                                    | 104 |
|       | Exemple de la configuration des caractères                                       | 104 |
|       | ENA-G - Distance des données imprimées de la marge supérieure de l'etiquette     | 105 |
|       | LNHGr - Distance des données imprimées de l                                      | 105 |
|       | b円r c - Impression du code barre                                                 | 106 |
|       | $UdbH_{r}$ - Selection de la distance verticale du code barre                    | 107 |
|       | LIBHr - Marge gauche du code barre                                               | 107 |
|       | hbHr - Hauteur du code barre                                                     | 107 |
|       | bHrF5 - Champs d'impression dans le code barre                                   | 108 |
|       | PhEUB - Impression du champ numerique du code barre                              | 108 |
|       | FEEL - Arrachage de la pellicule de l'étiquette                                  | 108 |
|       | d - E-b- Distance verticale entre deux etiquettes                                | 109 |
|       | dHe EHE Configuration du type de format                                          | 109 |
|       | della de Transmission de l'etiquette programmée dans l'etiqueteuse               | 110 |
|       | Sauvegarde de l'etiquette dans la mémoire permanente de l'etiqueteuse            | 110 |
|       | Sauvegarde de l'etiquette dans la mémoire permanente des systemes master/esclave | 111 |
|       | L.AL iGn - Alignement de l'etiquette                                             | 111 |
|       | PEE5E - Test d'impression                                                        | 111 |
| 2.2.8 | Sortie analogique                                                                | 113 |
|       | ብո. ወሀະ - Sortie analogique                                                      | 114 |
|       | ΠρdE - Mode de fonctionnement de la sortie analogique                            | 114 |
|       | 비나 이야 한 이야 한 이야 한 이야 한 이야 한 이야 한 이야 한 이야                                         | 115 |
|       | Pnt. 1 - Valeur convertisseur relatif au poids 1                                 | 115 |
|       | 년다. 근 - Second point de la sortie analogique                                     | 115 |
|       | $P_{0}$ - $Z$ - Valeur convertisseur relatif au poids 2                          | 116 |
|       |                                                                                  | 110 |
|       | Bue . 3 - Troisieme point de la sortie analogique                                | 116 |
|       | PoE . 3 - Valeur convertisseur relatif au poids 3                                | 117 |
|       | PnE . und - Valeur convertisseur relatif au poids en sous charge                 | 117 |
|       | PnE. Luur - Valeur convertisseur relatif au poids in surcharge                   | 117 |
|       | Valeurs indicatives entre convertisseur N/A et sortie analogique                 | 118 |
| 2.2.9 | Entrée digitales                                                                 | 118 |

#### MANUALE TECNICO SERIE DFW

|   | n∩PuE5 - Entrée digitales                                              | 118 |
|---|------------------------------------------------------------------------|-----|
|   | ישר P . B I - Fonctionnement de l'entree 1                             | 118 |
|   | ოР. ๒२ - Fonctionnement de l'entrée 2                                  | 118 |
|   | ーP . 占∃ - Fonctionnement de l'entrée 3                                 | 118 |
|   | ጣዖ . bሣ - Fonctionnement de l'entrée 4                                 | 119 |
|   | 2.2.10 Sorties digitales                                               | 119 |
|   | ոսէԲսէ - Sortie digitales                                              | 119 |
|   | гЕL .Ь I - Fonctionnement de la sortie                                 | 119 |
|   | Funct - Fonction sortie                                                | 119 |
|   | הסר'חב - État du contact                                               | 119 |
|   | ወጣ5৮ብ৮ - Condition de commutation                                      | 120 |
|   | ィビント - Fonctionnement de la sortie 2                                   | 120 |
|   | ィEL . Ьヨ - Fonctionnement de la sortie 3                               | 120 |
|   | 卢티 . 6억 - Fonctionnement de la sortie 4                                | 120 |
|   | 2.2.11 Initialisation                                                  | 120 |
|   | $dEFB_{u}$ - Initialisation de l'instrument                            | 120 |
|   | ரா பகிட் - Initialise la mémoire alibi                                 | 121 |
|   | 2.2.12 Diagnostique                                                    | 121 |
|   | ዖ-ር .ሀЕ Contrôle de la version du logiciel                             | 121 |
|   | ط الله. اصلا - Division interne d'étalonnage                           | 121 |
|   | 지요는 - 비crovolts                                                        | 121 |
|   | RdE . Pn는 - Points du convertisseur                                    | 122 |
|   | d ،5PLR - Test de l'afficheur                                          | 122 |
|   | ቭEሄይ - Test du clavier                                                 | 122 |
|   | 5Er - Test des ports series                                            | 123 |
|   | د التي التي التي التي التي التي التي التي                              | 123 |
|   | ЬЕ. Ядс - Test du voltage de la batterie en entrée                     | 123 |
|   | PB.Hdc - Test de la tension d'entrée d'alimentation                    | 123 |
|   | outPut - Test des relais des cartes d'extension E/S                    | 124 |
|   |                                                                        | 124 |
|   | EE_HEb5Computeur des pesées sur mémoire additionnelle                  | 125 |
|   | $5E_{\rm c}$ $\sigma_{\rm e}$ $\eta$ - Numéro de série de l'indicateur | 125 |
| 3 | COMUNICATION SERIE                                                     | 126 |
| - | 3.1 Modes de transmission des norts series                             | 126 |
|   | 3.2 Protocoles de transmission                                         | 120 |
|   | 3.3 Format des commandes séries                                        | 135 |
|   |                                                                        |     |

| VER – Version de l'instrument                                                                | 137      |
|----------------------------------------------------------------------------------------------|----------|
| READ – Commande de lecture du poids                                                          | 138      |
| REXT- Commande de lecture du poids                                                           | 138      |
| REXD – Commande de lecture du poids avec la date et l'heure                                  | 138      |
| GR10- Commande de lecture du poids à haute résolution                                        | 138      |
| MVOL – Commande de lecture microvolts                                                        | 139      |
| T - Fonction tare semi-automatique                                                           | 140      |
| TARE - Fonction tare semi-automatique                                                        | 140      |
| TMAN – Commande d'entrée de la Tare                                                          | 140      |
| Z – Commande de Zéro                                                                         | 141      |
| ZERO - Commande de Zéro                                                                      | 141      |
| C – Commande de "Clear"                                                                      | 141      |
| CLEAR – Commande de "Clear"                                                                  | 142      |
| ECHO – Répétition des caractères reçus                                                       | 142      |
| ALIM - Commande de lecture l'état d'alimentation                                             | 142      |
| RAZF – Valeur ADC                                                                            | 143      |
| RAZM – Valeur ADC                                                                            | 144      |
| STPT – Commande de Set Point                                                                 | 145      |
| TATO - Commande d'instauration du seuil d'activation, cible et tolérances                    | 145      |
| TLCK – Commande d'état de la tare                                                            | 146      |
| TLCKe – Fonction de programmation de la tare                                                 | 146      |
| CMDSAVE – Commande de sauvegarde des données                                                 |          |
| NIGS – Echange Net/Brut                                                                      |          |
| PRNI – Commande d'impression                                                                 |          |
| DISP – Commande d'atticnage temporaire du message sur le display                             |          |
| DINT – Commande de configuration de l'intervalle d'affichage sur le display                  |          |
| PCOK – Commande de Validation à partir du PC                                                 | 149      |
| SPINO – Configuration du pinu                                                                |          |
| STAT – Etat de l'Indicateur                                                                  |          |
| KEYP – Simulation du relâchement de la touche                                                |          |
| KEYK – Simulation du relachement de la touche                                                |          |
| KEVEn – Habilitation du clavier                                                              | 152      |
| RAIL = Lecture information de la balance                                                     | 152      |
| PID - Stockage des données dans l'alibi memory                                               | 155      |
| PIDD - Stockage des données dans l'alibit memory avec la date et l'heure                     |          |
| ALRD – Lecture alibi memory                                                                  | 156      |
| ALDI – Initialisation de l'alibi memory                                                      | 156      |
| 4 CONFIGURATION MASTER-ESCLAVE                                                               |          |
| Exemple de configuration avec 1 DFWLKRF (MASTER avec TPR) et MCWN11T6 (ESCLAVE TOTALI<br>159 | SATEUR). |
| (Heure et en-tête sur l'ESCLAVE)                                                             | 159      |
| Esempio di configurazione con 1 DFW (MASTER) e 3590E (SLAVE) via cavo seriale                | 160      |
| Exemple de configuration : 1 DFW (MASTER), 1 DFW (MASTER MUTO) et 1 DFW (ESCLAVE) via ra     | dio      |

| 5 | SCHEMA DE BRANCHEMENT |                                                             | 161 |
|---|-----------------------|-------------------------------------------------------------|-----|
|   | 5.1                   | DFW                                                         | 161 |
|   | 5.2                   | DFWLxxx ET DFWPMxxx                                         | 165 |
|   | 5.3                   | Port serie RS232 avec connecteur RJ45 (selon le model)      | 169 |
|   | 5.4                   | Carte d'extension E/S en option avec 2 entrées et 2 sorties | 170 |
|   | 5.5                   | Connexion du TILT                                           | 171 |
|   | 5.6                   | Emplacement des capteurs dans les systèmes multi canaux     | 172 |
|   | 5.7                   | DFWL-TPR Battery Switch                                     | 173 |

Pagina lasciata intenzionalmente bianca.

# **1** INSTALLATION

Pour obtenir les meilleurs résultats, il est recommandé d'installer l'indicateur et la plateforme (ou bien le récepteur de la charge) en respectant les conditions suivantes :

- surface d'appui plat et mis à niveau;
- stabilité et absence de vibrations;
- absence de poussières et de vapeurs agressives;
- absence de courants d'air;
- s'assurer de la mise à niveau de la plate-forme ou de l'appui uniforme des capteurs de charge;
- température et humidité modérée (15-30°C et 40-70%);
- ne pas installer dans des locaux à risque d'explosion;
- toutes les connexions de l'indicateur doivent être exécutées selon les normes applicables dans la zone et l'environnement d'installation. On doit aussi respecter les distances minimales entre les câbles des catégories différentes, voir paragraphe 1.1;
- s'assurer de la mise à la terre de l'indicateur, voir paragraphe 1.2;
- tout ce qui n'est pas expressément décrit dans ce manuel implique un usage impropre du matériel;
- éviter d'effectuer des soudages avec capteurs de charge montés;
- utiliser des gaines et des raccords étanches pour protéger les câbles des capteurs de charge;
- utiliser des boîtiers de raccordement étanches pour la connexion des capteurs de charge.

# 1.1 Concernant le système électrique

Se il vous plaît suivre les précautions ci-dessous:

- alimentation de secteur réglée sur ± 10 % de la tension nominale;
- les protections électriques (fusibles etc.) sont à la charge de l'installateur;
- respecter les distances minimales recommandées entre les câbles de différentes catégories;
- les câbles d'extension des capteurs de charge ou de l'amplificateur de signal, qui servent pour le branchement de les portes sérielles et de la sortie analogique, doivent respecter la longueur maximale autorisée;
- les câbles d'extension des capteurs de charge ou de l'amplificateur de signal et ceux qui servent pour le branchement des portes série et de la sortie analogique, doivent être obligatoirement blindés. Ils doivent aussi être introduits seuls dans le caniveau ou tube métallique;
- monter les filtres « RC » sur les bobines des télé rupteurs, des électrovannes et de tous les dispositifs qui produisent des brouillages électriques;
- si des phénomènes de condensation peuvent se produire à l'intérieur du transmetteur de poids, il est conseillé de laisser l'appareil toujours branché;

- Pour tous les câbles blindés et non (câble capteur, câble PC, câble d'alimentation exc.), qui sont connectés à l'indicateur, il est nécessaire tenir le câble plus court possible et faire sortir les câbles de l'écran avec une longueur minimale pour les connecter au bornier;
- Si l'indicateur est placé à l'intérieur d'un tableau électrique, il est nécessaire d'employer un câble blindé pour l'alimentation aussi, de tenir le câble le plus court possible, lointaine de câbles d'alimentation, bobines, inverseur, forces d'électromotrices, etc., de consacrer un transformateur découpler pour l'alimenter seulement l'indicateur.

# 1.2 Mise a la terre du système

Pour la correcte mise à la terre et un fonctionnement optimal du système, il faut brancher à la terre l'indicateur, les capteurs de charge, l'éventuelle boîte de jonction et la structure de pesage. Tous les câbles de terre doivent avoir la longueur minimale possible afin de minimiser leur résistance.

### 1.2.1 Indicateur

Brancher à la terre la prise de terre externe du boîtier par des câbles en cuivre d'une section d'au moins 16 mm<sup>2</sup>.

### 1.2.2 Capteurs de charge et boîte de jonction

La mise à la terre est réalisée en branchant les câbles de terre à une barre de la terre avec des câbles de section non inférieure à 16 mm2 et la barre de la terre au pylône à la terre avec un câble de cuivre de section non inférieure à 50 mm2.

- Dans le cas où les capteurs de charge sont reliés à l'indicateur par une boîte de jonction, il faut connecter l'écran du câble qui sort de l'indicateur et les écrans des câbles capteur à la prise de terre de la boîte de jonction (réf. au manuel de la boîte de jonction) et relier celleci à la terre par un câble en cuivre d'une section d'au moins 16 mm<sup>2</sup>.
- Dans le cas où les capteurs de charge sont reliés directement à l'indicateur (sans la boîte de jonction), il faut connecter les blindage des câbles du capteur au point de la mise à la terre (ou bien barre de terre) dans le boîtier.
- Dans le cas où le système de pesage concerne de grandes structures et/ou à l'extérieur, comme les ponts-bascules, et la boîte de jonction est reliée à l'indicateur pour une longueur de plus de 10 m, ou bien s'il y a des soucis, relier la gaine du câble qui sort de l'indicateur à la prise de terre soit dans la boîte de jonction soit dans l'indicateur et connecter les deux terres avec un câble de terre d'au moins 16 mm<sup>2</sup>.

### **1.2.3** Structure de pesage

Brancher à la terre la structure de pesage et les éventuelles structures pas branchées (par exemple des silos qui déchargent du matériel sur la structure de pesage) par des câbles d'une section d'au moins 16 mm<sup>2</sup>. Relier la partie supérieure de chaque capteur de charge à celle inférieure par une tresse de cuivre d'une section d'au moins 16 mm<sup>2</sup>. La partie supérieure doit être en court-circuit avec le plan de la structure de pesage et la partie inférieure doit être branchée à la terre par une tresse de cuivre d'une section d'au moins 16 mm<sup>2</sup>.

#### **1.2.4** Remarques générales

- Tous les câbles de terre doivent être de longueur adéquate, de façon d'obtenir une résistance totale de l'installation de la mise à terre inférieure à 1 Ω.
- Dans le cas où le système de pesage concerne de grandes structures et/ou à l'extérieur telles que les ponts-bascules :
  - le branchement à la terre est réalisé en connectant les câbles de terre à une barre de terre et la barre de terre au poteau en terre avec un câble de section non inférieur à 50 mm<sup>2</sup>.
  - l'épaisseur des câbles doit être supérieur (par exemple 50 mm<sup>2</sup> à la place de 16 mm<sup>2</sup> et 100 mm<sup>2</sup> à la place de 50 mm<sup>2</sup>), car les tensions en jeu sont supérieurs (par exemple la foudre).
  - Le poteau de terre doit être situé à une distance d'au moins 10 m de la structure du pont bascule.
  - Il est nécessaire d'ouvrir le SENSE à l'intérieur de l'indicateur pour compenser les dérives dues à la hausse de la température.
- Il est nécessaire de contrôler et éventuellement limiter l'union entre la terre et le neutre de l'installation électrique.

### **1.3** Branchement au capteur de charge

#### **1.3.1** Capteur de charge analogiques

Après avoir suivi les instructions relatives à la plateforme ou au capteur de charge, le câble blindé provenant du capteur/s doit être correctement branché à l'instrument au bornier/connecteur CELL1 ou bien aux connecteurs CELL1, CELL2, CELL3, CELL4 de l'instrument.

L'indicateur est prévu dans le bornier CELL1 pour le branchement au capteur de charge à 6 fils (avec l'utilisation de SENSE), ou juste à 4 fils au canal 1. A cet égard, par les cavaliers J6 et J7, il est possible de choisir de court-circuiter (fils volants fermés) ou de ne pas court-circuiter (fils volants ouverts) le SENSE avec l'ALIMENTATION.

Le SENSE permet de compenser les éventuelles chutes de tension sur la partie de câble qui relie l'instrument au capteur de charge. Il est tout particulièrement utile quand la distance entre l'indicateur et le capteur de charge est supérieur à 10 mètres.

Les connecteurs à 4 broches permettent le branchement de capteurs de charge à 4 fils (sans l'emploi de SENSE) à plusieurs CANAUX de l'indicateur.

Pour effectuer le branchement, seulement le personnel qualifié est autorisé à ouvrir l'instrument

**REMARQUE :** En présence d'un seul capteur de charge, il est possible le branchement à 6 fils (emploi du sense) directement au bornier en déplaçant les jumper J7 et J8.

En présence de deux ou PLUS DE CAPTEURS DE CHARGE, il faut fermer les jumper J7 et J8 (sense et alimentation court-circuiter) et effectuer le branchement à 4 fils.

Normalement l'indicateur fourni est déjà branché à la plateforme et prêt à l'emploi. Si l'instrument est HOMOLOGUE, l'accès à la connexion est protégé d'un ESCELLEMENT.

Suivre les instructions relatives à la plateforme afin de la rendre opérationnelle.

# Connexion directe à la carte principale

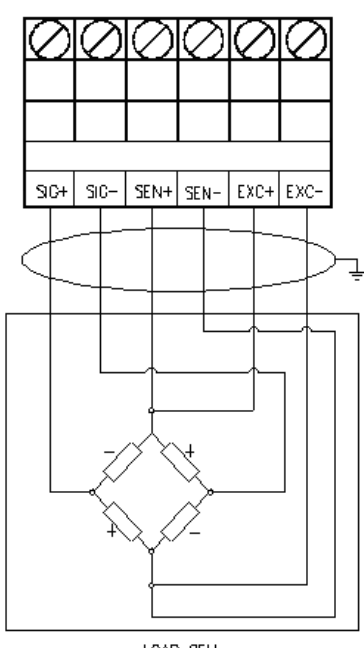

LOAD CELL

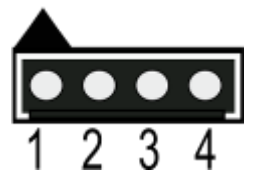

Figure 2. Connexion analogique à 4 fils des cellules de charge

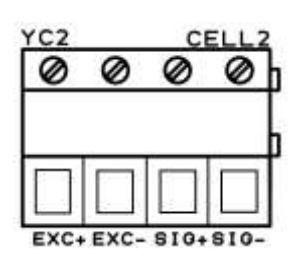

| CONNECTEUR CELL1/2/3/4 |      |                |
|------------------------|------|----------------|
| 1                      | EXC+ | Alimentation+  |
| 2                      | EXC- | Alimentation - |
| 3                      | SIG+ | Signal +       |
| 4                      | SIG- | Signal -       |

| TERMINAUX |                |  |
|-----------|----------------|--|
| SIG+      | Signal +       |  |
| SIG-      | Signal -       |  |
| SEN+      | Référence +    |  |
| SEN-      | Référence -    |  |
| EXC+      | Alimentation + |  |
| EXC-      | Alimentation - |  |

| JUMPER du SENSE |         |  |
|-----------------|---------|--|
| DFW             | J6 e J7 |  |
| DFWL            | J2 e J3 |  |

Figure 1. Connexion analogique à 6 fils des cellules de charge

#### Connexion avec le connecteur a 7 pin

| Connecteur male a 7 PIN<br>Vu sur l'indicateur                                                                                                    | CONNECTEUR<br>a 7 Pin | COLEUR DU<br>FIL | SIGNAL      | AMP CELL<br>1/2/3/4 | TERMINAUX |
|----------------------------------------------------------------------------------------------------|-----------------------|------------------|-------------|---------------------|-----------|
|                                                                                                    | 1                     | BRUN             | Alim. +     | 1                   | EXC+      |
| 4                                                                                                    | 2                     | GRIS             | Alim        | 2                   | EXC-      |
| Contraction of the second second seco | 3                     | BLANC            | Référence - | -                   | SEN-      |
|                                                                                                    | 4                     | VERT             | Référence + | -                   | SEN+      |
|                                                                                                    | 5                     | JAUNE            | Signal -    | 4                   | SIG-      |
|                                                                                                    | 6                     | ROSE             | Signal +    | 3                   | SIG+      |
|                                                                                                    | 7                     | -                | -           | -                   | -         |
|                                                                                                    | 8                     | Blindage         | Blindage    | Masse               | Masse     |

#### Connexion avec le connecteur a 12 pin

| Connecteur male a 12<br>PIN | CONNECTEUR<br>a 12 Pin | COLEUR DU<br>FIL | SIGNAL   | AMP<br>CELL 1 | AMP<br>CELL 2 | AMP<br>CELL 3 | AMP<br>CELL 4 |
|-----------------------------|------------------------|------------------|----------|---------------|---------------|---------------|---------------|
| Vu sur l'indicateur         | Α                      | BRUN             | Alim. +  | 1             | 1             | 1             | 1             |
| COOR                        | В                      | BLANC            | Alim     | 2             | 2             | 2             | 2             |
| DO 9 DAY                    | С                      | VERT             | Signal + | 3             |               |               |               |
| EO OK                       | D                      | JAUNE            | Signal - | 4             |               |               |               |
| (FO O OJ                    | E                      | GRIS             | Signal + |               | 3             |               |               |
| GO OH                       | F                      | ROSE             | Signal - |               | 4             |               |               |
|                             | G                      | BLEU             | Signal + |               |               | 3             |               |
|                             | н                      | ROUGE            | Signal - |               |               | 4             |               |
|                             | J                      | NOIR             | Signal + |               |               |               | 3             |
|                             | К                      | VIOLET           | Signal - |               |               |               | 4             |

#### **1.4** Sorties séries

Le branchement et la configuration logiciel des ports série doit être exécute du personnel technique au courant des procédures selon les besoin de. Le câble de la transmission donnée doit être maintenu lointain des lignes d'alimentation AC.

#### **!! ENLEVER LA TENSION AVANT D'OUVRIR L'INSTRUMENT !!**

#### 1.4.1 Branchement RS485

Connexion du RS485 de l'indicateur dans le port 485:

| TERM     | INAUX       |          |            |
|----------|-------------|----------|------------|
| DFWL     | DFW         | SIG      | NAL        |
| COM1-485 | DF485 BOARD |          |            |
| A(+)     | A(+)        | TX+/RX+  | Line 485 + |
| B(-)     | В(-)        | TX-/RX-  | Line 485 - |
| 느        | -           | Blindage | Masse      |

Voir la sexions des schémas de câblage Errore. L'origine riferimento non è stata trovata..

Sur la même ligne RS485 on peut brancher jusqu'à 32 dispositifs parmi indicateurs, capteurs de charge digitaux, cartes de conversions DGX ou convertisseurs de signal 485/232.

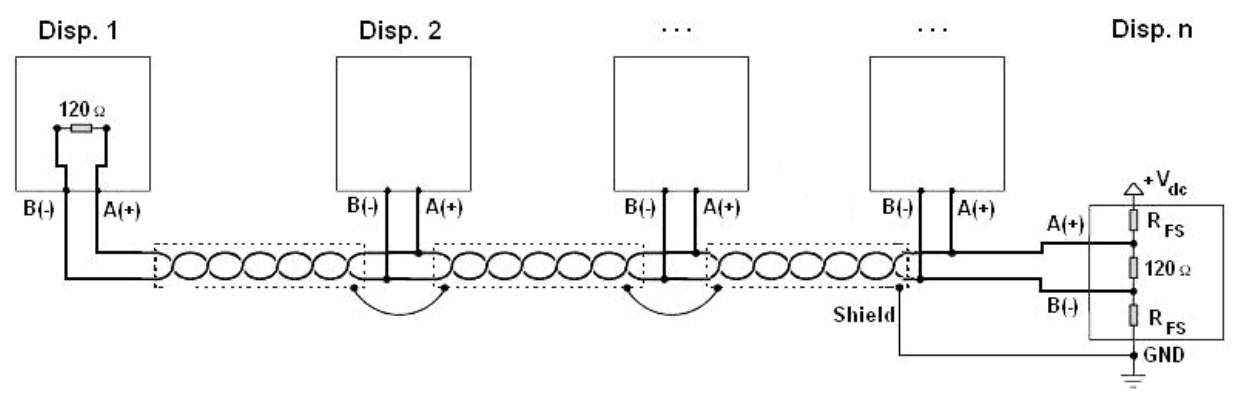

Figure 3. schéma électrique du branchement RS485

- e câble pour le branchement à utiliser doit être du type STP (Shielded Twisted Pair) c'est-àdire câble à paires torsadées blindé, avec blindage singulier pour chaque pairs par bande en aluminium et blindage total par la tresse externe.
- La maximale longueur que l'on peut attendre de la ligne avec l'utilisation du câble destiné aux branchements RS485, câble à paires torsadées blindé 2x24 AWG, blindé avec tresse externe + bande en aluminium, est d'environ 1.200 mètres.
- Avec des câbles très longs, la capacité du câble (généralement près de 50pF/m) commence à être le facteur dominant dans la consommation d'énergie et augmente la vélocité.
- Ce la implique que l'on peut couvrir la maximale distance avec la maximale vitesse possible.
   A titre d'indication, on peut consulter le tableau suivant:

| Baud rate | Capacité totale du câble (pF) |
|-----------|-------------------------------|
| 1200      | 400000                        |
| 2400      | 200000                        |
| 4800      | 100000                        |
| 9600      | 50000                         |
| 19200     | 25000                         |
| 38400     | 12000                         |
| 57600     | 8000                          |
| 115200    | 4000                          |

En règle générale, en cas de doute, il est toujours préférable de choisir le câble à plus grande coupe transversale.

- Vérifier à ce que la mise à la terre répond aux conditions du paragraphe 1.2. En particulier, toutes les masses digitales, ainsi que les masses analogiques et celles de circuits d'alimentation, doivent être branchées à la barre de terre et celle-ci doit être branchée au pilon de terre.
- L'afficheur peut être branché sur un seul point du réseau (comme le montre la Figure.1) ou sur les deux bouts, mais la chose importante est que toutes les masses sont au même potentiel, de manière à éviter la formation d'anneaux de courent.

- Le réseau RS485 branche normalement 2 résistances de terminaison égales à l'impédance caractéristique du câble (généralement données de 120 Ω, voir Figure.1), SEULEMENT sur les 2 dispositifs qui sont aux extrémités de la connexion (par exemple indicateur et dernier dispositif). La résistance de terminaison n'est pas présente dans le port RS485 de l'indicateur.
- La différence de potentiel entre les terminaux A(+) e B(-) au repos (par exemple avec un instrument en phase de setup), doit être au minimum 0,2V.
- Pour réaliser un diviseur résistif qui maintient cette différence de potentiel même lorsque tous les émetteurs sont désactivés, il faut saisir dans le port RS485 de l'indicateur (où se trouvent les résistances de terminaison) deux résistances de polarisation ou de Fail safe (RFS in Figure 3). La valeur de ces résistances est comprise entre 390 Ω et 2,2 kΩ.

REMARQUE : en particulier, la valeur de chacune de ces résistances doit être supérieure à la valeur estimée par la formule:

$$R_{FS} = \frac{R_{eq}}{2} \times \left(\frac{V_{dc}}{0,2} - 1\right)$$

Où:

 $V_{dc}$  est la tension d'alimentation de la ligne

 $R_{eq}$  est la résistance globale aux bouts de A(+) et B(-), donnée par le parallèle des 2 résistances de terminaison et de toutes les résistances d'entrée des dispositifs branchés au bus.

### EXEMPLE:

En supposant que le branchement ayant une résistance de terminaison de 120  $\Omega$  et 32 appareils connectés, chacun ayant une impédance d'entrée de 12 k $\Omega$ . L'alimentation V<sub>dc</sub> est de 6 V.

On calcule  $R_{eq}$ , égale à environ 52  $\Omega$ , et  $R_{FS}$  qui doit être au moins égale à 754  $\Omega$ .

 En cas de branchement avec des dispositifs qui ne sont pas de Dini Argeo, il est possible de trouver de différents mode de marquer de la ligne : en général on suppose que l'indication A/B corresponde à marquage du type +/-, HI/LO, mais ce n'est pas toujours vrai. Ainsi, dans le cas d'un échec on conseille d'essayer d'inverser les branchements même si tout semple correct.

#### **1.4.2** Branchement au PC

| INDICATEUR<br>bornier | Connecteur 9 pin<br>(femelle) | Couleur |
|-----------------------|-------------------------------|---------|
| ТΧ                    | 2                             | Rose    |
| RX                    | 3                             | Jaune   |
| GND                   | 5                             | Gris    |

| INDICATEUR<br>connecteur RJ45 | Connecteur 9 pin<br>(femelle) | Couleur    |
|-------------------------------|-------------------------------|------------|
| TX (6)                        | 2                             | Orange     |
| RX (3)                        | 3                             | Bleu/Blanc |
| GND (5)                       | 5                             | Vert/Blanc |

Voir la sexions des schémas de câblage SCHEMA DE BRANCHEMENT.

## 1.4.3 Branchement a l'imprimante

| INDICATORE | Bornier<br>DP190 | DP24 / LP542 Plus /<br>TTP243 / SMTPLUS | Câble<br>standard |
|------------|------------------|-----------------------------------------|-------------------|
|            |                  | 9pin (femelle)                          |                   |
| ТХ         | RX               | 3                                       | Rose              |
| CTS        | BU               | 8                                       | Marron            |
| GND        | GND              | 5                                       | Gris              |

| INDICATORE | TPR | Câble standard |
|------------|-----|----------------|
| GND        | GND | Noir           |
| CTS        | CTS | Jaune          |
| ТХ         | RX  | Gris           |

| Alimentation TPR |          |         |  |
|------------------|----------|---------|--|
| INDICATORE       | TPR      | Bornier |  |
| +VP e +VC        | Rouge et | 5 Vaux  |  |
|                  | orange   |         |  |
| GND e GND        | Noir et  | 16 GND  |  |
|                  | noir     |         |  |

Voir la sexions des schémas de câblage SCHEMA DE BRANCHEMENT.

# **1.5** Principales caractéristiques techniques

| Alimentation   DFW : 12Vdc avec l'alimentateur 110-240 Vac 50-60 H                                                                                                    | z et |
|----------------------------------------------------------------------------------------------------|------|
| avec la batterie interne rechargeable (6 V – 4,5 Ah).                                                                                                    |      |
| DFWL : 12Vdc avec l'alimentateur 110-240 Vac 50-6                                                                                                    | OHz  |
| adaptateur ou 4 AA batteries (no inclus).                                                                                                    |      |
| DFWLB : batterie interne rechargeable (nichel-m                                                                                                    | etal |
| htdrure) 6V – 4,5 Ah; chargeur inclus.                                                                                                    |      |
| DFWPM : 4 batterie tipe AA ou par PC avec le connect                                                                                                    | eur  |
| USB de série.                                                                                                    |      |
| DFWLI : 12Vdc par alimentateur 110-240 Vac 50-60Hz.                                                                                                    |      |
| DFWLIB : batterie interne rechargeable (nichel-m                                                                                                    | etal |
| htdrure) 6V – 4,5 Ah; chargeur inclus.                                                                                                    |      |
| DFWLKR - DFWLKRF: batterie interne rechargeable (6 V -                                                                                                    | 1,3  |
| Ah) ; alimentateur inclus (230 Vac 50Hz / 7.2 Vdc).                                                                                                    |      |
| DFWLAP : batterie interne rechargeable (6 V – 4,5 A                                                                                                    | n);  |
| alimentateur inclus (110 – 240 Vac 50-60 Hz / 6Vdc).                                                                                                    |      |
| DFWLID: batterie interne rechargeable (nichel-m                                                                                                    | etal |
| htdrure) 6V – 4,5 Ah; chargeur inclus. (110 – 240 Vac 50                                                                                                    | -60  |
| Hz / 6Vdc).                                                                                                    |      |
| DFWLIDCC: avec l'alimentateur 110-240 Vac 50-60 Hz.                                                                                                    |      |
|                                                                                                    |      |
| ATTENTION: recharger la batterie en utilisant SEULEM                                                                                                    | NT   |
| l'alimentateur fourni.                                                                                                    |      |
| Puissance maximale 5 VA                                                                                                    |      |
| Température de fonctionnement $Entre -10^{\circ} et \pm 40^{\circ} C$ (En température constante)                                                                                                    |      |
| $\frac{10000}{2} = \frac{2}{2} = \frac{10000}{2} = \frac{10000}{2} = \frac{1000}{2} = \frac{10000}{2} = \frac{10000}{2} = \frac{10000}{2} = \frac{10000}{2} = \frac{1000}{2} = \frac{1000}{2} = \frac{1000}{2} = \frac{10000}{2} = \frac{1000}{2} = \frac{1000}{2} $ | litó |
| iusqu'à 800.000 en usago interno (avec la cignal minima                                                                                                    | do   |
| 1 6mV/V provonant du cantour)                                                                                                    | ue   |
| Signal d'entrée maximum 6 mV/V                                                                                                    |      |
| Tension minimale par division 0.3 uV (instrument homologué): 0.03 uV (instrument                                                                                                    | non  |
| homologué).                                                                                                    | 1011 |
| Résolution de comptage 1'500'000 points (avec le signal en entrée égal à 3mV/V).                                                                                                    |      |
| Clavier DFW : hermétique en polycarbonate avec les touche                                                                                                    | s à  |
| membrane avec le signal sonore et tactile.                                                                                                    |      |
| DFWL, DFWLI, DFWLIB, DFWLKR, DFWPM. DFWI                                                                                                    | AP,  |
| DFWLID, DFWLIDCC : hermétique en polycarbonate avec                                                                                                    | les  |
| touches mécaniques avec le signal sonore et tactile.                                                                                                    |      |

| Conteneur                          | Console ABS (protection IP65 pour DFW, IP 67 pour                             |
|------------------------------------|-------------------------------------------------------------------------------|
|                                    | DFWLAP, IP 54 pour DFWL)                                                      |
|                                    | Console inox (protection IP68 pour DFWLB, DFWLI, DFWLIB,                      |
|                                    | DFWLID et DFWLIDCC)                                                           |
| Fonctionne de tare                 | Déduction sur toute la capacité de la balance.                                |
| Arrêt automatique                  | Programmable de 1 à 255 minutes (si habilitée).                               |
| Avertissement de batterie faible   | Lou. bAt sur l'afficheur.                                                     |
| Temps de recharge maximale         | 12 heures                                                                     |
| Alimentation des capteur de charge | 5Vdc ± 5 %, 120mA (max. 8 capteurs 350 Ohms)                                  |
| Connexion au capteur de charge     | 6 fils (CELL1) avec «Remote Sense», 4 fils (CELL2, 3, 4) sans<br>Remote Sense |
| Section E/S                        | DFW :                                                                         |
|                                    | - 1 RS232/TTL entrée/sortie configurable pour connexions à                    |
|                                    | l'O.I./A.P.I. ou Répétiteur de poids.                                         |
|                                    | - 1 RS232 entrée/sortie pour connexion à imprimante.                          |
|                                    | DFWL, DFWLB, DFWLI, DFWLIB, DFWLKR, DFWLID :                                  |
|                                    | - 1 RS232/TTL entrée/sortie                                                   |
|                                    | - 1 RS232/485 entrée/sortie                                                   |
|                                    | Configurables pour connexions à O.I./A.P.I., Répétiteur de                    |
|                                    | poids ou à imprimante.                                                        |
|                                    | DFWPM :                                                                       |
|                                    | - Radio modem intégré de 868Mhz pour communication                            |
|                                    | avec la balance.                                                              |
|                                    | - Port USB (model DFWPM10USB)                                                 |
|                                    | DFWLAP : 868Mhz modem radio intégrée pour la                                  |
|                                    | communication avec la balance.                                                |
| Horologe                           | DFW : optionnel, avec la batterie de secours                                  |
|                                    | DFWL, DFWLB, DFWLI, DFWLIB, DFWLKR, DFWLKRF,                                  |
|                                    | DFWPM, DFWLID, DFWLIDCC: de série (en cas de                                  |
|                                    | débranchement de l'alimentation ou bien de changement                         |
|                                    | batterie, la date et l'heure restent maintenues pendant 5                     |
|                                    | minutes) ou bien extérieur optionnel, avec la batterie de                     |
|                                    | secours.                                                                      |

L'INSTRUMENT EST ISOLE ELECTRIQUEMENT ENTRE LA PARTIE AVEC LA TENSION DANGEREUSE ET LES PARTIES ACCESSIBLES.

#### 1.6 Schéma de l'environnent du setup

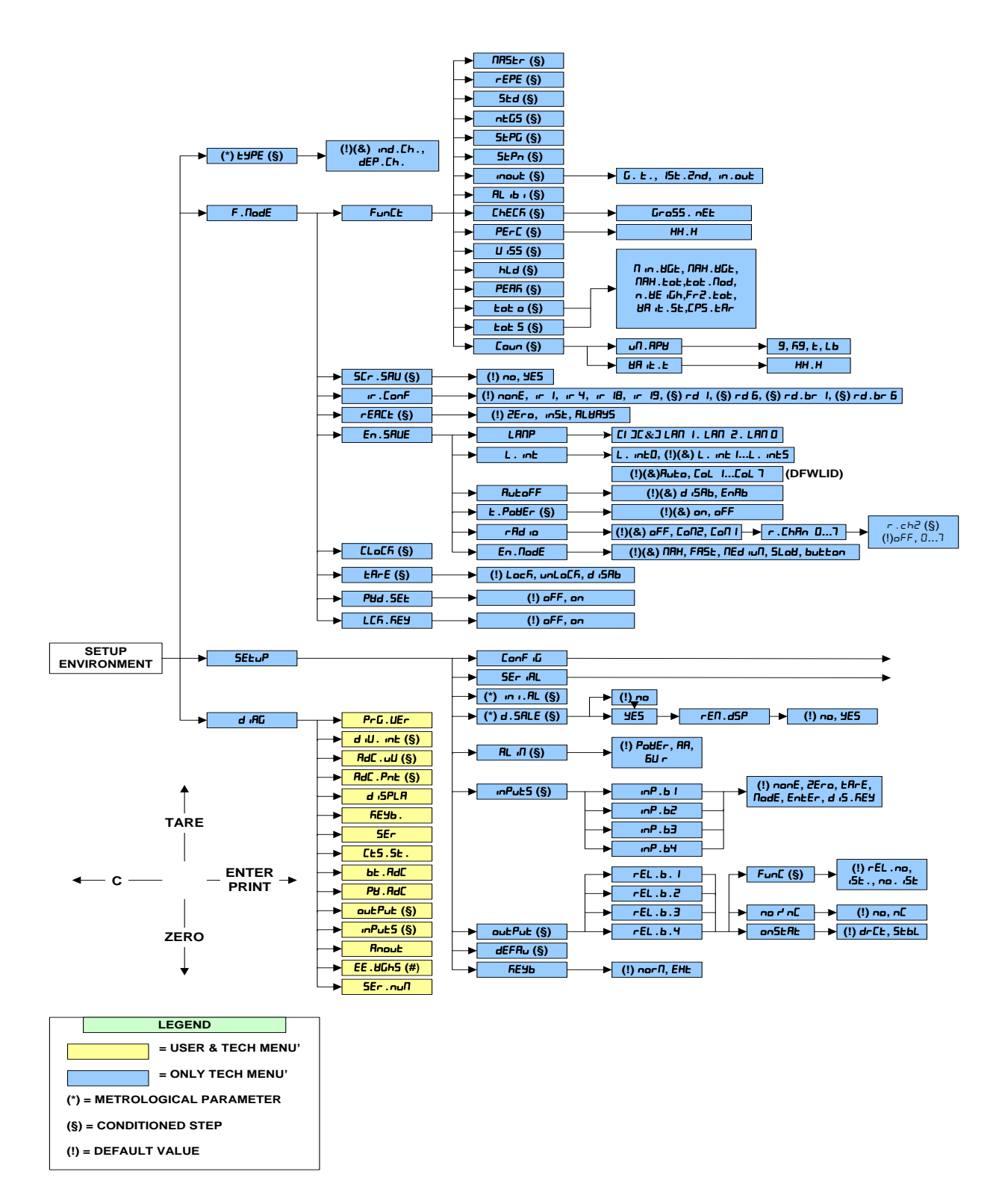

INSTALLATION

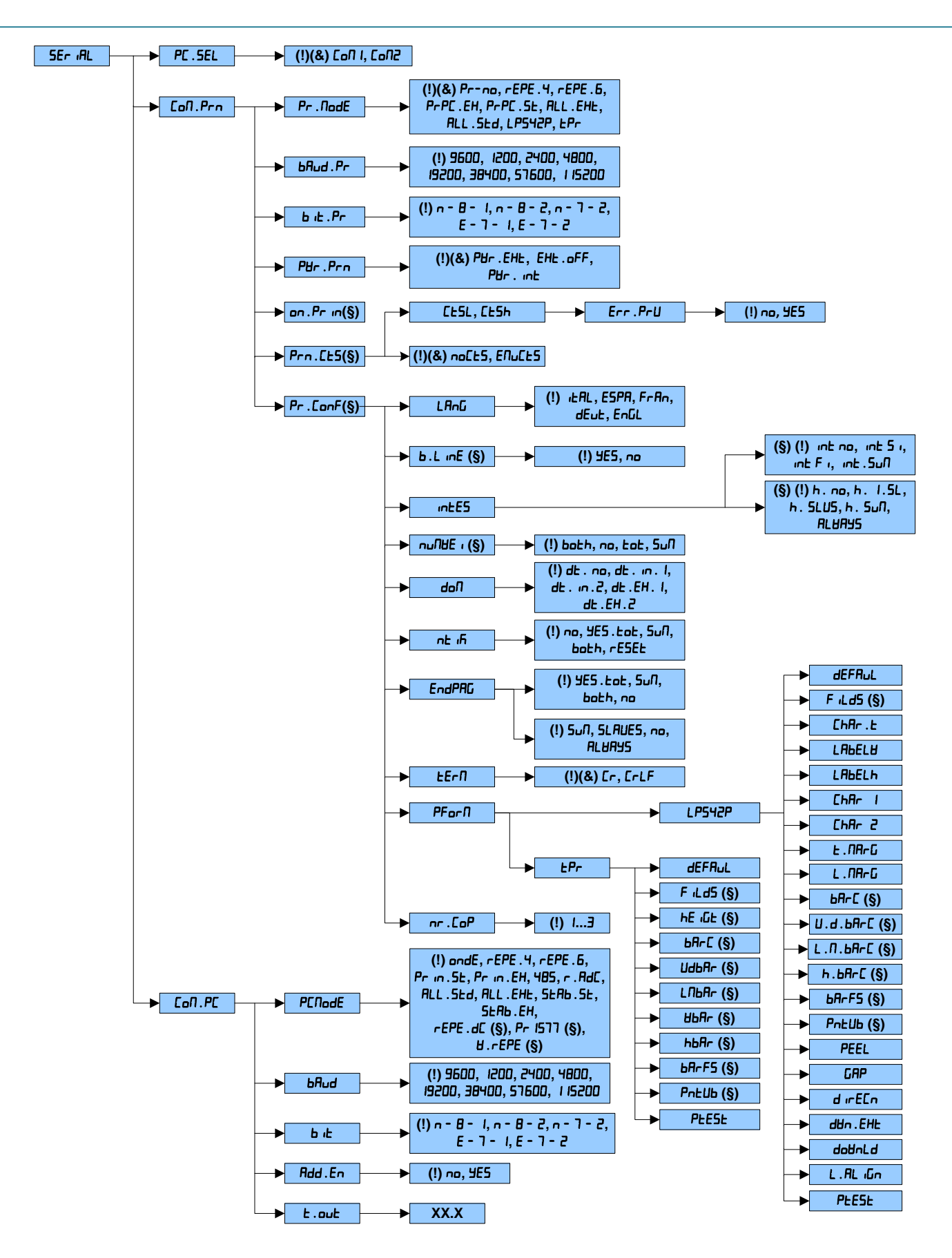

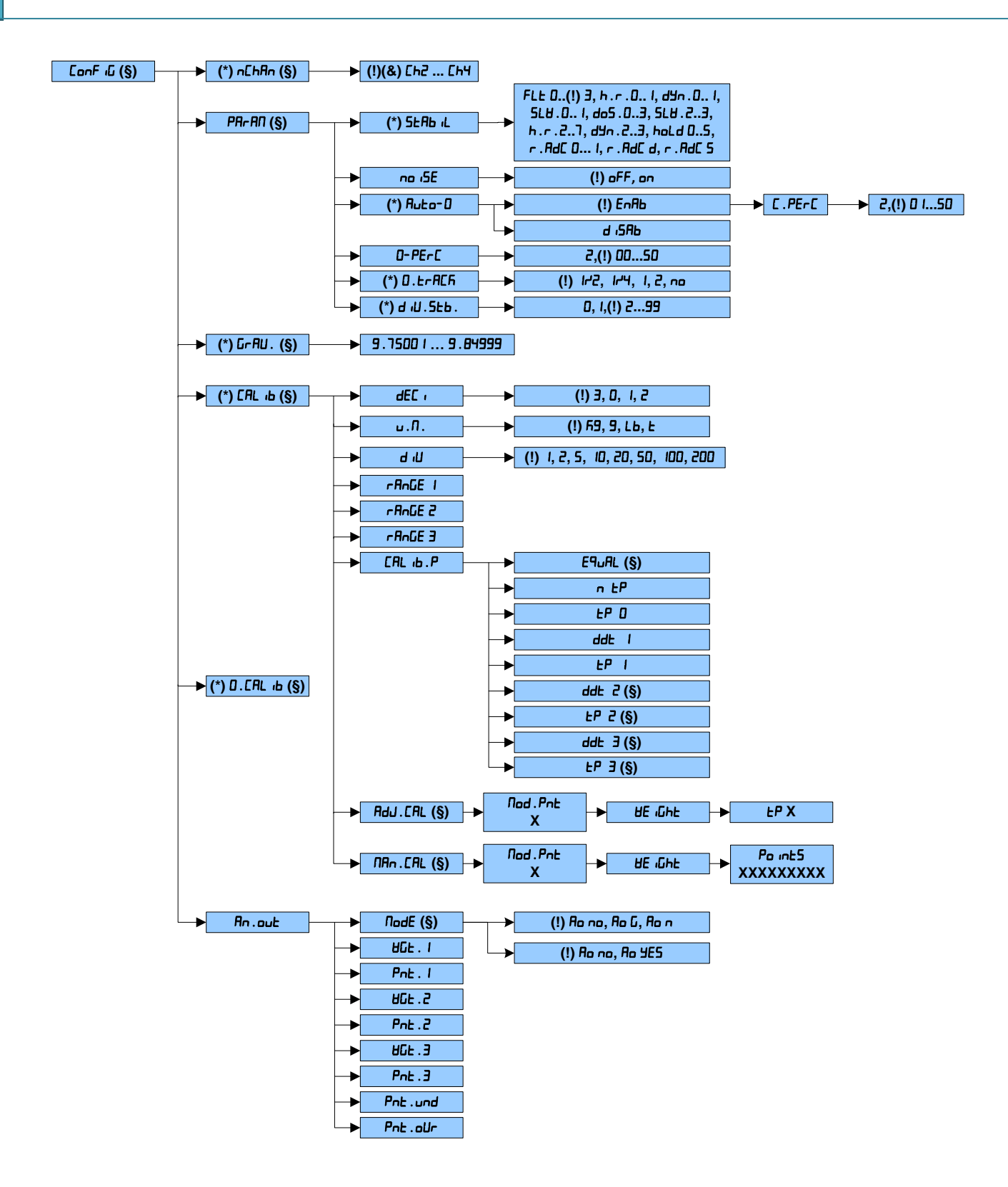

# **2** Setup technique

L'environnement « Setup technique » est un menu particulier à l'intérieur duquel il est possible de configurer tous les paramètres de fonctionnement de l'indicateur.

Pour y accéder, si le mot de passe d'accès est désactivé (**Pud**.**SEL** mot de passe d'accès), suivre les étapes suivantes :

| Étape | Description                                                                                                    | Écran |
|-------|----------------------------------------------------------------------------------------------------|-------|
| 1     | Brancher le câble d'alimentation de<br>l'indicateur à la prise de courant et<br>appuyer sur la touche <b>C</b> jusqu'à ce<br>que l'instrument s'allume |       |
|       |                                                                                                    |       |
| 2     | Lorsque le display affiche tous les<br>segments, appuyer sur la touche<br>TARE                                                                         |       |
| 3     | La balance montre le texte "EEch"<br>un court instant                                                                                                  |       |

| 4 | La balance est configurée dans le<br>menu SETUP TECHNIQUE et affiche<br>la première étape | FAbe                   |  |
|---|-------------------------------------------------------------------------------------------|------------------------|--|
|   |                                                                                           |                        |  |
|   |                                                                                           | <b>E b 6 7 8 9 0 C</b> |  |
|   |                                                                                           | (1)                    |  |

Si le mot de passe est activé, suivre ces étapes :

| Étape | Description                                                                                                    | Écran                                                                          |
|-------|----------------------------------------------------------------------------------------------------|--------------------------------------------------------------------------------|
| 1     | Brancher le câble d'alimentation<br>de l'indicateur à la prise de courant<br>et appuyer sur la touche <b>C</b> jusqu'à<br>ce que l'instrument s'allume                                                         |                                                                                |
| 2     | Lorsque le display affiche tous les<br>segments, appuyer sur la touche<br>TARE                                                                                                    | Image: Set and any and any and any and any any any any any any any any any any |
| 3     | La balance montre le message<br>"uSEr" un court instant.<br>Si vous souhaitez accéder au Setup<br>complet, appuyer sur un bouton<br>pendant l'affichage du message<br>"uSEr" afin de saisir le mot de<br>passe |                                                                                |

| 4 | Saisir le mot de passe en<br>remplaçant la valeur affichée et<br>appuyer sur la touche <b>ENTER</b> .<br>Si vous avez oublié le mot de<br>passe, il faudrait communiquer le<br>numéro affiché au producteur qui<br>vous fournira un mot de passe<br>valable UNIQUEMENT POUR CETTE<br>VALEUR | $\begin{array}{c ccccccccccccccccccccccccccccccccccc$                                                               |
|---|----------------------------------------------------------------------------------------------------|----------------------------------------------------------------------------------------------------|
| 5 | La balance est configurée dans le<br>menu SETUP TECHNIQUE et affiche<br>la première étape                                                                                                    |                                                                                                    |
| 6 | Si la valeur du mot de passe n'est<br>pas valable, la balance affiche de<br>nouveau le texte "uSEr", ensuite il<br>est configuré dans le menu USER<br>et il affiche la première étape                                                                                                    | $\begin{array}{c c} P \\ \hline \\ \hline \\ \hline \\ \hline \\ \hline \\ \hline \\ \hline \\ \hline \\ \hline \\$ |

# 2.1 Menu di navigation

Dans l'environnement de Setup, les touches de l'instrument permettent à l'utilisateur d'effectuer les fonctions suivantes :

| Touche | Fonction                                                                                                    |
|--------|----------------------------------------------------------------------------------------------------|
| ZERO   | Faire défiler la séquence des étapes en avant.<br>Si vous avez besoin de saisir une valeur numérique, cela réduit le chiffre à modifier (clignotant).        |
| TARE   | Faire défiler la séquence des étapes en arrière.<br>Si vous avez besoin de saisir une valeur numérique, cela augmente le chiffre à<br>modifier (clignotant). |
|        |                                                                                                    |

| MODE / →       | Permet de se placer rapidement sur la première étape d'un menu.<br>Si vous devez saisir une valeur numérique, vous pouvez sélectionner le chiffre<br>que vous souhaitez modifier (clignotant), de gauche à droite.      |
|----------------|----------------------------------------------------------------------------------------------------|
| ENTER / PRINT  | Permet d'entrer dans une étape ou de confirmer un paramètre                                                                                                    |
| С              | Permet de quitter une étape sans confirmer le paramètre éventuellement<br>modifié et de passer au niveau précédent.<br>Lorsque vous saisissez une valeur numérique, la valeur affichée est rapidement<br>remise à zéro. |
| TASTI NUMERICI | L'indicateur à 17 touches permet de saisir des valeurs numériques, de droite à gauche.                                                                                                    |

#### Pour quitter l'environnement de Setup :

Appuyer plusieurs fois sur la touche C jusqu'à ce que l'indicateur affiche le texte "Save?" sur le display : confirmer avec Enter/Print pour enregistrer les modifications effectuées ou appuyer sur n'importe quelle autre touche pour ne pas enregistrer.

| Condition                                | Description                                                                                                    | Ecran                                                                                                    |
|------------------------------------------|----------------------------------------------------------------------------------------------------|----------------------------------------------------------------------------------------------------|
| Configurations<br>Setup non<br>modifiées | Appuyer plusieurs fois sur la<br>touche <b>C</b> jusqu'à ce que<br>l'indicateur redémarre                                                                                                    | -O- SPISPS SPISP. HOLD PEAK X<br>MET BASK SHI BIN HOLD PEAK X<br>MET BASK SHI BIN LTPT WIW2WS SHIP STUDIES TO STUDIES<br>MAKE SHIP LTPT WIW2WS SHIP STUDIES TO STUDIES<br>MAKE SHIP LTPT WIW2WS SHIP STUDIES TO STUDIES<br>0 0 0 0 0 0 0 0 0 0 0 0 0 0 0 0 0 0 0 |
| Configurations<br>Setup<br>modifiées     | Appuyer plusieurs fois sur la<br>touche <b>C</b> jusqu'à ce que<br>l'indicateur affiche le<br>message "SAUE?"<br>Si vous appuyez sur la touche<br><b>ENTER</b> la configuration est<br>enregistrée et l'indicateur<br>redémarre.<br>Si vous appuyez sur une<br>autre touche, l'indicateur |                                                                                                    |

| redémarre sans     | enregistrer |
|--------------------|-------------|
| les modifications. |             |

# 2.1.1 Saisie numérique

| Ecran     | Fonction                                   |
|-----------|--------------------------------------------|
| 000555    | Permet de saisir une valeur numérique      |
| 9.80655   | comprise dans l'intervalle                 |
| 000000000 | <b>09:</b> nombres                         |
| 00070000  | <b>C</b> : efface toute la valeur          |
| <b>O</b>  | MODE / →: sélectionne le chiffre à         |
|           | modifier (clignotant), de gauche à droite  |
|           | ENTER: vous quittez en enregistrant la     |
|           | valeur                                     |
|           | C: vous quittez sans enregistrer la valeur |

# 2.1.2 Seule option de choix

| Ecran       | Fonction                                 |
|-------------|------------------------------------------|
|             | Permet de sélectionner une seule valeur  |
| ınd.Lh.     | du paramètre                             |
| 0000000000  | TARE: Faire défiler les paramètres en    |
| 00678900    | arrière.                                 |
| 0           | ZERO: Faire défiler les paramètres en    |
|             | avant.                                   |
|             | ENTER: confirmer la sélection et quitter |
| OCPLD.      | C: quitter sans confirmer                |
| 00000000000 |                                          |
| 00000000    |                                          |
| •           |                                          |
|             |                                          |

#### 2.2 Description des paramètres

Cette description des paramètres a utilisé les symboles suivants :

| $\Lambda$ | Attention : Limitation du paramètre                                       |  |
|-----------|---------------------------------------------------------------------------|--|
| Μ         | Avec un instrument homologué (lorsque le cavalier CAL de la carte mère    |  |
|           | est ouvert), le paramètre pourrait être uniquement de lecture, non        |  |
|           | affiché ou configuré seulement avec certaines valeurs                     |  |
| CE-M      | Identifie la valeur disponible pour le paramètre lorsque l'instrument est |  |
|           | homologué                                                                 |  |
|           | Parcours à effectuer dans l'environnement de Setup                        |  |
| <b>(</b>  | Description                                                               |  |
| J.        | Options disponibles                                                       |  |
| $\sim$    | Valeur par défaut                                                         |  |
|           | Identifie une fonction avancée expliquée dans le manuel de l'utilisateur  |  |

#### 2.2.1 Etallonage

## **EYPE** - Type d'application

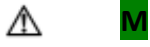

і ЕЯРЕ

Cette étape permet de configurer le mode d'utilisation des canaux de la cellule de charge

| ind.Eh  | Canaux indépendants : Instrument connecté à 1 balance   |  |  |
|---------|---------------------------------------------------------|--|--|
|         | mono capteur, ou alors une balance équipée de plusieurs |  |  |
|         | capteurs de charge égalisés extérieurement par la boîte |  |  |
|         | de jonction.                                            |  |  |
| dEP.Ch. | Canaux dépendants : Instrument connecté à 1 balance     |  |  |
|         | avec 2, 3 ou 4 capteurs de charge dépendants            |  |  |
|         | (éventuellement égalisés numériquement par              |  |  |
|         | l'intermédiaire d'une procédure logicielle spéciale).   |  |  |
|         |                                                         |  |  |

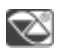

dEP.Ch.

#### г. Яdс - Transmission aux capteurs digitaux WWS

Pour le fonctionnement de ce mode de communication, s'assurer d'avoir bien configuré le port du PC dans la section PC.SEL-, en fonction de l'endroit où sont connectées les cellules numériques WWS (COM1 ou COM2).

# $5EL_{U}P \rightarrow 5Er$ (AL $\rightarrow coN.Pc \rightarrow PCNOdE \rightarrow r.AdC$

En sélectionnant r. AdC, vous habilitez la communication entre l'instrument et les cellules numériques WWS. L'instrument configure en automatique r. Adc l comme filtre.

| ~ |        |                                                           |
|---|--------|-----------------------------------------------------------|
|   | r .Adc | Connecter les cellules numériques WWS, par radio ou par   |
|   |        | câble, à travers le port série COMPC : en confirmant avec |
|   |        | ENTER / PRINT, l'instrument demande                       |
|   |        | l'adresse 485 (le message «Ad485» apparait pendant un     |
|   |        | instant), alors il faut entrer l'adresse de offset        |
|   |        | (≪Add.oFF≫ est affiche pour une instantanee). Dans ce     |
|   |        | mode de transmission, il n'est pas possible de            |
|   |        | communiquer avec le PC (pour cela on doit mettre          |
|   |        | temporairement le mode 485 et l'instrument doit etre      |
|   |        | dans l'environnement de setup.)                           |
|   |        |                                                           |

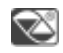

#### Rd485 - Adresse 485 en cas de connexion avec des capteurs digitaux WWS

- Affiché seulement si vous avez configuré r. Rdc dans Pc/ladE
  - SEtuP→SEr iAL→coNPc→PcNodE→r .Adc→Ad485
- Cette étape permet de configurer la première adresse 485 avec laquelle les esclaves commencent

| S. | Ad485 | Saisir la première adresse 485 des esclaves |
|----|-------|---------------------------------------------|
|----|-------|---------------------------------------------|

#### RddoFF - Offset des adresses 485 en cas de déconnexion avec WWS

Affiché seulement si vous avez configuré r. Adr dans Prnade

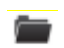

- 5E±uP→5Er ıAL→coNPc→PcNodE→rAdc→Add485→AddoFF
- Cette étape permet de configurer l'adresse 485 appropriée

| J.                                                                                                  | AddoFF                                                                                   | Saisir l'offset des esclaves avec lesquels communiquer                     |  |  |  |
|----------------------------------------------------------------------------------------------------|------------------------------------------------------------------------------------------|----------------------------------------------------------------------------|--|--|--|
| -                                                                                                   |                                                                                          |                                                                            |  |  |  |
| nchAn - Sé                                                                                          | lection n° canaux                                                                        |                                                                            |  |  |  |
| ⚠                                                                                                   | Μ                                                                                        |                                                                            |  |  |  |
| <b>_</b>                                                                                            | 5E±uP → ConF ıG                                                                          | → nchAn                                                                    |  |  |  |
| (Ŧ                                                                                                  | Nombre des cana<br><u>mode dépendant</u>                                                 | aux si le mode convertisseur des canaux ( <b>L'JPE</b> ) est configuré sur |  |  |  |
| Ju -                                                                                                | Ch 2                                                                                     | 2 canaux                                                                   |  |  |  |
| -                                                                                                   | <u></u> <u> </u> <u> </u> <u> </u> <u> </u> <u> </u> <u> </u> <u> </u> <u> </u> <u> </u> | 3 canaux                                                                   |  |  |  |
|                                                                                                    | Сн ч                                                                                     | 4 canaux                                                                   |  |  |  |
| 💌<br>г . С F 9 7 - I                                                                                | 다고<br>Recevoir la configur                                                               | ation numérique WWS                                                        |  |  |  |
| <ul> <li>Affichée seulement si Ad485 - Adresse 485 en cas de connexion avec des capteurs</li> </ul> |                                                                                          |                                                                            |  |  |  |
|                                                                                                    | digitaux WWS                                                                             |                                                                            |  |  |  |
|                                                                                                    | Affiché seulement si vous avez configuré r . Adr dans PrAdE                              |                                                                            |  |  |  |
|                                                                                                    | <b>■</b> 5EtuP→5E                                                                        | r ıAL→coNPc→PcNodE→r .Adc→Ad485                                            |  |  |  |
| _<br>_<br>_                                                                                         | Cette étape permet de configurer la première adresse 485 avec lac<br>esclaves commencent |                                                                            |  |  |  |
|                                                                                                    | <b>₽ ₽</b> ₽495                                                                          | Saisir la première adresse 485 des esclaves                                |  |  |  |
|                                                                                                    |                                                                                          |                                                                            |  |  |  |
| Add                                                                                                 | FF - Offset des adr                                                                      | esses 485 en cas de déconnexion avec WWS                                   |  |  |  |
|                                                                                                    | Affiché seulemer                                                                         | nt si vous avez configuré r . Adr dans PrAdE                               |  |  |  |
|                                                                                                    | ■ 5E±uP→5Er ıAL→coNPc→PcNodE→rAdc→Add485→AddoFF                                          |                                                                            |  |  |  |
| R <sup>®</sup>                                                                                      | Cette étape permet de configurer l'adresse 485 appropriée                                |                                                                            |  |  |  |

| AddoFF Saisir l'offset des esclaves avec lesquels communiqu |
|-------------------------------------------------------------|
|-------------------------------------------------------------|

• nchRn - des canaux est confirmée

• Affiché seulement si vous avez configuré Pc.mode - à r. Adc

**i** SEtuP → [onF i G → nchAn → r .cF9 P →

Cette étape permet de recevoir les données de l'étalonnage de chaque WWS connecté à l'instrument.

Confirmer avec la touche ENTER pour obtenir la configuration.

#### 5とRb ル - Intégration du filtrage

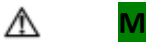

ىر

 $5EE_{U}P 
ightarrow ConF$  iG 
ightarrow PArAN 
ightarrow SEAb iL

Type et degre d'intervention du filtre pour la stabilite de l'indication du poids

| FLE D(CE-M)    | filtres pour pesage simple                     |
|----------------|------------------------------------------------|
| FLE I (CE-M)   | filtres pour pesage simple                     |
| FLE 2 (CE-M)   | filtres pour pesage simple                     |
| FLE ∃ (CE-M)   | filtres pour pesage simple                     |
| h.r.D (CE-M)   | filtres pour haute resolution                  |
| h.r. l (CE-M)  | filtres pour haute resolution                  |
| ძᲧი . 🛛 (CE-M) | filtres pour poids instable                    |
| dУп. l(CE-M)   | filtres pour poids instable                    |
| d05.0          | filtres pour dosage                            |
| d05.I          | filtres pour dosage                            |
| d05.2          | filtres pour dosage                            |
| d05.3          | filtres pour dosage                            |
| 5LU.D          | filtres pour poids pour environnement instable |
| 5LU. I         | filtres pour poids pour environnement instable |
| 518.5          | filtres pour poids pour environnement instable |
| 5LU.3          | filtres pour poids pour environnement instable |
| h.r.2          | filtres pour haute resolution                  |
| h.r.3          | filtres pour haute resolution                  |
| h.r.4          | filtres pour haute resolution                  |

| h.r.5                  | filtres pour haute resolution                    |
|------------------------|--------------------------------------------------|
| h.r.6                  | filtres pour haute resolution                    |
| h.r.7                  | filtres pour haute resolution                    |
| dyu . 5                | filtres pour poids instable                      |
| E. nYb                 | filtres pour poids instable                      |
| r.Adc 0 <sup>(1)</sup> | filtre pour capteurs digitaux avec intervalle de |
| r.AdC I <sup>(1)</sup> | demande fixe                                     |
| r.Adc d <sup>(1)</sup> | filtre pour capteurs digitaux avec intervalle de |
| r.Adc 5 <sup>(1)</sup> | demande dynamique (d = rapide, S = lente)        |

<sup>(1)</sup> Disponible seulement en habilitant le mode de communication numérique WWS

| $\simeq$ | 0. nYb | Pour DFWLKR et dynamomètres MCW |
|----------|--------|---------------------------------|
|          | 5LU.2  | Pour EPWL                       |
|          | FLE 3  | Pour d'autres                   |

# 5E- Filtre pour la pesée des animaux احم

|  | SEtuP | $\rightarrow$ | conF 19 | $\rightarrow$ | PArAN→ | no i5E→ |
|--|-------|---------------|---------|---------------|--------|---------|
|--|-------|---------------|---------|---------------|--------|---------|

**I** Cette étape permet d'activer un autre filtre pour la pesée des animaux.

| × | oFF |  |
|---|-----|--|
|   | n   |  |

oFF

# A⊔E0-0 - Auto zéro a l'allumage

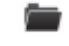

Z

 $5ELuP \rightarrow ConF$   $\cdot 9 \rightarrow PArAN \rightarrow AuLo-D$ 

Saisie automatique du zéro brut à l'allumage

|   | 1 | C. | , |  |
|---|---|----|---|--|
| 4 | ı | -  |   |  |
|   |   |    |   |  |

| d iSAB | Auto zéro a l'allumage déshabilite                              |
|--------|-----------------------------------------------------------------|
| EnAb   | Auto zéro a l'allumage habilite. S'affiche également            |
|        | pendant un instant <b>c</b> . <b>PErc</b> où il est possible de |
|        | configurer le pourcentage de remise à zéro lors de              |
|        | l'allumage par rapport à la capacité maximale.                  |
EnAb ; c.PErc 10

 $\sim$ 

| D-PErc - Pourcentage de | e remise à zéro |
|-------------------------|-----------------|
|-------------------------|-----------------|

| Â            | м                                             |                                                                                                    |  |
|--------------|-----------------------------------------------|----------------------------------------------------------------------------------------------------|--|
| 44           |                                               |                                                                                                    |  |
|              | $5ELuP \rightarrow ConF ig \rightarrow PF$    | ArAN→ O-PErc                                                                                                    |  |
| đ            | Pourcentage maximum, zéro.                    | , par rapport à la capacité, de remise à zéro et de poursuite du                                                          |  |
| ų            | 0~50                                          | Échelle de valeurs sélectionnables.                                                                                       |  |
| $\boxtimes$  | 2                                             |                                                                                                    |  |
| D.ErAcK-     | poursuite du zéro                             |                                                                                                    |  |
| ⚠            | Μ                                             |                                                                                                    |  |
|              | $5ELuP \rightarrow ConF ig \rightarrow PF$    | ArAN → D.ErAch                                                                                                    |  |
| Ø            | Paramètre de compens<br>correspond a un nombr | ation de la dérive thermique de la balance. La valeur saisie<br>e de divisions mis a zéro dans le temps fixe d'1 seconde. |  |
| J.           | tr no (CE-M)                                  | Poursuite désactivée                                                                                                    |  |
|              | בר וריץ (CE-M)                                | Un quart de division                                                                                                    |  |
|              | ר ויל (CE-M)                                  | Demi division                                                                                                    |  |
|              | tr l                                          | 1 division                                                                                                    |  |
|              | tr 2                                          | 2 divisions                                                                                                    |  |
| $\bigotimes$ | Er 12                                         |                                                                                                    |  |
| d 1U.5E6 -   | Divisions pour stabilité                      |                                                                                                    |  |
| <b>_</b>     | $5ELuP \rightarrow ConF ig \rightarrow PF$    | ArAN → d iU.5Eb                                                                                                    |  |
| K)           | Nombre de divisions p                         | our lesquelles l'instrument détecte la stabilité du poids. Plus                                                           |  |

Nombre de divisions pour lesquelles l'instrument détecte la stabilité du poids. Plus élève est le nombre de divisions, moins la balance est sensible. Par conséquent la stabilité est détectée plus facilement.

| ş | 0~2 (CE-M) | La valeur 0 désactive le test |
|---|------------|-------------------------------|
|   | 3~ 99      |                               |

 $\otimes$ 

2

# ଜମାଧ - Zone de gravite et zone d'utilisation

| ⚠           | Μ                                           |                                                       |
|-------------|---------------------------------------------|-------------------------------------------------------|
| <b>_</b>    | SELuP → ConF iG → Gr R                      | U                                                     |
| ()          | Valeur d'acceleration gra                   | vitationnelle d'étalonnage et d'usure de l'instrument |
| ş           | 9.7500   ~ 9.84999                          |                                                       |
| $\sim$      | 9.80655                                     |                                                       |
| dEC ı - Déc | imaux de la balance                         |                                                       |
| ⚠           | М                                           |                                                       |
|             | $5ELuP \rightarrow ConF ig \rightarrow CRL$ | $b \rightarrow dEc$                                   |
| ()<br>I     | Position de virgule                         |                                                       |
| ş           | ٥                                           | Pas de virgule                                        |
|             | 0.0                                         | 1 décimal                                             |
|             | 0.00                                        | 2 décimaux                                            |
|             | 0.000                                       | 3 décimaux                                            |
| S           | 0.000                                       |                                                       |
| ח. – Uni. – | té de mesure                                |                                                       |
| ⚠           | Μ                                           |                                                       |
| -           | $5ELuP \rightarrow ConF ig \rightarrow CAL$ | ь → υ.П.                                              |
| Ĩ           | Unité de mesure                             |                                                       |

| J.                   | G                                           | Grammes                                                 |
|----------------------|---------------------------------------------|---------------------------------------------------------|
|                      | 60                                          | Kilogrammes                                             |
|                      | Ł                                           | Tonnes                                                  |
|                      | Lb                                          | Livres                                                  |
| کت<br>ط بال - Divisi | FC                                          | a ou de la première plage                               |
|                      |                                             |                                                         |
| ⚠                    | М                                           |                                                         |
| <b>_</b>             | $5ELuP \rightarrow ConF iG \rightarrow CRL$ | $h \to q H$                                             |
| Ĩ                    | Division de la balance ou                   | de la première plage. Les valeurs sont affiquet avec le |
|                      | decimales de la balance.                    |                                                         |
| J.                   | 0.001                                       |                                                         |
|                      | 500.002                                     |                                                         |
|                      | 0.005                                       |                                                         |
|                      | 0.010                                       |                                                         |
|                      | 0.020                                       |                                                         |
|                      | 0.050                                       |                                                         |
|                      | 0.100                                       |                                                         |
|                      | 0.200                                       |                                                         |
| Ø                    | 0.001                                       |                                                         |
| rAnGE I-             | Capacité totale de la balan                 | ice ou bien le premier intervalle                       |
| ⚠                    | Μ                                           |                                                         |
| -                    |                                             |                                                         |
| -                    | שבנור א נסחר זט א נחנ                       |                                                         |
| (I                   | Capacité totale de la bala                  | nce ou bien le premier intervalle.                      |
| يتر                  | 0. 100 ~ 999.999                            |                                                         |
| $\otimes$            | 0.100                                       |                                                         |
| - 8-5F 2 - (         | Canacité de la deuvième nl                  | ana                                                     |

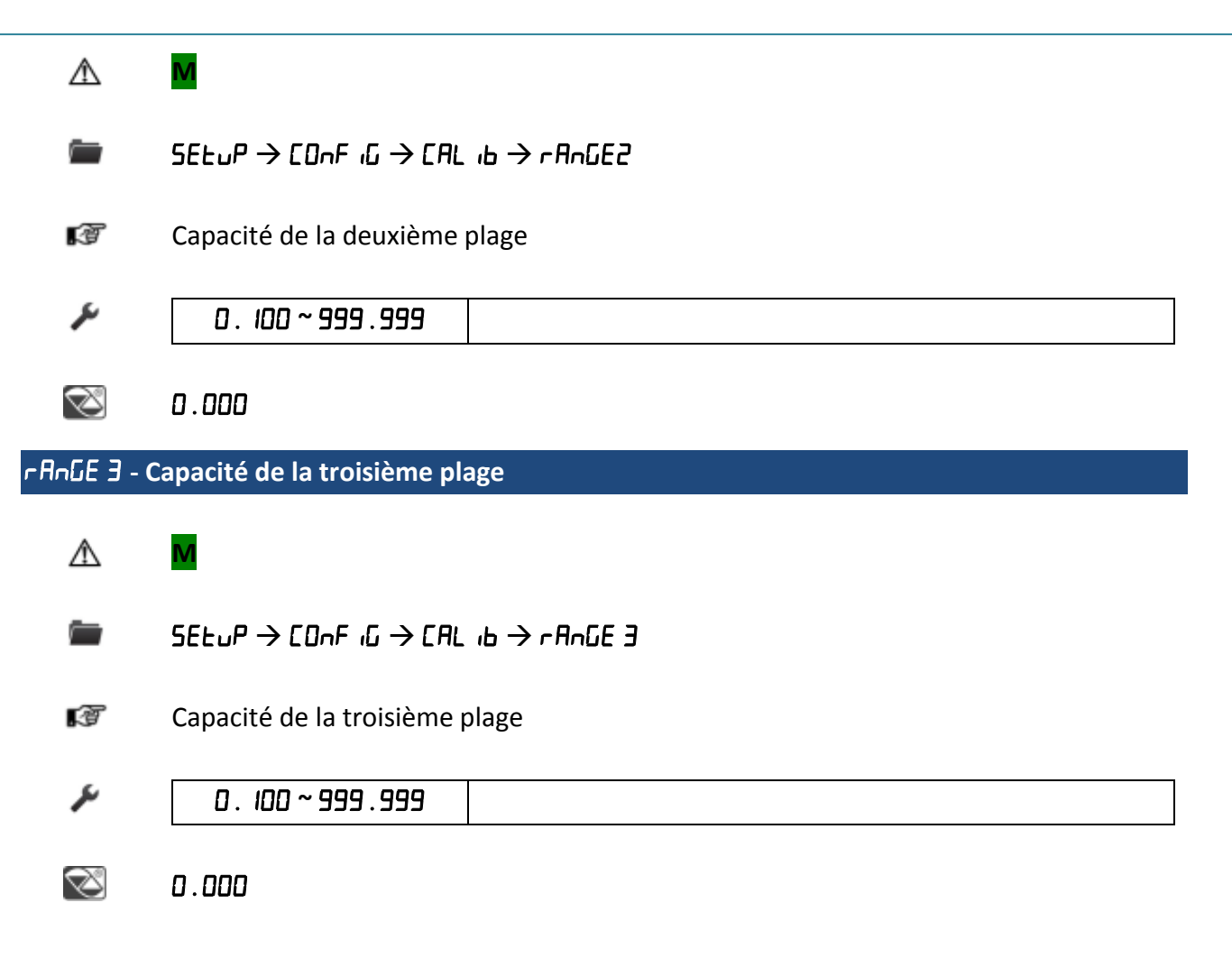

# E9uAL - Procédure d'égalisation

- ⚠
- N'est pas affiché quand nchfin est configuré à 2 ou si type est configurée dans le mode indépendant.

 $\mathsf{SEE} P \to \mathsf{ConF} : \mathsf{G} \to \mathsf{CAL} : \mathsf{b} \to \mathsf{CAL} : \mathsf{b} . \mathsf{P} \to \mathsf{EPuAL}$ 

Description de la procédure d'égalisation du capteur de charge

| Ju - | Etape | Description                                                                                                  | Afficheur                                        |
|------|-------|----------------------------------------------------------------------------------------------------|--------------------------------------------------|
|      | 1     | Appuyer sur <b>ENTER</b> pour zéroter<br>l'égalisation présente et procéder à<br>l'égalisation des capteurs. | r E S E E 7<br>000000000000000000000000000000000 |

| 2 | Décharger le système de pesage et appuyer sur la touche <b>ENTER</b>                                                        |                                            |
|---|----------------------------------------------------------------------------------------------------|--------------------------------------------|
| 3 | Le système est en train d'acquérir la valeur du système à vide                                                              |                                            |
| 4 | L'écran affiche OK                                                                                                    | ол<br>ососос<br>ососос<br>ососос<br>ососос |
| 5 | Mettre un poids d'étalonnage sur le<br>capteur connecté à l'entrée IN1 de<br>l'indicateur et appuyer sur la touche<br>ENTER |                                            |
| 6 | L'instrument est en train d'acquérir la<br>valeur en points du convertisseur de la<br>cellule 1                             |                                            |
| 7 | Décharger la cellule 1 et refaire l'étape 5<br>pour les autres cellules                                                     |                                            |
| 8 | Si l'égalisation a réussi, le message sur la figure s'affiche                                                               |                                            |

Μ

⚠

 $\mathsf{SEtuP} \to \mathsf{ConF} `\mathsf{G} \to \mathsf{CAL} `\mathsf{b} \to \mathsf{CAL} `\mathsf{b}.\mathsf{P}$ 

Description de la procédure d'étalonnage

| × | Etape | Description                                                                                                    | Afficheur |
|---|-------|----------------------------------------------------------------------------------------------------|-----------|
|   | 1     | Appuyer sur <b>ENTER</b> Instaurer le nombre<br>des points sur lesquelles on veut procéder<br>à l'étalonnage         |           |
|   | 2     | Sélectionner les nombres de points<br>souhaités (de 1 à 3, en plus de zéro) et<br>appuyer sur la touche <b>ENTER</b> |           |
|   | 3     | Décharger la balance et appuyer sur<br>ENTER                                                                         |           |
|   | 4     | L'instrument est en train d'acquérir la valeur de la plateforme à vide                                               |           |
|   | 5     | Appuyer sur la touche <b>ENTER</b> pour saisir le poids du premier point de linéarisation                            |           |
|   | 6     | Entrer la valeur du poids                                                                                            |           |

| 7 | Charger la balance avec un poids<br>échantillon identique à la valeur saisie<br>précédemment et appuyer sur la touche<br>ENTER |                                               |
|---|----------------------------------------------------------------------------------------------------|-----------------------------------------------|
| 8 | L'instrument est en train d'acquérir la valeur en points du convertisseur                                                      | 318957                                        |
| 9 | Refaire l'étape 5 pour les autres points de linéarisation                                                                      | ddt 2<br>000000000000000000000000000000000000 |
| 3 | Si l'étalonnage se termine avec succès, le message sur la figure s'affiche                                                     | d.00050                                       |

# 🛛 . с AL иВ - Etalonnage de zero

Μ

# $\Lambda$

**i** SEtuP → ConF iC → D.CAL ib

Description de la procédure d'étalonnage

| J. | Etape | Description                                                                      | Afficheur |
|----|-------|----------------------------------------------------------------------------------|-----------|
|    | 1     | Appuyer sur la touche <b>ENTER</b> pour entrer dans la procédure d'étalonnage    |           |
|    | 2     | Décharger la balance et appuyer sur la touche <b>ENTER</b>                       |           |
|    | 3     | L'instrument est en train d'acquérir la valeur en points de la plateforme à vide |           |
|    | 3     | Si l'étalonnage se termine avec succès, le message sur la figure s'affiche       |           |

# RdJ.[RL - Etalonnage d'un poids défini

<u>A</u> M

 $\blacksquare$  5EtuP → ConF iG → CAL ib → AdJ.cAL

Ajustement d'un point de linéarisation du dernier étalonnage

| Etape | Description                                                                                                    | Afficheur                                    |
|-------|----------------------------------------------------------------------------------------------------|----------------------------------------------|
| 1     | Appuyer sur la touche ENTER pour entrer dans la procédure                                                                      |                                              |
| 2     | Le display affiche le message pendant un instant                                                                               |                                              |
| 3     | Sélectionner le point à ajuster                                                                                                |                                              |
| 4     | Le display affiche ce message pendant un instant                                                                               |                                              |
| 5     | Saisir la valeur du poids                                                                                                    |                                              |
| 6     | Charger la balance avec un poids<br>échantillon identique à la valeur saisie<br>précédemment et appuyer sur la touche<br>ENTER | EP 1<br>000000000000000000000000000000000000 |
| 7     | L'instrument est en train d'acquérir la valeur en points de la plateforme à vide                                               |                                              |
| 8     | Si l'étalonnage se termine avec succès, le message sur la figure s'affiche                                                     | d.00050<br>00000000000000000000000000000000  |

# ŊĦ¬. ᡄAL - Etalonnage manuel d'un poids défini

 $\triangle$ 

Μ

- $\blacksquare$  SEtuP → ConF iG → CAL ib → NAn . cAL
- Modification manuelle des points du convertisseur et du poids pour un point de linéarisation du dernier étalonnage

| Etap | e Description                                             | Afficheur                                       |
|------|-----------------------------------------------------------|-------------------------------------------------|
| 1    | Appuyer sur la touche ENTER pour entrer dans la procédure |                                                 |
| 2    | Le display affiche ce message pendant un instant          | Nod.Pnt<br>000000000000000000000000000000000000 |
| 3    | Sélectionner le point à ajuster                           |                                                 |
| 4    | Le display affiche ce message pendant un instant          |                                                 |
| 5    | Saisir la valeur du poids                                 |                                                 |
| 6    | Le display affiche ce message pendant un instant          |                                                 |

| 7 | Saisir le nombre de points du convertisseur correspondants et appuyer sur la touche <b>ENTER</b> | IH7HB<br>00000000000000000000000000000000000 |
|---|--------------------------------------------------------------------------------------------------|----------------------------------------------|
| 8 | Si la modification a été acceptée, le message sur la figure s'affiche                            | d.00050<br>0000000                           |

*Exemple: Étalonnage d'une échelle (mode à canaux indépendants)* 

|       | Balance 1 |
|-------|-----------|
| Max 1 | 1000g     |
| e 1   | 1g        |
| Max 2 | 2000g     |
| e 2   | 2g        |
| Max 3 | 5000g     |
| e 3   | 5g        |

Procédure a suivre:

- 1. LYPE : ind.ch
- 2.  $5ELuP \rightarrow ConF iG \rightarrow CAL ib \rightarrow dEC i : 3$
- 3.  $5ELuP \rightarrow ConF iG \rightarrow CAL ib \rightarrow u.N.$  :9
- 4.  $5ELuP \rightarrow ConF_iG \rightarrow CRL_ib \rightarrow d_iU$  : 1
- 5. SEt  $P \rightarrow ConF$  is  $G \rightarrow CRL$  is  $\rightarrow rAnGE$  1 : 1000
- 6. SEt  $P \rightarrow ConF i G \rightarrow CAL i b \rightarrow rAnGE 2 : 2000$
- 7.  $SEtuP \rightarrow ConF iG \rightarrow CAL ib \rightarrow rAnGE 3 : 5000$
- 8.  $5ELuP \rightarrow ConF_{i}G \rightarrow CAL_{i}b \rightarrow CAL_{i}b.P$  (voir CAL  $ib.P_{-}$ )

Exemple: Étalonnage d'une balance si la zone d'utilisation est différente de la zone d'étalonnage

|       | Balance 1 |
|-------|-----------|
| Max 1 | 1000g     |
| e 1   | 1g        |
| Max 2 | 2000g     |
| e 2   | 2g        |
| Max 3 | 5000g     |
| e 3   | 5g        |

| G della ZONA | 9.80655 |
|--------------|---------|
| DI           |         |
| CALIBRAZIONE |         |
| G della ZONA | 9.80700 |
| D'USO        |         |

Procédure a suivre:

- 1. LYPE : ind.Ch
- 2.  $SELuP \rightarrow ConF iG \rightarrow GrAU : 9.80655 (voir CAL ib.P -)$
- 3.  $5ELuP \rightarrow ConF iG \rightarrow CAL ib \rightarrow dEC i : 3$
- 4.  $5ELuP \rightarrow ConF iG \rightarrow CAL ib \rightarrow u.N.$  :9
- 5.  $SEtuP \rightarrow ConF iG \rightarrow CAL ib \rightarrow d iU$  : 1
- 6. SEt  $P \rightarrow ConF i G \rightarrow CAL i b \rightarrow rAnGE I : 1000$
- 7.  $SEtuP \rightarrow ConF iG \rightarrow CAL ib \rightarrow rAnGE 2 : 2000$
- 8.  $5ELuP \rightarrow ConF iG \rightarrow CAL ib \rightarrow rAnGE 3 : 5000$
- 9.  $SEL_{P} \rightarrow ConF_{i} \oplus \rightarrow CAL_{i} \oplus \rightarrow CAL_{i} \oplus .P$  (voir CAL ib .P )
- 10.  $\mathsf{SEtuP} \rightarrow \mathsf{ConF} : \mathsf{G} \rightarrow \mathsf{Gr}\mathsf{AU} : \mathsf{9.80700} (\mathsf{voir} \mathsf{CAL} : \mathsf{b} . \mathsf{P} )$

Exemple: Étalonnage d'une échelle avec 2 canaux analogiques indépendants

|     | Balance 1 |
|-----|-----------|
| Max | 30.0kg    |
| е   | 0.5kg     |

Procédure a suivre:

- 1. LYPE : dEP.Ch
- 2.  $SELuP \rightarrow ConF iG \rightarrow GrAU$  : 9.80655 (voir CAL ib . P )
- 3.  $5EtuP \rightarrow ConF_{10} \rightarrow nchAn_{10}$  : 2
- 4.  $5ELuP \rightarrow ConF_iG \rightarrow CRL_ib \rightarrow dEC_i$  : 1
- 5.  $SEtuP \rightarrow ConF iG \rightarrow CAL ib \rightarrow u.\Pi.$  : F9
- 6.  $5ELuP \rightarrow ConF_iG \rightarrow CRL_ib \rightarrow d_iU_i: 0.5$
- 7.  $SELuP \rightarrow ConF i G \rightarrow CAL i b \rightarrow rAnGE 1 : 30.0$
- 8.  $5EL_{P} \rightarrow ConF_{I} \rightarrow CAL_{I} \rightarrow CAL_{I} \rightarrow$
- 9.  $SELuP \rightarrow ConF iG \rightarrow GrAU : 9.80700 (voir CAL ib.P-)$

Exemple: Étalonnage d'une échelle à 4 cellules numériques WWS par module radio

|     | WWS 1   | WWS 2   | WWS 3   | WWS 4   |
|-----|---------|---------|---------|---------|
| Max | 30000kg | 30000kg | 30000kg | 30000kg |
| е   | 10kg    | 10kg    | 10kg    | 10kg    |

Procédure à suivre dans le DFW:

- 1.  $SELuP \rightarrow SEr RL \rightarrow coNPc \rightarrow PENDdE \rightarrow r.Adc$
- Ce passage habilite le protocole de communication entre instrument et les cellules numériques WWS. → Ad4B5 Configuration de l'adresse du premier esclave : I → AddoFF Configuration offset des adresses :D
- 3. FNOdE → nSAUE → rAd i0 : CON I
- 4. Ce passage habilite la communication avec le module radio connecté à l'instrument
- 5. FNOdE → nSAUE → rAd iO→ rchAn : 2

Ce passage configure le canal du module radio connecté à l'instrument pour la communication avec les autres modules connectés à la WWS. Dans l'exemple, la communication est sur le canal 2.

- 6. LYPE : dEP.ch
- 7. SELuP → ConF ·9 → nchAn : Y
  SELuP → ConF ·9 → nchAn → r .cF9 P : Appuyer sur la touche ENTER
  Ce passage permet de recevoir les données d'étalonnage de chaque WWs (illustré dans le tableau ci-dessus). Si les données sont reçues correctement, il n'est pas nécessaire d'étalonner l'instrument.

Procédure à suivre dans les WWS :

- 1. FNodE →EnSAUE → rAd io → rchAn Numéro du canal radio : 2
- SEL\_µP → SEr , AL → ConPc → Pc . NodE → 485 → Ad485 Configuration d'une adresse esclave (différente pour chaque WWS) :2

Quitter maintenant le setup des WWS, si elles ne sont pas étalonnées, elles affichent "no cAL". Entrez dans le setup avec la WWS que vous souhaitez étalonner, placez-vous sur le DFW duquel il est possible d'étalonner et de régler tous les paramètres. Lorsque le DFW est dans cet état, il est possible que des icônes clignotent sur le display mais il s'agit d'un fonctionnement normal. Une fois l'étalonnage fini, il est possible de quitter le setup et maintenant, aussi bien la WWS que le DFW vont en pesage. Refaire cette procédure pour toutes les WWS à programmer. Une fois la programmation de toutes les balances finie, il faut entrer avec le master dans le setup, mettre toutes les balances en pesage et du master recevoir toutes les programmations effectuées

sur les WWS, en suivant l'étape  $5ELuP \rightarrow conF$ ,  $9 \rightarrow nchAn$  configurer le nombre des canaux (dans ce cas 4) et effectuer la réception des configurations "r. cF92" puis quitter et enregistrer. Il est maintenant possible de voir toutes les balances depuis le DFW.

### 2.2.2 Fonctionnement de la balance

### Funct - Mode de fonctionnement

### FNOdE → FunEt

Le mode de fonctionnement de l'instrument outre le pesage STANDARD, l'indicateur peut effectuer l'une des fonctions suivantes

| NRSEr <sup>M)</sup>             | Répétiteur multi balance          |
|---------------------------------|-----------------------------------|
| rEPE <sup>M)</sup>              | Répétiteur mono balance           |
| 5Ed <sup>s)</sup>               | Conversion d'unité de mesure      |
| ntūs <sup>s)</sup>              | Conversion poids net / poids brut |
| SEPG <sup>(S)</sup>             | Set Point sur le poids BRUT       |
| 5EPn <sup>s)</sup>              | Set Point sur le poids NET        |
| inDut <sup>s)</sup>             | Pesage entrée / sortie            |
| ЯL ıЬ i <sup>S)</sup>           | Mémoire alibi                     |
| [hE[R <sup>s)</sup>             | Contrôle de tolérance +/-         |
| PEr[ <sup>s)</sup>              | Pourcentage poids échantillon     |
| <sup>(2</sup> ,55 <sup>s)</sup> | Sensibilité par dix               |
| hLd <sup>s)</sup>               | Blocage de poids sur l'afficheur  |
| PEAL <sup>S)</sup>              | Détecteur de crête                |
| EDE D <sup>S)</sup>             | Totalisateur horizontal           |
| EDE 5 <sup>(S)</sup>            | Totalisateur vertical             |
| [0un <sup>(S)</sup>             | Compte pièces                     |

(M) Le paramètre est affiche quand le firmware est MASTER

<sup>(5)</sup> Le paramètre est affiche quand le firmware est STANDARD

Z

| ntū5  | Si le micro logiciel est STANDARD |
|-------|-----------------------------------|
| NASEr | Si le micro logiciel est MASTER   |

ທາປີມະ - Paramètres de la modalité de fonctionnement in/out

Après avoir sélectionné le mode الطالعة, les paramètres suivants s'affichent.

LУРЕ - Mode d'impression des données acquises

⚠

# F.NDdE ightarrow FunEt ightarrow inout ightarrow LYPE

Cette étape permet de programmer le mode d'impression des données acquises

| J. | G.Ł.      | BRUT          | Poids plus grand avec unité de mesure.                   |
|----|-----------|---------------|----------------------------------------------------------|
|    |           | TARE          | Poids plus petit avec unité de mesure.                   |
|    |           | NET           | Différence entre BRUT et TARE avec unité de mesure       |
|    | iSt . 2nd | PESEE 1       | Première poids avec unité de mesure.                     |
|    |           | PESEE 2       | Deuxième poids avec unité de mesure.                     |
|    |           | NET           | Différence sans signe entre PESEE1 et PESEE 2 avec unité |
|    |           | de mesure.    |                                                          |
|    |           |               |                                                          |
|    | in . out  | ENTREE        | Premier poids avec unité de mesure.                      |
|    |           | SORTIE        | Deuxième poids avec unité de mesure.                     |
|    |           | NET           | Poids Zéro avec unité de mesure. >> si PESEE 1 = PESEE 2 |
|    |           |               |                                                          |
|    |           | NET ENTREE    | >> si PESEE 1 > PESEE 2                                  |
|    |           | Différence sa | ns signe ENTREE et SORTIE avec unité de mesure.          |
|    |           | NET SORTIE    | >> se PESEE 1 < PESEE 2                                  |
|    |           | Différence sa | ns signe ENTREE et SORTIE avec unité de mesure.          |
|    |           |               |                                                          |

# chEcfi - Paramètres de la modalité de fonctionnement contrôle de tolérance

Une fois le mode sélectionné, chEch les paramètres suivants apparaissent.

ЬУРЕ -Selezione del controllo sul peso lordo, netto o zero

⚠

- F.NOdE → FunEt → chEch→ tyPE
- Cette étape permet de programmer si le contrôle est effectué sur le poids brut ou sur le poids net

| ر کر | Gro55                         | Contrôle sur le poids brut |
|------|-------------------------------|----------------------------|
|      | nEL Contrôle dur le poids net |                            |
|      | 2Ero                          | Contrôle sur le zéro       |

### □n . N59 -Habilitation de message sur l'écran

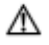

# FNDdE $\rightarrow$ FunCt $\rightarrow$ chEcfi $\rightarrow$ LYPE

Cette étape permet d'habiliter l'affichage des messages sur le display pour informer le niveau du poids

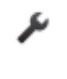

onMessages déshabiliteoFFMessages habilité

Z

Dans ce pas il est possible configurer le couleur de l'écran en correspondance du control du poids.

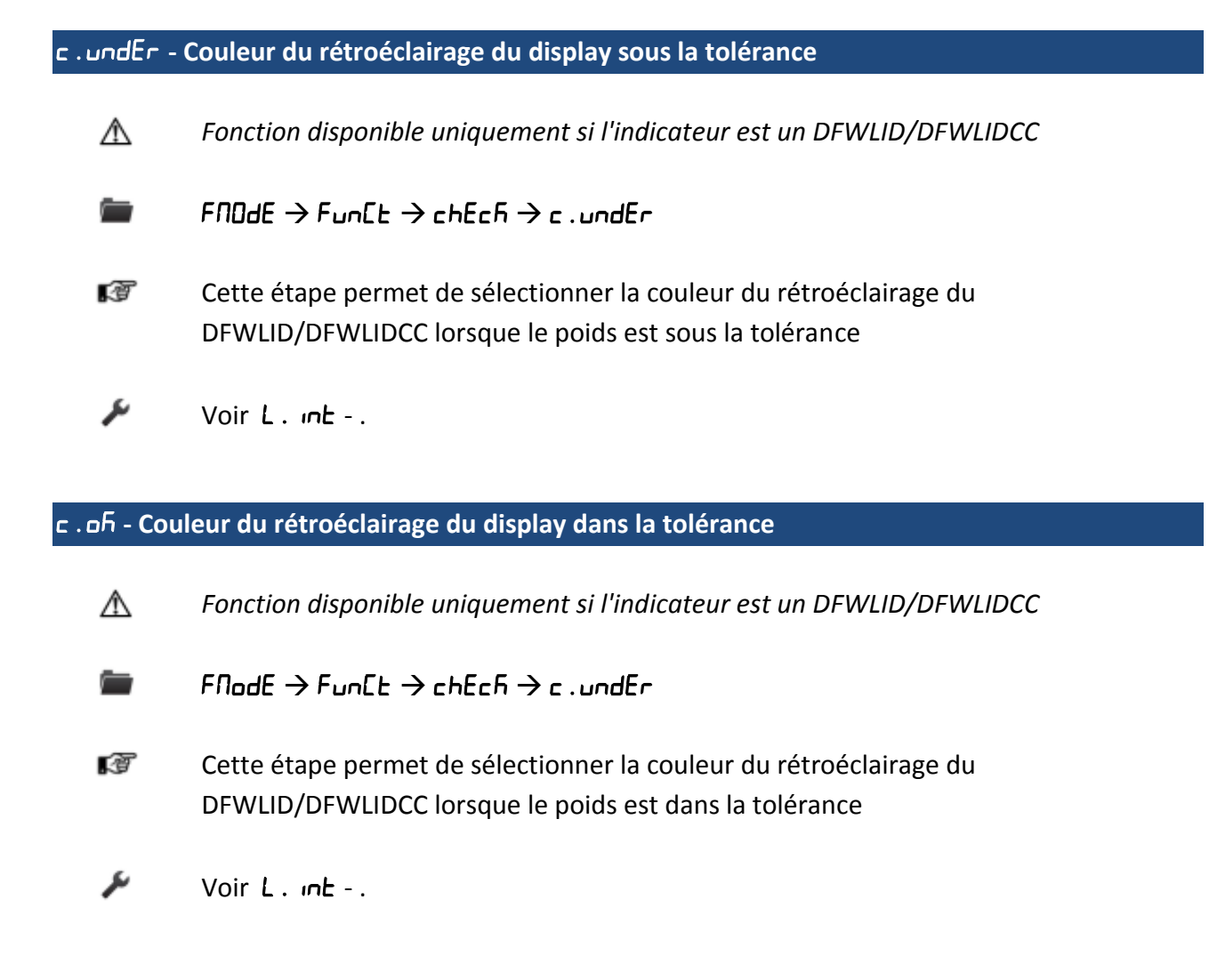

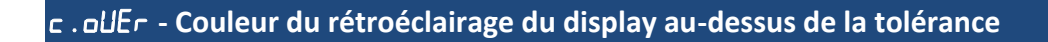

A Fonction disponible uniquement si l'indicateur est un DFWLID/DFWLIDCC

FNDdE  $\rightarrow$  FunCt  $\rightarrow$  ChEch  $\rightarrow$  c . undEr

Cette étape permet de sélectionner la couleur du rétroéclairage du
 DFWLID/DFWLIDCC lorsque le poids est au-dessus de la tolérance

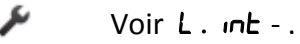

### Dh. احص - Couleur du rétroéclairage du display dans la tolérance, mais instable

▲ Fonction disponible uniquement si l'indicateur est un DFWLID/DFWLIDCC

 $\blacksquare$  FNDdE  $\rightarrow$  FunEt  $\rightarrow$  chEcfi  $\rightarrow$  c . undEr

- Cette étape permet de sélectionner la couleur du rétroéclairage du
   DFWLID/DFWLIDCC lorsque le poids est dans la tolérance, mais instable
- 差 Voir L. m. -.

### PErc - Paramètres de la modalité de fonctionnement pourcentage du poids étalon

Seulement si le mode *PErc* a été sélectionné, les paramètres suivants apparaissent.

| HA IF | . E - Inter | valle d'éch | antillonnage |
|-------|-------------|-------------|--------------|
|       |             |             |              |

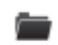

FNDdE  $\rightarrow$  FunCt  $\rightarrow$  PErC  $\rightarrow$  UR it .t

Dans ce pas on configurer du temps d'échantillonnage (secondes, avec un décimal); plus le temps est grand, plus l'échantillonnage calculé est précis.

| × | 00. 1-99.9 |  |
|---|------------|--|
| L |            |  |

### **EDE** *H* - Paramètres du mode de fonctionnement de totalisation

Seulement si le mode **LOL O** o **LOL S** a été sélectionné, les paramètres suivants apparaissent.

| Л іп . 89£ -    | Poids minimum acce                                          | ote pour totalisation                                                                                                 |
|-----------------|-------------------------------------------------------------|----------------------------------------------------------------------------------------------------|
|                 | $FNOdE \rightarrow FunEt \rightarrow$                       | Lot H→N in .89t                                                                                                    |
| Ĩ               | Poids minimum qui                                           | doit être présent sur la balance pour totaliser.                                                                      |
| نكر             | 0. 100 ~ 999.999                                            |                                                                                                    |
| NAH . 896 -     | Poids maximum acce                                          | pte pour totalisation                                                                                                 |
|                 | $FNDdE \rightarrow FunEt \rightarrow$                       | ±₀£ Н → ПАН.89£                                                                                                    |
| 1 <sup>37</sup> | Poids maximum qui                                           | doit être présent sur la balance pour totaliser.                                                                      |
| ىتو             | 0. 100 ~ 999.999                                            |                                                                                                    |
| 00111           | No I                                                        |                                                                                                    |
| automatiq       | jue du total                                                | ons consecutives avant l'impression et la remise a zero en mode                                                       |
| -               | $F\Pi odE \rightarrow FunEE \rightarrow$                    | LoL H→ NAH.LoL                                                                                                    |
| đ               | Apres avoir effectué<br>à zéro ; entrer une v               | e les pesées prédéfinies, le total général obtenu est imprimé et mis<br>valeur entre 0 et 63.                         |
| ų               | 0~63                                                        | La valeur 0 désactive la fonction.                                                                                    |
| tot.Nod-        | Type de totalisation                                        |                                                                                                    |
|                 | $FNDdE \rightarrow FunCt \rightarrow$                       | Lot H→Lot.Nod                                                                                                    |
| Ĩ               | On peut imposter le                                         | type de totalisation .                                                                                                |
| يتر             | NAnuAL                                                      | Totalisation manuelle du poids en appuyant sur la touche<br>MODE, en cas de stabilité et dans la tolérance configurée |
|                 | Ruto                                                        | Totalisation automatique lorsqu'un poids est chargé, en cas de stabilité et dans la tolérance configurée              |
|                 | L                                                           |                                                                                                    |
| n.86 i9h -      | Montre le numéro de ENDdE $\rightarrow$ Euo[] $\rightarrow$ | es pesées et le poids total âpres chaque opération de total<br>tot $H \rightarrow n$ , HE (9b)                        |

On peut choisir de visualiser le numéro des pesées en cours (n X), et le total accumulé jusqu'à ce moment-là après chaque totalisation.

|      | _ |   |  |
|------|---|---|--|
| - 44 | r | - |  |
|      |   | , |  |
|      | - |   |  |
|      |   |   |  |

| חח  | Fonction désactivée Avant d'effectuer la totalisation,     |
|-----|------------------------------------------------------------|
|     | l'indicateur affiche uniquement le numéro du pesage et non |
|     | pas le poids total                                         |
| YES | Pour chaque opération d'accumulation s'affiche le message  |
|     | "LoLAL" puis le numéro de la pesée et du poids total net,  |
|     | avant l'impression des données                             |

# Fr2.LoL - Figer le total général sur l'afficheur

FNDdE  $\rightarrow$  FunCt  $\rightarrow$  tot  $H \rightarrow$  Fr2.tot

On peut choisir de figer la valeur visualisée du total général du poids totalisé (à la fin de chaque totalisation) jusqu'à quand elle est plus basse de n . Hue ou quand le poids retourne à Zéro.

| no 🖌 |     | Total général non figée |  |  |
|------|-----|-------------------------|--|--|
|      | YES | total général figée     |  |  |

| UA IF . SE - 1 | Temps qu'il faut attendre avant de rejoindre la stabilité et totaliser le poids                                      |
|----------------|----------------------------------------------------------------------------------------------------|
| <b>i</b>       | $FNDdE \rightarrow FunEt \rightarrow tot H \rightarrow UR it.5t$                                                     |
| 1<br>T         | Il faut insérer le temps (secondes) maximum à attendre pour rejoindre la stabilité et<br>accepter les totalisations. |
| ىتو            | 000~ 999                                                                                                    |
| CPS.EAr -      | Tare obligatoire avant de totaliser                                                                                  |
|                | $FNDdE \rightarrow FunEt \rightarrow tot H \rightarrow cP5.tAr$                                                      |
| 1              | Elle permet la tare obligatoire avant d'exécuter un total.                                                           |
|                |                                                                                                    |

| Ju - | ΠΟ  | Fonction déshabilitée |      |      |      |           |       |            |    |          |
|------|-----|-----------------------|------|------|------|-----------|-------|------------|----|----------|
|      | YES | La                    | tare | doit | être | effectuée | avant | d'exécuter | la | première |
|      |     | totalisation          |      |      |      |           |       |            |    |          |

# רםטח - Paramètres du mode de fonctionnement compte-pièces

| Une fois le mode المسك sélectionné, les paramètres suivants s'affichent. |                                                                                                    |                                                      |  |  |  |
|--------------------------------------------------------------------------|----------------------------------------------------------------------------------------------------|------------------------------------------------------|--|--|--|
| uП. АРЫ - С                                                              | Jnité de mesure du po                                                                                                    | ids moyen unitaire                                   |  |  |  |
|                                                                          | $F\Pi D d E \rightarrow Fun E E \rightarrow E D un E \rightarrow u \Pi . A P H$                                                                                                    |                                                      |  |  |  |
| ()                                                                       | Unité de mesure                                                                                                    |                                                      |  |  |  |
| J.                                                                       | 9                                                                                                    | Grammes                                              |  |  |  |
|                                                                          | <b>Ћ</b> 9                                                                                                    | Kilo                                                 |  |  |  |
|                                                                          | F                                                                                                    | Tonnes                                               |  |  |  |
|                                                                          | Lb                                                                                                    | Livres                                               |  |  |  |
|                                                                          | <b>Б</b> Э                                                                                                    |                                                      |  |  |  |
| 8H (E.E - 1                                                              | ntervalle d'échantillon                                                                                                    | inage                                                |  |  |  |
|                                                                          | FNDdE $\rightarrow$ FunCt $\rightarrow$ [                                                                                                    | IOunt → UA it .t                                     |  |  |  |
| 1<br>T                                                                   | Cette étape permet de programmer l'intervalle de stabilité en secondes, avec un<br>décimal. Plus le temps configuré est important et plus l'échantillonnage sera précis.<br>Si à la fin de ce temps, le poids s'avère être instable, le temps est remis à zéro et il est<br>fait repartir pour recontrôler la stabilité du poids échantillonné. |                                                      |  |  |  |
| ş                                                                        | 00.1-99.9                                                                                                    |                                                      |  |  |  |
| ЛЯSEr - Pa                                                               | aramètres de la modali                                                                                                    | ité de fonctionnement comme répétiteur multi balance |  |  |  |
|                                                                          |                                                                                                    |                                                      |  |  |  |

Une fois que la fonction de répétiteur multi balance a été configurée, les paramètres suivants apparaissent.

חםחקר - Nombre de balance connectée

 $FNDdE \rightarrow FunEt \rightarrow NAStr \rightarrow nuNSL$ 

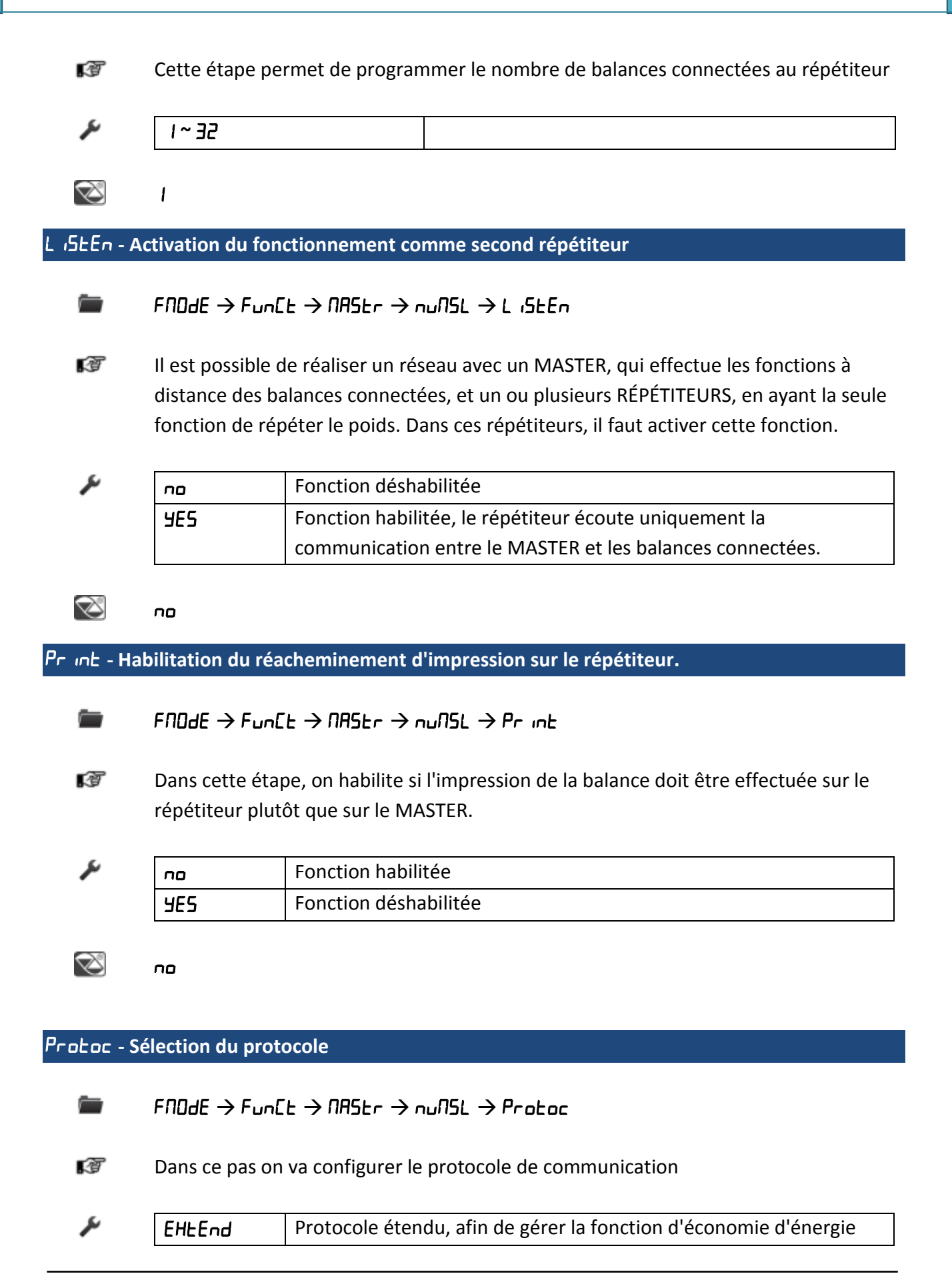

|        | Seulement pour les répétiteurs connectés aux indicateurs avec la fonction d'économie d'énergie. |
|--------|-------------------------------------------------------------------------------------------------|
| norNAL | Normal, pour la connexion aux indicateurs sans fonction d'économie d'énergie                    |

EHEEnd

Z

#### **LFEYb - Sélection du clavier Esclave**

FNDdE → FunEt → NR5tr → nuN5L → tFEHb
 Dans cette étape, on sélectionne le type de clavier des indicateurs connectés au répétiteur
 Fb.dFH Série DFW
 hb.dFFr Série DFWKR
 hb.dEt Série DGT
 hb.CPHE Série CPWE/3590E ENTERPRISE
 hb.3590 Série CPW03/3590M3

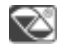

### EHEEnd

비니다. L5는 - Habilitation du stockage de la liste des pesées (DFWPM10USB)

FNDdE  $\rightarrow$  FunCt  $\rightarrow$  NAStr  $\rightarrow$  nuNSL  $\rightarrow$  UhG .LSt

.T

Dans cette étape, on habilite le stockage des pesées dans la liste des pesées.

|   | 1 | 6 | , |  |
|---|---|---|---|--|
| Ī |   |   |   |  |

Z

Fonction déshabilitée

 YE5
 Fonction habilitée

по

**CLo5**.L5 - Habilitation de la fonction de stockage du total partiel

- FNOdE  $\rightarrow$  FunCt  $\rightarrow$  NAStr  $\rightarrow$  nuNSL  $\rightarrow$  cLoS.LS
- Dans cette étape, on active la fonction qui permet de stocker aussi le total partiel dans l'option de la liste des pesées

| r | no  | Fonction déshabilitée |
|---|-----|-----------------------|
|   | 9ES | Fonction habilitée    |

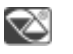

по

Si deux ou plusieurs esclaves sont configurés, le menu "SuM.PAr" pour la configuration des paramètres de la somme s'affiche, appuyer sur ENTER / PRINT pour accéder aux paramètres, les paramètres suivants s'affichent.

Sun. dEC - Nombre des décimales de la somme

FNDdE  $\rightarrow$  FunCt  $\rightarrow$  NAStr  $\rightarrow$  nuNSL  $\rightarrow$  SuN.PAr  $\rightarrow$  SuN.dEC

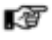

ىر

Nombre des décimales

| ٥     | Pas décimal |
|-------|-------------|
| 0.0   | 1 décimaux  |
| 0.00  | 2 décimaux  |
| 0.000 | 3 décimaux  |

### Division de la somme ال ال ال

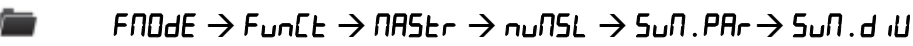

Division de la somme. Les valeurs sont visualisée avec les décimales de la balance.

| J. | 0.001 |  |
|----|-------|--|
|    | 500.0 |  |
|    | 0.005 |  |
|    | 0.010 |  |
|    | 0.020 |  |
|    | 0.050 |  |
|    | 0.100 |  |
|    | 0.200 |  |

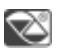

 $\mathbb{A}$ 

0.001

## 

Si la somme des poids a une valeur de plus de 9 divisions somme ("Sull.d ،U - "),

|               | supérieur à la valeur défir<br>message <b>"oUEr"</b> et "<br>fonction.                                    | nie dans cette pas, l'écran affiche alternativement le<br>-" et émet un signal sonore. La valeur 0 désactive cette |  |
|---------------|----------------------------------------------------------------------------------------------------|----------------------------------------------------------------------------------------------------|--|
|               | $FNDdE \rightarrow FunEt \rightarrow NAStr \rightarrow nuNSL \rightarrow SuN . PAr \rightarrow SuN . NAH$ |                                                                                                    |  |
| (J            | Capacité de la somme                                                                                      |                                                                                                    |  |
| ىتو           | 0. 100 ~ 999.999                                                                                          |                                                                                                    |  |
| Z             | 0.100                                                                                                    |                                                                                                    |  |
| 500.00-U      | nité de mesure de la somr                                                                                 | ne                                                                                                    |  |
|               |                                                                                                    |                                                                                                    |  |
|               | $FNDdE \rightarrow FunEE \rightarrow NRSE$                                                                | r → nuNSL → SuN . PAr → SuN . uN                                                                                   |  |
| RØ            | Unité de mesure                                                                                           |                                                                                                    |  |
| يو            | 9                                                                                                    | Grammes                                                                                                    |  |
| •             | 5<br>69                                                                                                   | Kilo                                                                                                    |  |
|               | E                                                                                                    | Tonnes                                                                                                    |  |
|               | <br>Lb                                                                                                    | Livres                                                                                                    |  |
|               |                                                                                                    |                                                                                                    |  |
| $\boxtimes$   | 69                                                                                                    |                                                                                                    |  |
| d9n.8E (-)    | Pesage dynamique                                                                                          |                                                                                                    |  |
| A             | Fonction disponible uniqu                                                                                 | iement en cas de plateforme WWS                                                                                    |  |
|               | FNDdE $\rightarrow$ dyn_be i                                                                              |                                                                                                    |  |
| (F            | Dans ce cas, il est possible d'habiliter le pesage dynamique.                                             |                                                                                                    |  |
| ş             | по                                                                                                    | Fonction désactivée                                                                                                |  |
|               | 9E5                                                                                                    | Fonction habilitée                                                                                                 |  |
|               | L                                                                                                    | ۱ <u>ــــــــــــــــــــــــــــــــــــ</u>                                                                      |  |
| $\boxtimes$   | no                                                                                                    |                                                                                                    |  |
| 5Cr . 5AU - I | Écran de veille                                                                                           |                                                                                                    |  |
| ⚠             | Si l'indicateur a l'option d                                                                              | "horodatage                                                                                                    |  |

|               | FNOdE → SCr . SAU                                       |                                     |
|---------------|---------------------------------------------------------|-------------------------------------|
| đ             | Il est possible d'habiliter la fonction écran de veille |                                     |
| J.            | no                                                      | Désactivé                           |
|               | YES                                                     | Habilité                            |
| Ø             | no                                                      |                                     |
| N in .525 - 1 | Activation retardée du dis                              | play                                |
|               | FNDdE $ ightarrow$ 5Cr . SRU $ ightarrow$ 9E            | 5 → N in .5[5                       |
| Ĩ             | Activation retardée de la                               | fonction écran de veille en minutes |
| J.            | I ~ 255                                                 |                                     |
| ır .ConF -    | Configuration de la comm                                | ande a distance                     |
| -             | FNOdE → ır .cOnF9                                       |                                     |
| Ĩ             | Cette étape permet de sé                                | electionner le type de Télécommande |
| يتو           | offee                                                   | Télécommande déshabilitée           |

| nDnE | Télécommande déshabilitée                       |
|------|-------------------------------------------------|
| ir l | Télécommande aux infrarouges a 4 touches        |
|      | Toutes ces touches fonctionnent comme la        |
|      | touche TARE.                                    |
| ır 4 | Télécommande aux infrarouges a 4 touches        |
|      | Toutes ces touches fonctionnent comme ZERO,     |
|      | TARE, MODE et ENTER/PRINT.                      |
| r 18 | Télécommande aux infrarouges a 18 touches       |
|      | Toutes ces touches sont équivalentes au clavier |
|      | étendu.                                         |
| r 19 | Télécommande infrarouges 19 touches             |
|      | La télécommande infrarouges fonctionne aussi    |
|      | que clavier étendue.                            |
| rd l | Télécommande de radio a 6 touches               |
|      | Pour utiliser seulement jusqu'à 3 télécommandes |
|      | avec chaque indicateur, en utilisant différents |
|      | indicateurs dans la même zone.                  |

|         | Toutes ces touches fonctionnent comme la touche |
|---------|-------------------------------------------------|
|         | TARE.                                           |
| rd 6    | Télécommande de radio a 6 touches               |
|         | Pour utiliser seulement jusqu'à 3 télécommandes |
|         | avec chaque indicateur, en utilisant différents |
|         | indicateurs dans la même zone.                  |
|         | Toutes ces touches fonctionnent comme ZERO,     |
|         | TARE, MODE,ENTER/PRINT, C et Fn.                |
| rd.br I | Télécommande de radio a 6 touches               |
|         | Pour utiliser plusieurs télécommandes, avec un  |
|         | seul indicateur.                                |
|         | Toutes ces touches fonctionnent comme la touche |
|         | TARE.                                           |
| rd.br 6 | Télécommande de radio a 6 touches               |
|         | Pour utiliser plusieurs télécommandes, avec un  |
|         | seul indicateur.                                |
|         | Toutes ces touches fonctionnent comme ZERO,     |
|         | TARE, MODE,ENTER/PRINT, C et Fn.                |

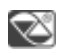

nOnE

# rEACE - Réhabilitation des fonctions de l'indicateur

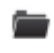

### FNOdE → rEACE

T

Réhabilitation des impressions et des fonction de l'indicateur

| _ |  |
|---|--|
|   |  |
|   |  |
|   |  |
|   |  |
|   |  |
|   |  |
|   |  |
| - |  |

| 1n5L   | Instabilité                   |
|--------|-------------------------------|
| 2Er0   | Passage du poids net par zéro |
| ALUAYS | Toujours                      |

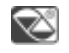

2Ero

# En . 5AUE - Sauver l'économie d'énergie

# LANP - Retro éclairage de l'afficheur

Pour le DFWL, alimenté par 4 piles AA, et DFWPM, le rétro-éclairage s'éteint automatiquement si l'on atteint le niveau minimal de chargement qui permet son correct fonctionnement.

# FNDdE → En .SAUE → LANP

Par l'intermédiaire de ce pas, on programme le mode de fonctionnement du rétro éclairage (selon le modèle)

بو

| LAN D | Rétro éclairage désactivé                         |
|-------|---------------------------------------------------|
| LAN I | Le rétro éclairage s'allume quand le poids est en |
|       | mouvement, et s'éteint automatiquement 10 sec.    |
|       | Aprèsavoir atteint la stabilité                   |
| LAU 5 | Rétro éclairage toujours allumé                   |

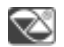

LAN I

# L. mE Intensité du retro éclairage de l'afficheur ou de l'afficheur a LED

FNDdE  $\rightarrow$  En . SAUE  $\rightarrow$  L int

Par l'intermédiaire de ce pas, on sélectionne l'intensité du rétro éclairage ou de l'afficheur à LED

| J. | Lint I | minimum |
|----|--------|---------|
|    | Lint 2 |         |
|    | Lint 3 |         |
|    | Lint 4 |         |
|    | Lint 5 | maximum |

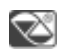

L int I

# L. InE - Couleur de rétro-éclairage

▲ Le paramètre est visualisé dans la série DFWLID/DFWLIDCC

FNDdE  $\rightarrow$  En . SAUE  $\rightarrow$  L int

À travers cette étape, on peut choisir la couleur de rétro-éclairage de le
 DFWLID/DFWLIDCC

| J. | Col D | Off |
|----|-------|-----|
|    |       |     |

| EoL I | Rouge       |
|-------|-------------|
| CoL 2 | Vert        |
| Col 3 | Jaune       |
| Col 4 | Bleu        |
| CoL 5 | Violet      |
| Col 6 | Orange      |
| CoL 7 | Bleu claire |

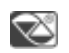

CoL D

### RutoFF - Arrêt automatique

### FNDdE $\rightarrow$ En . SAUE $\rightarrow$ AutoFF

Il est possible d'habiliter l'arrêt automatique de l'indicateur (de 1 à 255 minutes), ou bien de la déshabiliter. L'auto extinction se déclenche quand, une fois la balance déchargée, le poids n'a pas été déplacé ou bien aucune touche n'a été pressée pendant le temps instauré. L'écran affiche le message « - oFF –» clignotant et un signal sonore retentit, après quoi, l'indicateur s'éteint.

| r a | d ,5Ab | Arrêt automatique désactivé |
|-----|--------|-----------------------------|
|     | EnAb   | Arrêt automatique habilité  |

d ,5AP

Z

# FF - Retard arrêt automatique م، ח

 FnOdE  $\Rightarrow$  En . 5AUE  $\Rightarrow$  Aut DFF  $\Rightarrow$  EnAb  $\Rightarrow$  N in . DFF

 Image: Nombre de minutes après lesquelles l'indicateur doit s'éteindre en raison de son inactivité.

 Image: Nombre de minutes après lesquelles l'indicateur doit s'éteindre en raison de son inactivité.

 Image: Nombre de minutes après lesquelles l'indicateur doit s'éteindre en raison de son inactivité.

 Image: Nombre de minutes après lesquelles l'indicateur doit s'éteindre en raison de son inactivité.

 Image: Nombre de minutes après lesquelles l'indicateur doit s'éteindre en raison de son inactivité.

 Image: Nombre de minutes après lesquelles l'indicateur doit s'éteindre en raison de son inactivité.

 Image: Nombre de minutes après lesquelles l'indicateur doit s'éteindre en raison de son inactivité.

 Image: Nombre de minutes après lesquelles l'indicateur doit s'éteindre en raison de son inactivité.

 Image: Nombre de minutes après lesquelles l'indicateur doit s'éteindre en raison de son inactivité.

 Image: Nombre de minutes après lesquelles l'indicateur doit s'éteindre en raison de son inactivité.

 Image: Nombre de minutes après lesquelles l'indicateur doit s'éteindre en raison de son inactivité.

 Image: Nombre de minutes après lesquelles l'indicateur doit s'éteindre en raison de son inactivité.

 Image: Nombre de minutes après lesquelles l'indicateur doit s'éteindre en raison de son inactivité.

 Image: Nombre de minutes après lesquelles lesquelles lesquelles lesquelles lesquelles lesquelles lesquelles lesquelles lesquelles lesquelles lesquelles lesquelles lesquelles lesquell

 $FNDdE \rightarrow En.SAUE \rightarrow L.PoHEr$ 

Désactivation de la ligne TTL ou habilitation (à savoir pour l'utilisation du module radio TTL).

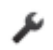

| oFF | Ligne TTL déshabilitée |
|-----|------------------------|
| n   | Ligne TTL habilite     |

 $\sim$ 

οп

### - Rd ات - Sauvage de l'économie d'énergie de la radio

 $\mathbb{A}$ 

Dans le mode de fonctionnement MASTER / ESCLAVE, la radio fréquence doit être mis sur le master et les esclaves avec le même mode d'économie d'énergie.

 $\textit{FNOdE} \rightarrow \textit{En.SAUE} \rightarrow \textit{rAd.iD}$ 

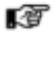

بو

**DFF** économie d'énergie désactivée

Ce pas permet de définir l'économie d'énergie sur le module radio.

| СоП І | économie d'énergie activée dans le port série CoM1 (modem radio |  |
|-------|-----------------------------------------------------------------|--|
|       | connecté sur ce port, activé seulement en cas de communication) |  |
| CoN2  | économie d'énergie activée dans le port série CoM2 (modem radio |  |
|       | connecté sur ce port, activé seulement en cas de communication) |  |
|       |                                                                 |  |

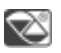

oFF

### ாட்டி Configuration du canal radio

|                                                                                                    | FNDdE $\rightarrow$ En . SAUE $\rightarrow$ rA | d 10 → coN I /coN2→ rchAn                                                                                                    |
|----------------------------------------------------------------------------------------------------|------------------------------------------------|----------------------------------------------------------------------------------------------------|
| <ul> <li>Canal radio du module connectée a l'indicateur.</li> <li>Le message « OK » s'affiche si le module radio a été correctement configure<br/>autrement c'est « Error » qui est visualisé.</li> <li>La configuration d'économie d'énergie utilisée est la même du pas « En.Mod</li> </ul> |                                                | onnectée a l'indicateur.<br>he si le module radio a été correctement configure,<br>» qui est visualisé.<br>mie d'énergie utilisée est la même du pas « En.ModE ». |
| ų                                                                                                    | ٦ ~0                                           |                                                                                                    |
| $\boxtimes$                                                                                                    | 0                                              |                                                                                                    |

## En . NOdE - Mode d'économie d'énergie

 Dans le mode de fonctionnement MASTER / ESCLAVE
 Faut mettre le même mode d'économie d'énergie sur tous les esclaves et sur le master.

- Il n'est possible d'utiliser le mode « touche » que sur le répétiteur.

# FNDdE → En.SAUE → En.NDdE

đ

Ce pas permet de modifier la mise à jour du poids et la mise en marche/ l'arrêt de l'alimentation des capteurs.

| ПАН     | mise à jour du poids toujours active                             |
|---------|------------------------------------------------------------------|
| FASE    | mise à jour du poids toutes les 2 secondes                       |
| חבי PEA | mise à jour du poids toutes les 5 secondes                       |
| SLDU    | mise à jour du poids toutes les 10 secondes                      |
| button  | mise à jour du poids en appuyant sur n'importe quelle touche.    |
|         | L'instrument est généralement en mode de veille (l'afficheur est |
|         | éteint sauf le point) : en appuyant sur n'importe quelle touche, |
|         | l'écran affiche « ON » et la mise à jour du poids est activée    |
|         | pendant 30 secondes. Après ce temps l'appareil revient en mode   |
|         | veille.                                                          |

Z

ПАН

### دلمدة - Réglage de l'horodatage (en option ou en série selon le model

▲ Le paramètre est visualisé si les paramètres date et heure sont relevés.

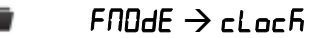

Dans ce pas on peut régler l'horodatage de l'indicateur. En appuyant sur ENTER/PRINT, le système demande d'entrer, dans l'ordre, le jour, le mois, l'année, les heures et les minutes.

L'entrée de chaque paramètre doit être validée en appuyant sur ENTER/PRINT.

| J. | 487   | Jour, entre 1 et 31  |
|----|-------|----------------------|
|    | Nonth | Mois, entre 1 et 12  |
|    | YEAr  | Année, entre 0 et 99 |
|    | hour  | Heure, entre 0 et 24 |

| Setup | technique |
|-------|-----------|
|-------|-----------|

|              | אטחי E Minutes,                                                                 | entre 0 et 60                                      |  |
|--------------|---------------------------------------------------------------------------------|----------------------------------------------------|--|
| EffrE-Type   | de tare                                                                         |                                                    |  |
|              |                                                                                 |                                                    |  |
|              | FNDdE → ERrE                                                                    |                                                    |  |
| r@           | Type de tare                                                                    |                                                    |  |
| J.           | uni nch                                                                         | La valeur de la tare est effacée                   |  |
| •            |                                                                                 | automatiquement lorsque la balance est             |  |
|              |                                                                                 | déchargée                                          |  |
|              | Loch                                                                            | La valeur de la tare est effacée manuellement,     |  |
|              |                                                                                 | seulement                                          |  |
|              | д ,5АР                                                                          | Toutes les fonctions de tare sont désactivées      |  |
|              | Ruto                                                                            | En posant un poids sur la balance déchargée,       |  |
|              |                                                                                 | celui-ci est automatiquement placé dans la         |  |
|              |                                                                                 | tare, uniquement s'il n'y a pas de tare et qu'il y |  |
| _            |                                                                                 |                                                    |  |
| <i>S</i>     | Loch                                                                            |                                                    |  |
| PUd.SEL -    | configuration du mot de passe d'ac                                              | cès                                                |  |
|              |                                                                                 |                                                    |  |
|              | FNDdE -> PUd.5EL                                                                |                                                    |  |
|              |                                                                                 |                                                    |  |
| ()           | Ce pas permet d'activer ou désactiver le mot de passe d'accès au menu technique |                                                    |  |
| يو           | <b>-55</b> mot de passe désactivé                                               |                                                    |  |
| •            | n mot de passe activ                                                            | νé                                                 |  |
|              |                                                                                 |                                                    |  |
| Z            | oFF                                                                             |                                                    |  |
| Passe d'acc  | ès au menu technique                                                            |                                                    |  |
| 1 4552 4 400 | e d'acces au menu technique                                                     |                                                    |  |
| $\mathbb{A}$ | N'est pas affichée lorsque le PHd . 5                                           | EE - est désactivé                                 |  |
|              |                                                                                 |                                                    |  |
|              | FNOdE $\rightarrow$ PUd.SEL $\rightarrow$ on $\rightarrow$ PUd.SEL              |                                                    |  |
| -78          |                                                                                 |                                                    |  |
| KØ           | valeur du mot de passe pour acceder au menu technique. A la fin de la saisie,   |                                                    |  |
|              | appuyer sur la touche <b>ENTER</b> pour vallder.                                |                                                    |  |
| J.           | 00000 ~ 65534                                                                   |                                                    |  |
| -            |                                                                                 |                                                    |  |

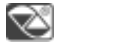

# 00000

# L ር ቭ . ቫ E ፵ - Clavier débloque/verrouille

### FNOdE → LCF.FEY

đ

On saisie si activer ou de désactiver le clavier de verrouillage dans la phase de pesage. Pour plus d'informations consulter le paragraphe «BLOCAGE DU CLAVIER», du manuel d'utilisation.

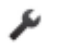

| oFF | blocage du clavier désactivé |
|-----|------------------------------|
| n   | blocage du clavier activée   |

Z

oFF

#### dSRLE - Limitation des fonctions de la balance

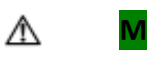

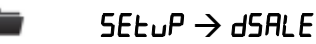

Il est possible de configurer si vous utilisez l'instrument pour la vente directe, donc limiter les fonctions de la tare, en fonction de la phase suivante.

| لكر | no  | Instrument non utilisé pour la vente directe |
|-----|-----|----------------------------------------------|
|     | YES | Instrument utilisé pour la vente directe     |

Z

пο

Μ

r E 「. d5P - Habilitation de l'utilisation du répétiteur pour les limitations de la tare en mode de vente directe

 $\triangle$ 

SEtuP → dSALE → rEN.dSP

Si l'instrument est configuré pour la vente directe, il est possible de le configurer s'il est connecté à un répétiteur, donc de limiter les fonctions de la tare avec un

instrument homologué de la façon suivante :

a) En utilisant une balance ayant une capacité inférieure à 100 kg et sans répétiteur sur le côté du client, toutes les fonctions de tare seront désactivées.

b) Dans tous les autres cas (balance ayant une capacité supérieure à 100 kg ou répétiteur sur le côté du client).

- La valeur de TARE SEMI-AUTOMATIQUE ne peut pas être modifiée avec une tare manuelle ou d'archive, puis la tare manuelle ou d'archive peut être insérée ou modifiée seulement avec une balance DÉCHARGÉE et après l'annulation de la tare configurée.
- Il est possible d'annuler la valeur de tare uniquement avec une balance DÉCHARGÉE,

en appuyant sur la touche ZÉRO ou en introduisant une tare manuelle égale à zéro.

2

S

| ΠΟ  | Instrument non connecté au répétiteur |
|-----|---------------------------------------|
| YE5 | Instrument connecté au répétiteur     |

по

### ЯL ,П - Mode d'alimentation

 $5EL_{P} \rightarrow AL_{I}N$ 

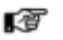

Par l'intermédiaire de ce pas, on configure le type d'alimentation de l'instrument

×

Z

Λ

| AR    | 4 batteries AA                            |
|-------|-------------------------------------------|
| БИг   | batterie 6V rechargeable                  |
| РонЕг | Par l'alimentateur ou USB (seulement      |
|       | DFWPMUSB). Si alimenté à batterie il peut |
|       | causer de lectures incorrectes ou poids   |
|       | instable.                                 |
| n iNh | Seulement DFWL et WWS radio fréquence.    |

POUEr

### **БЕЧЬ - Configuration du clavier a 5 ou bien a 17 touches**

Pour obtenir un fonctionnement correct, il faut configurer le type de clavier en

fonction du modèle possédé.

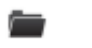

# 5Е±⊔Р → ЋЕУЬ

Configurer un clavier à 5 touches ou à 17 touches (Indicateurs avec clavier ou avec télécommande à 18/19 touches).

| J. | nerN | Clavier à 5 touches  |
|----|------|----------------------|
|    | EHE  | Clavier à 17 touches |

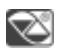

погП

### 2.2.3 Sorties séries

### PC . 5EL - Sélection port série PC

SELUP  $\rightarrow$  SEr (AL  $\rightarrow$  PC . SEL

Ĩ

Par l'intermédiaire de ce pas il est possible de sélectionner le port série I.O. et, puis invertir le port série.

J.

| נסח ו | COM1 = Pc COM2 = Imprimante |
|-------|-----------------------------|
| CON5  | COM1 = Imprimante COM2 = Pc |

図 [DN | COM1=Pc COM2=Imprimante

### **ConPro - Port série de l'imprimante**

### Pr . NodE - Transmission sure le port série de l'imprimante

- $\mathbb{A}$
- Pour les spécificités des modes de transmission e des protocoles, voir les paragraphe " Mode de transmission port série " e " Protocole de transmission ".
  - La transmission de la chaîne de caractères standard ou étendue lors de la pression de la touche PRINT est confirmée par le message "ErAn5/1" sur le display.

Si le mode "TOTALISATEUR" (horizontal ou vertical) est activé, la transmission à travers la touche est effectuée en appuyant sur la touche MODE ou elle advient automatiquement en cas de totalisation automatique.

### ■ SEtuP $\rightarrow$ SEr (AL $\rightarrow$ CoNPrn $\rightarrow$ Pr . NodE

Protocole port imprimante (voir la section 3.2 pour le détail des protocoles).

| J. | Pr-no   | Transmission non habilitée                            |
|----|---------|-------------------------------------------------------|
|    | rEPE.4  | Transmission à l'afficheur commandé à distance à 4    |
|    |         | chiffres                                              |
|    | rEPE.6  | Transmission à l'afficheur commandé à distance à 6    |
|    |         | chiffres                                              |
|    | PrPE.EH | Transmission de la chaîne étendue en appuyant sur la  |
|    |         | touche ENTER/PRINT                                    |
|    | PrPE.St | Transmission de la chaîne standard en appuyant sur la |

|         | touche ENTER/PRINT                                       |
|---------|----------------------------------------------------------|
| ALL.EHE | Transmission continue avec chaîne de caractères étendue  |
| ALL.SEd | Transmission continue avec chaîne de caractère de série  |
| LP542P  | Habilite l'impression avec étiqueteuse LP542S            |
| £Pr     | Habilite l'impression avec imprimante ASCII (par exemple |
|         | DP190 ou bien TPR)                                       |

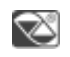

Pr-no

### dEF.Pr - Paramètres prédéfinis pour l'impression

- SEtuP  $\rightarrow$  SEr (AL  $\rightarrow$  CoNPro  $\rightarrow$  Pr. NodE  $\rightarrow$  LP542P/ EPr  $\rightarrow$  dEF.Pr P
- En confirmant le protocole "LP542P" ou "EPr" lorsqu'il vous est demandé de le configurer (à travers le message "dEF.Pr?"), pour les imprimantes sélectionnées, les paramètres par défaut dans les étapes du port série de l'imprimante ("bRud.Pr", "b i E.Pr", "PBr.Prn", "Prn.cE5") et dans les étapes de la configuration de l'impression (voir la description de "dEFRu " pour TPR ou "L but est de créer l'étiquette directement sur l'indicateur, en configurant les paramètres décrits ciaprès. Une fois la programmation terminée, il faudra télécharger l'étiquette dans l'imprimante (pas doWnLd) et enfin la sauvegarder dans la mémoire permanente de celle-ci. Lire attentivement le paragraphe "Sauvegarde de l'étiquette dans la mémoire permanente de l'étiqueteuse".

×

Appuyer sur ENTER/PRINT pour confirmer ou sur C pour annuler.

## **EESE - Test d'impression**

- $\blacksquare$  5EtuP → 5Er iAL → CoNPrn → Pr . NDdE → LP542 / LPr → LE5L P
- Four confirmer ou annuler la demande d'impression par défaut, il vous est demandé (à travers le message "とちょ ァ") d'effectuer un test d'impression.
- Appuyer sur ENTER/PRINT pour confirmer l'impression ou sur C pour annuler.

### bRud. Pr - Configure la vitesse de transmission (baud rate)
SEŁuP→ SEr ıAL→ CoNPrn→ bAud .Pr

Vitesset de trasmission des dennées en bit/s

| 1200    |  |
|---------|--|
| 2400    |  |
| 4800    |  |
| 9600    |  |
| 19200   |  |
| 38400   |  |
| I 15200 |  |

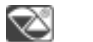

۶

#### 9600

#### Ь . Рг - Configure la parite, la parole, le bit de stop

SEtuP → SEr iAL → CoNPrn → b it .Pr

10 Type de bit de parité, nombre de bits de données et le nombre de bits de stop

| J. | n-8-1 |  |
|----|-------|--|
|    | n-8-2 |  |
|    | n-1-2 |  |
|    | E-7-1 |  |
|    | E-7-2 |  |

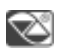

n-8-1

#### PBr. Prn - Configuration de sortie auxiliaire et de la gestion de l'imprimante

SEtuP→ SEr (AL→ CoNPrn → PUr.Prn

Par l'intermédiaire de ce pas, on programme le fonctionnement de la sortie auxiliaire et la gestion de l'imprimante éventuellement connectée

| ر کر | PHr.EHL  | quand l'instrument est allumé, imprimante gérée et   |  |  |  |  |  |  |
|------|----------|------------------------------------------------------|--|--|--|--|--|--|
|      |          | sortie auxiliaire (selon le model) toujours actif    |  |  |  |  |  |  |
|      | PHr. int | imprimante gérée, sortie auxiliaire (selon le model) |  |  |  |  |  |  |
|      |          | activée seulement quand l'instrument exécute une     |  |  |  |  |  |  |
|      |          | impression                                           |  |  |  |  |  |  |

| EHL.oFF | imprimante gérée et sortie auxiliaire (selon le model) |
|---------|--------------------------------------------------------|
|         | toujours activée. Les caractères de démarrage sont     |
|         | envoyés à l'imprimante car l'imprimante est alimentée  |
|         | par la carte «Battery Switch»                          |

PUr.EHL

#### On . Pr In- Activation istantanèe de sortie auxiliaire

 $\triangle$ 

Z

Le paramètre n'est pas affiché si « PWr.EXt » a été sélectionné dans le pas « PWr.Prn » ou bien « Pr- no » dans le pas « Pr.ModE ».

 $\blacksquare$  5EtuP → 5Er iAL → CoNPrn → on .Pr in

- Si la sortie auxiliaire a été configurée comme « PWr.int » dans le pas précédent, en appuyant sur ENTER/PRINT on l'active instantanément (le message «onPri» clignote sur l'afficheur). Il est ainsi possible, par exemple, d'alimenter une imprimante pour exécuter des opérations de maintenance.
  - Pour quitter le pas (et par conséquent pour désactiver la sortie auxiliaire), appuyer sur n'importe quelle touche. L'activation peut être exécutée rapidement, même en cours de pesage, en appuyant sur la touche ZÉRO pendant quelques secondes (sauf dans le mode de fonctionnement RÉPÉTITEUR EN RADIOFRÉQUENCE).

#### Prn. [15 - Configuration état RTS/CTS

paramètre ne se visualise pas s'il n'a pas été sélectionné « tPr » ou bien « LP542P » dans le pas « Pr.ModE ».

SEtuP → SEr iAL → CoNPrn → CES

Sur le port série de l'imprimante, l'indicateur a une entrée CTS (Clear To Send):

- en utilisant le signal CTS dédié (Cleat To Send), si vous utilisez le port COM2 ;
- en utilisant l'entrée RX, si vous utilisez le port COM1.

Un dispositif (tel qu'une imprimante), qui élabore lentement les données reçues, a la possibilité de suspendre provisoirement la transmission, en utilisant ce signal.

| J. | no[£5 | aucun signal                                        |  |  |  |  |  |
|----|-------|-----------------------------------------------------|--|--|--|--|--|
|    | CE5L  | signal CTS activé bas (pour imprimantes LP542, TPR, |  |  |  |  |  |
|    |       | DP24)                                               |  |  |  |  |  |
|    | [E5h  | signal CTS activé haut (pour imprimantes DP190)     |  |  |  |  |  |

| ENUCES | émulation du signal CTS |
|--------|-------------------------|

no[t5

Z

| nchr5-Ém        | ulation du nombre de caractères                                                                     |  |  |  |  |  |  |  |  |  |
|-----------------|----------------------------------------------------------------------------------------------------|--|--|--|--|--|--|--|--|--|
| $\mathbb{A}$    | Affiché seulement lorsque vous configurez la Prn.CTS - est identique à celle émulée                 |  |  |  |  |  |  |  |  |  |
|                 | $5ELuP \rightarrow 5Er iRL \rightarrow CoNPrn \rightarrow CES \rightarrow ENucES \rightarrow nchr5$ |  |  |  |  |  |  |  |  |  |
| 1 <sup>37</sup> | Nombre de caractères qui seront transmis à chaque transmission                                      |  |  |  |  |  |  |  |  |  |
| لكر             | l ~ 999                                                                                             |  |  |  |  |  |  |  |  |  |
| Ø               | 0                                                                                                   |  |  |  |  |  |  |  |  |  |
| E ,∏E - Inte    | rvalle émulation CTS                                                                                |  |  |  |  |  |  |  |  |  |
| ⚠               | Affiché seulement lorsque vous configurez la Prn.CTS - est identique à celle émulée                 |  |  |  |  |  |  |  |  |  |
|                 | $SEtuP \rightarrow SEr iAL \rightarrow CoNPrn \rightarrow CES \rightarrow EnuclS \rightarrow E iNE$ |  |  |  |  |  |  |  |  |  |
| Ĩ               | Temps d'attente en millisecondes d'une transmission à l'autre                                       |  |  |  |  |  |  |  |  |  |
| ų               | 1~9999                                                                                              |  |  |  |  |  |  |  |  |  |
| $\sim$          | Π                                                                                                   |  |  |  |  |  |  |  |  |  |

#### **ConPc** - Port serie PC

#### Pc . NodE - transmission sur le port série du PC

Pour le protocole et les spécifications du mode de transmission, voir les sections "Errore. L'origine riferimento non è stata trovata.".
 La transmission de la chaîne de caractères standard ou étendue lors de la pression de la touche PRINT est confirmée par le message "ErAnSN" sur le

#### display.

ىر

Si le mode "TOTALISATEUR" (horizontal ou vertical) est activé, la transmission à travers la touche est effectuée en appuyant sur la touche MODE ou elle advient automatiquement en cas de totalisation automatique.

#### ■ 5EtuP $\rightarrow$ 5Er iAL $\rightarrow$ CoNPc $\rightarrow$ Pc . NodE

Protocole port PC (voir la section Errore. L'origine riferimento non è stata trovata.pour le détail des protocoles).

| ondE        | transmission sur commande extérieure (fournie par             |  |  |  |  |  |  |  |
|-------------|---------------------------------------------------------------|--|--|--|--|--|--|--|
|             | exemple par un I.O. ou bien un A.P.I.)                        |  |  |  |  |  |  |  |
| rEPE.4      | transmission à l'afficheur à 4 digits, commandé à distance    |  |  |  |  |  |  |  |
| rEPE.6      | transmission à l'afficheur à 6 digits, commandé à distance    |  |  |  |  |  |  |  |
| Pr. m.Eh    | transmission de la chaîne standard en appuyant sur la         |  |  |  |  |  |  |  |
|             | touche ENTER/PRINT                                            |  |  |  |  |  |  |  |
| Pr. in . St | transmission de la chaîne étendue en appuyant sur la          |  |  |  |  |  |  |  |
|             | touche ENTER/PRINT                                            |  |  |  |  |  |  |  |
| 485         | Transmission avec protocole 485 (protocole avec adresse)      |  |  |  |  |  |  |  |
| r.AdC       | Transmission aux capteurs digitaux, via radio ou câble à      |  |  |  |  |  |  |  |
|             | travers le port série COMPC:                                  |  |  |  |  |  |  |  |
|             | En confirmant avec ENTER / PRINT, l'instrument                |  |  |  |  |  |  |  |
|             | demande l'adresse 485 (le message «Ad485» apparaît            |  |  |  |  |  |  |  |
|             | pendant un instant), alors il faut entrer l'adresse de offset |  |  |  |  |  |  |  |
|             | («Add.oFF» est affiché pour une instantanée). Dans ce         |  |  |  |  |  |  |  |
|             | mode de transmission, il n'est pas possible de                |  |  |  |  |  |  |  |
|             | communiquer avec le PC (pour cela on doit mettre              |  |  |  |  |  |  |  |
|             | temporairement le mode 485 et l'instrument doit être          |  |  |  |  |  |  |  |
|             | dans l'environnement de setup.)                               |  |  |  |  |  |  |  |
|             | Sélectionner le protocole r . RdC our configurer              |  |  |  |  |  |  |  |
|             | automatiquement le filtre optimal r. RdE 1                    |  |  |  |  |  |  |  |
| ALL.EHE     | Transmission continue de la chaîne de caractères              |  |  |  |  |  |  |  |
|             | étendue                                                       |  |  |  |  |  |  |  |
| ALL.SEd     | Transmission continue de la chaîne de caractères de série     |  |  |  |  |  |  |  |
| SEAD.EH     | Transmission à chaque pesée de la chaîne de caractères        |  |  |  |  |  |  |  |
|             | étendue                                                       |  |  |  |  |  |  |  |
| SEAD.SE     | Transmission à chaque pesée de la chaîne de caractères        |  |  |  |  |  |  |  |
|             | de série                                                      |  |  |  |  |  |  |  |
| rEPE.dC     | Protocole de transmission. (§) Le paramètre est affiché       |  |  |  |  |  |  |  |
|             |                                                               |  |  |  |  |  |  |  |

|         | saisi au pas F.ModE >> FunCt.                               |  |  |  |  |  |  |  |  |  |
|---------|-------------------------------------------------------------|--|--|--|--|--|--|--|--|--|
| Pr 1577 | réception du poids de la balance à distance avec le         |  |  |  |  |  |  |  |  |  |
|         | protocole PR1577. <u>À utiliser uniquement en cas de</u>    |  |  |  |  |  |  |  |  |  |
|         | display PR1577.                                             |  |  |  |  |  |  |  |  |  |
|         | Le paramètre ne s'affiche que si vous avez sélectionné le   |  |  |  |  |  |  |  |  |  |
|         | mode de fonctionnement "rEPE" dans F . NDdE >> Funct        |  |  |  |  |  |  |  |  |  |
|         |                                                             |  |  |  |  |  |  |  |  |  |
| U.rEPE  | Réception de la chaîne de caractères de balance à           |  |  |  |  |  |  |  |  |  |
|         | distance. En confirmant par la touche ENTER/PRINT, il       |  |  |  |  |  |  |  |  |  |
|         | faut configurer les paramètres suivants pour la gestion de  |  |  |  |  |  |  |  |  |  |
|         | la balance à commande à distance:                           |  |  |  |  |  |  |  |  |  |
|         | tErM = terminateur                                          |  |  |  |  |  |  |  |  |  |
|         | WEi.PoS = position du poids                                 |  |  |  |  |  |  |  |  |  |
|         | WEi.LEn = longuer de la chiane de caractères du pois        |  |  |  |  |  |  |  |  |  |
|         | Str.LEn = longueur chaine de caractères complete            |  |  |  |  |  |  |  |  |  |
|         | dECi = decimaux de la balance commandée a distance          |  |  |  |  |  |  |  |  |  |
|         | uM = unité de mesure de la balance commandée a              |  |  |  |  |  |  |  |  |  |
|         | distance                                                    |  |  |  |  |  |  |  |  |  |
|         | StAb = numéro de lectures pour la stabilité                 |  |  |  |  |  |  |  |  |  |
|         | StA.int = différence de poids pour la stabilité             |  |  |  |  |  |  |  |  |  |
|         | Le paramètre est affiché uniquement si le mode de           |  |  |  |  |  |  |  |  |  |
|         | fonctionnement « rEPE » a été saisi au pas F.ModE >> FunCt. |  |  |  |  |  |  |  |  |  |

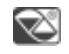

ondE

### rEPE.5 - Protocole rEPE\_6

Simple répétition de l'écran du DFW de la part du DGT. Vous pouvez l'utiliser aussi bien dans 232 que dans 485. Les touches du répétiteur sont désactivées.

Configuration :

DFW

| DGT4 (ripeti | tore)       | DFW    |       |  |  |  |
|--------------|-------------|--------|-------|--|--|--|
| F . NOde     | FunEt: rEPE | РСПОЧЕ | rEPE6 |  |  |  |
| РСПОЧЕ       | rEPE.6      |        |       |  |  |  |
| Add.En       | по          |        |       |  |  |  |
| PC SEL       | 485~232     |        |       |  |  |  |

#### rEPE.dc - Protocole rEPE\_dC

Le "Protocole RepeaterDC" est un protocole de communication conçu pour contrôle un ou plusieurs répétiteurs de poids à distance connectés via série et éventuellement avec des cellules numériques, dans l'ordre pour faire le meilleur usage de chaque connexion. Les paquets sont envoyés par l'instrument de pesage aux répétiteurs après le cycle des cellules numériques et lorsqu'un intervalle de 100 ms minimum s'est écoulé depuis le dernier paquet transmis aux cellules. Cela signifie qu'un intervalle minimum d'au moins 100 ms est garanti entre les paquets reçus par le répétiteur.

Si aucune cellule numérique n'est connectée, les paquets "repeDC" sont envoyés avec un intervalle fixe de 100 ms.

Aucun message de confirmation n'est attendu de la part du répétiteur.

Sélectionner le numéro de chaque balance dans les appareils de pesage. Ensuite, lorsque vous réglez le protocole rEPE.dC, il vous est demandé, pour chaque balance présente et pour la somme de toutes, si elle doit toujours être affichée, jamais, ou seulement si elle est sélectionnée. Dans le répétiteur en revanche, après avoir sélectionné le protocole, il faut se rendre dans Add.En et sélectionner le numéro de la balance qui vous souhaitez visualiser, ou le numéro qui suit celui de la dernière pour afficher la somme. Ce protocole peut être utilisé aussi bien dans 232 (cellules analogiques) que dans 485 (aussi bien avec des cellules analogiques que numériques).

#### H-rEPE - Protocole W\_rEPE

Il répète le poids de la balance à distance connectée.

Les paramètres à configurer dans le répétiteur sont décrits au-dessus (voir le paragraphe 4.2  $\rightarrow$  Com.PC) et varient en fonction de la balance à distance utilisée.

Exemple de chaîne de caractères standard envoyée par un DFW :

| Stringa   | h | h | , | k | k | , | р | р | р | р | р  | р  | р  | р  | ,  | u  | u  | CR | LF |
|-----------|---|---|---|---|---|---|---|---|---|---|----|----|----|----|----|----|----|----|----|
| Posizione |   |   |   |   |   |   |   |   |   |   |    |    |    |    |    |    |    |    |    |
| carattere | 0 | 1 | 2 | 3 | 4 | 5 | 6 | 7 | 8 | 9 | 10 | 11 | 12 | 13 | 14 | 15 | 16 | 17 | 18 |

Esempio configurazione dei parametri per la stringa standard del DFW:

tErM  $\rightarrow$ 10 (LF)WEi.PoS  $\rightarrow$ 06WEi.LEn  $\rightarrow$ 08Str.LEn  $\rightarrow$ 18dECi  $\rightarrow$ 2unit  $\rightarrow$  KGStAb  $\rightarrow$  10StA.int  $\rightarrow$ 06

trShLd→ tr.Lo→ -999.99 tr.hi→9999.99

# Pd4B5 - Adresse 485 $\blacksquare$ $SEE_UP \rightarrow SEr \ AL \rightarrow ConPc \rightarrow Pc \ Added Added Add$

#### ЬЯид.Рс - Vitesse de transmission

 $SELuP \rightarrow SEr AL \rightarrow CoNPc \rightarrow bAud.Pc$ 

Vitesse de transmission en bit/s

| لكر | 1200    |  |
|-----|---------|--|
|     | 2400    |  |
|     | 4800    |  |
|     | 9600    |  |
|     | 19200   |  |
|     | 38400   |  |
|     | I IS200 |  |

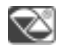

9600

b ،上 . Pc - Configure la parite, la parole, led bit de stop

**i** SEtuP → SEr (AL → CoNPc → 6 (t. Pc

10 Type de bit de parité, nombre de bits de données et nombre de bits de stop

| ¥ | n-8-1 |  |
|---|-------|--|
|   | n-8-2 |  |
|   | n-1-2 |  |

| E-7- I |  |
|--------|--|
| E-7-2  |  |

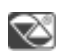

n-8-1

#### L.d ・5P - Inibizione dello schermo

 $5ELuP \rightarrow 5Er iRL \rightarrow CoNPc \rightarrow L.d.iSP$ 

Si activé, il inhibe l'écran en cas de réception d'une commande master/esclave ou radio adc

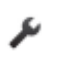

| oFF | Désactivé |
|-----|-----------|
| n   | Habilité  |

Z

oFF

#### Exemple : **C**onfiguration avec 2 DFW via câble série protocole REPE.6

|        | DFW ( Répétiteur) | DFW    |
|--------|-------------------|--------|
| FunEt  | r EPE             | (*)    |
| PENodE | rEPE.6            | rEPE.6 |
| Add.En | ΠΟ                | -      |
| t.out  | 05.0              | -      |

# Exemple : Configuration avec DFW(MASTER) et 3590 (E-AF03) via câble série 232 protocole REPE.DC

|          | DFW ( Répétiteur) | 3590           |
|----------|-------------------|----------------|
| Funct    | r EPE             | -              |
| PCNodE   | rEPE.dc           | -              |
| Add.En   | no                | -              |
| t.out    | 05.0              | -              |
| СоП. Аин | -                 | Protoc=r iPEdc |

Exemple : Configuration avec 2 DFW via câble série protocole W.REPE.

|          | DFW ( Répétiteur) | DFW     |
|----------|-------------------|---------|
| Funct    | r EPE             | (*)     |
| PENodE   | H.rEPE            | ALL.SEd |
| ĿЕгП     | ID                | -       |
| 8E ,.Po5 | 06                | -       |
| HE LLEN  | 08                | -       |
| Str.LEn  | 18                | -       |
| dEc i    | ٥                 | -       |

| un it   | БG           | - |
|---------|--------------|---|
| Li P    | 1            | - |
| SERЬ    | 10           | - |
| SEA. ME | 06           | - |
|         | £r.L0=-99999 |   |
|         | Er.h :=99999 | - |

# Exemple : Configuration avec DFW(MASTER), DGT100R(MASTER MUTO) et DFW(ESCLAVE) tout via radio

|         | DFW (master) | DGT100(master muto) | DFW(slave) |
|---------|--------------|---------------------|------------|
| Fun[t   | NASEr        | NASEr               | -          |
| nuNSLU  | 1            | 1                   | -          |
| L iSEEn | no           | YE5                 | -          |
| Pr int  | 965          | -                   | -          |
| Proto[  | EHEEnd       | -                   | -          |
| Е.БЕУЬ  | ЋЬ.dF8       | -                   | -          |
| 8G⊢.LSE | na           | -                   | -          |
| РСПОНЕ  | 485          | -                   | 485        |
| Rd485   | 01           | -                   | 01         |
| PC.SEL  | כסח ו        | 232                 | בסח ו      |

Après avoir configuré les paramètres, allez dans les différents menus des indicateurs et sélectionnez le canal radio que vous souhaitez régler sur le même port où est connecté le module radio (dans ce cas, sur le 232), après quoi seulement dans le DFW (MASTER) remettez le paramètre radio à "Off", de cette manière, le DGT100 reçoit régulièrement les données.

- Rdd.En Validation et sélection adresse série 485
  - Δ
     Seulement avec un firmware répétiteur avec le REPE uniquement si vous avez
     sélectionné le mode de fonctionnement "rEPE" dans F. ΠΔdE >> Funct .
  - $\blacksquare$  SEtuP → SEr iAL → CoNPc → Add . En
  - Il est possible d'activer le protocole 485 et d'associer à l'instrument son propre adresse. L'indicateur répéte le poids si l'adresse sur la chaîne de caractères reçue est égal à l'adresse configuré.

| لكو | no  | Adresse désactivé                                    |
|-----|-----|------------------------------------------------------|
|     | YES | Adresse activé.                                      |
|     |     | L'instrument demande d'entrer l'adresse 485, l'écran |

|  | affiche « Ad485 » et puis « XX », où XX est l'adresse 485,  |
|--|-------------------------------------------------------------|
|  | de 00 à 98 (en appuyant sur les touches <b>TARE</b> ou bien |
|  | ZÉRO la chiffre augmente, on la sélectionne par la touche   |
|  | MODE et on valide la valeur souhaitée en appuyant sur la    |
|  | touche <b>PRINT</b> ).                                      |

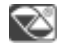

no

#### L . عدل - Configure time out dei réception

| ∕∆ | Seulement pour firmware répétiteurs                                                                                                    |                                                           |
|----|----------------------------------------------------------------------------------------------------|-----------------------------------------------------------|
|    | $SEtuP \rightarrow SEr AL \rightarrow CoNPc \rightarrow t.out$                                                                                                    |                                                           |
| (T | il est possible de configurer le timeout de communication en secondes. Si le temps<br>d'attente est dépassé (pas de communication) au centre de l'écran une partie de<br>segment est affichée. Cela indique qu'aucune communication n'est possible. |                                                           |
| J. | 0.0~20.0                                                                                                    | Si la valeur configurée est zéro, il n'y a pas de timeout |
| Z  | 05.0                                                                                                    |                                                           |

#### 2.2.4 Programmation de la balance à distance

 $\triangle$  Tous les passages pour la balance à distance s'affichent une fois que le protocole *H*-*E***PE** est sélectionné.

 $EEr \Pi$ - Terminateur de balance commandée a distance

  $5EE_{U}P \rightarrow 5Er \ IRL \rightarrow Co\Pi P_{E} \rightarrow P_{E} . \Pi D dE \rightarrow UrEPE \rightarrow EEr\Pi$ 
 $ASCII décimal (au maximum de 2 chiffres) des caractères terminateurs de la chicane du poids

 <math display="block"> \square \sim 39$  par exe. 13 pour CR ou 10 pour LF ou pour NUL

  $\square \sim 39$ 
 $\square \sim 39$ 

| UE 1.Po5 - | Position poids balanca com                                                                                                    | mandée a distance                                                                |
|------------|----------------------------------------------------------------------------------------------------|----------------------------------------------------------------------------------|
|            | $SELuP \rightarrow SEr AL \rightarrow ConPose$                                                                                                    | $r \rightarrow Pc$ . NodE $\rightarrow$ Ur EPE $\rightarrow$ UE , . Po5          |
| Ĩ          | Position du premier caractère de la valeur du poids, dans la chaîne. Même un<br>éventuel caractère en signe fait partie de la valeur du poids.                |                                                                                  |
| ىتو        | 0 ~ <del>3</del> 9                                                                                                    |                                                                                  |
| Ø          | 05                                                                                                    |                                                                                  |
| UE i.LEn - | Longueur de la chaine de ca                                                                                                    | aractéres du poids                                                               |
| <b>_</b>   | SEŁuP → SEr (AL → CoNPa                                                                                                    | $r \rightarrow Pc$ . NodE $\rightarrow$ UrEPE $\rightarrow$ UE $r$ . LEn         |
| (T         | le numéro de chiffres (de 1<br>aussi le signe et les chiffres                                                                                                 | L à 39) qui constituent la valeur du poids, on considère<br>s non significatives |
| ų          | 0 ~ 39                                                                                                    |                                                                                  |
| Ø          | 10                                                                                                    |                                                                                  |
| Str.LEn-   | Longueur chaine de caracté                                                                                                    | res complete                                                                     |
| -          | SEŁuP → SEr ıAL → CoNPa                                                                                                    | c → Pc .NodE → UrEPE→ 5r .LEn                                                    |
| T          | numéro de chiffres (de 1 à 39) qui constituent toute la chaîne de caractères<br>transmise par la balance commandée à distance, moins le caractère terminateur |                                                                                  |
| ىتر        | 0 ~ 99                                                                                                    | Configurer 0 si la longueur de la chaîne de caractères<br>varie.                 |
| Ø          | IB                                                                                                    |                                                                                  |
| dEc - Déc  | imaux de la balance comma                                                                                                    | ndée a distance                                                                  |
|            | SEŁuP → SEr (AL → CoNPa                                                                                                    | $r \rightarrow Pr$ . NodE $\rightarrow$ UrEPE $\rightarrow$ dEr $r$              |
| Ĩ          | Position du point décimal                                                                                                    |                                                                                  |
| نتر        | 0                                                                                                    | pas de virgule                                                                   |

| 0.0   | un décimal     |
|-------|----------------|
| 0.00  | deux décimaux  |
| 0.000 | trois décimaux |

0.000

اب חى الخان النان النائل - Unité de mesure de la balance commandée a distance

Z

 $\mathsf{SEtuP} \to \mathsf{SEr} \; \mathsf{iAL} \to \mathsf{CoNPc} \to \mathsf{Pc} \; \mathsf{.NodE} \to \mathsf{UrEPE} \to \mathsf{un} \; \mathsf{iE}$ 

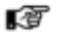

Unité de mesure

ىكر

| 9  | grammes |
|----|---------|
| F9 | chili   |
| F  | tonnes  |
| Lb | kg      |

🖾 БЭ

#### d ، لا - Division de la balance commandée a distance

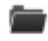

 $\mathsf{SEt}_{\mathsf{UP}} o \mathsf{SEr}$   $\mathsf{iAL} o \mathsf{CoNPc} o \mathsf{Pc}$   $\mathsf{.}\mathsf{NodE} o \mathsf{HrEPE} o \mathsf{d}$   $\mathsf{iU}$ 

Ĩ

division minimum de la balance commandée à distance. Si la balance à distance est en double ou triple échelle de valeurs, saisir la division de l'échelle la plus basse.

| - 1   | ۰. |  |
|-------|----|--|
|       |    |  |
|       |    |  |
| <br>• |    |  |
|       |    |  |

| 0.001 |  |
|-------|--|
| 0.002 |  |
| 0.005 |  |
| 0.010 |  |
| 0.020 |  |
| 0.050 |  |
| 0.100 |  |
| 0.200 |  |

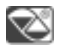

0.001

#### Er5hLd - Seuil de poids

```
5ELuP \rightarrow 5Er , AL \rightarrow CoNPc \rightarrow Pc . NodE \rightarrow UrEPE \rightarrow LrShLd
```

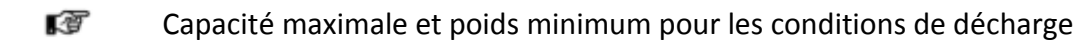

En appuyant sur la touche PRINT, le display affiche le message "**tr.Lo**", cela indique qu'il vous est demandé de saisir le poids minimum pour les conditions d'underload, après quoi, le message "**tr.hi**" qui s'affiche indique qu'il vous est demandé de saisir la capacité maximale.

Lorsque le poids reçu par la balance à distance est inférieur à la valeur minimale, le segment s'affiche dans la partie basse du display, lorsque le poids reçu par la balance à distance est supérieur à la valeur maximale, le segment s'affiche dans la partie haute du display

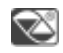

Z

Э

ىر

tr.Lo =-99999; tr.h :=99999

Les deux segments paramètres permettent de configurer la stabilité du poids communiqué par la balance à distance et permet de gérer la LED de stabilité sur la balance

5EAb - Numéro de lectures pour la stabilité

■ SEtuP→ SEr AL→ CoNPc → Pc AdE → UrEPE → StAb

Entrer le numéro de lectures consécutives que l'indicateur doit considérer pour obtenir la stabilité

| J. | 0 ~ 20 |  |
|----|--------|--|
|    |        |  |

5ER. InE - Différence de poids pour la stabilité

 $\blacksquare$  5EtuP → 5Er iAL → CoNPc → Pc . NodE → UrEPE → 5tA . int

Valeur maximale (2 chiffres, de 0 à 20) de la différence entre les poids des lectures consécutives qui sont configurées dans le paramètre de stabilité des lectures. Si la différence de poids entre les lectures est égale ou inférieure à la valeur configurée, le poids est considéré comme stable (LED de stabilité éteint), au cas contraire le poids est considéré comme instable (LED de stabilité allumé).

Exemple : Configuration d'un DFW06 comme balance à distance configurée avec une chaîne de caractères standard

Chaîne de caractères standard transmise par un DFW06 (Max=30,0 kg, e=0,2 kg) :

| Format  | [CC]SS,KK,PPPPPPP       | PPPPPP,UU <cr><lf></lf></cr>                                     |  |  |
|---------|-------------------------|------------------------------------------------------------------|--|--|
|         | Caractère               | Description                                                      |  |  |
|         | [CC]                    | Code de l'instrument, seulement si le protocole 485 est habilité |  |  |
|         |                         | État de la balance                                               |  |  |
|         |                         | US Poids de la balance                                           |  |  |
|         | SS                      | ST Poids stable                                                  |  |  |
|         |                         | OL Poids overload (en dehors de l'échelle de valeurs)            |  |  |
|         |                         | UL Poids underload (en dehors de l'échelle de valeurs)           |  |  |
| Où      |                         | TL Balance non à niveau                                          |  |  |
|         |                         |                                                                  |  |  |
|         |                         | Type de poids                                                    |  |  |
|         | КК                      | NT Poids net                                                     |  |  |
|         |                         | GS Poids brut                                                    |  |  |
|         |                         |                                                                  |  |  |
|         | РРРРРРР                 | Poids à 8 digits                                                 |  |  |
|         | UU                      | Unité de mesure : Kg, g, t, ou lb                                |  |  |
| Exemple | ST,GS, 10.6kg <cr></cr> | <lf></lf>                                                        |  |  |

Procedure da seguire:

- 1. SEt  $P \rightarrow$  SEr  $AL \rightarrow$  ConPc  $\rightarrow$  Pc . NodE  $\rightarrow$  UrEPE  $\rightarrow$  EEr  $\Lambda$ Terminatore di stringa: 10
- 2. SEt  $P \rightarrow$  SEr  $AL \rightarrow$  ConPc  $\rightarrow$  Pc  $Ac \rightarrow$  UrePe  $\rightarrow$  UrePe  $\rightarrow$  UrePe  $\rightarrow$  Desizione peso iniziale: 7
- 3.  $5EL_{P} \rightarrow 5Er R \rightarrow CoNPc \rightarrow Pc Node \rightarrow HrEPE \rightarrow HE R Lunghezza peso: <math>\theta$
- SEEuP → SEr iAL → CoNPc → Pc . NodE → UrEPE → SEr . LEn Lunghezza totale della stringa: IB
- 5.  $SEL_{P} \rightarrow SEr R \rightarrow CoNPc \rightarrow Pc Node \rightarrow HrEPE \rightarrow dEc r$  Numero di decimali: 1
- 6.  $SEL_{UP} \rightarrow SEr R AL \rightarrow ConPc \rightarrow Pc Node \rightarrow Hr EPE \rightarrow un R Unità di misura: F9$
- 7.  $SEL_{UP} \rightarrow SEr RL \rightarrow CoNPc \rightarrow Pc Node \rightarrow UrEPE \rightarrow d U$  Divisione minima: 0.2
- 8. SEt  $P \rightarrow$  SEr  $AL \rightarrow$  CoNPc  $\rightarrow$  Pc . NodE  $\rightarrow$  UrEPE  $\rightarrow$  SEAb Letture di stabilità: 3

- 9.  $5EL_{u}P \rightarrow 5Er \ (AL \rightarrow ConPc \rightarrow Pc \ NodE \rightarrow HrEPE \rightarrow 5LA \ nL$  Differenza di peso di stabilità: 2
- 10.  $SEt_{U}P \rightarrow SEr RL \rightarrow ConPc \rightarrow Pc$ .  $NodE \rightarrow HrEPE \rightarrow LrShLd \rightarrow LrLo peso minimo: 10.0$
- 11.  $5EL_{P} \rightarrow 5Er \ AL \rightarrow CoNPc \rightarrow Pc \ NodE \rightarrow UrEPE \rightarrow Lr5hLd \rightarrow Lrh \ massima capacità: 30.0$

#### 2.2.5 Programmation des impressions

Si dans l'environnement de setup la présence de l'imprimante a été configurée correctement, l'indicateur exécute des fonctions d'impression. Chaque mode de fonctionnement prévoit des impressions particulières, avec la possibilité de définir certains champs à imprimer, les dimensions des caractères, un en-tête et autre option dépendant de l'imprimante et du mode de fonctionnement prédéfinis.

Par l'intermédiaire du pas *Pr* . *NodE* - il est possible de choisir d'imprimer sur l'imprimante **TPR** ou bien sur l'étiqueteuse *LP5425*. Voir les pas suivants pour toutes les options d'impression.

#### PrconF - Configuration des impressions

Par l'intermédiaire de ce pas, on entre dans le sous-menu de programmation de l'impression prévue par le mode de fonctionnement sélectionné.

Le paramètre et tous ses sous-menu sont affichés seulement "LPr" o "LP542P" a été sélectionné dans le pas Pr. nodE - .

#### LAnG - Langue de l'impression

SELUP → SEr  $(AL \rightarrow CoNPrn \rightarrow PrconF \rightarrow LAnG)$ 

T

Il est possible de choisir la langue dans laquelle les impressions seront effectuées

| 1EAL | italien  |
|------|----------|
| EnGL | anglais  |
| dEut | allemand |
| FrAn | français |
| ESPA | espagnol |

 $\oslash$ 

EnGL

#### b.L ،nE - Ligne vide au début de l'impression

▲ Le paramètre est affiché seulement si on a sélectionné "上Pr" dans le pas Pr. . ∩odE - .

 $SELuP \rightarrow SEr iAL \rightarrow CoNPrn \rightarrow PrconF \rightarrow b.L inE$ 

đ

En utilisant l'impression TPR, est imprimé une ligne blanche au début de chaque impression, pour préchauffer la tête thermique.

٧

Z

| YE5 | au début de chaque impression on entre une ligne vide |
|-----|-------------------------------------------------------|
| no  | aucune ligne vide aucune ligne vide                   |

ЧES

#### In EE5 - Impression de l'en-tête

- $\blacksquare$  5EtuP → 5Er iAL → CoNPrn → PrconF → intES
- Sélection du mode d'impression de l'en-tête.

×

#### Paramètres affichés si le firmware est STANDARD

| יחב חו   | 0        | aucun en-tête                                                           |  |  |
|----------|----------|-------------------------------------------------------------------------|--|--|
| int 5    | 1        | imprime l'en-tête. Dans le mode totalisateur, il est n'est imprimé qu'à |  |  |
|          |          | la première totalisation (c'est-à-dire si le total partiel est zéro).   |  |  |
| int F    | 1        | imprime l'en-tête. Dans le mode totalisateur, il est imprimé dans       |  |  |
|          |          | toutes les totalisations.                                               |  |  |
| INE . 5L | חי<br>חי | imprime l'en-tête. Dans le mode totalisateur, il est imprimé dans       |  |  |
|          |          | toutes les totalisations et dans le total partiel.                      |  |  |

#### Si le logiciel est RÉPÉTITEUR

| h.no    | aucun en-tête                                                     |
|---------|-------------------------------------------------------------------|
| h. 1.5L | imprime l'en-tête si l'impression du premier esclave est exécutée |
| h.SLUS  | imprime l'en-tête si les impressions des esclaves sont exécutées  |
| h.5uЛ   | imprime l'en-tête si la somme est imprimée                        |
| ALUAYS  | imprime toujours l'en-tête                                        |

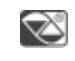

int no/h.no

#### nr H - Nombre des lignes d'en-tête

▲ Affichée une fois que l'impression de l'en-tête a été configurée au passage précédent.

 $\blacksquare$  5EtuP → 5Er iAL → CoNPrn → PrconF → intES → ... → nr H

Sélection du nombre de lignes d'en-tête.

|         | Setup technique                                                                                                   |
|---------|----------------------------------------------------------------------------------------------------|
| للجر    | nr0~nr4                                                                                                    |
| Z       | 0                                                                                                    |
| Lin I-I | Programmation de la fonte de caractères de l'en-tête                                                              |
| ⚠       | <ul> <li>Les lignes d'en-tête peuvent être configurées plus rapidement grâce au logiciel<br/>dinitools</li> </ul> |

- Se reporter à LE5 deux paramètres suivants permettent de configurer deux hauteurs différentes de caractères. Vous pouvez utiliser la première pour l'entête et la seconde pour les autres données. Vous pouvez par exemple configurer l'impression de l'en-tête avec un caractère plus grand que celui des autres données.
- EhRr I pour la programmation de la fonte de caractères dans le cas des imprimantes TPR et EhRr 2 - pour la programmation du type de fonte dans le cas des imprimantes LP542.

#### $\blacksquare$ SEtuP $\rightarrow$ SEr iAL $\rightarrow$ CoNPro $\rightarrow$ PreonF $\rightarrow$ intES $\rightarrow$ ... $\rightarrow$ or H $\rightarrow$ L in 1

Configuration de la première ligne d'en-tête.

Le message L m l s'affiche sur le display pendant quelques secondes en indiquant quelle ligne vous êtes en train de programmer (dans ce cas, c'est la ligne 1). L'instrument demande ensuite de sélectionner la hauteur du caractère d'impression

| р. | chAr | 1 | Imprime les lignes à une hauteur normale (pour tpr) ou caractère 1 (pour LP542S). |
|----|------|---|-----------------------------------------------------------------------------------|
|    | chAr | 2 | Imprime les lignes à une hauteur double (pour tpr) ou caractère 2 (pour LP542S).  |

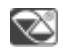

chAr I

#### Programmation des lignes d'en-tête

Après avoir sélectionné le type de fonte, l'instrument est prêt pour programmer la première ligne d'en-tête qui consiste à saisir une séquence de deux codes de chiffres numériques qui correspondent au caractère (voir le **Tableau**).

Une ligne peut contenir jusqu'à 24 caractères (y compris les espaces vides).

LISTE DES CODES ET CARACTÈRES IMPRIMÉS RESPECTIFS CODE CARACTÈRE CARACTÈRE CARACTÈRE CODE CODE 32 66 В 100 d 33 ! 67 С 101 е u 34 68 102 f D 35 # 69 Е 103 g

| 36 | \$ | 70 | F  | 104 | h |
|----|----|----|----|-----|---|
| 37 | %  | 71 | G  | 105 | i |
| 38 | &  | 72 | Н  | 106 | j |
| 39 | 1  | 73 | I  | 107 | k |
| 40 | (  | 74 | J  | 108 | I |
| 41 | )  | 75 | К  | 109 | m |
| 42 | *  | 76 | L  | 110 | n |
| 43 | +  | 77 | М  | 111 | 0 |
| 44 | ,  | 78 | Ν  | 112 | р |
| 45 | -  | 79 | 0  | 113 | q |
| 46 |    | 80 | Р  | 114 | r |
| 47 | /  | 81 | Q  | 115 | S |
| 48 | 0  | 82 | R  | 116 | t |
| 49 | 1  | 83 | S  | 117 | u |
| 50 | 2  | 84 | Т  | 118 | v |
| 51 | 3  | 85 | U  | 119 | w |
| 52 | 4  | 86 | V  | 120 | х |
| 53 | 5  | 87 | W  | 121 | У |
| 54 | 6  | 88 | Х  | 122 | Z |
| 55 | 7  | 89 | Y  | 123 | { |
| 56 | 8  | 90 | Z  | 124 |   |
| 57 | 9  | 91 | [  | 125 | } |
| 58 | :  | 92 | \  | 126 | ~ |
| 59 | ;  | 93 | ]  | 127 |   |
| 60 | <  | 94 | ۸  |     |   |
| 61 | =  | 95 | _  |     |   |
| 62 | >  | 96 | `` |     |   |
| 63 | ?  | 97 | а  |     |   |
| 64 | @  | 98 | b  |     |   |
| 65 | A  | 99 | С  |     |   |

Table 3

**REMARQUE** : les caractères de 128 à 255 dépendent de l'imprimante.

Dans le mode de saisie, le display est géré de la façon suivante:

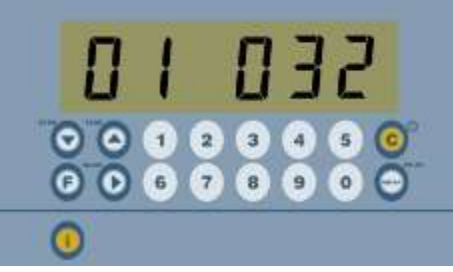

sur la droite, on entre dans le caractère (032 est le caractère par défaut) tandis que le numéro à gauche indique la position de ce caractère sur la ligne.

Pour modifier le caractère, appuyer sur ENTER puis utiliser les touches ZÉRO et TARE ou le clavier numérique (le cas échéant) pour saisir les valeurs des chiffres. Appuyer sur la touche MODE pour sélectionner le chiffre suivant.

Par exemple:

Pour écrire "ROSSI GIUSEPPE S.R.L.", il faudrait suivre les paramètres suivants :

## 82 / 79 / 83 / 83 / 73 / 32 / 71 / 73 / 85 / 83 / 69 / 80 / 80 / 69 / 32 / 83 / 46 / 82 / 46 / 76 / 46 / 32 / 32 / 32

Lorsque vous avez fini la programmation de la ligne d'en-tête, l'instrument passe automatiquement à la programmation de la ligne suivante.

Refaire les opérations pour toutes les lignes configurées.

Une fois que la programmation du répertoire a été effectuée, l'instrument passe automatiquement au passage suivant.

Mentre si visualizza il codice e la posizione, esistono altre funzionalità disponibili se l'utente preme i tasti corrispondenti:

| TARE | Cursore in avanti: mentre si sta programmando una linea di stampa, permette di        |  |  |  |
|------|---------------------------------------------------------------------------------------|--|--|--|
|      | scorrere i caratteri impostati e modificarli.                                         |  |  |  |
| ZERO | Cursore indietro: mentre si sta programmando una linea di stampa, permette di         |  |  |  |
|      | scorrere i caratteri impostati e modificarli.                                         |  |  |  |
| С    | Una volta effettuata la programmazione o la modifica di una riga di stampa, svolgendo |  |  |  |
|      | questa funzione la nuova programmazione viene memorizzata.                            |  |  |  |
| MODE | Premendo questo tasto compare un menu, in cui è possibile selezionare una delle       |  |  |  |
|      | seguenti funzioni:                                                                    |  |  |  |
|      | "HELP": riassume i codici alfanumerici e l'elenco delle altre funzioni                |  |  |  |
|      | "DEL.LIN": mentre si sta programmando una linea di stampa, svolge questo comando;     |  |  |  |
|      | tutti i codici di questa linea sono annullate.                                        |  |  |  |
|      | "PRINT.L": mentre si sta programmando una linea di stampa, eseguendo questo           |  |  |  |
|      | comando, <b>viene effettuata la prova di stampa della linea</b>                       |  |  |  |

#### חשח Imression du number de pesées

Le paramètre est affiché seulement si le mode de fonctionnement «totalisateur» a été sélectionné

Λ

 $\mathsf{SEtuP} \to \mathsf{SEr} \ \mathsf{iAL} \to \mathsf{CoNPrn} \to \mathsf{PrconF} \to \mathsf{nuNHE} \ \mathsf{i}$ 

Sélection du mode d'impression des pesées

| ۶ |  |
|---|--|
| • |  |

| no   | n'imprime pas le nombre de pesées.                                 |  |  |
|------|--------------------------------------------------------------------|--|--|
| tot  | imprime le nombre de pesées seulement dans la totalisation simple. |  |  |
| SuN  | imprime le nombre de pesées seulement dans le total partiel.       |  |  |
| both | imprime le nombre de pesées aussi bien dans les totalisations que  |  |  |
|      | dans le total partiel.                                             |  |  |

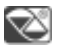

both

#### do∏ - Impression de l'horodatage

- ⚠
- L'horodatage est imprimé, s'il est programmé, avant l'éventuel code-barres, qui est toujours à la fin de la file d'impression.
  - Dans un système MASTER / ESCLAVE, si l'on veut imprimer à la fois la date et l'heure dans l'impression de la somme et dans l'impression du poids d'un seul esclave, il est nécessaire de configurer «dt.EX.2» sur le MASTER et «dt. no » sur les ESCALVES.

#### $5ELuP \rightarrow SEr iRL \rightarrow CoNPrn \rightarrow PrconF \rightarrow doN$

Sélection du mode d'impression de la date et de l'heure

۶

| dt . no   | l'horodatage n'est pas imprimé.                                        |  |  |  |
|-----------|------------------------------------------------------------------------|--|--|--|
| dt . m. 1 | l'horodatage est imprimé, en utilisant l'horloge interne de            |  |  |  |
|           | l'imprimante. Dans le mode de fonctionnement totalisateur, il n'est    |  |  |  |
|           | imprimé que dans le total et non pas dans les totalisations simples.   |  |  |  |
| dt.m.2    | comme ci-dessus, mais dans le mode de fonctionnement totalisateur, il  |  |  |  |
|           | est imprimé aussi dans les totalisations simples.                      |  |  |  |
| dt.Eh.l   | comme « dt.in.1 » mais c'est la carte d'horodatage de l'indicateur (en |  |  |  |
|           | option ou en série selon le model) qui est utilisée.                   |  |  |  |
| dt.Eh.2   | comme « dt.in.2 » mais c'est la carte d'horodatage de l'indicateur (en |  |  |  |
|           | option ou en série selon le model) qui est utilisée.                   |  |  |  |

#### 🖾 dt.no

#### ாட ர - Impression du numéro de ticket

▲ Le numéro ticket, si programmé, est imprimé après les données du poids.

SELuP 
ightarrow SEr i RL 
ightarrow CoNPrn 
ightarrow PrconF 
ightarrow nt i K

.T

Sélection du mode d'impression du numéro du ticket.

Le numéro de ticket est un numéro progressif qui augmente à chaque impression effectuée. Ce numéro, compris entre 1 et 99.999, est stocké dans la mémoire même après l'extinction de l'instrument et se met à zéro automatiquement à la valeur 99.999.

#### Paramètres affichés si le firmware est STANDARD

| по      | n'imprime pas le numéro du ticket.                                      |  |  |  |  |  |
|---------|-------------------------------------------------------------------------|--|--|--|--|--|
| YES.tot | imprime le numéro du ticket. Dans le mode de fonctionnement             |  |  |  |  |  |
|         | totalisateur, il est imprimé seulement dans les totalisations simples.  |  |  |  |  |  |
| 5uN     | imprime le numéro de ticket. Dans le mode de fonctionnement             |  |  |  |  |  |
|         | totalisateur, il n'est imprimé que dans le total partiel.               |  |  |  |  |  |
| both    | imprime le numéro de ticket. Dans le mode de fonctionnement             |  |  |  |  |  |
|         | totalisateur, il est imprimé aussi bien dans les totalisations que dans |  |  |  |  |  |
|         | le total partiel.                                                       |  |  |  |  |  |
| rESEL   | en appuyant sur ENTER/PRINT le numéro progressif sur le ticket est      |  |  |  |  |  |
|         | mis à zéro.                                                             |  |  |  |  |  |

#### Paramètres affichés si le firmware est RÉPÉTITEUR

| по     | n'imprime pas le numéro du ticket.                                      |  |  |
|--------|-------------------------------------------------------------------------|--|--|
| SLAUES | numéro ticket imprimé au cas d'impression d'un seul esclave.            |  |  |
| รมก    | numéro ticket imprimé au cas d'impression d'un seul esclave.            |  |  |
| ALUAYS | numéro ticket toujours imprimé.                                         |  |  |
| rESEL  | met à zéro le numéro du ticket, il le configure à 1 en ne changeant pas |  |  |
|        | la configuration du pas "っと 応"                                          |  |  |

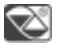

по

EndPA9 - Selection de l'impression de fin de page

Le paramètre est affiché seulement si LPr a été sélectionné dans le pas Pr . NodE - .

**SEtup**  $\rightarrow$  SEr (AL  $\rightarrow$  CoNPro  $\rightarrow$  PreonF  $\rightarrow$  EndPA9

Pas permet d'imprimer 2 lignes vides à la fin de chaque impression

#### Si le firmware est STANDARD

| no      | n'imprime pas la fin de la page.                                                                                                    |
|---------|----------------------------------------------------------------------------------------------------|
| YES.tot | imprime la fin de la page. Dans le mode de fonctionnement                                                                                                    |
|         | totalisateur, elle n'est imprimée que dans les totalisations simples.                                                                                                    |
| SuN     | imprime la fin de la page. Dans le mode de fonctionnement                                                                                                    |
|         |                                                                                                    |
|         | totalisateur, elle n'est imprimée que dans le total partiel.                                                                                                    |
| both    | totalisateur, elle n'est imprimée que dans le total partiel.<br>imprime la fin de la page. Dans le mode de fonctionnement                                                                          |
| both    | totalisateur, elle n'est imprimée que dans le total partiel.<br>imprime la fin de la page. Dans le mode de fonctionnement<br>totalisateur, elle est imprimée aussi bien dans les totalisations que |

#### Si le firmware est RÉPÉTITEUR

| по                                                                         | n'imprime pas le numéro du ticket. |  |  |
|----------------------------------------------------------------------------|------------------------------------|--|--|
| <b>5LAUE5</b> numéro ticket imprimé au cas d'impression d'un seul esclave. |                                    |  |  |
| חuméro ticket imprimé au cas d'impression d'un seul esclave.               |                                    |  |  |
| ALUAYS                                                                     | numéro ticket toujours imprimé.    |  |  |

Z

S'il s'agit d'un firmware STANDARD : bobh S'il s'agit d'un firmware RÉPÉTITEUR : Sull

#### **EErП** - Configuration du finisseur

- $\mathsf{SEtuP} \to \mathsf{SEr} \ \mathsf{i}\mathsf{RL} \to \mathsf{Co}\mathsf{NPrn} \to \mathsf{PrconF} \to \mathsf{EEr}\mathsf{N}$
- Sélection du caractère de terminaison: il est souvent nécessaire d'envoyer un des caractères suivants pour définir la fin de la ligne d'impression.

| כר   | ASCII caractère décimal 13 (pour DP190, TPR)               |  |  |  |
|------|------------------------------------------------------------|--|--|--|
| crLF | ASCII caractère décimal 13 + 10 (pour EPSON LX300, TMU295, |  |  |  |
|      | LP542PLUS, LP542S).                                        |  |  |  |

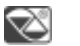

ىر

#### nr . coP - Numéro copies ticket

Er

- = 5EtuP → 5Er (AL → CoNPrn → PrconF → nr.coP
- Par cette touche on affiche le numéro de copies du ticket à imprimer, valable pour n'importe quel type d'impression et mode de fonctionnement.

| ¥            | I~3 |  |
|--------------|-----|--|
| $\bigotimes$ | 1   |  |

#### PForn - Formatation des impressions

Par l'intermédiaire de ce pas, on entre dans un sous-menu de sélection des données de poids qu'on veut imprimer et du schéma d'exécution de l'impression, en fonction du type d'imprimante sélectionnée dans *Pr* . *NodE* - . (*LP542P* o *LPr*), les paramètres, qui sont suggérés, changeront.

#### 2.2.6 Configurazione parametri TPR

#### dEFAu - Default des impressions

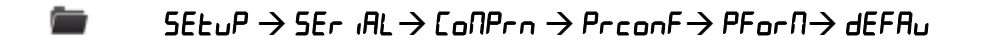

Par l'intermédiaire de ce pas, l'impression de défaut relative au mode de fonctionnement sélectionné est activée. Le défaut instaure, dans chacun des pas suivants, la valeur indiquée par le symbole 2.

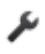

Le display affiche le message "dEF. Prr", appuyer sur ENTER/PRINT pour confirmer ou sur C pour effacer.

#### F 1Ld5 - Champs d'impression

- SEtuP  $\rightarrow$  SEr iAL  $\rightarrow$  CoNPrn  $\rightarrow$  PrconF  $\rightarrow$  PForN  $\rightarrow$  F iLdS
- Par l'intermédiaire de ce pas, il est possible de choisir les champs à imprimer parmi les champs disponibles, et dans quel ordre il faut imprimer:

| GROSS | 30.120 | kg |
|-------|--------|----|
| TRRE  | 10.040 | kg |
| NET   | 20.080 | kg |

| ر کر | G |     | Seulement le poids brut             |
|------|---|-----|-------------------------------------|
|      | п |     | Seulement le poids net              |
|      | F |     | Seulement le poids tare             |
|      | 6 | п   | Le poids brut et net                |
|      | 6 | F   | Le poids brut et la tare            |
|      | п | 6   | Le poids net et brut                |
| n Ł  |   | F   | Le poids net et la tare             |
|      | F | 6   | Le poids tare et brut               |
|      | F | п   | Le poids tare et net                |
|      | 6 | πĿ  | Le poids brut, net et le poids tare |
|      | 6 | Ŀп  | Le poids brut, tare et net          |
|      | п | G E | Le poids net, brut et tare          |
|      |   |     |                                     |

| F | ۵ | n | Le poids tare, brut et net |
|---|---|---|----------------------------|
| F | П | 5 | Le poids tare, net et brut |

🖾 GEn

hE iGh - Selection de la hauteur des caracteres

 $\blacksquare$  5EtuP → 5Er iRL → CoNPrn → PrconF → PForN → hE iGh

 Sélection de la hauteur des caractères pour l'impression des données de poids, de l'horodatage, des numéros progressifs et de l'id

| h.Lou hauteur normale |  |                |  |  |
|-----------------------|--|----------------|--|--|
|                       |  | 5TH RVENUE     |  |  |
| h.h.gh hauteur dout   |  | hauteur double |  |  |
|                       |  | JOHN SMITH LTD |  |  |

#### ЬЯгс - Impression du code barre

 $\mathbb{A}$ 

- Les valeurs de poids sont exprimées sur 6 chiffres sans point décimal et éventuellement avec des zéros non significatifs.
  - Un espace est introduit entre une valeur de poids et la valeur suivante.

- Le code-barres est imprimé comme dernière donnée, après les valeurs de poids, d'éventuels codes numériques et un numéro de ticket, mais avant l'horodatage (avec imprimante DP190 ou bien TPR).

#### 

Par l'intermédiaire de ce pas, on programme l'impression du CODE 39 qui sera imprimé avant l'horodatage

non'imprime pas les codes barres.**YE5.ŁoŁ**imprime les codes barres. Dans le mode de fonctionnement<br/>totalisateur il n'est imprimé que dans les totalisations simples.**5u**Nimprime le code-barres. Dans le mode de fonctionnement totalisateur<br/>il n'est imprimé que dans le total partiel.**boŁh**imprime le code barre. Dans le mode de fonctionnement totalisateur il<br/>est imprimé aussi bien dans les totalisations simples que dans le total<br/>partiel.

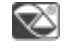

ىر

по

Tramite il passaggio successivo è possibile configurare la posizione e le dimensioni del codice a barre.

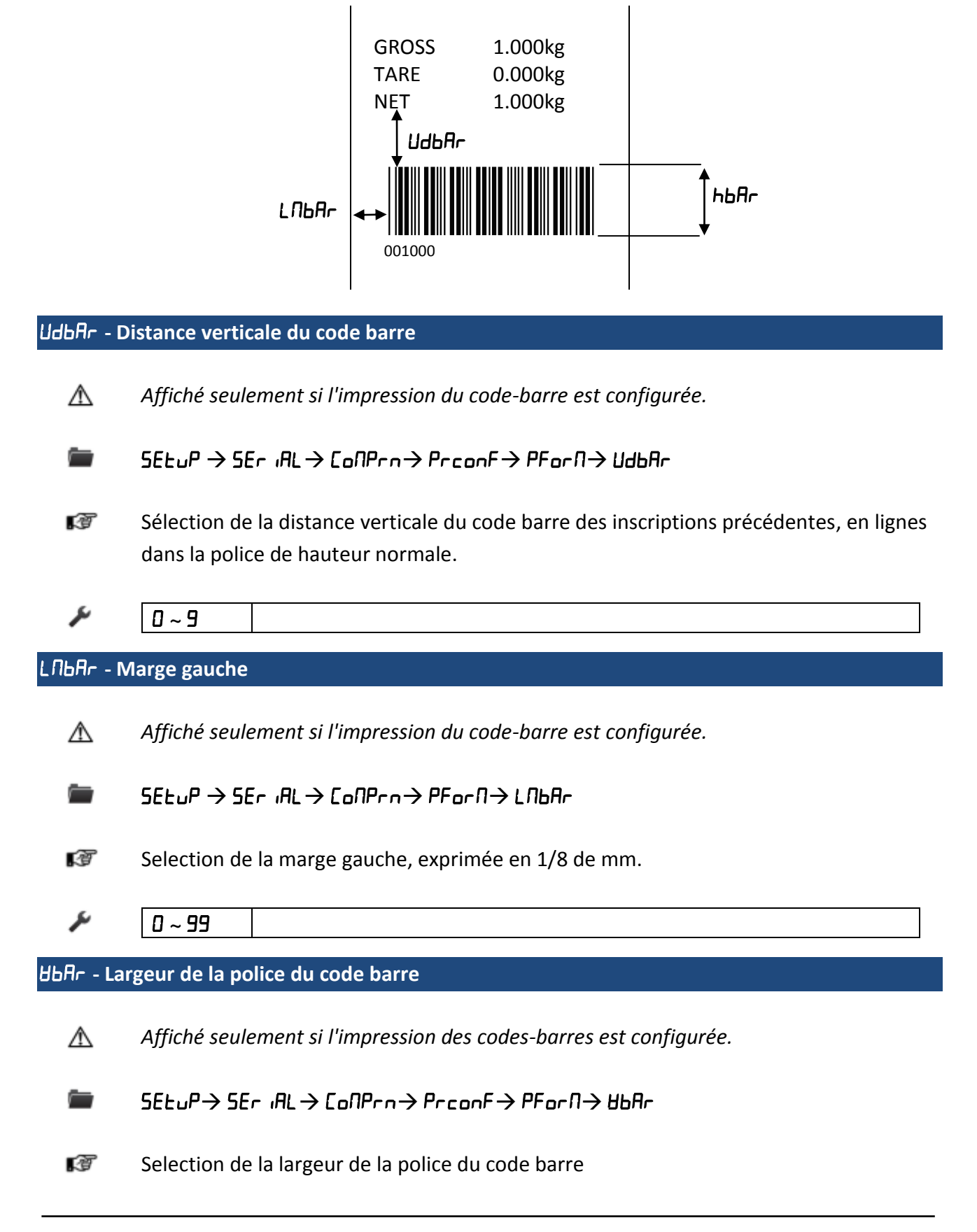

| r, | 81 | Petit |
|----|----|-------|
|    | 85 | Moyen |
|    | 83 | Grand |
|    |    |       |

S 81

4

#### hbAr -Hauteur de la police du code barre

- ▲ Affiché seulement si l'impression des codes-barres est configurée.
- $\blacksquare$  SEtuP → SEr iAL → CoNPrn → PrconF → PForN→ hbAr
- Sélection hauteur de la police du code barre, exprimée en 1/8 di mm

| × | 0 ~ 255 |  |
|---|---------|--|
| Z | 0       |  |

#### **bR-F5** - Champs d'impression dans le code barre

- Si l'on a sélectionné le mode de fonctionnement ENTRÉE / SORTIE, G est le poids plus grand, t est le poids plus petit, n est la différence entre BRUT et TARE.
- Sélection du champ à imprimer dans le code-barre

| Je - | 6 | Seulement poids brut |
|------|---|----------------------|
|      | L | Seulement poids net  |
|      | F | Seulement poids tare |

```
S 5
```

#### PnEUb - Impression du champ numérique du code barre

Affiché seulement si l'impression des codes-barres est configurée.

■ SEtuP  $\rightarrow$  SEr iAL  $\rightarrow$  CoNPrn  $\rightarrow$  PrconF  $\rightarrow$  PForN $\rightarrow$  PntUb

Ce pas permet de sélectionner l'impression du champ numérique des codes barres

|   |   | - |   |
|---|---|---|---|
|   | 1 | h | ı |
| 4 | , |   |   |
| - |   |   |   |

| по    | le champ numérique n'est pas imprimé      |
|-------|-------------------------------------------|
| undEr | sous le code-barres                       |
| АропЕ | sur le code-barres                        |
| Apron | aussi bien sur le code-barres que dessous |

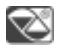

АропЕ

#### PEESE - Test d'impression

**SETUP**  $\rightarrow$  SEr (AL  $\rightarrow$  CoNPro  $\rightarrow$  PreonF  $\rightarrow$  PForN $\rightarrow$  PEESE

En appuyant sur ENTER/PRINT, une étiquette d'essai des champs sélectionnés précédemment est imprimée, mais avec des valeurs de poids fixes.

Le test de l'impression dépend du mode de fonctionnement sélectionné :

| SEd             | la première fois, les champs sont imprimés avec une unité de mesure    |  |  |  |  |
|-----------------|------------------------------------------------------------------------|--|--|--|--|
|                 | en kg, la deuxième fois, ce sont les champs avec unité de mesure en lb |  |  |  |  |
|                 | qui sont imprimés, et ainsi de suite                                   |  |  |  |  |
| nt65,5tP 6,     | impression simple                                                      |  |  |  |  |
| 5EP n,U 155,    |                                                                        |  |  |  |  |
| АL ıЬ ı, СҺЕСЋ, |                                                                        |  |  |  |  |
| PErE, inout,    |                                                                        |  |  |  |  |
| NASEr           |                                                                        |  |  |  |  |
| hLd             | la première fois, les champs sont imprimés sans l'indication «HOLD »,  |  |  |  |  |
|                 | la deuxième fois, les champs sont imprimés avec l'indication           |  |  |  |  |
|                 | «HOLD»et ainsi de suite                                                |  |  |  |  |
| PERF            | la première fois, les champs sont imprimés sans l'indication « PEAK », |  |  |  |  |
|                 | la deuxième fois, les champs sont imprimés avec l'indication           |  |  |  |  |
|                 | « PEAK » et ainsi de suite                                             |  |  |  |  |
| tot o,          | en appuyant sur ENTER/PRINT, un menu de sélection s'affiche avec les   |  |  |  |  |
| tot 5           | éléments suivants:                                                     |  |  |  |  |
|                 |                                                                        |  |  |  |  |
|                 |                                                                        |  |  |  |  |
|                 |                                                                        |  |  |  |  |
|                 |                                                                        |  |  |  |  |
|                 |                                                                        |  |  |  |  |
|                 |                                                                        |  |  |  |  |
|                 |                                                                        |  |  |  |  |

|      | _                                                                   |                                           |        |  |
|------|---------------------------------------------------------------------|-------------------------------------------|--------|--|
|      | Lot. 1.0                                                            | l'impression de la première totalisation  |        |  |
|      |                                                                     | relative au registre zéro.                |        |  |
|      | Lot . 2 . 0                                                         | simule l'impression d'une totalisation    |        |  |
|      |                                                                     | supplémentaire relative au registre zéro. |        |  |
|      | simule l'impression du total partiel relative au                    |                                           |        |  |
|      |                                                                     | registre zéro.                            |        |  |
|      | <b>Lot</b> . 1. 1 simule l'impression de la première totalisation   |                                           |        |  |
|      | relative au registre un.                                            |                                           |        |  |
|      | tot.2.1                                                             | simule l'impression d'une totalisation    |        |  |
|      | supplémentaire relative au registre un.                             |                                           |        |  |
|      | אין און I simule l'impression du total partiel relative au          |                                           |        |  |
|      |                                                                     | registre un.                              |        |  |
|      | 9.totAL                                                             | simule l'impression du total général.     |        |  |
| Loun | la première fois, les champs sont imprimés avec numéro de pièces et |                                           | ces et |  |
|      | pmu, la deuxième fois, ce sont les champs sans numéro de pièces et  |                                           |        |  |
|      | pmu qui sont                                                        | sont imprimés                             |        |  |

#### 2.2.7 Configuration des paramètres LP542

L but est de créer l'étiquette directement sur l'indicateur, en configurant les paramètres décrits ciaprès. Une fois la programmation terminée, il faudra télécharger l'étiquette dans l'imprimante (pas doWnLd) et enfin la sauvegarder dans la mémoire permanente de celle-ci. Lire attentivement le paragraphe "Sauvegarde de l'étiquette dans la mémoire permanente de l'étiqueteuse".

#### dEFRu -Defaut des impressions

- Par l'intermédiaire de ce pas, l'impression de défaut relative au mode de fonctionnement sélectionné est activée. Le défaut instaure, dans chacun des pas suivants, la valeur indiquée par le symbole 2.
  - Le display affiche le message "**dEF** . **Pr**?", appuyer sur ENTER/PRINT pour confirmer et sur C pour effacer.

F Ld5- Champs d'impression

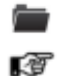

ىر

#### $5ELuP \rightarrow 5Er iRL \rightarrow CoNPrn \rightarrow PrconF \rightarrow PForN \rightarrow F iLdS$

Par l'intermédiaire de ce pas, il est possible de choisir les champs à imprimer parmi les champs disponibles :

| GROSS | 30,000 | kg |
|-------|--------|----|
| TARE  | 10.000 | kg |
| NET   | 20,000 | kg |

| € | 6     | Seulement le poids brut    |
|---|-------|----------------------------|
|   | п     | Seulement le poids net     |
|   | F     | Seulement le poids tare    |
|   | 6 n   | Le poids brut et net       |
|   | GE    | Le poids brut et la tare   |
|   | nū    | Le poids net et brut       |
|   | ηŁ    | Le poids net et la tare    |
|   | ЕG    | Le poids tare et brut      |
|   | Ŀп    | Le poids tare et net       |
|   | Gnt   | Le poids brut, net et tare |
|   | նեո   | Le poids brut, tare et net |
|   | nűt   | Le poids net, brut et tare |
|   | Łбл   | Le poids tare, brut et net |
|   | t n G | Le poids tare, net et brut |

# Z

#### GΕn

# 「ト吊- . Ł - Sélectionner la hauteur de caractère

#### $\blacksquare$ 5EtuP → 5Er iAL → CoNPrn → PrconF → PForN → chAr .t

Sélectionner la hauteur de caractère avec lequel seront imprimes les données de poids, l'horodatage, les numéros progressif et l'Id.

|   | 1 | c | , |  |
|---|---|---|---|--|
| ٠ | / |   |   |  |

| EhAr.1 | les données sont imprimées en utilisant le caractère qui sera |
|--------|---------------------------------------------------------------|
|        | programmé dans le pas EhAr . I                                |
| ChAr.2 | les données sont imprimées en utilisant le caractère qui sera |
|        | programmé dans le pas <b>EhAr . 2</b>                         |

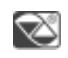

EhAr.I

Les deux passages suivants permettent de configurer la taille de l'étiquette.

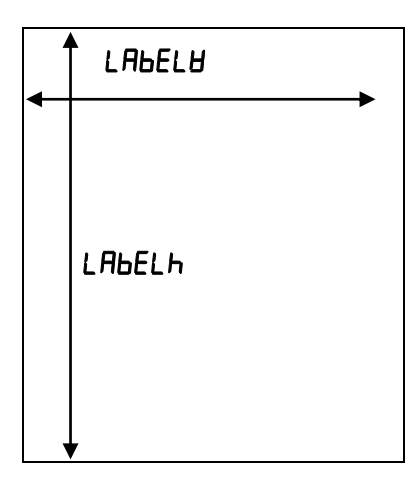

#### LABELH - Largeur de l'étiquette

|                   | $SEtuP \to SEr \ iAL \to CoNPrn \to PrconF \to PForN \to LAbELU$      |
|-------------------|-----------------------------------------------------------------------|
| Ĩ                 | Sélection des dimensions de la largeur de l'étiquette exprimée en mm. |
| لكر               | 0 ~ 255                                                               |
| Ø                 | 63                                                                    |
| 186516 -          | Hauteur de l'atiquette                                                |
|                   |                                                                       |
|                   | $SEtuP \to SEr \ iAL \to CoNPrn \to PrconF \to PForN \to LAbELh$      |
| Ĩ                 | Sélection des dimensions de la largeur de l'étiquette exprimée en mm. |
| J.                | 0 ~ 255                                                               |
| $\overline{\sim}$ | AU                                                                    |

Les deux paramètres suivants permettent de configurer deux hauteurs différentes de caractères. Vous pouvez utiliser la première pour l'en-tête et la seconde pour les autres données. Vous pouvez par exemple configurer l'impression de l'en-tête avec un caractère plus grand que celui des autres données.

EhAr 1 - Sélection du premier type de caractére

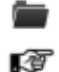

5ELuP 
ightarrow 5Er iAL ightarrow EoNPrn 
ightarrow PrconF 
ightarrow PForN 
ightarrow chAr I

sélection de la police avec laquelle les données asspciées a ce caractère seront

imprimées.

| PARAMÈTRE | TYPE DE CARACTÈRE   |
|-----------|---------------------|
|           | (LARGEUR X HAUTEUR) |
| Font. I   | 1 x 1,5 mm          |
| Font. Id  | 1 x 3 mm            |
| Font.2    | 1,5 x 2,5 mm        |
| Font.2d   | 1,5 x 5 mm          |
| Font.3    | 2 x 3 mm            |
| Font.3d   | 2 x 6 mm            |
| Font .4   | 3 x 4 mm            |
| Font.4d   | 3 x 8 mm            |
| Fnt.5     | 4 x 6 mm            |
| Font .5d  | 4 x 12 mm           |

# [ト吊-2 - Sélection du second type de caractére

 $SELuP \rightarrow SEr AL \rightarrow CoNPrn \rightarrow PrconF \rightarrow PForN \rightarrow chAr 2$ 

đ

ىر

Z

Z

- Selection de la police ave laquelle les données associées a ce caractè seront imprimées.
- Voir le pas précédente.
  - FOnt . 3d

Font . 3d

#### Exemple de la configuration des caractères

Il est décidé d'imprimer 4 lignes d'en-tête, dont les deux premières ont une hauteur double par rapport aux deux suivantes, BRUT, TARE, NET, Horodatage.

| ן נחחר כ              |
|-----------------------|
| [hAr                  |
| ant dans le pas PFO-N |
| [hAr                  |
| Font. 3               |
| Font. 3d              |
|                       |

#### Il faudrait programmer la paramètre suivant dans le pas int E5

#### Il en résulte

| INTESTAZION      | E 1            |  |  |  |
|------------------|----------------|--|--|--|
| INTESTAZION      | E 2            |  |  |  |
| INTESTAZIONE 3   | 3              |  |  |  |
| INTESTAZIONE 4   | INTESTAZIONE 4 |  |  |  |
| LORDO            | 1.000kg        |  |  |  |
| TARA             | 0.000kg        |  |  |  |
| NETTO            | 1.000kg        |  |  |  |
| 10:20 25/11/2004 |                |  |  |  |

Les deux passages suivants permettent de configurer la distance des données par rapport à la marge de l'étiquette.

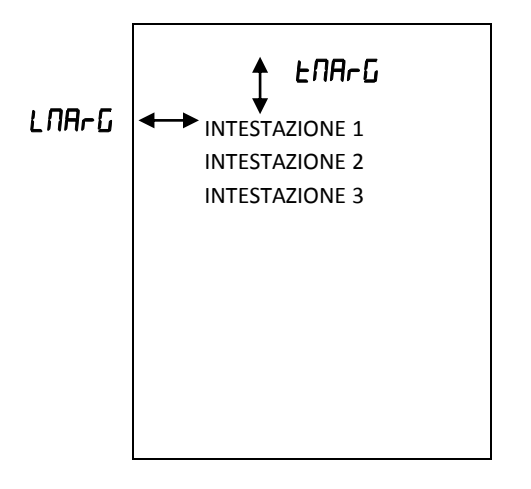

ENArG - Distance des données imprimées de la marge supérieure de l'etiquette

Sélection de la distance verticale du texte par rapport au bord de l'étiquette, exprimée en mm.

| Ju -      | 0 ~ 999 |  |  |
|-----------|---------|--|--|
| $\otimes$ | 0 10    |  |  |

LNAGr - Distance des données imprimées de l

 $\blacksquare$  5EtuP → 5Er iAL → CoNPrn → PrconF → PForN → LNbAr

Sélection de la marge gauche, exprimée en mm.

Setup technique

۶ 0 ~ 99 05 Z

#### ЬЯгс - Impression du code barre

- les valeurs de poids sont exprimées sur 6 chiffres sans point décimal et éventuellement avec des zéros non significatifs.
  - un espace est introduit entre une valeur de poids et la valeur suivante.

- le code-barres est imprimé comme dernière donnée, après les valeurs de poids, d'éventuels codes numériques et un numéro de ticket, mais avant l'horodatage.

#### ■ SEtuP $\rightarrow$ SEr (AL $\rightarrow$ CoNPro $\rightarrow$ PreonF $\rightarrow$ PForN $\rightarrow$ bAre

Ce passage permet de configurer l'impression du code 39 qui sera imprimé avant l'impression de la date et de l'heure.

| по      | n'imprime pas le code barre.                                            |
|---------|-------------------------------------------------------------------------|
| YES.tot | imprime le code barre dans le mode de fonctionnement totalisateur il    |
|         | n'est imprimé que dans les totalisations simples.                       |
| SuN     | imprime le code barre dans le mode de fonctionnement totalisateur il    |
|         | n'est imprimé que dans le total partiel.                                |
| both    | imprime le code barre dans le mode de fonctionnement totalisateur il    |
|         | est imprimé aussi bien dans les totalisations simples que dans le total |
|         | partiel.                                                                |

по

Z

ىر

Le passage suivant permet de configurer la position et la taille du code-barre.

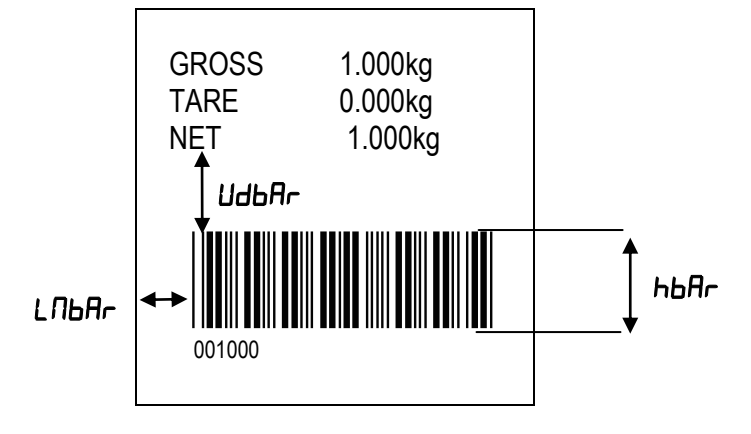

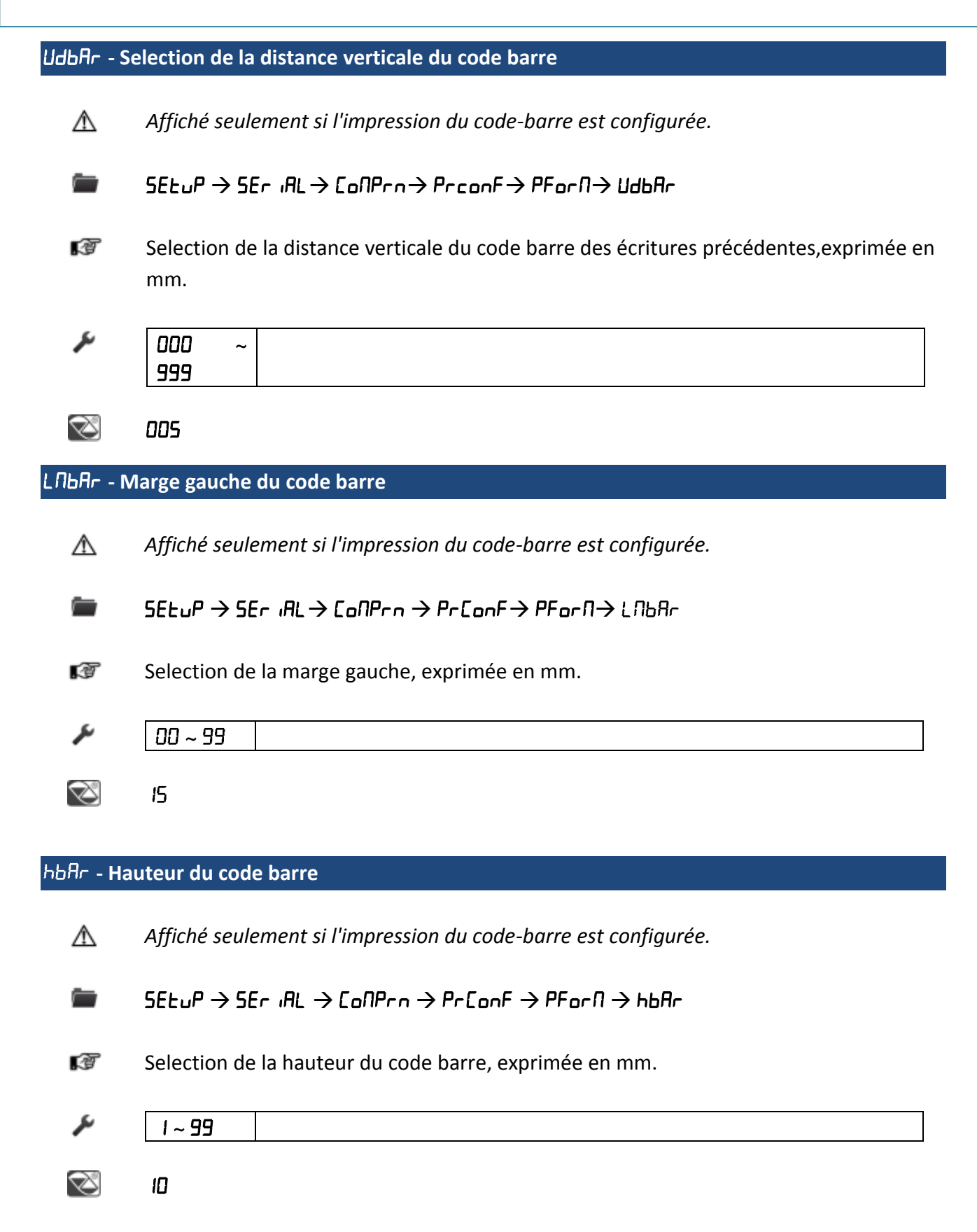
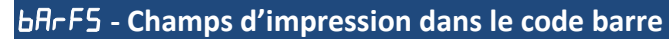

- ▲ Si l'on a sélectionné le mode de fonctionnement ENTRÉE / SORTIE, G est le poids plus grand, t est le poids plus petit, n est la différence entre BRUT et TARE.
- $\blacksquare$  5EtuP → 5Er iAL → CoNPrn → PrconF → PForN → bArF5
- Sélection du champ du code-barre

#### ×

| 6 |   |   | Seulement le poids brut       |
|---|---|---|-------------------------------|
| n |   |   | Seulement le poids net        |
| Ł |   |   | Seulement le poids tare       |
| 5 | п |   | Le poids brut et net          |
| 5 | F |   | Le poids brut et la tare      |
| n | Б |   | Le poids net et brut          |
| n | F |   | Le poids net et la tare       |
| ٤ | Б |   | Le poids tare et brut         |
| ٤ | п |   | Le poids tare et net          |
| 5 | п | ٤ | Le poids brut, net et la tare |
| 5 | F | л | Le poids brut, tare et net    |
| n | Б | ٤ | Le poids net, brut et tare    |
| ٤ | ۵ | n | Le poids tare, brut et net    |
| ٤ | n | 5 | Le poids tare, net et brut    |

۵

### PnEUb - Impression du champ numerique du code barre

▲ Affiché seulement si l'impression du code-barre est configurée.

 $\blacksquare$  5EtuP → 5Er iAL → CoNPrn → PrconF → PForN → PntUb

Ce passage permet de sélectionner l'impression du champ numérique du code-barre

| J. | no  | le champ numérique n'est pas imprimé               |
|----|-----|----------------------------------------------------|
|    | YES | le champ numérique est imprimé sous le code-barres |

🕙 УЕБ

### PEEL - Arrachage de la pellicule de l'etiquette

 $5EtuP \rightarrow 5Er , AL \rightarrow CoNPrn \rightarrow PrconF \rightarrow PForN \rightarrow PEEL$ 

Configuration du capteur pour l'arrachage de la pellicule de l'etiquette

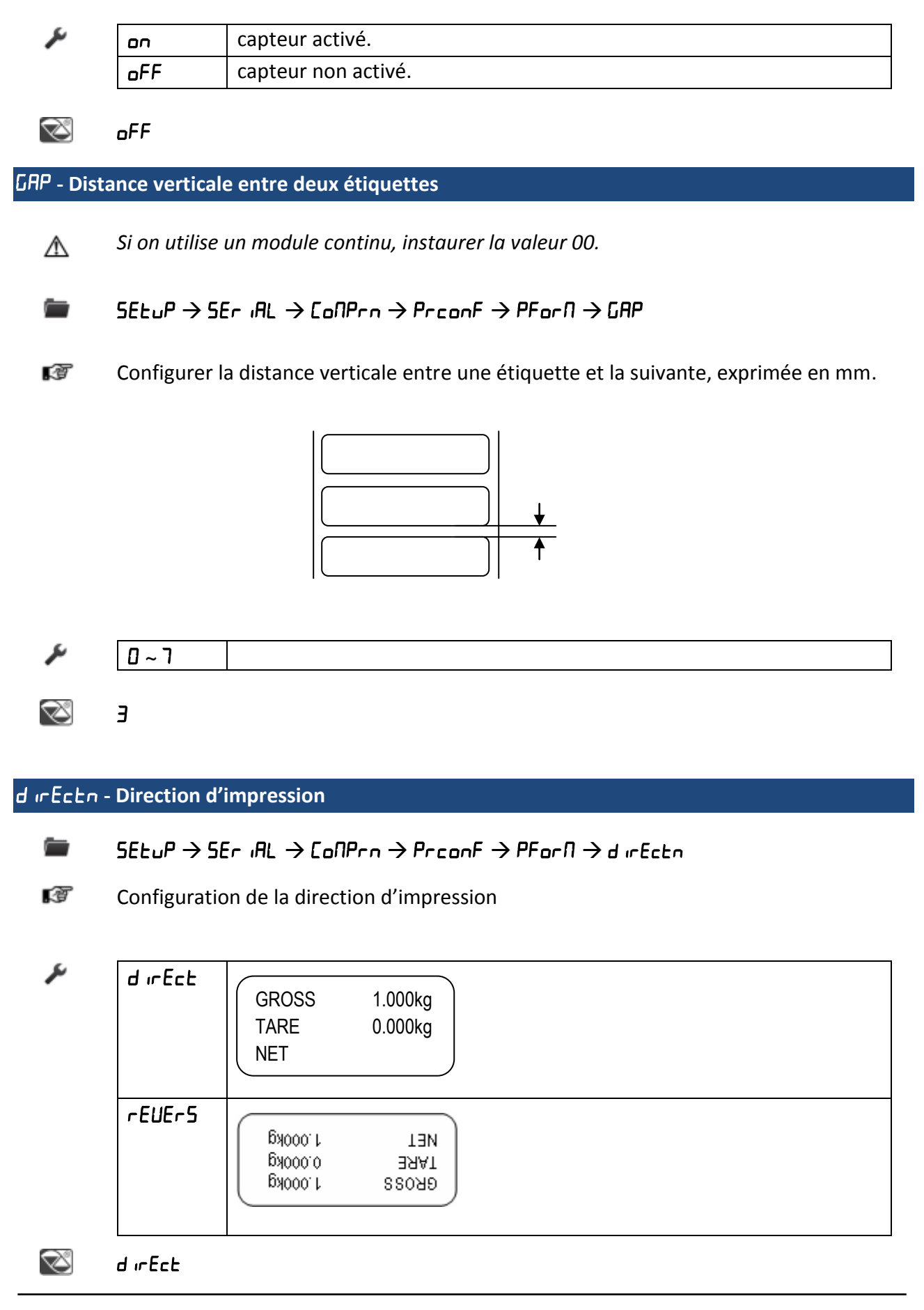

# dBn.EHL - Configuration du type de format **-** $5EL_{U}P \rightarrow 5Er AL \rightarrow CoNPrn \rightarrow PrconF \rightarrow PForN \rightarrow dHn.EHL$ T Configuration de la méthode avec laquelle l'étiquette a été conçue ۶ F.dFU format créé par l'intermédiaire de l'indicateur format créé avec programme ou outil (tool) sur I.O. F.EHLn 3 F.dFU doBoLd - Transmission de l'etiquette programmée dans l'etiqueteuse $5ELuP \rightarrow 5Er \ iAL \rightarrow CoNPrn \rightarrow PrconF \rightarrow PForN \rightarrow doUnLd$ T Transmission et sauvegarde temporaire de l'etiquette programmée dans l'etiqueteuse. Ce pas sauvegarde temporairement l'étiquette dans la mémoire de l'étiqueteuse. L'extinction de celle-ci provoque la perte des données stockées. Lire attentivement le paragraphe " SAUVEGARDE DE L'ETIQUETTE DANS LA MEMOIRE PERMANENTE DE L'ETIQUETEUSE ".

Sauvegarde de l'etiquette dans la mémoire permanente de l'etiqueteuse

Une fois la programmation de l'étiquette terminée, il faut :

- 1. Exécuter le téléchargement de l'étiquette créée dans l'étiqueteuse 
  ☐ appuyer sur ENTER quand l'écran affiche le pas "dobnLd".
- 2. Appuyer sur la touche C. L'écran affiche le message "L . SAUE ?": Appuyer sur la touche ENTER pour sauvegarder l'étiquette créée dans la mémoire permanente de l'étiqueteuse.

Pendant le stockage des *données* sur l'étiqueteuse, la DEL clignote. Pendant ce temps, n'effectuer de manœuvres ni sur l'indicateur, ni sur l'étiqueteuse.

La sauvegarde de l'étiquette termine quand cette DEL cesse de clignoter.

L'étiqueteuse a l'étiquette en mémoire et elle est prête à imprimer. L'extinction ne provoque par la perte des données stockées.

### RÉPÉTER CES OPERATIONS DE SAUVEGARDE CHAQUE FOIS QUE L'ÉTIQUETTE OU LES DONNÉES QU'ELLE CONTIENT SONT MODIFIÉES OU BIEN S'IL FAUT CHANGER LE MODE DE FONCTIONNEMENT ÂPRES AVOIR PROGRAMME L'ÉTIQUETTE.

### Sauvegarde de l'etiquette dans la mémoire permanente des systemes master/esclave

Pour sauvegarder l'étiquette pur la somme des poids programmés dans le MASTER, il faut suivre la procédure décrite au chapitre " SAUVEGARDE DE L'ETIQUETTE DANS LA MEMOIRE PERMANENTE DE L'ETIQUETEUSE "

Pour sauvegarder l'étiquette programmée dans un ou plusieurs esclaves il faut :

- Sur chaque esclave, changer le port série de l'I.O. sélectionné (SELuP >> SEr IRL >> PL. SEL) avec les autres ports disponibles, afin de permettre la transmission de l'étiquette du format 'au MASTER.
- Sur le MASTER, entrer le pas d AG >> 5Er et appuyer sur ENTER (l'écran affiche "5 00"), puis appuyer sur ENTER (l'écran affiche "Con I-2"): le MASTER peut envoyer au port série PRN les données reçues sur le port série I.O..
- Pour chaque ESCLAVE, suivre la procédure décrite au paragraphe "SAUVEGARDE DE L'ÉTIQUETTE DANS LA MÉMOIRE PERMANENTE DE L'ÉTIQUETEUSE " puis configurer le pas PC.5EL à la valeur initiale.

### L.AL IGn - Alignement de l'etiquette

■ SEtuP  $\rightarrow$  SEr iAL  $\rightarrow$  CoNPrn  $\rightarrow$  PrconF  $\rightarrow$  PForN  $\rightarrow$  L .AL iGn

Alignement de l'etiquette dans l'imprimante

En appuyant sur la touche ENTER / PRINT, l'instrument envoie une commande à l'imprimante pour effectuer l'alignement de l'étiquette.

PEESE - Test d'impression

- SEtuP  $\rightarrow$  SEr iAL  $\rightarrow$  CoNPrn  $\rightarrow$  PrconF  $\rightarrow$  PForN  $\rightarrow$  PtESt
- En appuyant sur ENTER/PRINT, une étiquette d'essai des champs sélectionnés précédemment est imprimée, mais avec des valeurs de poids fixes.

Le test de l'impression dépend du mode de fonctionnement sélectionné :

| SEd             | la première                                                  | fois, les champs sont imprimés avec unité de     |  |  |
|-----------------|--------------------------------------------------------------|--------------------------------------------------|--|--|
|                 | mesure en kg, la deuxième fois, ce sont les champs avec unit |                                                  |  |  |
|                 | de mesure en lb qui sont imprimés, et ainsi de suite.        |                                                  |  |  |
| nt05,5tP 0,     | impression simple.                                           |                                                  |  |  |
| 5EP n, U 155,   |                                                              |                                                  |  |  |
| АL 16 I, СНЕсЋ, |                                                              |                                                  |  |  |
| PErE, inout,    |                                                              |                                                  |  |  |
| NASEr           |                                                              |                                                  |  |  |
| hLd             | la première                                                  | fois, les champs sont imprimés sans l'indication |  |  |
|                 | "HOLD", la deuxième fois, les champs sont imprimés ave       |                                                  |  |  |
|                 | l'indication "                                               | HOLD", et ainsi de suite.                        |  |  |
| PERF            | la première                                                  | fois, les champs sont imprimés sans l'indication |  |  |
|                 | "PEAK", la d                                                 | deuxième fois, les champs sont imprimés avec     |  |  |
|                 | l'indication "PEAK" et ainsi de suite.                       |                                                  |  |  |
| tot o,tot 5     | en appuyant                                                  | sur ENTER/PRINT, un menu de sélection s'affiche  |  |  |
|                 | avec les éléments suivants :                                 |                                                  |  |  |
|                 |                                                              |                                                  |  |  |
|                 | Lot. I.D                                                     | simule l'impression de la première totalisation  |  |  |
|                 |                                                              | relative au registre zéro.                       |  |  |
|                 | £o£.2.0                                                      | simule l'impression d'une totalisation           |  |  |
|                 |                                                              | supplémentaire relative au registre zéro.        |  |  |
|                 | 500 0                                                        | simule l'impression du total partiel relative au |  |  |
|                 |                                                              | registre zéro.                                   |  |  |
|                 | Lot . 1. 1                                                   | simule l'impression de la première totalisation  |  |  |
|                 |                                                              | relative au registre un.                         |  |  |
|                 | tot.2.1                                                      | simule l'impression d'une totalisation           |  |  |
|                 |                                                              | supplémentaire relative au registre un.          |  |  |
|                 | 5uN I                                                        | simule l'impression du total partiel relative au |  |  |
|                 |                                                              | registre un.                                     |  |  |
|                 | G.totAL                                                      | simule l'impression du total général.            |  |  |
|                 |                                                              |                                                  |  |  |
| โอมก            | la première fo                                               | ois, les champs sont imprimés avec numéro de     |  |  |
|                 | pièces et PM                                                 | U, la deuxième fois, ce sont les champs sans     |  |  |
|                 | numéro de pi                                                 | ièces et pmu qui sont imprimés.                  |  |  |

### 2.2.8 Sortie analogique

Dans tous les modes de fonctionnement, par l'intermédiaire d'une interface en option, il est possible d'utiliser une sortie analogique configurable à 0 - 10V, 0 - 20 mA ou 4 - 20 mA.

En ce qui concerne le schéma électrique de connexion, voir le chapitre **"Errore. L'origine riferimento non è stata trovata."**.

La sortie analogique est ajourné à chaque 20ms et assume la valeur correspondante au poids convertis dans cet instant, alors si il ralenti le filtre sur le poids se ralenti également la sortie analogique.

La tension et le courant de sortie de l'interface peuvent être :

- Proportionnellement au poids brut
  - La valeur de la sortie analogique augmente proportionnellement au poids brut sur la balance en question jusqu'à 3 valeurs de poids brut configurables et une valeur minimale/maximale (pour la condition d'underload/overload).

Exemple avec 2 points configurables et valeur underload/overload.

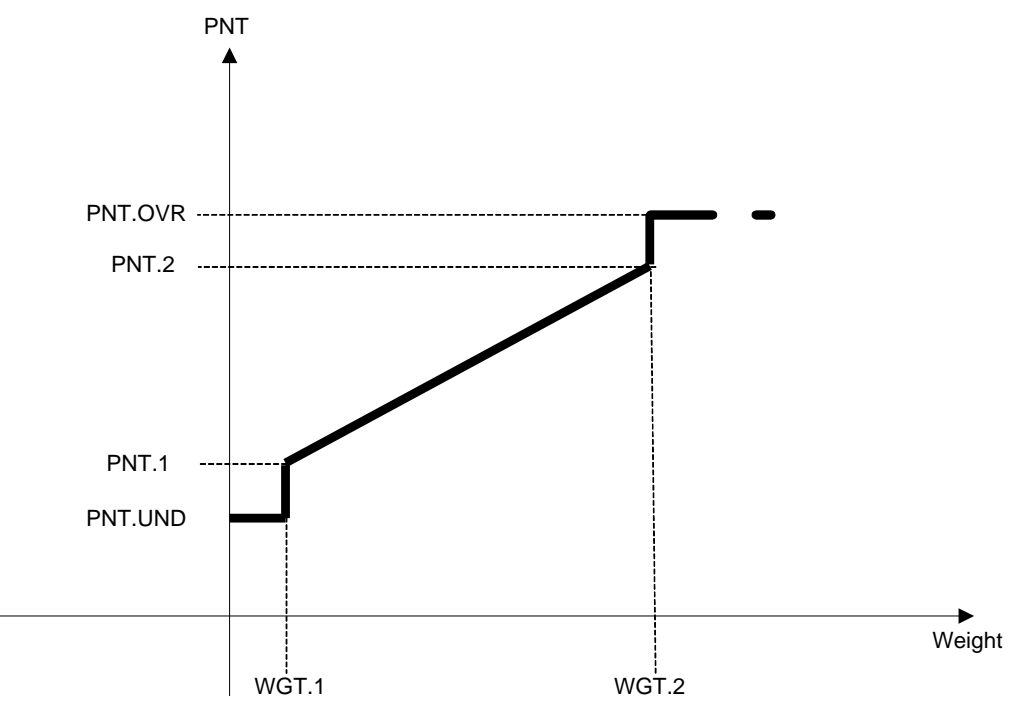

0

- Proportionnellement au poids net

La valeur de la sortie analogique augmente proportionnellement au poids net sur la balance en question jusqu'à 3 valeurs de poids net configurables et une valeur minimale/maximale (pour la condition d'underload/overload).

### சு. பட் - Sortie analogique

### *Π*₀dE - Mode de fonctionnement de la sortie analogique

### $\blacksquare \qquad \mathsf{SEtuP} \to \mathsf{Anout} \to \mathsf{NodE}$

Mode de fonctionnement de la sortie analogique

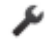

### Si le firmware est STANDARD

| Ao | no | sortie analogique désactivée.        |
|----|----|--------------------------------------|
| Ao | 9  | sortie analogique sur le poids brut. |
| Ao | п  | sortie analogique sur le poids net.  |

### si le firmware est RIPETITEUR

| Ao no  | sortie analogique désactivée.       |
|--------|-------------------------------------|
| Ro YES | sortie analogique sur le poids net. |

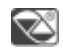

Ro no

Après avoir validé le mode de fonctionnement, on passe à l'instauration des valeurs de la sortie analogique, c'est-à-dire qu'on saisit les valeurs du convertisseur numérique/analogique (comprises entre 0 et 65535) pour lesquelles correspond une certaine valeur de sortie sous tension ou sous courant.

Dans cette configuration, les touches de l'instrument prennent les fonctions suivantes :

| ZERO     | Elle permet de décrémenter le chiffre sélectionné (clignotant).                                                                                                    |  |  |
|----------|----------------------------------------------------------------------------------------------------|--|--|
| TARE     | Elle permet d'incrémenter le chiffre sélectionné (clignotant).                                                                                                    |  |  |
| MODE     | Elle permet de sélectionner le chiffre à modifier (clignotant), de gauche à droite.                                                                                                    |  |  |
| ENTER    | En appuyant une fois sur cette touche après avoir saisi une<br>valeur, la valeur analogique de sortie correspondante est<br>activée, (en permettant le contrôle) mais reste encore dans le<br>pas en cas de nouvelle modification. En appuyant une deuxième<br>fois (sur la même valeur saisie), on valide et on quitte le pas. |  |  |
| С        | Elle permet de mettre à zéro rapidement la valeur présente.                                                                                                    |  |  |
| TASTI    | Sur l'indicateur à 17 touches, elles permettent de saisir des                                                                                                    |  |  |
| NUMERICI | valeurs numériques, de droite à gauche.                                                                                                    |  |  |

### HLE . 1 - Premier point de la sortie analogique

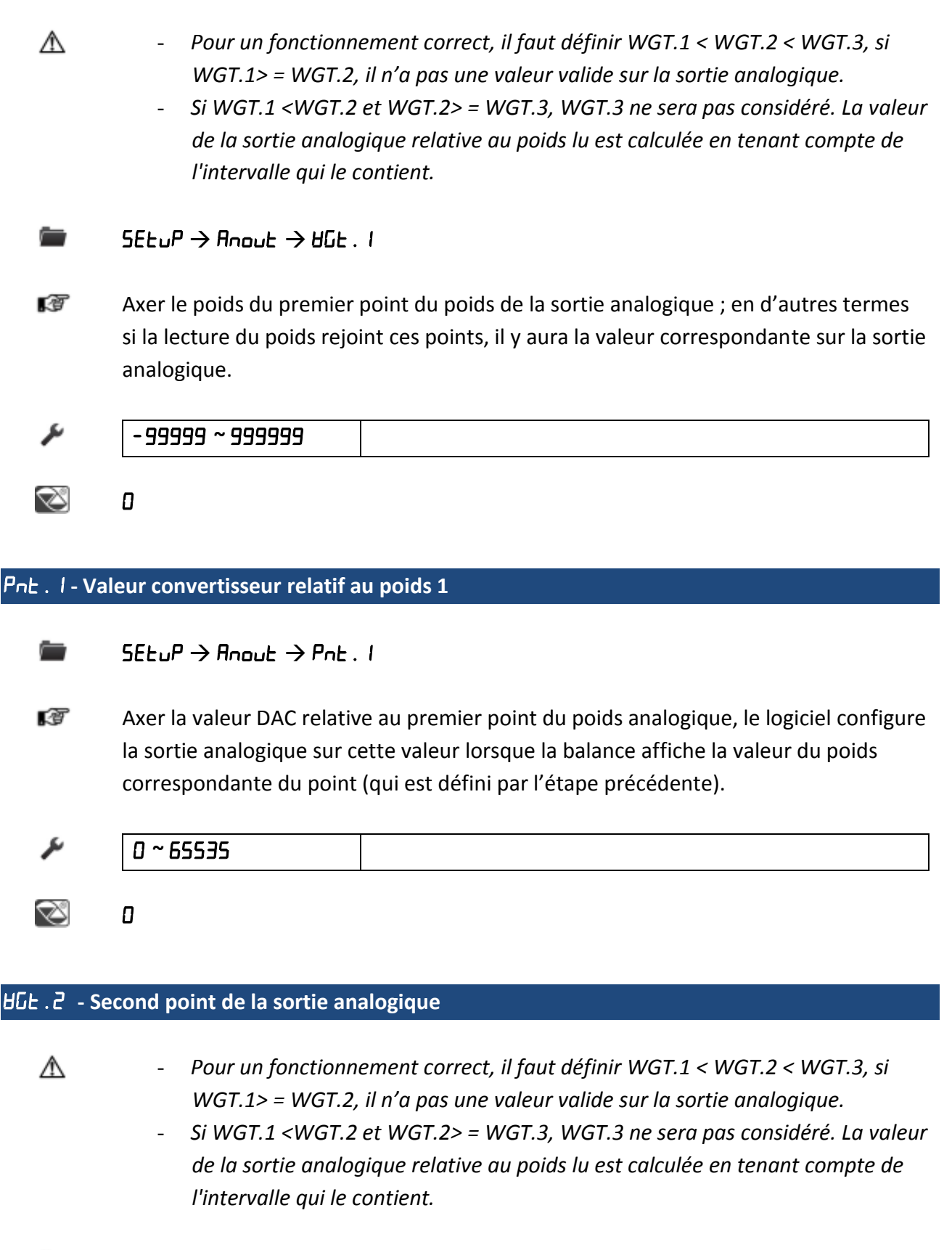

 $5ELuP \rightarrow AnouL \rightarrow HGL.2$ 

Axer le poids du second point du poids de la sortie analogique ; en d'autres termes si la lecture du poids rejoint ces points, il y aura la valeur correspondante sur la sortie analogique.

| J.           | - 99999 ~ 999999                                                                                                    |  |
|--------------|----------------------------------------------------------------------------------------------------|--|
| $\bigotimes$ | 0                                                                                                    |  |
| Pnt.2-Val    | eur convertisseur relatif au poids 2                                                                                                    |  |
|              | $SEt_{u}P \rightarrow Anout \rightarrow Pnt.2$                                                                                                    |  |
| (F           | Axer la valeur DAC relative au second point du poids analogique, le logiciel configure<br>la sortie analogique sur cette valeur lorsque la balance affiche la valeur du poids<br>correspondante du point (qui est défini par l'étape précédente).                                                                                                    |  |
| J.           | 0 ~ 65535                                                                                                    |  |
| $\bigotimes$ | 0                                                                                                    |  |
| ₩G£.Э-Tro    | isième point de la sortie analogique                                                                                                    |  |
| A            | <ul> <li>Pour un fonctionnement correct, il faut définir WGT.1 &lt; WGT.2 &lt; WGT.3, si<br/>WGT.1&gt; = WGT.2, il n'a pas une valeur valide sur la sortie analogique.</li> <li>Si WGT.1 <wgt.2 et="" wgt.2=""> = WGT.3, WGT.3 ne sera pas considéré. La valeur<br/>de la sortie analogique relative au poids lu est calculée en tenant compte de<br/>l'intervalle qui le contient.</wgt.2></li> </ul> |  |
|              | $5ELuP \rightarrow Anoul \rightarrow UGL.3$                                                                                                    |  |
| Ø            | Axer le poids du troisième point du poids de la sortie analogique ; en d'autres termes<br>si la lecture du poids rejoint ces points, il y aura la valeur correspondante sur la sortie<br>analogique.                                                                                                    |  |
| ų            | - 99999 ~ 999999                                                                                                    |  |
| Ø            | 0                                                                                                    |  |

# PnŁ . 3 - Valeur convertisseur relatif au poids 3

|               | $5ELuP \rightarrow RnouL \rightarrow PnL.3$                                                                                                    |
|---------------|----------------------------------------------------------------------------------------------------|
| 137           | Axer la valeur DAC relative au troisième point du poids analogique, le logiciel<br>configure la sortie analogique sur cette valeur lorsque la balance affiche la valeur du<br>poids correspondante du point (qui est défini par l'étape précédente). |
| نقر           | 0 ~ 65535                                                                                                    |
| ×             | 0                                                                                                    |
| Pnt . und - 1 | Valeur convertisseur relatif au poids en sous charge                                                                                                    |
| <b></b>       | $SEtuP \rightarrow Rnout \rightarrow Pnt.und$                                                                                                    |
| ()<br>I       | Axer la valeur DAC relative a la condition de underload, le logiciel configure la sortie<br>analogique sur cette valeur lorsque la balance affiche la valeur du poids<br>correspondante du point (qui est défini par l'étape précédente).            |
| J.            | 0 ~ 65535                                                                                                    |
| Ø             | 0                                                                                                    |
| Pnt.oUr-V     | Valeur convertisseur relatif au poids in surcharge                                                                                                    |
| -             | $SEtuP \rightarrow Anout \rightarrow Pnt.oUr$                                                                                                    |
| Ø             | Axer la valeur DAC relative a la condition de overload, le logiciel configure la sortie<br>analogique sur cette valeur lorsque la balance affiche la valeur du poids<br>correspondante du point (qui est défini par l'étape précédente).             |
| J.            | 0 ~ 65535                                                                                                    |
| $\sim$        | 0                                                                                                    |

### Valeurs indicatives entre convertisseur N/A et sortie analogique

| VALEURS CONVERTISSEUR N/A | VALEUR DE TENSION (V) | VALEUR DE COURANT (mA) |
|---------------------------|-----------------------|------------------------|
| 1200                      | 0                     | 0                      |
| 11250                     |                       | 4                      |
| 52200                     |                       | 20                     |
| 62300                     | 10                    |                        |

### 2.2.9 Entrée digitales

L'indicateur peut être doté de 4 entrées numériques sur 2 cartes externes. Le paramètre suivant permet de configurer le fonctionnement de chaque entrée.

### InPuES - Entrée digitales

### лР.Ь / - Fonctionnement de l'entrée 1

 $5ELuP \rightarrow inPuLS \rightarrow inP.b1$ 

Modalité de fonctionnement de l'entrée 1

x

Z

| nonE     | Désactivé                  |
|----------|----------------------------|
| 2Ero     | Touche ZÉRO                |
| Fure     | Touche TARE                |
| NodE     | Touche MODE                |
| EntEr    | Touche ENTER/PRINT         |
| d 15.FEY | DÉSHABILITATION DU CLAVIER |

попЕ

### nP.b2 - Fonctionnement de l'entrée 2

La programmation de l'entrée 2 est égale à celle décrite pour l'entrée 1.

### חו P.b3 - Fonctionnement de l'entrée 3

La programmation de l'entrée 3 est égale à celle décrite pour l'entrée 1.

### илР.ЬЧ - Fonctionnement de l'entrée 4

La programmation de l'entrée 4 est égale à celle décrite pour l'entrée 1.

#### 2.2.10 Sorties digitales

L'indicateur peut être doté de 4 sorties numériques sur 2 cartes externes. Le paramètre suivant permet de configurer le fonctionnement de chaque sortie.

### outPut - Sortie digitales

### rEL.Ь I - Fonctionnement de la sortie

Funct - Fonction sortie

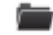

 $SEtuP \rightarrow outPutS \rightarrow rEL.b I \rightarrow Funct$ 

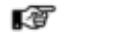

Fonction sortie

| rEL.no  | sortie pas gérée.             |
|---------|-------------------------------|
| ،5E .   | sortie gérée avec hystérésis. |
| no. 15t | sortie gérée sans hystérésis. |

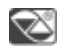

rEL .no

#### norne - État du contact

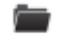

 $5ELuP \rightarrow outPutS \rightarrow rEL \cdot b \mid \rightarrow norline$ 

État de la sortie après que l'instrument démarre. Lorsque l'instrument est éteint, l'état est normalement ouvert.

|   | ۶ | 1 |  |
|---|---|---|--|
| 1 |   |   |  |

| ח Normalement ouverte (NO) |    | Normalement ouverte (NO) |
|----------------------------|----|--------------------------|
|                            | חב | Normalement fermé (NC)   |
| -                          |    |                          |

R R

по

### o¬5ERE - Condition de commutation

 $5ELuP \rightarrow outPut5 \rightarrow rEL.b I \rightarrow on5tAt$ 

T Condition de commutation de la sortie

| , | drct | Direct: La sortie s'active dès que le poids atteint ou dépasse le   |
|---|------|---------------------------------------------------------------------|
|   |      | seuil configuré, (indépendamment de la stabilité du poids)          |
|   |      | et désactivation lorsque le seuil est dépassé.                      |
|   | SEBL | À la stabilité de poids: La sortie s'active lorsque le poids, après |
|   |      | avoir atteint ou dépassé le seuil d'activation instauré, devient    |
|   |      | stable et il se désactive dans le moment où le poids, âpres être    |
|   |      | descendu en dessous du seuil de désactivation configuré,            |
|   |      | devient stable.                                                     |
| S | ΠΟ   |                                                                     |

Z

rEL .b2 - Fonctionnement de la sortie 2

La programmation de la sortie 2 est égale à celle décrite pour la sortie 1.

rEL.b3 - Fonctionnement de la sortie 3

La programmation de la sortie 3 est égale à celle décrite pour la sortie 1.

rEL. ЬЧ - Fonctionnement de la sortie 4

La programmation de la sortie 4 est égale à celle décrite pour la sortie 1.

### 2.2.11 Initialisation

dEFAu - Initialisation de l'instrument

∕∆ Μ

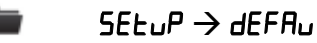

T Permet de rétablir toutes les données de l'indicateur aux valeurs d'usine :

| Étalonnage du cavalier<br>ouvert (balance non<br>homologuée) | Tous les paramètres sont configurés aux valeurs<br>prédéfinies, γ compris l'étalonnage |
|--------------------------------------------------------------|----------------------------------------------------------------------------------------|
| Étalonnage du cavalier                                       | Tous les paramètres sont configurés à la valeur par                                    |
| fermé                                                        | défaut, sauf les paramètres d'étalonnage et                                            |

| (balance homologuée) | métrologiques (ceux marqués avec M). |
|----------------------|--------------------------------------|
|                      |                                      |

Un message de confirmation ("*dFLL?*") s'affiche : confirmer avec ENTER/PRINT ou quitter avec n'importe quelle autre touche.

#### In I. AL - Initialise la mémoire alibi

۶

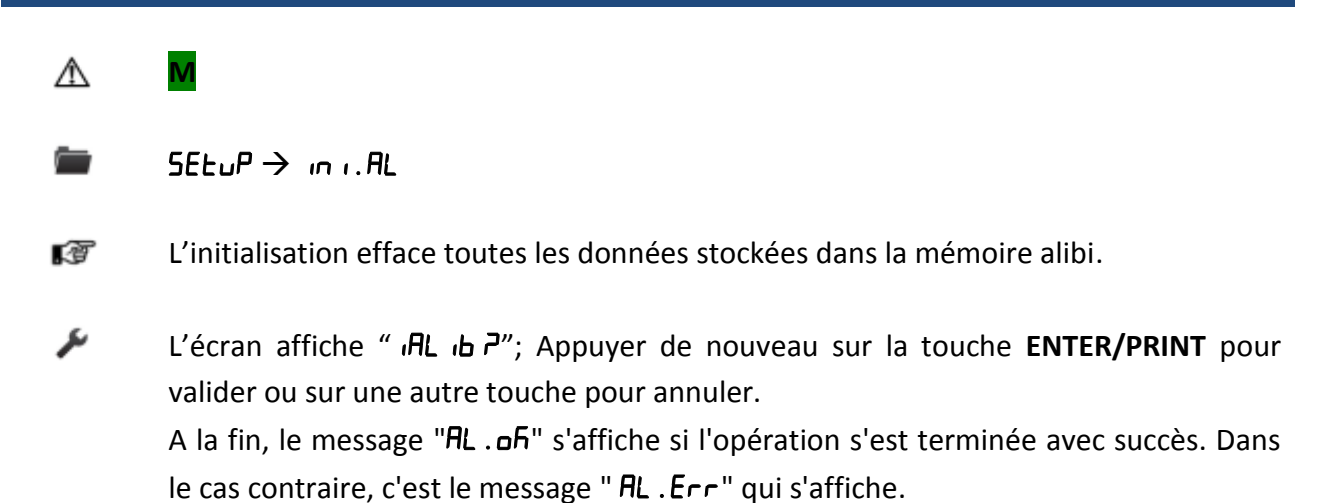

#### 2.2.12 Diagnostique

Il s'agit d'un sous-menu à l'intérieur duquel il est possible de contrôler les composants software et hardware de la balance.

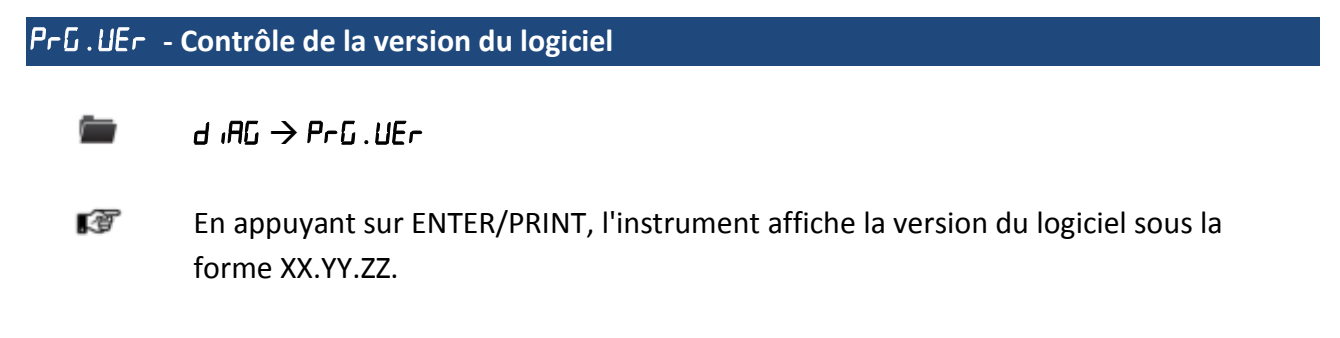

### d ،لا. ، الله - Division interne d'étalonnage

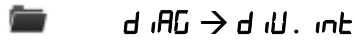

En appuyant sur ENTER/PRINT, l'instrument affiche les divisions internes d'étalonnage.

#### AdC . UU - Microvolts

\Lambda 🛛 la tension maximum que l'instrument accepte en entrée est de 30 mV (30000 🛛 V). Le

système de pesage est alimenté par l'indicateur à 5 Vdc. Pour un fonctionnement correct, cette valeur doit être inférieure à 30000, avec un poids correspondant à la portée maximale de la balance.

### l ,AG → AdC , JU

T

En appuyant sur **ENTER/PRINT**, l'instrument affiche les microvolts relatifs au poids sur la balance.

En cas de capteur débranché ou défectueux, des valeurs flottantes peut être montré, ou bien le message "Error", si ces points dépassent la valeur de underload / overload du convertisseur.

Par la touche **ZERO** et **TARE** il est possible de commuter la visualisation des microvolts pour chaque canal configuré de la balance soit en modalité canaux indépendants "*dEP.ch*" soit indépendants "*d.ch*"

### RdC.PnE - Points du convertisseur

- d iRG → AdC . PnE
- En appuyant sur ENTER/PRINT, l'instrument affiche les points du convertisseur A/N relatifs au poids sur la balance.

En cas de capteur débranché ou défectueux, des valeurs flottantes peut être montré, ou bien le message "Error", si ces points dépassent la valeur de underload / overload du convertisseur.

Par la touche **ZERO** et **TARE** il est possible de commuter la visualisation des microvolts pour chaque canal configuré de la balance soit en modalité canaux indépendants "*dEP*.*Ch*." soit indépendants "*ind*.*Ch*."

### d ·5PLA - Test de l'afficheur

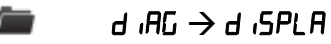

En appuyant sur ENTER/PRINT, l'instrument allume tous les segments et symboles de l'afficheur. Pour quitter ce pas, appuyer sur la touche C ou sur la touche ENTER/PRINT.

### FEYB - Test du clavier

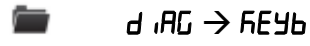

En appuyant sur les touches, une à la fois, les codes relatifs s'affichent sur l'écran.
 Pour quitter ce pas, appuyer trois fois sur la même touche.

### 5Er - Test des ports series

### d ıAG ightarrow 5Er

T

En appuyant sur ENTER/PRINT, l'instrument affiche "5 HY", où H l'état du port série de l'imprimante, alors que Y indique l'état du port série de l'I.O. H et Y peuvent prendre deux valeurs:

| 0 | Port série non activé. |
|---|------------------------|
| 1 | Port série activé.     |

Au cours du déroulement du test, court-circuiter TXPC avec RXPC (dans le bornier I.O.) et TXPR avec RXPR (dans la PRN). En outre, la chaîne ASCII «TEST»<CRLF> est envoyée continuellement sur les deux ports séries.

Maintenant, en appuyant sur n'importe quelle touche du clavier, l'instrument permet de transmettre au port I.O. ou bien COM1 les données reçues du port PRN ou bien COM2 et vice versa : l'instrument affiche "COM I-2", pour sortir de la phase de test, appuyer sur la touche **C**.

### cE5.5E. - Test de l'état du cts

l InG → cES.SE.

En appuyant sur ENTER/PRINT, l'état/le niveau du signal de CTS de l'imprimante (allumée) connectée au port série de l'imprimante est affiché.

### bE . Adc - Test du voltage de la batterie en entrée

| d iAC | →ы | .Adc                                    |
|-------|----|-----------------------------------------|
|       |    | .,,,,,,,,,,,,,,,,,,,,,,,,,,,,,,,,,,,,,, |

Appuyer sur la touche ENTER/PRINT pour afficher la tension de la batterie sur l'entrée

### PH. Adc - Test de la tension d'entrée d'alimentation

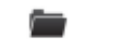

d ;AG ightarrow PU . Adc

Appuyer sur la touche ENTER/PRINT pour afficher la tension d'alimentation en entrée.

### uLPuL - Test des relais des cartes d'extension E/S

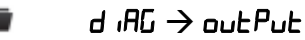

En appuyant sur ENTER/PRINT, l'instrument affiche "rEL l" e et active la sortie 1 de la carte d'extension; Appuyer sur la touche ZERO ou bien TARE pour activer les autres relais des cartes d'extension connectées.

#### nPuE5 - Test des entrées des cartes d'extension E/S

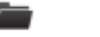

d iAG → inPuES

En appuyant sur ENTER/PRINT, l'instrument affiche " · · bH- J" où H, J indiquent :
 H – le nombre de l'entrée en cours de contrôle 1, 2, 3, 4; Pour changer l'entrée à contrôler, appuyer sur la touche ZERO ou bien TARE.

**J** - l'état de l'entrée :

| 0 | Entrée non activée                             |
|---|------------------------------------------------|
| 1 | Entrée activée                                 |
| - | Erreur de communication avec carte d'extension |
|   | d'E/S ou carte non présente.                   |

#### Anout - Test de sortie analogique

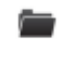

### d iAG ightarrow Anout

Si l'instrument est doté de sortie analogique, par l'intermédiaire de ce pas, il est possible de tester les correspondances entre les valeurs du convertisseur N/A (à entrer au moment de l'étalonnage) et les valeurs de la sortie analogique relative (sous tension ou alimenté par courant), voir le chapitre «Sortie analogique (en option)».

En appuyant sur ENTER/PRINT, l'écran affiche **DDDDD**. Saisir une valeur comprise entre **DDDDD** et **65535** et valider en appuyant sur ENTER/PRINT. L'instrument fournit en sortie la valeur analogique correspondante.

Pour quitter le test, valider deux fois la valeur saisie en appuyant sur ENTER/PRINT.

### EE . HGh5 - Computeur des pesées sur mémoire additionnelle

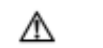

Ce pas n'est disponible que sur les dynamomètres.

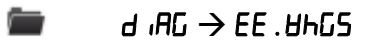

En appuyant sur ENTER/PRINT l'instrument affiche le nombre de fois où il y avait une augmentation de poids supérieure à 10% de la portée. Si la MÉMOIRE n'est pas présente, l'écran affiche le message "הם. EEP".

### 5Er . ກມກີ - Numéro de série de l'indicateur

- d וAG → SEr . הטח
- Appuyer sur la touche ENTER/PRINT pour afficher le numéro de série de l'indicateur.

# **3** COMUNICATION SERIE

### **!! REMARQUE IMPORTANTE !!**

- le caractère entre < > est un caractère à simple byte
- Les caractères entre [] sont optionnels, en fonction du réglage
- Les caractères entre () sont des alternatives différentes séparées par le caractère vertical "|"
- Le caractère virgule "," est utilisé comme séparateur de champs.
- Le caractère point "." est utilisé comme séparateur décimal
- Le caractère "b" identifie un espace vide
- Le caractère terminateur est <CR><LF> où :

| <cr></cr> | Code décimal ASCII 013 |
|-----------|------------------------|
| <lf></lf> | Code décimal ASCII 010 |

#### Symboles utilisés :

| PC      | Disponible pour le port série du PC           |
|---------|-----------------------------------------------|
| PRINTER | Disponible pour le port série de l'imprimante |

### 3.1 Modes de transmission des ports series

Nous reportons ci-après les modes de transmission du poids série du port série PC grâce au passage correspondant de l'environnement de SETUP

## COMUNICATION SERIE

# TRANSMISSION DES PORTS

# SERIES (andE)

Dans ce cas, l'indicateur attend une commande avant d'effectuer la transmission (voir le paragraphe « Format des commandes série »).

Quand la vitesse de transmission est à 9600, il est possible d'effectuer, par l'intermédiaire de la commande READ, un maximum de 14 demandes/seconde. Avec une vitesse de transmission à 1152000, on peut arriver à 24.

La transmission fonctionne avec un poids <, =, > 0 aussi bien avec un instrument homologué qu'avec un instrument non homologué.

REMARQUE: ce protocole est aussi activé dans les autres modes de fonctionnement, seulement sur le port série de l'I.O.

# TRANSMISSION EN MODE

# <u>Série RS 485</u> (485)

Le protocole est le même que celui de la transmission sur demande (paramètre andE), mais l'instrument ne répond que si son code machine est celui qui est demandé (faire précéder la demande du code machine, par exe. 00READ<CRLF>).

En cas de réception d'une commande avec adresse de broadcast (99) aucune réponse n'est donnée. Si la commande est correcte, elle est de toute façon exécutée.

# TRANSMISSION EN MODE R.ADC

# (r .Adc)

Le protocole est utilisé pour la communication avec les plateformes WWSERF.

# TRANSMISSION A L'AFFICHEUR A DISTANCE 4 – 6 CHIFFRES (r EPE . 4 e

# rEPE.6)

L'affichage du poids est effectué aussi bien normalement dans l'indicateur que dans un répétiteur de poids à 4 ou bien 6 chiffres, (naturellement, la portée sera dûment configurée pour un affichage correct).

**REMARQUE:** Indépendamment de la rapidité de transmission configurée, elles peuvent obtenir un maximum de 6 transmissions à la seconde.

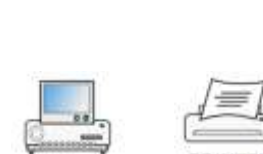

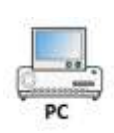

# TRANSMISSION PAR LA TOUCHE D'IMPRESSION

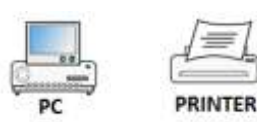

# (Pr in .5t e Pr in .EH)

L'instrument communique les données de poids à travers le port série quand la touche ENTER/PRINT est pressée (à l'exception du mode TOTALISATEUR où il faut appuyer sur la touche MODE où est effectué automatiquement en cas de totalisation automatique).

Avec un instrument non homologué :

- La transmission se fait si le poids est stable et si le poids net est > 0, dans le cas contraire l'écran visualise le message "Lob".
- La réactivation de la transmission dépend de la configuration du pas "rERct" dans l'environnement de setup (passage à zéro du poids NET, instabilité du poids ou toujours).
- Avec un instrument homologué :
- La transmission se fait si le poids est stable et le poids net est > = 20 divisions dans le cas contraire l'écran visualise le message "Lob"
- La réactivation de la transmission dépend de la configuration du pas "rEALE" dans l'environnement de setup (passage à zéro du poids NET, instabilité du poids ou toujours).
   Les données sont transmises en utilisant la chaîne standard (Pr in .5L) ou la chaîne étendue (Pr in .EH), voir le paragraphe « Protocoles de transmission » pour la description des deux chaînes de caractères.

### **REMARQUE:**

- La transmission est validée par l'indication sur l'afficheur du message "ErASN" ou bien des messages "Pr mE" ou bien "EoE" ce cas de transmission est effectué temporairement à l'impression ou la totalisation.
- Dans chaque cas il est possible de recevoir les données par les commandes de transmission à la demande.
- En cas de poids instable l'écran visualise le message "μη5ΕΑΒ".
- Si la transmission n'a pas été réactivée l'écran affiche le message "مس. 🛛 . م. "5.".
- Il est possible également de recevoir les données par les commandes de la transmission à la demande.

# TRANSMISSION CONTINUE (ALL . 5Ed e

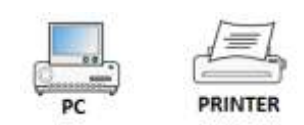

# ALL.EHE)

Ce mode est utilisé pour s'interfacer aux ordinateurs, aux afficheurs commandés à distance et autre dispositif exigeant une mise à jour permanente des données, indépendamment de la stabilité du poids.

Si on sélectionne ce mode par le port I.O., indépendamment de la rapidité de transmission configurée, elles peuvent obtenir jusqu'à 4 transmissions à la seconde.

Si on sélectionne ce mode par le port IMPRIMANTE, l'instrument transmet les données en relation

à la rapidité de transmission configurée :

- avec une vitesse de transmission à 9600, on obtient un maximum de 24 transmissions/seconde.
- avec une vitesse de transmission à 115200, on obtient un maximum de 26 transmissions/seconde.

La transmission fonctionne avec un poids <, =, > 0 aussi bien avec un instrument homologué qu'avec un instrument non homologué. Les données sont transmises en utilisant la chaîne standard (*ALL*.*5Ld*) ou la chaîne étendue (*ALL*.*EHE*), voir le paragraphe «PROTOCOLES DE TRANSMISSION» pour la description des deux chaînes de caractères.

# **TRANSMISSION A STABILITE**

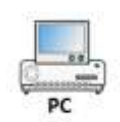

(SEAB.SE e SEAB.EH)

Chaque fois qu'un poids sur la balance atteint la stabilité, la chaîne de communication sur le port série de l'I.O. est envoyée.

En cas d'un instrument non homologué:

- La transmission se fait si le poids est stable et si le poids net est > 10 divisions.
- La réactivation de la transmission dépend de la configuration du pas "rEAct" dans l'environnement de SETUP (passage à zéro du poids NET ou instabilité du poids NET de 10 divisions. En choisissant "ALUAYS" la transmission fonctionne à instabilité).

En cas d'un instrument homologué:

- La transmission se fait si le poids est stable et si le poids net est > = 20 divisions.
- La réactivation de la transmission dépend de la configuration du pas "rEAL" dans l'environnement de SETUP (passage à zéro du poids NET ou instabilité du poids NET de 20 divisions. En choisissant "ALUAYS" la transmission fonctionne à instabilité).
- Les données sont transmises en utilisant la chaîne standard (5ŁAb.5Ł)ou la chaîne étendue (5ŁAb.EH); voir le paragraphe «PROTOCOLES DE TRANSMISSION» pour la description des deux chaînes de caractères.

## 3.2 Protocoles de transmission

# **Chaine standard**

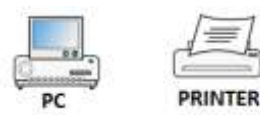

| Format  | [CC]SS,KK,PPPPPPP       | PP,UU <cr><lf></lf></cr>                                                                                              |  |  |
|---------|-------------------------|----------------------------------------------------------------------------------------------------|--|--|
| Où      | Caractères              | Description                                                                                                    |  |  |
|         | [CC]                    | Code instrument, seulement si le protocole 485 est sélectionné                                                        |  |  |
|         | <i>SS</i>               | Etat balanceUSInstabilité de l'afficheurSTStabilité de l'afficheurOLOverloadULUnderloadTLEntrée d'inclinaison activée |  |  |
|         | кк                      | Type de poidsNTPoids netGSPoids Brut                                                                                  |  |  |
|         | РРРРРРР                 | 8 chiffres qui identifient le poids.                                                                                  |  |  |
|         | UU                      | Unité de mesure: kg, g, t o lb                                                                                        |  |  |
| Exemple | ST,GS, 90.6kg <cr></cr> | <lf></lf>                                                                                                    |  |  |

# Chaine de caractères étendue

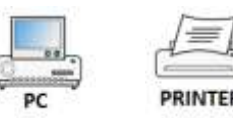

| Format                                                                                  | [CC]B ,SS,LLLLLLLLLL,(PT  <i>bb</i> )TTTTTTTT,<br>PPPPPPPPP,UU(,dd/mm/yybbhh:mm:ss "NO DATE TIME") <cr><lf></lf></cr> |                                                                                  |  |  |
|-----------------------------------------------------------------------------------------|----------------------------------------------------------------------------------------------------|----------------------------------------------------------------------------------|--|--|
| Où                                                                                      | Caractères                                                                                                    | Description                                                                      |  |  |
|                                                                                         | [CC]                                                                                                    | Code instrument, seulement si le protocole 485 est sélectionné                   |  |  |
|                                                                                         | В                                                                                                    | Numéro balance                                                                   |  |  |
|                                                                                         |                                                                                                    | Etat balance                                                                     |  |  |
|                                                                                         |                                                                                                    | US Instabilité de l'afficheur                                                    |  |  |
|                                                                                         | SS                                                                                                    | ST Stabilité de l'afficheur                                                      |  |  |
|                                                                                         |                                                                                                    | OL Overload                                                                      |  |  |
|                                                                                         |                                                                                                    | UL Underload                                                                     |  |  |
|                                                                                         |                                                                                                    | TL Entrée d'inclinaison activée                                                  |  |  |
|                                                                                         |                                                                                                    |                                                                                  |  |  |
|                                                                                         | LLLLLLLL                                                                                                    | Poids net sur 10 caractères                                                      |  |  |
|                                                                                         | (PT  <i>bb</i> )                                                                                                    | PT si la tare est manuelle ou bb si la tare est semi-automatique                 |  |  |
|                                                                                         | ТТТТТТТТТТ                                                                                                    | Poids tare sur 10 caractères                                                     |  |  |
|                                                                                         | РРРРРРРРР                                                                                                    | Nombre de pièces sur 10 caractères                                               |  |  |
|                                                                                         | UU                                                                                                    | Unité de mesure: kg, g, t o lb                                                   |  |  |
|                                                                                         | dd/mm/yy                                                                                                    | Date en format "dd/mm/yy" (seulement avec commande REXD)                         |  |  |
| <i>bb</i><br><i>2</i> caractères d'espace, caractère ascii décin<br>avec commande REXD) |                                                                                                    | 2 caractères d'espace, caractère ascii décimal 32 (seulement avec commande REXD) |  |  |
|                                                                                         | hh:mm:ss                                                                                                    | Heure en format "hh:mm:ss" (seulement avec commande REXD)                        |  |  |
| Exemple                                                                                 | ST,1, 90.6kg, 2                                                                                                    | 20.8kg <cr><lf></lf></cr>                                                        |  |  |

# Mémoire Alibi

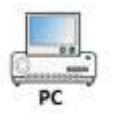

La mémoire alibi permet la mémorisation des valeurs de poids transmises à l'ordinateur afin de les utiliser dans d'autre application ou élaboration de données. Les valeurs stockées peuvent être rappelées par port série de l'O.I. ou bien directement sur l'afficheur pour un contrôle suivant. Les données stockées à chaque pesée ou à chaque transmission de poids sont les suivantes :

- Poids brut
- Tare

- Unité de mesure
- Nombre de balances active

Si le protocole est configuré ondE o 485 sur le port série PC et si la fonction est configurée dans le mode de fonctionnement RL  $_{ib}$ , le stockage d'une pesée advient :

- Suite à la réception d'une commande à travers la ligne série.
- Au moment de l'impression faite avec la fonction d'impression simple (ENTER) ou sur totalisation/pesée en entrée/sortie.

The indicator transmits from the PC port the following string.

| Format  | [CC]PIDSS,B,LLLLLLLLUU, (PT bb)TTTTTTTTTUU,(RRRRR- |                                                                  |  |  |
|---------|----------------------------------------------------|------------------------------------------------------------------|--|--|
| Formut  | WWWWWWNO) <cr><lf></lf></cr>                       |                                                                  |  |  |
|         | Caractères                                         | Description                                                      |  |  |
|         | [CC]                                               | Code instrument, seulement si le protocole 485 est sélectionné   |  |  |
|         |                                                    | Stato bilancia                                                   |  |  |
|         |                                                    | US Peso instabile                                                |  |  |
|         | SS                                                 | ST Peso stabile                                                  |  |  |
|         |                                                    | OL Peso overload (fuori range)                                   |  |  |
|         |                                                    | UL Peso underload (fuori range)                                  |  |  |
|         |                                                    | TL Bilancia non a livello                                        |  |  |
| Où      |                                                    |                                                                  |  |  |
|         | В                                                  | Numero di bilance attive                                         |  |  |
|         | LLLLLLLL                                           | Peso lordo su 10 digit                                           |  |  |
|         | UU                                                 | Unità di misura: kg, g, t o lb                                   |  |  |
|         | (PT  <i>bb</i> )                                   | PT se la tara è manual o bb se la tara è semiautomatica          |  |  |
|         | тттттттт                                           | Peso tara su 10 digit                                            |  |  |
|         | UU                                                 | Unità di misura: kg, g, t o lb                                   |  |  |
|         |                                                    | Numero riscrittura su 5 digit (RRRRR) e numero Peso su 6 digit   |  |  |
|         | (KKKKK-<br>WWWWWWWNO)                              | (WWWWWW) o NO per il peso non memorizzato nella memoria<br>alibi |  |  |
| Exemple | PIDST,1, 1.000kg,                                  | 1.000kg,00000-000001 <cr><lf></lf></cr>                          |  |  |

De plus, l'impression sur le port de l'imprimante comprend la réécriture de la mémoire ALIBI et le numéro du poids, au début de l'impression.

L'identification du poids advient grâce au code ID ; un code est donné à chaque pesée, ce qui permet de trouver la pesée dans la banque de données.

L'ID a le format suivant :

< Numéro de réécriture > — < Numéro du poids >

Le numéro de réécriture est un numéro à 5 chiffres qui peut aller de 0 à 00255 ; il indique le nombre de réécritures complètes de l'alibi memory.

Le numéro de pesée est un numéro à 6 chiffres qui peut aller de 0 à 131071 ; il indique le numéro de pesée dans la réécriture actuelle de l'alibi memory.

À chaque stockage, le numéro de pesée est augmenté de 000001 ; lorsque celui-ci atteint la valeur 131071, il repart de 000000 et le numéro de réécriture est augmenté de 00001.

Si le poids ne peut pas être enregistré dans l'alibi, l'ID numérique sera remplacé par le message "NO".

# Chaine standard firmware "répétiteur"

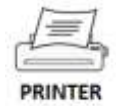

| Format  | SS,KK,PPPPPPPP,UU       | <cr><lf></lf></cr>                                                                                                    |  |  |  |  |  |  |  |
|---------|-------------------------|----------------------------------------------------------------------------------------------------|--|--|--|--|--|--|--|
|         | Caractères              | Description                                                                                                    |  |  |  |  |  |  |  |
| Où      | SS                      | Etat balancepoids non validé (le données suivantes ne sont pas<br>valides) en mode SUM il se vérifie quand:<br>- un ou plusieurs slave ne sont pas branchés<br>- un ou plusieurs slave sont under / overload<br>en mode seul esclave se vérifie quand le slave n'est<br>pas branchéUSpoids instableSTpoids stableOLoverload (seulement en mode seul esclave)ULunderload (seulement en mode seul esclave)TLEntrée d'inclinaison activée |  |  |  |  |  |  |  |
|         | КК                      | Type de poidsNTPoids netGSPoids brut                                                                                                    |  |  |  |  |  |  |  |
|         | РРРРРРР                 | Poids net sur 8 caractères                                                                                                    |  |  |  |  |  |  |  |
|         | UU                      | unité de mesure: kg, g, t o lb                                                                                                    |  |  |  |  |  |  |  |
| Exemple | ST,GS, 90.6kg <cr></cr> | <lf></lf>                                                                                                    |  |  |  |  |  |  |  |

# Chaine de caractères étendue

# firmware "répétiteur"

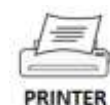

| Format  | C,SS,KK,PPPPPPPP,U                                               | U <cr><lf></lf></cr>                       |                                                                                                    |  |  |  |  |  |  |
|---------|------------------------------------------------------------------|--------------------------------------------|----------------------------------------------------------------------------------------------------|--|--|--|--|--|--|
|         | Caractères                                                       | Descript                                   | tion                                                                                                    |  |  |  |  |  |  |
|         | С                                                                | Escl<br>S<br>1<br><br>9                    | ave ou somme<br>si la somme est envoyée<br>Esclave 1 est envoyé<br>Esclave 9 est envoyé                                                                                                    |  |  |  |  |  |  |
| Où      | SS                                                               | Etat I<br>NV<br>US<br>ST<br>OL<br>UL<br>TL | poids non validé (le données suivantes ne sont pas<br>valides) en mode SUM il se vérifie quand:<br>- un ou plusieurs slave ne sont pas branchés<br>- un ou plusieurs slave sont under / overload<br>en mode seul esclave se vérifie quand le slave n'est<br>pas branché<br>poids instable<br>poids stable<br>overload (seulement en mode seul esclave)<br>underload (seulement en mode seul esclave)<br>Entrée d'inclinaison activée |  |  |  |  |  |  |
|         | КК                                                               | Type<br>NT<br>GS                           | de poids<br>Poids net<br>Poids brut                                                                                                    |  |  |  |  |  |  |
|         | РРРРРРР                                                          | Poids ne                                   | et sur 8 caractères                                                                                                    |  |  |  |  |  |  |
|         | UU                                                               | unité de                                   | e mesure: kg, g, t o lb                                                                                                    |  |  |  |  |  |  |
| Exemple | S,ST,GS, 90.6kg <cr< td=""><td>&gt;<lf></lf></td><td></td></cr<> | > <lf></lf>                                |                                                                                                    |  |  |  |  |  |  |

### **3.3** Format des commandes séries

Ce manuel décrit les commandes disponibles sur la série des balances DFW. Les commandes sont décrites en suivant la convention typographique :

| Description | Description de la commande      |
|-------------|---------------------------------|
| Note        | Remarque spécial, si nécessaire |

| Format | С | М | D    | х     | Commandes données comme séquence de caractères |
|--------|---|---|------|-------|------------------------------------------------|
| Où     | х | [ | Desc | cript | ion des paramètres de commande, le cas échéant |

| Réponse | Α  | Ν | S   | W    | x   | х    | Réponse des commandes comme séquence de caractères |
|---------|----|---|-----|------|-----|------|----------------------------------------------------|
| Ou      | xx | D | esc | ript | ion | desv | valeurs de réponse, le cas échéant                 |

|         | Description of | le l' | exe | mple | e, si | bes                                  | oin | est                               |  |  |  |
|---------|----------------|-------|-----|------|-------|--------------------------------------|-----|-----------------------------------|--|--|--|
| Exemple | Commande       | С     | М   | D    | 1     |                                      |     | Exemple spécifique d'une commande |  |  |  |
|         | Réponse        | А     | Ν   | S    | W     | 1 2 Réponse spécifique à la commande |     |                                   |  |  |  |

Le format des commandes est composé de :

- caractères majuscules : caractères obligatoires
- caractères minuscules : paramètres de la commande/réponse
- caractères entre parenthèses carrées ([x]) : caractères optionnels

### Caractères commandes de terminaison

Toutes les commandes et les réponses terminent avec les caractères **CR** (décimal 13, hexadécimal 0D) **LF** (décimal 10, hexadécimal 0A).

Vu l'exemple ci-dessus, la commande et la réponse seront :

Commande CMD1<CR><LF>

Réponse ANSW12<CR><LF>

Pour être plus clair, l'exemple est donné aussi aux formats décimaux et hexadécimaux :

|          | ASCII        | С  | М  | D  | 1  | <cr></cr> | <lf></lf> |           |           |
|----------|--------------|----|----|----|----|-----------|-----------|-----------|-----------|
| Commande | Décimale     | 67 | 77 | 68 | 49 | 13        | 10        |           |           |
|          | Hexadécimale | 43 | 4D | 44 | 31 | 0D        | 0A        |           |           |
|          | ASCII        | Α  | Ν  | S  | W  | 1         | 2         | <cr></cr> | <lf></lf> |
| Réponse  | Décimales    | 65 | 78 | 83 | 87 | 49        | 50        | 13        | 10        |
|          | Hexadécimale | 41 | 4e | 53 | 57 | 31        | 32        | 0D        | 0A        |

Dans le reste du manuel, pour être plus concis, les caractères terminateurs sont omis.

### Configuration de l'instrument

Pour travailler avec les commandes décrites dans ce manuel, configurer les paramètres suivants dans le setup technique de la balance :

| Paramètre                                                               | Valeur sélectionnable                                                           |
|-------------------------------------------------------------------------|---------------------------------------------------------------------------------|
| SEtuP $ ightarrow$ SEr (AL $ ightarrow$ CON . PC $ ightarrow$ bAud . PC | Sélectionner le baud rate                                                       |
| SEEuP → SEr iAL → CON.PC → 6 iE.PC                                      | Sélectionne le type de<br>parité, la longueur de la<br>parole et le bit de stop |
| $5EL_{P} \rightarrow 5Er R \rightarrow CON.PC \rightarrow Pc.NodE$      | Sur demande ou 485                                                              |

### **Communication 485**

Pour travailler avec le protocole 485, configurer les paramètres suivants dans le setup technique de la balance :

| Paramètre                                                                           | Valeur                    |
|-------------------------------------------------------------------------------------|---------------------------|
| $SEL_{U}P  ightarrow SEr$ (AL $ ightarrow CON.PE  ightarrow Pc.NodE$                | Modalité RS485            |
| $5EL_{u}P \rightarrow 5Er$ (AL $\rightarrow CON.PC \rightarrow Pc.NodE \rightarrow$ | Adresse 485 de la balance |
| 485 → Add . 485                                                                     | (0 a 99)                  |

Lorsque le mode 485 est sélectionné, l'adresse sélectionnée doit se trouver devant toutes les commandes et les réponses. Toutes les commandes avec l'adresse 485 autres que celles de l'instrument sont ignorées.

Exemple d'une commande en mode de communication 485 avec une adresse 01.

|          | ASCII             | 0       | 1       | С       | М       | D       | 1       | <cr></cr> | <lf></lf> |                  |                  |
|----------|-------------------|---------|---------|---------|---------|---------|---------|-----------|-----------|------------------|------------------|
| Commande | Décimale          | 48      | 49      | 67      | 77      | 68      | 49      | 13        | 10        |                  |                  |
|          | Hexadécimale      | 30      | 31      | 43      | 4D      | 44      | 31      | 0D        | 0A        |                  |                  |
|          |                   |         |         |         |         |         |         |           |           |                  |                  |
|          | ASCII             | 0       | 1       | Α       | Ν       | S       | W       | 1         | 2         | <cr></cr>        | <lf></lf>        |
| Réponse  | ASCII<br>Décimale | 0<br>48 | 1<br>49 | A<br>65 | N<br>78 | S<br>83 | W<br>87 | 1<br>49   | 2<br>50   | <cr><br/>13</cr> | <lf><br/>10</lf> |

### Réponse de la balance

A chaque commande série reçue, l'instrument transmet une réponse qui peut être la réponse correcte (voir la description de la commande) ou la signalisation d'une erreur.

| Réponse |   |   |   |   |           |           | Description                                      |
|---------|---|---|---|---|-----------|-----------|--------------------------------------------------|
| L       | р | р | 0 | 1 |           |           | commande correcte mais suivie de lettres entrées |
| C       | ĸ | ĸ | 0 | Т |           | <lf></lf> | involontairement.                                |
| F       | Р | Р | 0 | ſ |           |           | commande correcte contenant des données          |
| E       | ĸ | ĸ | 0 | 2 |           | <lf></lf> | fausses.                                         |
| Е       | R | R | 0 | 3 | <cr></cr> | <lf></lf> | Elle signale que quand on envoie une commande    |

Le tableau suivant énumère les réponses d'erreur :

### COMUNICATION SERIE

|   |   |          |   |   |           |           | non recevable.                                       |
|---|---|----------|---|---|-----------|-----------|------------------------------------------------------|
| F | Р | P        | 0 | 4 |           |           | Elle signale que quand on envoie une commande        |
| E | ĸ | ĸ        | 0 | 4 |           | <lf></lf> | inexistante.                                         |
| _ | 5 | <b>D</b> | 0 | - |           |           | Elle signale qu'il y a une erreur dans la réponse de |
| E | к | к        | 0 | 5 | <ck></ck> | <lf></lf> | l'indicateur.                                        |
| Е | R | R        | 0 | 6 | <cr></cr> | <lf></lf> | Elle signale qu'il y a une erreur dans la checksum   |

# Erreurs spécifiques dans la mémoire pour la sauvegarde des pesées (DFWPM10USB)

|   |   |   | Répons | e  |           |           | Description                                          |
|---|---|---|--------|----|-----------|-----------|------------------------------------------------------|
| Е | R | R | -      | 1  | <cr></cr> | <lf></lf> | Erreur de lecture.                                   |
| Е | R | R | -      | 2  | <cr></cr> | <lf></lf> | La mémoire n'est pas présente.                       |
| Е | R | R | -      | 3  | <cr></cr> | <lf></lf> | Erreur d'écriture.                                   |
| Е | R | R | -      | 4  | <cr></cr> | <lf></lf> | Index de la mémoire pas valide.                      |
| Е | R | R | -      | 5  | <cr></cr> | <lf></lf> | Mémoire peine.                                       |
| Е | R | R | -      | 6  | <cr></cr> | <lf></lf> | Erreur dans l'écriture de l'index de la mémoire.     |
| F | р | р |        | 7  |           |           | Erreur parmi les années mémorisées (max. 2           |
|   | ĸ | ĸ | -      | /  | <cr></cr> | <lf></lf> | années consécutives).                                |
| F | р | р |        | 0  |           |           | Erreur pendant l'envoi des données (portée série     |
|   | ĸ | ĸ | -      | 0  | <cr></cr> | <lf></lf> | occupée).                                            |
| Е | R | R | -      | 9  | <cr></cr> | <lf></lf> | Mémoire vide.                                        |
| E | D | D |        | 10 |           |           | Poids pas valide (instable, au dessous des divisions |
| C | ĸ | ĸ | -      | TO | KCR>      | (LF)      | permises, outre la portée ou balance en panne).      |

Remarque : les erreurs spécifiques pour la mémoire ont un offset identique à 30 par rapport à la valeur absolue de l'erreur et elles sont transmises sur ligne série sur 2 chiffres hexadécimaux (ex. : erreur poids non valable = 30 + abs(-10) = 40 devient ERR 28 hexadécimal).

### **Commandes disponibles**

### VER – Version de l'instrument

| Description | Le | ctu | re d | e la version du modèle de l'instrument et firmware |
|-------------|----|-----|------|----------------------------------------------------|
|             |    |     |      |                                                    |
| Format      | V  | Е   | R    |                                                    |
|             |    |     |      |                                                    |

| Réponse | ۷                                                      | Е  | R | ,    | r   | [r]   | s    | s    | n     | m    | m    | m | m | m | m | m | m |  |
|---------|--------------------------------------------------------|----|---|------|-----|-------|------|------|-------|------|------|---|---|---|---|---|---|--|
|         | r[r] Plus petit release du firmware en valeur décimale |    |   |      |     |       |      |      |       |      |      |   |   |   |   |   |   |  |
| Où      | ss                                                     |    |   | Plus | pet | it re | elea | se c | lu fi | rm۱  | war  | е |   |   |   |   |   |  |
|         | m                                                      | .m |   | Mod  | èle | nor   | n sı | ır 8 | car   | actè | ères | 5 |   |   |   |   |   |  |

#### COMUNICATION SERIE

|         | DFW release 1.00 connecté |   |   |   |   |   |   |   |   |   |   |   |   |   |  |  |
|---------|---------------------------|---|---|---|---|---|---|---|---|---|---|---|---|---|--|--|
| Exemple | Commande                  | ۷ | Е | R |   |   |   |   |   |   |   |   |   |   |  |  |
|         | Réponse                   | ۷ | Е | R | ر | 1 | 0 | 0 | ر | D | F | W | 0 | 6 |  |  |

### READ – Commande de lecture du poids

| Description | Le | ctu | re d | lu p | oids |
|-------------|----|-----|------|------|------|
|             |    |     |      |      |      |
| Format      | R  | Е   | А    | D    |      |
|             |    |     |      |      |      |

### REXT- Commande de lecture du poids

Réponse

| Description | Lecture du poids |
|-------------|------------------|
|             |                  |
| Format      | R E X T          |
|             |                  |

| Réponse         Chaine de caractères étendue |
|----------------------------------------------|
|----------------------------------------------|

### REXD – Commande de lecture du poids avec la date et l'heure

Chaine de caractères standard

| Description | Lecture du poids et de la date et l'heure |
|-------------|-------------------------------------------|
|             |                                           |
| Format      | R E X D                                   |
|             |                                           |

| Réponse | Chaine de caractères étendue |
|---------|------------------------------|
|         |                              |

# GR10- Commande de lecture du poids à haute résolution

| Description | Poids net à haute résolution                                                 |
|-------------|------------------------------------------------------------------------------|
| Remarque    | Le poids a 1 décimal en plus par rapport au nombre de décimaux de la balance |

| 1 0 [ | R 1 | G | Format G R 1 | 0 [x] |
|-------|-----|---|--------------|-------|
|-------|-----|---|--------------|-------|

| Où | Х | Elle active la compatibilité par la commande REXT de la version précédente       |
|----|---|----------------------------------------------------------------------------------|
|    |   | 03.05.                                                                           |
|    |   | Si la compatibilité est désactivée, dans la réponse, le poids est exprimé avec 8 |
|    |   | chiffres au lieu de 10 (comme dans le nouveau modèle).                           |
|    |   |                                                                                  |
|    | D | Elle désactive la compatibilité par la commande REXT de la version précédente    |
|    |   | 03.05 (par défaut).                                                              |

| Réponse | x présen | t                                                                    | 0                                  | Κ              |           |                                   |      |          |      |        |      |      |     |     |   |   |   |   |  |  |  |
|---------|----------|----------------------------------------------------------------------|------------------------------------|----------------|-----------|-----------------------------------|------|----------|------|--------|------|------|-----|-----|---|---|---|---|--|--|--|
|         |          |                                                                      | M                                  | ode            | de        | cor                               | npa  | tibilité | dés  | acti   | ivée | )    |     |     |   |   |   |   |  |  |  |
|         | v omic   | x omis                                                               |                                    |                |           | s s , G X , w w w w w w w w w , u |      |          |      |        |      |      |     | u   |   |   |   |   |  |  |  |
|         | x omis   |                                                                      |                                    |                |           | cor                               | npa  | tibilité | hat  | oilité | ée   |      |     |     |   |   |   |   |  |  |  |
|         |          |                                                                      | s                                  | S              | r         | с                                 | ,    | w w      | W    | W      | W    | W    | W   | W   | W | W | u | u |  |  |  |
| Où      | SS       | Т                                                                    | L         Erreur condition de tilt |                |           |                                   |      |          |      |        |      |      |     |     |   |   |   |   |  |  |  |
|         |          | 0                                                                    |                                    |                | overload  |                                   |      |          |      |        |      |      |     |     |   |   |   |   |  |  |  |
|         |          | U                                                                    | L                                  | ur             | underload |                                   |      |          |      |        |      |      |     |     |   |   |   |   |  |  |  |
|         |          | S                                                                    | Т                                  | T Poids stable |           |                                   |      |          |      |        |      |      |     |     |   |   |   |   |  |  |  |
|         |          | U                                                                    | S                                  | Рс             | oids      | ins                               | tabl | le       |      |        |      |      |     |     |   |   |   |   |  |  |  |
|         | С        | Bala                                                                 | ance                               | es se          | élec      | tior                              | nné  | es (toı  | ijo  | urs    | 1)   |      |     |     |   |   |   |   |  |  |  |
|         | WW       | Poids net à haute résolution sur 10 caractères avec point décimal et |                                    |                |           |                                   |      |          |      |        |      |      |     |     |   |   |   |   |  |  |  |
|         |          | rem                                                                  | pli :                              | sur            | la p      | arti                              | e av | vant av  | ec c | les (  | espa | aces | vid | les |   |   |   |   |  |  |  |
|         | uu       | Uni                                                                  | té d                               | e m            | esu       | ire                               | ("   | g", "k   | g",  | "      | t",  | "1t  | າ") |     |   |   |   |   |  |  |  |

|           | Active le mod                                                      | e de | e co | mp | atib | ilité | Ś |  |  |  |   |   |   |   |   |   |   |   |   |   |  |
|-----------|--------------------------------------------------------------------|------|------|----|------|-------|---|--|--|--|---|---|---|---|---|---|---|---|---|---|--|
| Exemple 1 | Commande G R 1 0 E                                                 |      |      |    |      |       |   |  |  |  |   |   |   |   |   |   |   |   |   |   |  |
|           | Réponse O K                                                        |      |      |    |      |       |   |  |  |  |   |   |   |   |   |   |   |   |   |   |  |
|           | Poids net à haute résolution avec mode de compatibilité désactivée |      |      |    |      |       |   |  |  |  |   |   |   |   |   |   |   |   |   |   |  |
| Exemple 2 | 2 Commande G R 1 0                                                 |      |      |    |      |       |   |  |  |  |   |   |   |   |   |   |   |   |   |   |  |
|           | Réponse                                                            | S    | Т    | ,  | G    | Х     | ر |  |  |  |   | 1 | • | 0 | 0 | 0 | 0 | , | k | g |  |
|           | Poids net à haute résolution avec mode de compatibilité habilitée  |      |      |    |      |       |   |  |  |  |   |   |   |   |   |   |   |   |   |   |  |
| Exemple 3 | Ile 3 Commande G R 1 0                                             |      |      |    |      |       |   |  |  |  |   |   |   |   |   |   |   |   |   |   |  |
|           | Réponse                                                            | S    | Т    | ,  | 1    | ,     |   |  |  |  | 1 | • | 0 | 0 | 0 | 0 | k | g |   |   |  |

MVOL – Commande de lecture microvolts

| Description | Co | Commande de lecture microvolts relatifs au poids |   |   |  |  |  |  |  |  |  |  |  |
|-------------|----|--------------------------------------------------|---|---|--|--|--|--|--|--|--|--|--|
|             |    |                                                  |   |   |  |  |  |  |  |  |  |  |  |
| Format      | М  | ۷                                                | 0 | L |  |  |  |  |  |  |  |  |  |

| Réponse | Chaine de caractères standard |
|---------|-------------------------------|
| Reponse |                               |

### T - Fonction tare semi-automatique

| Description | Fonction tar | Fonction tare semi-automatique |  |  |  |  |  |  |  |  |  |  |
|-------------|--------------|--------------------------------|--|--|--|--|--|--|--|--|--|--|
|             |              |                                |  |  |  |  |  |  |  |  |  |  |
| Format      | Т            |                                |  |  |  |  |  |  |  |  |  |  |
|             |              |                                |  |  |  |  |  |  |  |  |  |  |
| Réponse     | Aucune répo  | Aucune réponse                 |  |  |  |  |  |  |  |  |  |  |
|             |              |                                |  |  |  |  |  |  |  |  |  |  |
| Exemple     | Commande     | Т                              |  |  |  |  |  |  |  |  |  |  |
| Exemple     | Réponse      | Aucune réponse                 |  |  |  |  |  |  |  |  |  |  |

### TARE - Fonction tare semi-automatique

| Description | Fonction tare semi-automatique |
|-------------|--------------------------------|
|             |                                |
| Format      | T A R E                        |

| Réponse | 0 | К |  |  |  |  |  |  |
|---------|---|---|--|--|--|--|--|--|
|         |   |   |  |  |  |  |  |  |
|         |   |   |  |  |  |  |  |  |

| Exemple | Commande | Т | А | R E |  |
|---------|----------|---|---|-----|--|
| Exemple | Réponse  | 0 | Κ |     |  |

### TMAN – Commande d'entrée de la Tare

| Description | Commande d'entrée de la Tare |
|-------------|------------------------------|
| Description | Commande d'entrée de la Tare |
| 2000.000    |                              |

| Format | Γ M A N t t t t t t t t                                             |         |
|--------|---------------------------------------------------------------------|---------|
| Où     | tt Tare à configurer avec des points décimaux allant jusqu'à 8 cara | actères |

| Réponse | 0 |   | a réponse de l'instrument n'implique pas le fait que l'instrument exécute |  |  |  |  |  |  |  |  |
|---------|---|---|---------------------------------------------------------------------------|--|--|--|--|--|--|--|--|
|         | 0 | ĸ | la tare.                                                                  |  |  |  |  |  |  |  |  |

|           | Configure un              | e tare à 1,5 kg |  |  |  |  |  |  |  |  |  |
|-----------|---------------------------|-----------------|--|--|--|--|--|--|--|--|--|
| Exemple 1 | Commande                  | T M A N 1 . 5   |  |  |  |  |  |  |  |  |  |
|           | Réponse                   | ΟΚ              |  |  |  |  |  |  |  |  |  |
| Exemple 2 | Configure une tare à10 kg |                 |  |  |  |  |  |  |  |  |  |

#### COMUNICATION SERIE

| Commande | Т | М | Α | Ν | 1 | 0 |  |
|----------|---|---|---|---|---|---|--|
| Réponse  | 0 | К |   |   |   |   |  |

Z – Commande de Zéro

| Description | Commande de Zéro |
|-------------|------------------|
|             |                  |
| Format      | Ζ                |
|             |                  |
| Réponse     | Aucune réponse   |

| Exemple | Commande | Ζ              |
|---------|----------|----------------|
| LXemple | Réponse  | Aucune réponse |

#### ZERO - Commande de Zéro Description Commande de Zéro Format Е Z R 0 Réponse 0 К Commande E R O Ζ Exemple 0 К Réponse

### C – Commande de "Clear"

| Description | Simule la pre          | Simule la pression de la touche CLEAR |  |  |  |  |  |  |  |  |  |
|-------------|------------------------|---------------------------------------|--|--|--|--|--|--|--|--|--|
|             |                        |                                       |  |  |  |  |  |  |  |  |  |
| Format      | С                      |                                       |  |  |  |  |  |  |  |  |  |
|             |                        |                                       |  |  |  |  |  |  |  |  |  |
| Réponse     | Aucune répor           | Aucune réponse                        |  |  |  |  |  |  |  |  |  |
|             |                        |                                       |  |  |  |  |  |  |  |  |  |
| Exomplo     | Commande               | С                                     |  |  |  |  |  |  |  |  |  |
| Linple      | Réponse Aucune réponse |                                       |  |  |  |  |  |  |  |  |  |
|             |                        |                                       |  |  |  |  |  |  |  |  |  |

#### COMUNICATION SERIE

### CLEAR – Commande de "Clear"

| Description | Sin | Simule la pression de la touche CLEAR |   |   |   |  |  |  |  |  |  |  |  |
|-------------|-----|---------------------------------------|---|---|---|--|--|--|--|--|--|--|--|
|             |     |                                       |   |   |   |  |  |  |  |  |  |  |  |
| Format      | С   | L                                     | Е | Α | R |  |  |  |  |  |  |  |  |
|             |     |                                       |   |   |   |  |  |  |  |  |  |  |  |
| Réponse     | 0   | K                                     |   |   |   |  |  |  |  |  |  |  |  |
|             |     |                                       |   |   |   |  |  |  |  |  |  |  |  |

| Exemple | Commande | С | L | Е | А | R |  |
|---------|----------|---|---|---|---|---|--|
| Exemple | Réponse  | 0 | К |   |   |   |  |

### ECHO – Répétition des caractères reçus

| Description | Echo | of the re | ceived | chara | cters |    |  |
|-------------|------|-----------|--------|-------|-------|----|--|
|             |      |           |        |       |       |    |  |
| Format      | F    | C         | н      | 0     | ٦٦    | c1 |  |

| Format | E | C      | н      | 0       | ΓC  | • • • | СŢ |  |
|--------|---|--------|--------|---------|-----|-------|----|--|
| Où     | с | c Cara | ctères | arbitra | ary |       |    |  |

| Réponse | E | С     | Н       | 0      | с       | •••    | С     |           |
|---------|---|-------|---------|--------|---------|--------|-------|-----------|
| Où      | с | c Mên | nes car | actère | s que l | es con | nmand | es reçues |

| Exemple | Commande | Е | С | Н | 0 | Α | В | С | D |  |
|---------|----------|---|---|---|---|---|---|---|---|--|
| Exemple | Réponse  | Е | С | Η | 0 | Α | В | С | D |  |

# ALIM - Commande de lecture l'état d'alimentation

| Description | Lecture des niveaux d'alimentation et batteries                                     |  |  |  |  |  |  |  |  |  |  |
|-------------|-------------------------------------------------------------------------------------|--|--|--|--|--|--|--|--|--|--|
|             |                                                                                     |  |  |  |  |  |  |  |  |  |  |
| Format      | A L I M [N]                                                                         |  |  |  |  |  |  |  |  |  |  |
| Où          | N : caractère 'N'. Le cas échéant, la commande de réponse a la valeur de millivolt. |  |  |  |  |  |  |  |  |  |  |

| Réponse | Ρ  | W   | :    |       | х   | •••       | х     |       | В    | Т     | :      |        | у       | • • •            | у   |  |  |      |
|---------|----|-----|------|-------|-----|-----------|-------|-------|------|-------|--------|--------|---------|------------------|-----|--|--|------|
|         | X  | x   | V    | aleur | déo | cimale    |       |       |      |       |        |        |         |                  |     |  |  |      |
|         | yy | y   | V    | aleur | déo | cimale    |       |       |      |       |        |        |         |                  |     |  |  |      |
|         |    |     |      |       |     |           |       | A     | ۱LIM |       |        |        | A       | <b>LIM</b>       | N   |  |  |      |
|         |    | Des | crip | tion  |     | ١         | Vale  | ur    |      | De    | scrip  | tion   |         | Range            |     |  |  |      |
|         |    |     |      |       |     |           |       |       |      |       | 0:     |        |         |                  |     |  |  |      |
|         |    |     |      |       |     |           |       |       | ali  | men   | itatio | n      | Voltage |                  |     |  |  |      |
| Où      | xx |     |      |       |     | Connexion |       |       |      | dé    | con    | necté  | e       | alimentation en  |     |  |  | >- 0 |
|         |    |     |      |       |     | alim      | enta  | ation |      |       | 1:     |        |         | millivolt        |     |  |  | ~- 0 |
|         |    |     |      |       |     |           |       |       |      | ali   | men    | itatio | n       | minivoit         |     |  |  |      |
|         |    |     |      |       |     |           |       |       |      | C     | onne   | ectée  | :       |                  |     |  |  |      |
|         |    |     |      |       |     |           |       |       |      |       | 0~     | 9      |         | Tension de la    |     |  |  |      |
|         |    | Ŋ   | yy   |       |     | Valeu     | ır ba | tteri | e (  | ): dé | cha    | rgée   |         | batterie en >= ( |     |  |  |      |
|         |    |     |      |       |     |           |       |       | 9    | 9: ch | argé   | ée     |         | milliv           | olt |  |  |      |

| Exemple 1 | Commande | Α | L | Ι | Μ |   |   |   |   |    |   |   |   |   |   |   |   |
|-----------|----------|---|---|---|---|---|---|---|---|----|---|---|---|---|---|---|---|
|           | Réponse  | Ρ | W | : |   | 1 |   | В | Т | •• | 6 |   |   |   |   |   |   |
| Example 2 | Commande | А | L | Ι | М | Ν |   |   |   |    |   |   |   |   |   |   |   |
| Exemple 2 | Réponse  | Ρ | W | : |   | 1 | 2 | 9 | 2 | 0  | В | Т | : | 6 | 5 | 0 | 1 |

# RAZF – Valeur ADC

| Description | Je prends la valeur ADC du canal sélectionné                                      |  |  |  |  |
|-------------|-----------------------------------------------------------------------------------|--|--|--|--|
|             |                                                                                   |  |  |  |  |
| Réponse     | réponse de l'instrument en mode «IND.CH »: chaine de caractères standard (voir le |  |  |  |  |
|             | chapitre «Protocoles de transmission»).                                           |  |  |  |  |
|             | Réponse de l'instrument en mode «DEP.CH» : voir la réponse de la commande         |  |  |  |  |
|             | RAZM.                                                                             |  |  |  |  |
#### RAZM – Valeur ADC

| Description | Tu prends la valeur ADC de tous les canaux |
|-------------|--------------------------------------------|
|             |                                            |

Format R A Z M

|         | Mc             | bde | de | travai | l à c          | anaux                    | inde   | épei                  | nda   | nts | 5                     |     |     |                       |                       |     |     |       |                       |                       |                       |                       |
|---------|----------------|-----|----|--------|----------------|--------------------------|--------|-----------------------|-------|-----|-----------------------|-----|-----|-----------------------|-----------------------|-----|-----|-------|-----------------------|-----------------------|-----------------------|-----------------------|
|         | s              | s   | ر  | R      | Z              | , d                      | d      | d                     | d     | d   | d                     | d   | d   | d                     | d                     | ر   | v   | v     |                       |                       |                       |                       |
| Réponse | Mc             | bde | de | travai | l à c          | anaux                    | dép    | end                   | lant  | ts  |                       |     |     |                       |                       |     |     |       |                       |                       |                       |                       |
|         | R              | Z   | Z  | ر      | V <sub>1</sub> | V <sub>1</sub>           | $V_1$  | V <sub>1</sub>        | . \   | /1  | $V_1$                 | V   | 1   | $V_1$                 | $V_1$                 | V   | 1   | ر     | <b>V</b> <sub>2</sub> | V <sub>2</sub>        | <b>V</b> <sub>2</sub> | <b>V</b> <sub>2</sub> |
|         | V <sub>2</sub> | V   | 2  | V2     | $V_2$          | V <sub>2</sub>           | $V_2$  | ر                     | 1     | /3  | <b>V</b> <sub>3</sub> | V   | 3   | <b>V</b> <sub>3</sub> | <b>V</b> <sub>3</sub> | v   | 3   | $V_3$ | <b>V</b> <sub>3</sub> | <b>V</b> <sub>3</sub> | <b>V</b> 3            | ,                     |
|         | V4             | V   | 4  | V4     | V4             | V4                       | $V_4$  | <b>V</b> <sub>4</sub> | .   \ | /4  | <b>V</b> 4            | V   | 1   | ر                     | v                     | \   | /   |       |                       |                       |                       |                       |
|         | SS             |     |    | Т      | L              | Erreur condition de tilt |        |                       |       |     |                       |     |     |                       |                       |     |     |       |                       |                       |                       |                       |
|         |                |     |    | 0      | L              | overload                 |        |                       |       |     |                       |     |     |                       |                       |     |     |       |                       |                       |                       |                       |
|         |                |     |    | U      | L              | unde                     | rloa   | d                     |       |     |                       |     |     |                       |                       |     |     |       |                       |                       |                       |                       |
| Où      |                |     |    | S      | Т              | Poids                    | s stal | ble                   |       |     |                       |     |     |                       |                       |     |     |       |                       |                       |                       |                       |
| Ou      |                |     |    | U      | S              | Poids                    | s inst | tabl                  | е     |     |                       |     |     |                       |                       |     |     |       |                       |                       |                       |                       |
|         | d              | d   |    | Valeu  | r AD           | OC sur                   | 10 c   | ara                   | ctè   | res | rem                   | pli | sur | · la p                | arti                  | e a | var | nt av | ec de                 | es esp                | baces                 | 5                     |
|         |                |     |    | vides  | vides          |                          |        |                       |       |     |                       |     |     |                       |                       |     |     |       |                       |                       |                       |                       |
|         | Vi.            | .Vi |    | Valeu  | r AD           | OC du                    | 1er o  | cana                  | al e  | n m | node                  | car | าลเ | ux in                 | dép                   | eno | dar | ts    |                       |                       |                       |                       |

|           | Vale | eur vo | oltage   | ADC   | con  | figu | ré  | à 450    | 0000  | dan    | s le n | node | de fo  | oncti | onne | emen  | tà c | anau | х    |
|-----------|------|--------|----------|-------|------|------|-----|----------|-------|--------|--------|------|--------|-------|------|-------|------|------|------|
| Example 1 | dép  | enda   | nts      |       |      |      |     |          |       |        |        |      |        |       |      |       |      |      |      |
| Exemple 1 | Con  | nmar   | nde      | R     | ۱Z   | Μ    |     |          |       |        |        |      |        |       |      |       |      |      |      |
|           | Rép  | onse   |          | s   - | , ٦  | R    | Z   | ,<br>- , |       |        |        | 4    | 5 0    | 0     | 0    | 0,    | v    | V    |      |
|           | Lect | ure d  | de la va | aleu  | r du | seco | onc | d can    | al co | nfigu  | uré A  | DC d | ans le | e mo  | de d | e fon | ctio | nnem | ient |
|           | cana | aux d  | lépend   | ants  | , va | eur  | AD  | )C pr    | emie  | er cai | nal =  | 1500 | )0, va | leur  | ADC  | seco  | nd c | anal | =    |
|           | 200  | 00     |          |       |      |      |     |          |       |        |        |      |        |       |      |       |      |      |      |
| Exemple 2 | Con  | nmar   | nde      | M   \ | / 0  | L    |     |          |       |        |        |      |        |       |      |       |      |      |      |
|           | Rép  | onse   |          |       | •    |      |     |          |       |        |        |      |        |       |      |       |      |      |      |
|           | R    | Ζ      | ر        |       |      |      |     |          |       |        | 1      | 0    | 0      | 0     | ,    |       |      |      |      |
|           |      |        | 2        | 0     | 0    | (    | 9   | ر        | v     | v      |        |      |        |       |      |       |      |      |      |

#### STPT – Commande de Set Point

| Description | Configuration du point de consigne                                                    |
|-------------|---------------------------------------------------------------------------------------|
|             | Les valeurs transmises sont valables tant que l'indicateur reste allumé. Pour les     |
|             | enregistrer de manière permanente sur l'instrument, il faudrait utiliser la           |
| Remarque    | commande de sauvegarde (cmdSave).                                                     |
|             | Si vous souhaitez enregistrer les différents points de consigne, il faudrait tous les |
|             | configurer et à la fin la commande de sauvetage.                                      |

| Format | S  | Т  | Ρ  | Т                                                                           | n      | t           | х          | х     | х     | х     | х     | x     | t   | у     | у    | у     | у    | у    | у    |                   |
|--------|----|----|----|-----------------------------------------------------------------------------|--------|-------------|------------|-------|-------|-------|-------|-------|-----|-------|------|-------|------|------|------|-------------------|
|        |    | n  |    | Index                                                                       | de     | la s        | orti       | e di  | gita  | ile r | elat  | tif a | u f | orm   | at d | u p   | oint | de   | cor  | nsigne (0 ÷ 3)    |
|        |    |    |    | 0 pou                                                                       | r co   | onfi        | gure       | er la | ı val | eur   | de    | réfe  | ére | ence  | 1,3  | в ро  | ur c | onf  | igu  | rer le point de   |
|        |    |    |    | consi                                                                       | gne    | 4           |            |       |       |       |       |       |     |       |      |       |      |      |      |                   |
|        |    | t  |    | 0                                                                           | S      | i la        | vale       | eur   | de j  | ooic  | ls si | uiva  | nte | e inc | liqu | e l'A | ٩СТ  | IVA  | TIO  | N du relais (ON). |
| Où     |    |    | -  | F                                                                           | s<br>( | i la<br>OFF | vale<br>). | eur   | de l  | ooic  | ls sı | uiva  | nte | e inc | liqu | e la  | dés  | sact | ivat | ion du relais     |
| ou     | >  | (X |    | Valeu                                                                       | irs c  | lu p        | oid        | s de  | s po  | oint  | s de  | e co  | nsi | igne  | au   | forn  | nat  | déc  | ima  | al sans décimaux  |
|        | y  | /y |    | jusqu                                                                       | 'à 6   | dig         | its.       |       |       |       |       |       |     |       |      |       |      |      |      |                   |
|        |    |    |    | Si la b                                                                     | oala   | nce         | a 3        | déo   | cima  | aux   | et l  | a va  | le  | ur dı | и рс | oint  | de d | con  | sign | ie doit être      |
|        |    |    |    | configurée à 1 000 kg configurer xxxx(ou yyyy) à 1000                       |        |             |            |       |       |       |       |       |     |       |      |       |      |      |      |                   |
|        | RE | MA | RQ | UE : Si l'hystérésis du point de consigne est désactivée, la valeur d'arrêt |        |             |            |       |       |       |       |       |     |       |      |       |      |      |      |                   |
|        |    |    |    | est ignorée mais elle doit être inférieure à la valeur d'allumage.          |        |             |            |       |       |       |       |       |     |       |      |       |      |      |      |                   |

| Example | Configure la v<br>d'arrêt à 1 90 | aleı<br>O kg | ur d<br>; sui | 'allı<br>r un | uma<br>e ba | ge (<br>alar | du 2<br>nce ( | 2è p<br>étal | oin <sup>.</sup><br>onr | t de<br>née | e coi<br>ave | nsig<br>c 3 | ne a<br>déc | à 2 (<br>ima | 000<br>ux. | kg | et la valeur |
|---------|----------------------------------|--------------|---------------|---------------|-------------|--------------|---------------|--------------|-------------------------|-------------|--------------|-------------|-------------|--------------|------------|----|--------------|
| Exemple | Commande                         | S            | Т             | Ρ             | Т           | 1            | 0             | 2            | 0                       | 0           | 0            | F           | 1           | 9            | 0          | 0  |              |
|         | Réponse                          | éponse OK    |               |               |             |              |               |              |                         |             |              |             |             |              |            |    |              |

# TATO - Commande d'instauration du seuil d'activation, cible et tolérances

| Description | Commande d'instauration du seuil d'activation, cible et tolérances                                                                                                    |
|-------------|----------------------------------------------------------------------------------------------------|
| Remarque    | Seulement grâce au mode de contrôle de la tolérance<br>Les valeurs envoyées sont valides jusqu'à l'extinction de l'indicateur. Pour les<br>sauvegardes de manière permanente sur l'instrument il faut utiliser la |
|             | commande de sauvegarde (CMDSAVE).<br>Si la tolérance «KKKKK» n'est pas envoyée, la tolérance «ZZZZZZ» est considérée                                                                                              |

aussi bien comme inférieure que comme supérieure.

| Format | Т | Α                                                    | Т  | 0 | ر                                            | Х     | Х    | Х   | Х    | Х    | Х   | ر    | Y  | Y Y Y Y Y Y , |  |  |
|--------|---|------------------------------------------------------|----|---|----------------------------------------------|-------|------|-----|------|------|-----|------|----|---------------|--|--|
|        | Ζ | Ζ                                                    | Ζ  | Ζ | Ζ                                            | Ζ     | ر    | К   | К    | Κ    | К   | Κ    | Κ  |               |  |  |
|        | Х | XXX                                                  | XX |   | est le seuil d'activation sans point décimal |       |      |     |      |      |     |      |    |               |  |  |
| Où     | Y | ΎΥΥ                                                  | ΎΥ |   | est le poids cible sans point décimal        |       |      |     |      |      |     |      |    |               |  |  |
| Ou     | Z | ZZZ                                                  | ZZ |   | est                                          | la to | olér | anc | e in | feri | eur | e sa | ns | point décimal |  |  |
|        | ŀ | KKKKK est la tolérance supérieure sans point décimal |    |   |                                              |       |      |     |      |      |     |      |    |               |  |  |

| ise O K |  |  |  |
|---------|--|--|--|
|---------|--|--|--|

|         | Co<br>0.1 | nfig<br>.00 | ura | tior | ı de | l'ac | tiva | atio | n ég | gale | à 0 | .02 | ) kg | , ta | rge | t de | 2.0 | 000 | et t | olérance égale à |
|---------|-----------|-------------|-----|------|------|------|------|------|------|------|-----|-----|------|------|-----|------|-----|-----|------|------------------|
| Exemple | т         | Α           | Т   | 0    | ,    |      | 0    | •    | 0    | 2    | 0   | ,   |      | 2    | •   | 0    | 0   | 0   | ,    |                  |
|         |           | 0           | •   | 1    | 0    | 0    | ,    |      | 0    | •    | 1   | 0   | 0    |      |     |      |     |     |      |                  |

# TLCK – Commande d'état de la tare

| Description | Fon | ncti | on | d'ét | at de la tare |
|-------------|-----|------|----|------|---------------|
|             |     |      |    |      |               |
| Format      | Т   | L    | С  | Κ    |               |

| Réponse | T L C K e                |  |  |  |  |  |  |  |  |
|---------|--------------------------|--|--|--|--|--|--|--|--|
| O.).    | e E la tare est bloquée. |  |  |  |  |  |  |  |  |
| Uu      | D la tare est débloquée. |  |  |  |  |  |  |  |  |

|         | Configuration de la tare activée/désactivée |   |   |   |     |  |  |  |
|---------|---------------------------------------------|---|---|---|-----|--|--|--|
| Exemple | Commande                                    | Т | L | С | κ   |  |  |  |
|         | Réponse                                     | Т | L | С | K D |  |  |  |

# TLCKe – Fonction de programmation de la tare

| Description | Fonction de programmation de la tare                                                |
|-------------|-------------------------------------------------------------------------------------|
|             | Les valeurs transmises sont valables tant que l'indicateur est éteint. Pour les     |
| Remarque    | enregistrer de manière permanente sur l'instrument, il faut utiliser la commande de |
|             | sauvegarde (CMDSAVE).                                                               |

|--|

| Où | e E Pour bloquer la tare |
|----|--------------------------|
| Ou | D Pour débloquer la tare |

|         | Tare bloquée |   |   |   |   |   |  |  |  |  |  |  |
|---------|--------------|---|---|---|---|---|--|--|--|--|--|--|
| Exemple | Commande     | Т | L | С | Κ | D |  |  |  |  |  |  |
|         | Réponse      | 0 | Κ |   |   |   |  |  |  |  |  |  |

# CMDSAVE – Commande de sauvegarde des données

| Description | Cor | Commande de sauvegarde des données |   |   |   |   |   |  |  |
|-------------|-----|------------------------------------|---|---|---|---|---|--|--|
|             |     |                                    |   |   |   |   |   |  |  |
| Format      | С   | Μ                                  | D | S | Α | V | Е |  |  |
|             |     |                                    |   |   |   |   |   |  |  |
| Réponse     | 0   | K                                  |   |   |   |   |   |  |  |

| Commande de sauvegarde des données |          |   |   |   |   |   |   | 25 |  |
|------------------------------------|----------|---|---|---|---|---|---|----|--|
| Exemple                            | Commande | С | М | D | S | Α | V | Е  |  |
|                                    | Réponse  | 0 | К |   |   |   |   |    |  |

# NTGS – Échange Net/Brut

| Description | Modifie la valeur d'affichage du poids principal du brut au net et vice-versa |
|-------------|-------------------------------------------------------------------------------|
| Remarque    | La commande est effectué seulement si elle dans le mode de fonctionnement     |
|             | «Échange Net / Brut», pas F. <b>NodE &gt;&gt; FunEE = nEG5</b> .              |

|--|--|

|--|--|

| Exemple  | Commande | Ν | Т | G | <b>i</b> |
|----------|----------|---|---|---|----------|
| Litemple | Réponse  | 0 | Κ |   |          |

# PRNT – Commande d'impression

| Description Execution de l'impression simple |
|----------------------------------------------|
|----------------------------------------------|

| Format  | P R N T          |
|---------|------------------|
|         |                  |
| Réponse | ΟΚ               |
|         |                  |
| Example | Commande P R N T |

### DISP – Commande d'affichage temporaire du message sur le display

0 Κ

Exemple

Réponse

| Description | Affichage temporaire du message sur le display                                 |
|-------------|--------------------------------------------------------------------------------|
| Remarque    | message demeure pour la durée instaurée par l'intermédiaire de la commande     |
|             | DINT.                                                                          |
|             | Dans le cas l'écran indiqué dans la commande est de type numérique (par        |
|             | exemple l'écran de série 00) et si dans le message envoyé il y a deux points   |
|             | consécutifs, le message est abrégé après le premier des deux points. Quand     |
|             | l'écran affiche un message envoyé par port série par l'intermédiaire de la     |
|             | commande DISP, l'indicateur n'affiche pas ces messages généralement visualisés |
|             | dans l'état balance (ZERO, TARE, HOLD,).                                       |
|             | Avec un instrument homologué, attendre la fin d'un éventuel affichage courant  |
|             | avant de pouvoir en visualiser un autre.                                       |

| Format | D  | Ι | S | Р     | 0     | 0     | с    |       | с |
|--------|----|---|---|-------|-------|-------|------|-------|---|
| Où     | СС | С | N | lessa | ige a | à vis | sual | liser |   |

| Réponse | 0 | Κ |  |
|---------|---|---|--|
| -       |   |   |  |

|         | Affiche le me | Affiche le message "- OK -" sur le display |   |   |   |   |   |   |  |   |   |   |  |
|---------|---------------|--------------------------------------------|---|---|---|---|---|---|--|---|---|---|--|
| Exemple | Commande      | D                                          | Ι | S | Ρ | 0 | 0 | - |  | 0 | К | - |  |
|         | Réponse       | 0                                          | Κ |   |   |   |   |   |  |   |   |   |  |

# DINT – Commande de configuration de l'intervalle d'affichage sur le display

| Description | Configure l'intervalle du message affiché avec la commande DISP            |
|-------------|----------------------------------------------------------------------------|
| Remarque    | La valeur 0 configure un intervalle infini                                 |
|             | Avec un instrument homologué le temps minimum instaurable est d'1          |
|             | milliseconde (0001HEX), alors que le maximum instaurable est de 5 secondes |
|             | (5000 millisecondes, 1388 HEX).                                            |

| Format | D  | I  | Ν | Т | t                                                                     | t | t | t |  |  |  |  |  |  |  |
|--------|----|----|---|---|-----------------------------------------------------------------------|---|---|---|--|--|--|--|--|--|--|
| Où     | ++ | ++ |   | e | est l'intervalle d'affichage (en millisecondes) exprimé en caractères |   |   |   |  |  |  |  |  |  |  |
|        | ιι | ιι |   | ā | ascii hex.                                                            |   |   |   |  |  |  |  |  |  |  |

| se O K |  |
|--------|--|
|--------|--|

| Evomplo | instaurer un temps d'affichage de 1 second (et donc 1000 millisecondes,<br>convertis en hex 03E8)<br>Commande D I N T 0 3 E 8 |   |   |  |  |  |  |  |  | d (et donc 1000 millisecondes, |
|---------|----------------------------------------------------------------------------------------------------|---|---|--|--|--|--|--|--|--------------------------------|
| Exemple |                                                                                                    |   |   |  |  |  |  |  |  |                                |
|         | Réponse                                                                                                    | 0 | К |  |  |  |  |  |  |                                |

# PCOK – Commande de validation à partir du PC

| Description | L'indicateur affiche sur le display le message « -PCOK-» pendant environ 2 secondes. |
|-------------|--------------------------------------------------------------------------------------|
| Format      | P C 0 K                                                                              |

| Réponse  | О К      |   |   |   |   |
|----------|----------|---|---|---|---|
|          |          |   |   |   |   |
| Exomplo  | Commande | Ρ | С | 0 | K |
| Litemple | Réponse  | 0 | К |   |   |

# SPMU – Configuration du pmu

| Description | Configure le poids moyen unitaire                                                     |
|-------------|---------------------------------------------------------------------------------------|
| Remarque    | Seulement dans le mode de fonctionnement compte-pièces                                |
|             | Les PMU ne sont pas acceptés dans la forme SPMU.12 <cr lf=""> : ils doivent être</cr> |
|             | dans la forme SPMU0.12 <cr lf=""></cr>                                                |
|             | ne sont pas acceptés de PMU égaux à zéro.                                             |

| Format | S | Ρ                                                                     | М | U | х |  | х |  |
|--------|---|-----------------------------------------------------------------------|---|---|---|--|---|--|
| Où     | х | xx Valeur du poids moyen unitaire avec point décimal sur 8 caractères |   |   |   |  |   |  |

| О К |  |
|-----|--|
|-----|--|

|         | Configure un | PN | 1U à | a 10 | .5 |   |   |   |   |  |
|---------|--------------|----|------|------|----|---|---|---|---|--|
| Exemple | Commande     | S  | Ρ    | М    | U  | 1 | 0 | • | 5 |  |
|         | Réponse      | 0  | К    |      |    |   |   |   |   |  |

# STAT – État de l'indicateur

| Description | Lecture de l'état de fonctionnement de l'instrument |  |
|-------------|-----------------------------------------------------|--|
| _           |                                                     |  |
| Format      | S T A T                                             |  |

| Réponse | S  | Т        | Α | Т    | x    | x    |                                     |
|---------|----|----------|---|------|------|------|-------------------------------------|
| Où      | ХХ | <u> </u> |   | Inde | x d' | état | au format décimal (voir le TABLEAU) |

|         | Instrument o | lans | s l'é | tat | de l | a ba | alan | ce |
|---------|--------------|------|-------|-----|------|------|------|----|
| Exemple | Commande     | S    | Т     | А   | Т    |      |      |    |
|         | Réponse      | S    | Т     | А   | Т    | 0    | 1    |    |

| Index | État                                        |
|-------|---------------------------------------------|
| 00    | état balance normal                         |
| 01    | état balance normal en entrée               |
| 02    | instrument en Setup technique               |
| 03    | instrument en phase de démarrage            |
| 04    | instrument en phase de Setup rx/tx          |
| 05    | instrument en phase de test des ports série |
| 06    | instrument en test d'impression             |

# KEYP – Simulation de la pression d'une touche

| Description | Simulation de la pression d'une touche                                              |
|-------------|-------------------------------------------------------------------------------------|
| Remarque    | Si la touche simulée a deux fonctions associées (touche pressée un court instant ou |
|             | longuement, comme la touche TARE), si la commande KEYP est suivi de la              |
|             | commande de relâchement de la touche (KEYR) d'ici au maximum 1,5 seconde, la        |
|             | fonction simple (touche pressée un court instant) sera exécutée. Dans le cas        |
|             | contraire, c'est la deuxième fonction (touche pressée longuement) qui sera          |
|             | exécutée.                                                                           |

| at I |
|------|
|------|

| Où | хх | Code hexadécimal de la touche (voir le tableau) |
|----|----|-------------------------------------------------|
|    |    |                                                 |

| Réponse O K |
|-------------|
|-------------|

|         | Simulation de | Simulation de la pression de la touche ZÉRO |   |   |   |   |   |  |  |  |  |  |  |  |  |
|---------|---------------|---------------------------------------------|---|---|---|---|---|--|--|--|--|--|--|--|--|
| Exemple | Commande      | К                                           | Е | Y | Ρ | 0 | 4 |  |  |  |  |  |  |  |  |
|         | Réponse       | 0                                           | Κ |   |   |   |   |  |  |  |  |  |  |  |  |

| Code | Touche                  |
|------|-------------------------|
| 00   | 00 : touche MODE ;      |
| 01   | 01: touche F;           |
| 02   | 02: touche ENTER;       |
| 03   | 03: touche TARA;        |
| 04   | 04: touche ZERO;        |
| 05   | 05: touche numérique 0; |
| 06   | 06: touche numérique 1; |
| 07   | 07: touche numérique 2; |
| 08   | 08: touche numérique 3; |
| 09   | 09: touche numérique 4; |
| 0A   | 0A: touche numérique 5; |
| OB   | 0B: touche numérique 6; |
| 0C   | 0C: touche numérique 7; |
| 0D   | 0D: touche numérique 8; |
| OE   | 0E: touche numérique 9; |
| OF   | 0F: touche INFO;        |
| 10   | 10: touche C.           |

# KEYR – Simulation du relâchement de la touche

| Description | Simulation du relâchement de la touche |
|-------------|----------------------------------------|
|             |                                        |
| Format      | K E Y R                                |
| _           |                                        |
| Réponse     | ΟΚ                                     |
|             |                                        |

| Exemple | Commande | К | Е | Y | R |  |
|---------|----------|---|---|---|---|--|
| Exemple | Réponse  | 0 | К |   |   |  |

# KEYE – État des touches

| Description | État des touches              |   |   |   |  |  |  |  |  |  |  |
|-------------|-------------------------------|---|---|---|--|--|--|--|--|--|--|
|             |                               |   |   |   |  |  |  |  |  |  |  |
| Format      | K E Y E                       |   |   |   |  |  |  |  |  |  |  |
|             |                               |   |   |   |  |  |  |  |  |  |  |
| Réponse     | KE                            | Υ | Е | e |  |  |  |  |  |  |  |
| Où          | E si le clavier est habilité  |   |   |   |  |  |  |  |  |  |  |
| Uu          | D si le clavier est désactivé |   |   |   |  |  |  |  |  |  |  |

|         | Clavier désac |   |   |   |   |   |  |
|---------|---------------|---|---|---|---|---|--|
| Exemple | Commande      | К | Е | Υ | Е |   |  |
|         | Réponse       |   | Е | Υ | Е | D |  |

# KEYEe – Habilitation du clavier

| Description | Habilitation du clavier                                                           |
|-------------|-----------------------------------------------------------------------------------|
|             | Les valeurs transmises restent valables jusqu'à l'arrêt de l'indicateur. Pour les |
| Remarque    | enregistrer de manière permanente sur l'indicateur, il faut utiliser la commande  |
|             | (CMDSAVE).                                                                        |

| Format    | Κ                           | Е | Y       | Е     | e             |  |  |  |
|-----------|-----------------------------|---|---------|-------|---------------|--|--|--|
| Où        | E pour habiliter le clavier |   |         |       |               |  |  |  |
| D pour dé |                             |   | ır désa | activ | er le clavier |  |  |  |

| - /     |        |   |
|---------|--------|---|
| Rónonco | $\cap$ | V |
| Repulse |        |   |
| -       |        |   |

|         | Clavier désactivé |   |   |   |   |   |  |  |
|---------|-------------------|---|---|---|---|---|--|--|
| Exemple | Commande          | К | Е | Υ | Е | D |  |  |
|         | Réponse           | 0 | Κ |   |   |   |  |  |

# RALL – Lecture information de la balance

R A L L

Format

| Description | Lecture information de la balance |
|-------------|-----------------------------------|
|             |                                   |

|         | s                                                                                                    | s                                                                                                    | ر | с    | ر                  | n n              | n             | n     | n    | n     | n    | u    | u                | ر       | g                | g     | g           | g    | g          | g              | g                  | u    | u  |
|---------|----------------------------------------------------------------------------------------------------|----------------------------------------------------------------------------------------------------|---|------|--------------------|------------------|---------------|-------|------|-------|------|------|------------------|---------|------------------|-------|-------------|------|------------|----------------|--------------------|------|----|
| Rénonse | ر                                                                                                    | р                                                                                                    | р | t    | t                  | t t              | t             | t     | t    | u     | u    | ر    | $t_n$            | $t_{n}$ | $t_{n}$          | $t_n$ | $t_{n}$     | tn   | tn         | u <sub>n</sub> | $\boldsymbol{u}_n$ | ر    | Ss |
| neponse | Ss                                                                                                    | <b>S</b> s                                                                                                    | ر | Ck   | $\boldsymbol{c}_k$ | C <sub>k</sub> , | k             | k     | k    | ر     | n    | n    | n                | ر       | r                | r     | r           | r    | r          | -              | d                  | d    | d  |
|         | d                                                                                                    | d                                                                                                    | d |      | I                  | n                |               |       |      |       |      |      |                  |         |                  |       |             |      |            |                |                    |      |    |
|         | ss                                                                                                    | 5                                                                                                    | _ | Т    | L                  | Erreu            | ır co         | ndi   | tion | de    | tilt |      |                  |         |                  |       |             |      |            |                |                    |      |    |
|         |                                                                                                    | $\frac{d}{d} \frac{d}{d} \frac{d}{d}$ ss $\frac{T}{L} = \frac{L}{L} = \frac{L}{$ |   |      |                    |                  |               |       |      |       |      |      |                  |         |                  |       |             |      |            |                |                    |      |    |
|         |                                                                                                    |                                                                                                    |   | U    | L                  | unde             | rloa          | d     |      |       |      |      |                  |         |                  |       |             |      |            |                |                    |      |    |
|         |                                                                                                    |                                                                                                    |   | S    | Т                  | Poid             | s sta         | ble   |      |       |      |      |                  |         |                  |       |             |      |            |                |                    |      |    |
|         |                                                                                                    |                                                                                                    |   | U    | S                  | Poid             | s ins         | tabl  | e    |       |      |      |                  |         |                  |       |             |      |            |                |                    |      |    |
|         | с                                                                                                    |                                                                                                    |   | Num  | héro               | de la            | plat          | efor  | me   |       |      |      |                  |         |                  |       |             |      |            |                |                    |      |    |
|         | n                                                                                                    | .n                                                                                                    |   | Poid | ls ne              | et sur i         | 7 car         | acte  | ères | 5     |      |      |                  |         |                  |       |             |      |            |                |                    |      |    |
|         | uu                                                                                                    | I                                                                                                    |   | unit | é de               | mesu             | re ( <b>'</b> | ' g   | », « | ˈkg'  | , a  | ťt   | », «             | 1b"     | ')               |       |             |      |            |                |                    |      |    |
|         | g                                                                                                    | .g                                                                                                    |   | Poid | s br               | ut sur           | 7 ca          | ract  | tère | S     |      |      |                  |         |                  |       |             |      |            |                |                    |      |    |
|         | uu                                                                                                    | I                                                                                                    |   | unit | é de               | mesu             | ťt            | », «  | 1b"  | ')    |      |      |                  |         |                  |       |             |      |            |                |                    |      |    |
|         | uuunité de mesure ("g", "kg", "t", "lb")ggPoids brut sur 7 caractèresuuunité de mesure ("g", "kg", "t", "lb")ppType de tare ("" avec une tare semi-automatique, "pré-configurée) |                                                                                                    |   |      |                    |                  |               |       |      |       |      |      |                  |         |                  | "PI   | <b>r"</b> a | vec  | une        | tar            | re                 |      |    |
|         |                                                                                                    | uuunité de mesure (" g", "kg", " t", "lb")ggPoids brut sur 7 caractèresuuunité de mesure (" g", "kg", " t", "lb")ppType de tare (" " avec une tare semi-automatique, "PT" avec une<br>pré-configurée)                                                                                                    |   |      |                    |                  |               |       |      |       |      |      |                  |         |                  |       |             |      |            |                |                    |      |    |
|         | t                                                                                                    | .t                                                                                                    |   |      |                    |                  |               |       |      |       |      |      |                  |         |                  |       |             |      |            |                |                    |      |    |
| Où      | uu                                                                                                    | l                                                                                                    |   | unit | é de               | mesu             | re ('         | Ύg    | », « | ˈkg'  | , a  | ťt   | », «             | 1b"     | ')               |       |             |      |            |                |                    |      |    |
|         | tn                                                                                                    | t <sub>n</sub>                                                                                                    |   | Derr | nière              | e total          | isati         | on d  | du n | et s  | ur 7 | ' ca | ract             | ère     | s                |       |             |      |            |                |                    |      |    |
|         | ut                                                                                                    | ut                                                                                                    |   | Unit | é de               | e mesi           | ire d         | le la | dei  | rniè  | re t | ota  | lisat            | ion     | ("               | g"    | ', "k       | (g"  | , <b>«</b> | ť"             | , "1               | .b") | )  |
|         | Ss                                                                                                    | SsS                                                                                                    | s | Etat | bala               | ance :           |               |       |      |       |      |      |                  |         |                  |       |             |      |            |                |                    |      |    |
|         |                                                                                                    |                                                                                                    |   | 000  | allu               | mage             |               |       |      |       |      |      |                  |         |                  |       |             |      |            |                |                    |      |    |
|         |                                                                                                    |                                                                                                    |   | 001  | pes                | age              |               |       |      |       |      |      |                  |         |                  |       |             |      |            |                |                    |      |    |
|         |                                                                                                    |                                                                                                    |   | 002  | mei                | nu de            | setu          | р     |      |       |      |      |                  |         |                  |       |             |      |            |                |                    |      |    |
|         | Ck                                                                                                    | c <sub>k</sub> c                                                                                                    | k | Com  | pte                | ur de            | touc          | hes   | enf  | onc   | ées  | , va | leur             | sur     | <sup>.</sup> 5 c | hiff  | res         | ren  | nplie      | e av           | ec c               | les  |    |
|         |                                                                                                    |                                                                                                    |   | zéro | S                  |                  |               |       |      |       |      |      |                  |         |                  |       |             |      |            |                |                    |      |    |
|         | kk                                                                                                    | ĸ                                                                                                    |   | Cod  | e de               | la de            | nièr          | e to  | uch  | ne e  | nfoi | ncé  | e, v             | aleu    | r su             | ır 5  | chif        | fre  | s re       | mpl            | ie a               | vec  |    |
|         |                                                                                                    |                                                                                                    |   | des  | zérc               | S                |               |       |      |       |      |      |                  |         |                  |       |             |      |            |                |                    |      |    |
|         | nn                                                                                                    | n                                                                                                    |   | Non  | nbre               | des t            | otali         | sati  | ons, | , val | eur  | sur  | <sup>-</sup> 5 c | hiffi   | res              | rem   | plie        | e av | ec c       | les z          | éro                | S    |    |
|         | r                                                                                                    | .r                                                                                                    |   | Réé  | critu              | ire ID           | alibi,        | , val | eur  | sur   | 5 c  | niff | res              | rem     | plie             | ave   | ec d        | es z | zéro       | S              |                    |      |    |

d...d Alibi ID, valeur sur 6 chiffres remplie avec des zéros

|         | La | der | niè  | re to | talis | atio | on c | lu n | et é | è3. | .50 | 0 kg | S |   |   |   |   |   |   |   |   |   |   |   |
|---------|----|-----|------|-------|-------|------|------|------|------|-----|-----|------|---|---|---|---|---|---|---|---|---|---|---|---|
|         | Co | mn  | nano | de    | R     | А    | L    | L    |      |     |     |      |   |   |   |   |   |   |   |   |   |   |   |   |
|         | Ré | por | nse  |       |       |      |      |      |      |     |     |      |   |   |   |   |   |   |   |   |   |   |   |   |
| Exemple | S  | Т   | ,    | 1     | ر     |      |      | 3    | •    | 5   | 0   | 0    | k | g | , |   |   | 5 | • | 0 | 0 | 0 | k | g |
|         | ,  | Ρ   | Т    |       |       | 1    | •    | 5    | 0    | 0   | k   | g    | , |   |   | З | ٠ | 5 | 0 | 0 | k | g | , |   |
|         |    | 1   | ر    | 0     | 1     | 5    | ر    | 0    | 5    | 5   | ر   | 0    | 0 | 3 | ر | 0 | 0 | 0 | 0 | 0 | - | 0 | 0 | 0 |
|         | 0  | 0   | 2    |       |       |      |      |      |      |     |     |      |   |   |   |   |   |   |   |   |   |   |   |   |

# PID - Stockage des données dans l'alibi memory

**Description** Stockage des données dans l'alibi memory et numéro ID de l'alibi

Format P I D

| Réponse | Ρ  | Ι   | D     | s                                                                                                    | s     | ر     | С     | ر     | W    | W    | W    | W    | W    | W    | W    | W     | W     | W     | u     | u             | ر     | р    | р    | t |
|---------|----|-----|-------|----------------------------------------------------------------------------------------------------|-------|-------|-------|-------|------|------|------|------|------|------|------|-------|-------|-------|-------|---------------|-------|------|------|---|
|         | t  | t   | t     | t                                                                                                    | t     | t     | t     | t     | t    | u    | u    | ,    | r    | r    | r    | r     | r     | I     | n     | n             | n     | n    | n    | n |
|         | SS | ;   |       | Т                                                                                                    | L     | Err   | eur   | cor   | ndit | ion  | de 1 | tilt |      |      |      |       |       |       |       |               |       |      |      |   |
|         |    |     |       | 0                                                                                                    | L     | ov    | erlo  | ad    |      |      |      |      |      |      |      |       |       |       |       |               |       |      |      |   |
|         |    |     |       | U                                                                                                    | L     | un    | der   | load  | 1    |      |      |      |      |      |      |       |       |       |       |               |       |      |      |   |
|         |    |     |       | S                                                                                                    | Т     | Ро    | ids : | stak  | ole  |      |      |      |      |      |      |       |       |       |       |               |       |      |      |   |
|         |    |     |       | U                                                                                                    | S     | Ро    | ids i | inst  | able | į    |      |      |      |      |      |       |       |       |       |               |       |      |      |   |
|         | с  |     |       | U       S       Poids instable         Numéro de la plateforme       Poids brut sur 10 caractères rempli avec des espaces à partir de la ga                                                |       |       |       |       |      |      |      |      |      |      |      |       |       |       |       |               |       |      |      |   |
|         | W  | .W  |       | 0       5       Poids instable         Numéro de la plateforme         Poids brut sur 10 caractères rempli avec des espaces à partir de la gai         unité de mesure ("g" "kg" "t" "lb") |       |       |       |       |      |      |      |      |      |      |      |       |       | uch   | ıe    |               |       |      |      |   |
| Où      | uu | I   |       | unit                                                                                                    | é de  | e me  | esur  | e ("  | ˈg", | "kg  | ," " | ť",  | "lb" | ')   |      |       |       |       |       |               |       |      |      |   |
| 0u      | рр | )   |       | Тур                                                                                                    | e de  | tar   | e ("  | ر     | 'av  | ec ı | ine  | tare | e se | mi-  | auto | oma   | tiqu  | Je, ' | "PT   | . <b>"</b> av | vec   | une  | tar  | e |
|         |    |     |       | pré-                                                                                                    | con   | figu  | rée   | )     |      |      |      |      |      |      |      |       |       |       |       |               |       |      |      |   |
|         | t  | .t  |       | Vale                                                                                                    | euro  | le la | a tar | e     |      |      |      |      |      |      |      |       |       |       |       |               |       |      |      |   |
|         | r  | .r  |       | Réé                                                                                                    | critu | ire i | d al  | ibi ( | (val | eur  | déc  | ima  | le s | ur 5 | 5 ch | iffre | es re | emp   | lie a | ave           | c de  | s zé | ros) | ) |
|         | n  | .n  |       | Réé                                                                                                    | critu | ıre i | d al  | ibi ( | (val | eur  | déc  | ima  | le s | ur 6 | 5 ch | iffre | es re | emp   | lie a | ave           | c de  | s zé | ros) | ) |
|         | En | cas | s d'e | erreu                                                                                                    | r av  | ec a  | ucu   | ne    | don  | née  | e en | regi | stré | ée d | ans  | l'al  | ibi r | nen   | nory  | y, aı         | ı lie | u de | ē    |   |
|         | rr | rrr | r-n   | nnni                                                                                                    | nn s  | s'aff | iche  | 5     |      |      |      |      |      |      |      |       |       |       |       |               |       |      |      |   |
|         |    |     |       | N                                                                                                    | C     |       |       |       |      |      |      |      |      |      |      |       |       |       |       |               |       |      |      |   |

| Exomplo | Donnée stockée dans l'alibi avec un poids brut de 15 kg et une tare pré-configurée<br>d'1 kg. |
|---------|-----------------------------------------------------------------------------------------------|
| Exemple | Commande P I D                                                                                |
|         | Réponse                                                                                       |

| Ρ | Ι | D | S | Т | , | 1 | , |   |   |   |   | 1 | 5 | • | 0 | 0 | 0 | k | g | , | Ρ | Т |   |
|---|---|---|---|---|---|---|---|---|---|---|---|---|---|---|---|---|---|---|---|---|---|---|---|
|   |   |   |   | 1 | • | 0 | 0 | 0 | k | Ø | ر | 0 | 0 | 0 | 0 | 0 | I | 0 | 0 | 0 | 0 | 0 | 5 |

# PIDD - Stockage des données dans l'alibi memory avec la date et l'heure

D

| Description | Stockage des données dans l'alibi memory, numéro ID de l'alibi et date et heure |
|-------------|---------------------------------------------------------------------------------|
|             |                                                                                 |

Format P I D

| Réponse    | Ρ  | Ι    | D    | S                                                                                                    | s    | ر     | С     | ,     | W    | W    | W    | W          | W     | W     | W     | W     | W    | W    | u     | u    | ر     | р    | р    | t |
|------------|----|------|------|----------------------------------------------------------------------------------------------------|------|-------|-------|-------|------|------|------|------------|-------|-------|-------|-------|------|------|-------|------|-------|------|------|---|
|            | t  | t    | t    | t                                                                                                    | t    | t     | t     | t     | t    | u    | u    | ر          | r     | r     | r     | r     | r    | -    | n     | n    | n     | n    | n    | n |
|            | d  | d    | /    | m       m       /       y       y       b       h       h       :       m       m       :       s       s         T       L       Erreur condition de tilt         O       L       overload         U       L       underload         S       T       Poids stable         U       S       Poids instable         Numéro de la plateforme         Poids brut sur 10 caractères rempli avec des espaces à partir de la gau         unité de mesure (" g", "kg", " t", "lb")         Type de tare (" " avec une tare semi-automatique, "PT" avec une t         pré-configurée)         Valeur de la tare         Réécriture ID alibi (valeur décimale sur 5 chiffres remplie avec des zér |      |       |       |       |      |      |      |            |       |       |       |       |      |      |       |      |       |      |      |   |
|            | ss |      |      | Т                                                                                                    | L    | Err   | eur   | cor   | ndit | ion  | de 1 | ilt        |       |       |       |       |      |      |       |      |       |      |      |   |
|            |    |      |      | 0                                                                                                    | L    | ov    | erlo  | ad    |      |      |      |            |       |       |       |       |      |      |       |      |       |      |      |   |
|            |    |      | Ī    | U                                                                                                    | L    | un    | derl  | load  | 1    |      |      |            |       |       |       |       |      |      |       |      |       |      |      |   |
|            |    |      | Ī    | S                                                                                                    | Т    | Ро    | ids s | stak  | ole  |      |      |            |       |       |       |       |      |      |       |      |       |      |      |   |
|            |    |      | Ī    | U                                                                                                    | S    | Ро    | ids i | inst  | able | j    |      |            |       |       |       |       |      |      |       |      |       |      |      |   |
|            | С  |      |      | Num                                                                                                    | éro  | de    | la p  | late  | for  | me   |      |            |       |       |       |       |      |      |       |      |       |      |      |   |
|            | W  | W.   |      | Poids brut sur 10 caractères rempli avec des espaces à partir de la ga<br>unité de mesure (" g", "kg", " t", "lb")                                                                                                    |      |       |       |       |      |      |      |            |       |       |       |       |      | a ga | uch   | e    |       |      |      |   |
|            | uu |      |      | Poids brut sur 10 caractères rempli avec des espaces à partir de la gaunité de mesure ("g", "kg", "t", "lb")Type de tare (""" avec une tare semi-automatique, "PT" avec une                                                                                                    |      |       |       |       |      |      |      |            |       |       |       |       |      |      |       |      |       |      |      |   |
|            | рр | )    |      | Poids brut sur 10 caractères rempli avec des espaces à partir de la ga<br>unité de mesure ("g", "kg", "t", "lb")<br>Type de tare (""" avec une tare semi-automatique, "PT" avec une                                                                                                    |      |       |       |       |      |      |      |            |       |       |       |       |      | une  | tar   | e    |       |      |      |   |
|            |    |      |      | Poids brut sur 10 caractères rempli avec des espaces à partir de la ga<br>unité de mesure ("g", "kg", "t", "lb")<br>Type de tare (""" avec une tare semi-automatique, "PT" avec une<br>pré-configurée)                                                                                                    |      |       |       |       |      |      |      |            |       |       |       |       |      |      |       |      |       |      |      |   |
| <b>O</b> È | t  | t    |      | Vale                                                                                                    | ur d | e la  | tar   | е     |      |      |      |            |       |       |       |       |      |      |       |      |       |      |      |   |
| Ou         | r  | .r   |      | Rééc                                                                                                    | ritu | re l  | D al  | ibi ( | vale | eur  | déc  | ima        | le s  | ur 5  | i chi | iffre | s re | emp  | lie a | aved | c de  | s zé | ros) | ) |
|            | n  | .n   |      | Num                                                                                                    | éro  | id a  | alibi | (va   | leui | dé   | cim  | ale        | sur   | 6 cł  | niffr | es r  | em   | plie | ave   | ec d | es z  | éros | 5)   |   |
|            | d  | y    |      | Date                                                                                                    | au   | forr  | nat   | "jj/  | mm   | /aa  | II   |            |       |       |       |       |      |      |       |      |       |      |      |   |
|            | bb | )    |      | 2 car                                                                                                    | act  | ères  | d'e   | espa  | ice, | cara | actè | ere /      | ASC   | ll de | écin  | nal 3 | 32   |      |       |      |       |      |      |   |
|            | h  | S    |      | Heur                                                                                                    | e a  | u fo  | rma   | it "ł | nh:n | nm:  | ss"  |            |       |       |       |       |      |      |       |      |       |      |      |   |
|            | En | cas  | d'e  | erreur                                                                                                    | ave  | ec a  | ucu   | ne o  | don  | née  | enr  | egi        | stré  | e da  | ans   | l'ali | bi n | nem  | nory  | , au | ı lie | u    |      |   |
|            | de | rrr  | rr   | -nnn                                                                                                    | nnr  | n s'a | affic | he    |      |      |      |            |       |       |       |       |      |      |       |      |       |      |      |   |
|            |    |      |      | N C                                                                                                    | )    |       |       |       |      |      |      |            |       |       |       |       |      |      |       |      |       |      |      |   |
|            | Si | la d | ate, | /heur                                                                                                    | e n' | est   | pas   | rele  | evée | e ou | n'e  | est p      | oas ( | con   | figu  | rée,  | en   | rép  | ons   | se à | la    |      |      |   |
|            | со | mm   | and  | de PIC                                                                                                    | )D e | st e  | xpé   | dié   | le p | oid  | s m  | ais        | pas   |       |       |       |      |      |       |      |       |      |      |   |
|            | la | date | e et | l'heu                                                                                                    | re,  | à la  | plac  | ce o  | n a  | "NO  | D D  | <b>ATE</b> | TIN   | 1E″   |       |       |      |      |       |      |       |      |      |   |

| Example | Donnée stocke<br>d'1 kg. | ée d | ans | l'al | ibi a | avec un poids brut de 15 kg et une tare pré-configurée |
|---------|--------------------------|------|-----|------|-------|--------------------------------------------------------|
| Exemple | Commande                 | Ρ    | Ι   | D    | D     |                                                        |
|         | Réponse                  |      |     |      |       |                                                        |

| Ρ | Ι | D | S | Т | ر | 1 | ر |   |   |    |   | 1 | 5 | • | 0 | 0 | 0 | k | g | ر | Ρ | Т |   |
|---|---|---|---|---|---|---|---|---|---|----|---|---|---|---|---|---|---|---|---|---|---|---|---|
|   |   |   |   | 1 | ٠ | 0 | 0 | 0 | k | مم | ر | 0 | 0 | 0 | 0 | 0 | I | 0 | 0 | 0 | 0 | 0 | 5 |
| 2 | 1 | / | 0 | 5 | / | 1 | 4 |   |   | 0  | 9 | : | 4 | 3 | : | 1 | 7 |   |   |   |   |   |   |

# ALRD – Lecture alibi memory

| Description | Lecture de l'alibi memory |
|-------------|---------------------------|

| Format | А                                                                           | L   | R  | D  | W   | W    | W    | W     | W     | -   | n    | n  | n   | n   | n   | n    |                                |
|--------|-----------------------------------------------------------------------------|-----|----|----|-----|------|------|-------|-------|-----|------|----|-----|-----|-----|------|--------------------------------|
| Où     | wwww Réécriture Id, (valeur décimale sur 5 chiffres remplie avec des zéros) |     |    |    |     |      |      |       |       |     |      |    |     |     |     |      |                                |
| Ou     | nn                                                                          | nnı | nn | Nι | ımé | ro i | d de | e l'a | libi, | (va | leur | dé | cim | ale | sur | 6 cł | iffres remplie avec des zéros) |

|   |   |   |   | -                                                                     |     |     | -   |   |      |      |       |       | Ré    | por  | ise  |      |      |      |      |      |      |     |        |      |        |      |    |     |
|---|---|---|---|-----------------------------------------------------------------------|-----|-----|-----|---|------|------|-------|-------|-------|------|------|------|------|------|------|------|------|-----|--------|------|--------|------|----|-----|
| s | ر | W | W | W                                                                     | W   | W   | W   | W | W    | W    | W     | u     | u     | ر    | р    | р    | t    | t    | t    | t    | t    | t   | t      | t    | t      | t    | u  | u   |
|   |   |   |   | S                                                                     |     |     |     |   | Nur  | néro | o de  | e la  | plat  | efo  | rme  |      |      |      |      |      |      |     |        |      |        |      |    |     |
|   |   |   |   | WW                                                                    | WWN | ฟฟฟ | www | J | Poic | ls b | rut   | (val  | eur   | déc  | cima | le s | sur  | 10 c | ara  | ctèr | es r | ren | npli a | aved | de:    | s es | pa | ces |
|   |   |   |   | à partir de la gauche)<br>uu unité de mesure ("g", "kg", "t", "lb")   |     |     |     |   |      |      |       |       |       |      |      |      |      |      |      |      |      |     |        |      |        |      |    |     |
|   | 0 | ù |   | a partir de la gauche)<br>uu unité de mesure (" g", "kg", " t", "lb") |     |     |     |   |      |      |       |       |       |      |      |      |      |      |      |      |      |     |        |      |        |      |    |     |
|   | Ŭ | u |   | рр                                                                    | )   |     |     |   | Тур  | e de | e tar | re (2 | 2 es  | рас  | es b | lan  | cs a | ivec | aud  | cune | e ta | re  | ou ta  | ares | sem    | i-   |    |     |
|   |   |   |   |                                                                       |     |     |     |   | auto | oma  | tiqu  | Je,   | "PT'  | ' av | ec ı | ine  | tare | e re | con  | figu | rée  | )   |        |      |        |      |    |     |
|   |   |   |   | tt                                                                    | tt  | ttt | ttt | 2 | Vale | eur  | de la | a ta  | re (  | vale | eur  | déc  | ima  | le s | ur 1 | 0 ca | arac | tèr | res r  | emp  | oli av | vec  | de | S   |
|   |   |   |   |                                                                       |     |     |     |   | esp  | aces | sàp   | bart  | ir de | e la | gau  | che  | e)   |      |      |      |      |     |        |      |        |      |    |     |

| Exemple |   | Со | mn | nano | de  |  | А | L | R | D | 0 | 0 | 0  | 0 | 0 | - | 0 | 0 | 0 | 0 | 0 | 1 |   |     |   |
|---------|---|----|----|------|-----|--|---|---|---|---|---|---|----|---|---|---|---|---|---|---|---|---|---|-----|---|
|         |   | C  | Ré | por  | ıse |  |   |   |   |   |   |   |    |   |   |   |   |   |   |   |   |   |   |     |   |
| 1       | , |    |    |      |     |  | 2 | • | 0 | 0 | 0 | k | g, | Ρ | Τ |   |   |   |   | 1 | • | 0 | 0 | 0 k | g |

# ALDL – Initialisation de l'alibi memory

| Description | Initialisation de l'alibi memory                                                  |
|-------------|-----------------------------------------------------------------------------------|
| Remarque    | N'est pas permis pour les instruments homologués et si la balance est en cours de |
| Keinarque   | pesage.                                                                           |

Format A L D L

|--|

| Exemple  | Commande | А | L | D | L |   |   |  |
|----------|----------|---|---|---|---|---|---|--|
| Litemple | Réponse  | Α | L | D | L | 0 | К |  |

# **4** CONFIGURATION MASTER-ESCLAVE

Pour permettre la communication entre les indicateurs dans le Master-Esclave, il faut définir les valeurs appropriées de ces paramètres dans l'environnement de setup pour chaque indicateur (voir le paragraphe «Description des pas » pour une description des paramètres) :

#### Exemple de configuration: DFWPM (MASTER) con MCW09 (SLAVE)

|           | DFWPM                         | MCW09               |
|-----------|-------------------------------|---------------------|
|           | NASEr, nuNSL=H, L iSEEn=no,   |                     |
| FunEt     | Pr int=965,ProtoC=6HtEnd,     | (*)                 |
|           | £.KEYb=Kb.dFH,HGh.LSE=YES.d r |                     |
| SCr.SAU   | no                            | no                  |
| ır . ConF | ור הם                         | <i>и</i> г Ч        |
| LANP      | LAN D                         | LAN I               |
| L. Int    | L. mtD                        | L. mEl              |
| AutoFF    | d ,5A6                        | EnAb, N in . oFF= 5 |
| t.PoUEr   | n                             | n                   |
| rAd Io    | CoN2,r.ChAn=C D               | CoNl,r.ChAn=C D     |
| En . NodE | חבי החב                       | ЛЕН ПОЛ             |
| SEAP 'F   | Pas visible                   | (*)                 |
| PC.SEL    | Cons                          | Сопт                |
| PENodE    | Default                       | 485                 |
| PUr.Prn   | Default                       | PUr.EHE             |
| AL 'U     | AA                            | Non visibile        |

(\*)Programmer la valeur relative à l'application de l'instrument.

NOTA BENE : le paramètre HGh.L5L ne doit être configuré yes.dir qu'en cas de DFWPM ou indicateur avec clock et mémoire pour les impressions ; dans le cas contraire, le configurer sur Non.

|          | DFW MASTER                | DFW SLAVE 1 | DFW SLAVE 2     |
|----------|---------------------------|-------------|-----------------|
|          | NASEr, nuNSL=2LiSEEn=no,  |             |                 |
| FunEt    | Pr int=965,ProtoC=6HtEnd, | (*)         | (*)             |
|          | £.ЋЕУЬ=ЋЬ.dF8,8Сh.LSt=∩o  |             |                 |
| PE.SEL   | Con I                     | Con I       | CoN I           |
| PENodE   | Default                   | 485 avec    | <b>485</b> avec |
|          |                           | Ad485: 01   | Ad485 : 02      |
| PUr.Prn  | Pur. int                  | PHr.EHL     | PHr.EHL         |
| Pr .NodE | £Pr                       | £Pr         | £Pr             |
| Prn.[t5  | CESL                      | no[t5       | no[t5           |
| b.L inE  | YES                       | YES         | YES             |
| intES    | н. 5uN                    | int 5 i     | int Si          |
| δοη      | d£.EH.2                   | dt. no      | dt. no          |
| nt iĥ    | חייב                      | YES.tot     | YES.tot         |
| EndPAG   | ALUAYS                    | ΠΟ          | no              |
| ЬЯ-С     | Pas visible               | YES.tot     | YES.tot         |
| UdbAr    | Pas visible               | 0           | 0               |
| LПЬАг    | Pas visible               | 32          | 32              |
| UbAr     | Pas visible               | 8 J         | <b>Н Э</b>      |
| ньЯг     | Pas visible               | 080         | 080             |
| bArF5    | Pas visible               | n           | n               |
| PntUb    | Pas visible               | undEr       | undEr           |

#### Exemple de configuration: DFW con TPR (MASTER) e 2 DFW (SLAVE)

(\*)Programmer la valeur relative à l'application de l'instrument.

#### **Exemple d'impression**

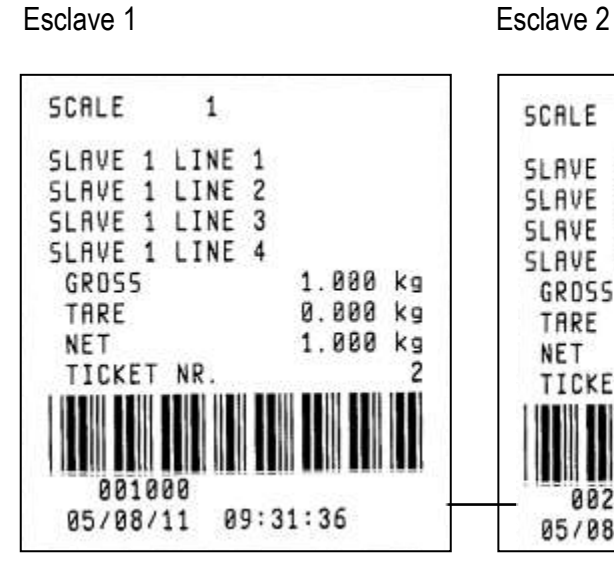

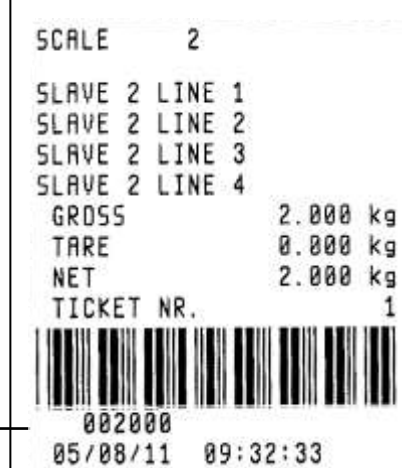

#### Master

| MOCTED     | LINC  | 2   |       |    |
|------------|-------|-----|-------|----|
| MAGTER     | LINE  | 5   |       |    |
| NHSIER     | LINE  | 3   |       |    |
| MASTER     | LINE  | 4   |       |    |
| SCALE      | 1     |     | 1.000 | ks |
| SCALE      | 2     |     | 2.000 | kg |
| TARE       |       |     | 0.000 | kg |
| SUM        |       |     | 3.000 | kg |
| TICKET     | T NR. |     |       | 2  |
| 05/08/     | /11   | 09: | 33:28 |    |
| 1 22년 - 영관 |       |     | 100 C |    |

#### Exemple de configuration: 1 DFW con TPS (MATER), 1 DFW (MASTER MUTO) e 1 DFW (SLAVE)

|           | DFW MASTER              | DFW MASTER MUTO  | DFW SLAVE           |
|-----------|-------------------------|------------------|---------------------|
|           | NASEr, nuNSL= 1         |                  |                     |
|           | L iStEn=no, Pr int=YES, | NASEr, nuNSL= 1, |                     |
| FunEt     | Proto[=EHtEnd,          | L iSEEn=YES,     | (*)                 |
|           | Ŀ.ЋЕУЬ=ЋЬ.dF∀,          | Pr int=no        |                     |
|           | HGh.LSt=no              |                  |                     |
| PC.SEL    | CoN I                   | CoN 1            | CoN 1               |
| PENodE    | Default                 | Default          | 485 avec Ad485 : 02 |
| Pur.Prn   | Default                 | Default          | PHr.EHL             |
| Pr . NodE | £Pr                     | Default          | £Pr                 |
| Prn.[t5   | [ESL                    | Default          | no[t5               |
| intE5     | (*)                     | Default          | int 5 i             |

(\*)Programmer la valeur relative à l'application de l'instrument.

#### **DFWPM PLAY + DGT/DGT60:**

| Etape                         | DGT/DGT60        | DFWPM            |
|-------------------------------|------------------|------------------|
|                               |                  | NASEr, nuNSL=X,  |
| F.NodE-Funct                  | -                | Protoc=norNAL,   |
|                               |                  | £.ЋЕУЬ=ЋЬ.d9£    |
| F.∩odE→ ır.conF               | rr 19            | -                |
| F . NodE→En . SAUE→E . PollEr | -                | On               |
| F . NodE→En . SAUE→rAd 10     | -                | CON2, r.ch = ChO |
| F . NodE→En . SAUE→En . NodE  | -                | ЛАН              |
|                               |                  |                  |
| 5E±uP→5Er iAL→Pc.5EL          | 232              | כטטא             |
| SEŁuP→SEr ıAL→CoNPC→PcNodE    | 485, Ad485 = 0 I | -                |

Exemple de configuration avec 1 DFWLKRF (MASTER avec TPR) et MCWN11T6 (ESCLAVE TOTALISATEUR). (Heure et en-tête sur l'ESCLAVE)

|           | DFWLKRF                    | MCWN11T6 |
|-----------|----------------------------|----------|
|           | NASEr, nuNSL=1L iSEEn=no,  |          |
| FunEt     | Pr int=965, ProtoE=6466nd, | (*)      |
|           | t.fEyb=fib.dFy,yCh.LSt=no  |          |
| Pr . NodE | £Pr                        | EPr      |
| Prn.[£5   | CESL                       | no[t5    |
| intE5     | h.no                       | int 5 i  |

#### CONFIGURATION MASTER-ESCLAVE

| доЛ     | dt . no | dŁ.EH 2 |
|---------|---------|---------|
| EndPAG  | no      | SuN     |
| b.L inE | 965     | no      |
| P&r.Prn | EHL.OFF | PHr.EHE |

#### Esempio di configurazione con 1 DFW (MASTER) e 3590E (SLAVE) via cavo seriale

|          | DFW                        | 3590E |
|----------|----------------------------|-------|
|          | NASER, NUNSEE IL ISEENEND, |       |
| FunEt    | Pr int=YES, Proto[=EHtEnd, | (*)   |
|          | £.КЕУЬ=КЬ.СРӨЕ,ӨСҺ.LSE=no  |       |
| PENodE   | 485                        | 485   |
| Ra485 00 |                            | 1     |

# Exemple de configuration : 1 DFW (MASTER), 1 DFW (MASTER MUTO) et 1 DFW (ESCLAVE) via radio (MASTER SILENCIEUX IMPRESSION SUR PC PAR USB)

|           | DFW MASTER             | DFW MASTER MUTO      | DFW SLAVE            |  |
|-----------|------------------------|----------------------|----------------------|--|
|           | NAStr, nuNSL=1         | NASEr, nuNSL= 1,     |                      |  |
|           | L iStEn=no, Pr int=no, | L iSEEn=YES,         | ЯLıbı                |  |
| רטחנכ     | Proto[=EHtEnd,         | Pr int=985,          |                      |  |
|           | £.ЋЕУЬ=ЋЬ.dFU          | Proto[=EHtEnd,       |                      |  |
| PC.SEL    | CoU5                   | 2002                 | CoV5                 |  |
| PENodE    | 485 avec               | 485 avec 84485 : 0 1 | 485 avec 86485 : 0 1 |  |
| PUr.Prn   | EHL.oFF                | EHL.oFF              | EHL.oFF              |  |
| Pr . NodE | £Pr                    | £Pr                  | £Pr                  |  |
| Prn.Et5   | no[t5                  | no[t5                | no[t5                |  |

# **5** SCHEMA DE BRANCHEMENT

# 5.1 DFW

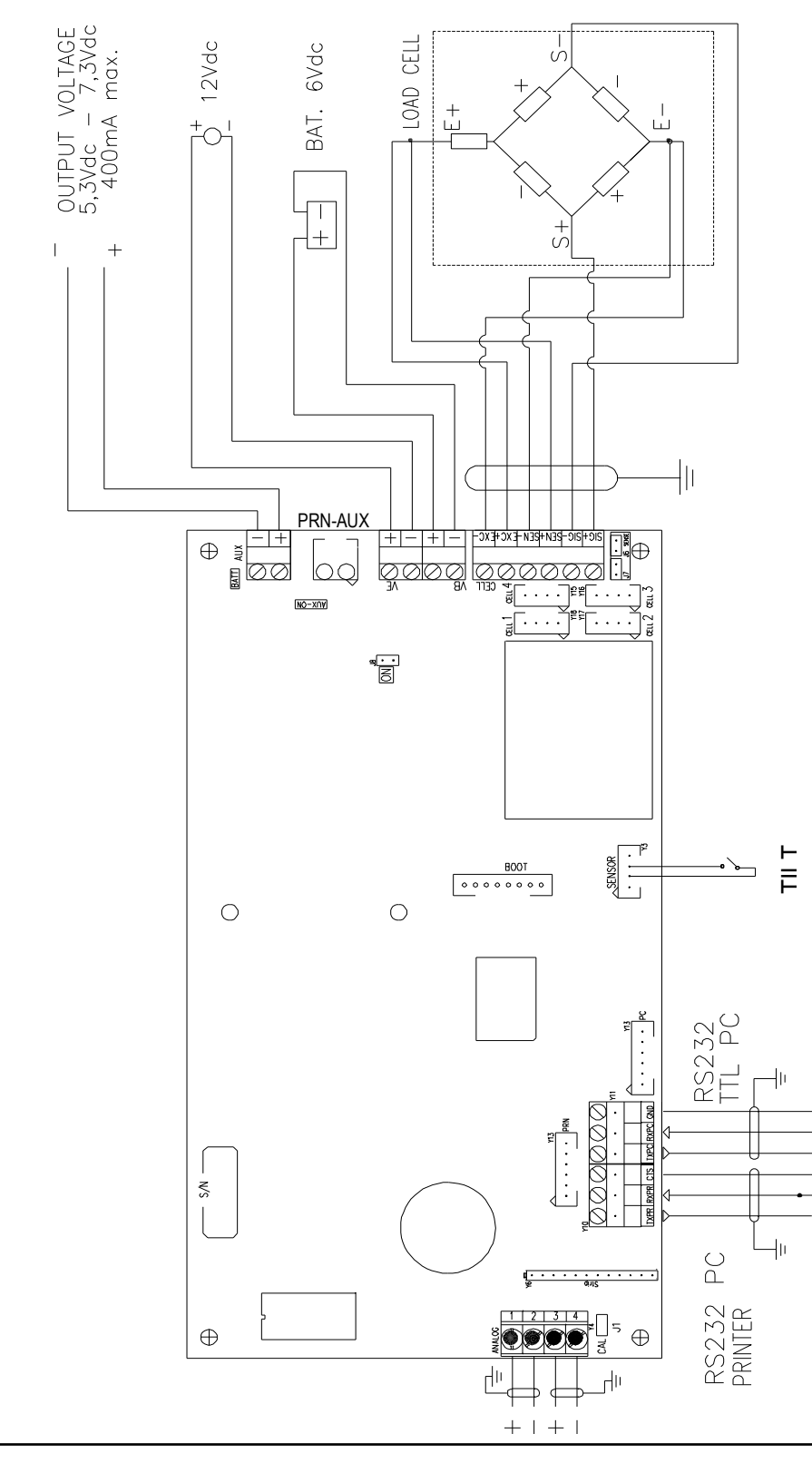

#### SENS DES BORNIERS ET DES JUMPERS DE LA CARTE PRINCIPALE

| VB ALIMENTATION BATTERIE 6 Vdc |                    |
|--------------------------------|--------------------|
| 2 -                            | BATT – (0 Vdc) GND |
| 1+                             | BATT + (6 Vdc)     |

| VE ALIMENTATION 12 Vdc |                    |  |
|------------------------|--------------------|--|
| 2 -                    | 0 Vdc (GND)        |  |
| 1+                     | <b>1 +</b> +12 Vdc |  |

#### AUX et PRN-AUX SORTIE AUXILIAIRE

- 1 0 Vdc (GND)
- **2** + 5,3 –7,3 Vdc 400 mA max

AUX et PRN-AUX (TENSION DE SORTIE)

Il est utilisé pour alimenter un dispositif extérieur, et son mode de fonctionnement dépend du paramètre SELuP >> SEr IAL >> CoΠ.Prn >> PHr.Prn de l'environnement de setup.

| JUMPERS |                                     |                                                         |
|---------|-------------------------------------|---------------------------------------------------------|
| J8 ON   | S'il est fermé, il habilite l'allur | mage automatique de l'indicateur dès que la tension     |
|         | est fournie.                        |                                                         |
|         | Remarque : Il faut ouvrir le ca     | avalier <b>BATT</b> .                                   |
| BATT    | S'il est fermé, il habilite la sig  | nalisation du niveau de la batterie, voir le paragraphe |
|         | 9.5 - "SIGNALISATION DU NIV         | 'EAU DE BATTERIE ", <b>RIF.MAN.U.</b> .                 |
| AUX-ON  | Sil est fermé, la sortie auxiliai   | re est toujours activée indépendamment du paramètre     |
|         | "சிதா . சாற" de l'environnemen      | t de setup.                                             |

#### **BOOT CONNECTOR**

Connecteur pour le branchement de la première carte d'expansion I/O ou de la carte ALIBI MEMORY.

| CAPTEUR DE CHARGE |                 |  |
|-------------------|-----------------|--|
| 1 EXC -           | ALIMENTAZIONE - |  |
| 2 EXC +           | ALIMENTAZIONE + |  |
| 3 SENS -          | RIFERIMENTO -   |  |
| 4 SENS +          | RIFERIMENTO +   |  |
| 5 SIG -           | SEGNALE -       |  |
| 6 SIG +           | SEGNALE +       |  |

| CELL 1, | CELL 2, CELL 3, CELL4 AMP |
|---------|---------------------------|
| CONNECT | EUR                       |
| 1       | ALIMENTATION +            |
| 2       | ALIMENTATION -            |
| 3       | SIGNAL +                  |
| 4       | SIGNAL -                  |

| CAVALIERS P | OUR RÉCEPTEUR DE CHARGE                                                   |  |
|-------------|---------------------------------------------------------------------------|--|
| J6, J7      | S'ils sont fermés RÉFÉRENCE + avec ALIMENTATION + et RÉFÉRENCE - avec     |  |
|             | ALIMENTATION – sont dérivés sur la carte.                                 |  |
| J1 CAL      | Si fermé, habilite en configuration l'accès aux paramètres métrologiques. |  |

| SO   | RTIE ANAL                                                                                     | -OGIQUE (en option) |  |
|------|-----------------------------------------------------------------------------------------------|---------------------|--|
| 1    | <b> </b> +                                                                                    | + 20 mA             |  |
| 2    | <b> -</b>                                                                                     | 0 mA                |  |
| 3    | V+                                                                                            | + 10 V              |  |
| 4    | V-                                                                                            | 0 V                 |  |
| Re   | Remarque : la résistance maximum applicable sur la sortie en courant est de 350 Ohm alors que |                     |  |
| la i | la résistance minimum applicable sur la sortie en tension est de 10 kohm.                     |                     |  |

| PORT SÉRIE                          |                                     |
|-------------------------------------|-------------------------------------|
| COM 1                               | COM 2                               |
| Y12 Connecteur AMP : 232 port série | Y13 Connecteur AMP : 232 port série |
| Y10 Bornier : 232 port série        | Y11 Bornier : 232 port série        |

#### SCHEMA DE BRANCHEMENT

|        | Connecteur AMP |         | Terminal |              |
|--------|----------------|---------|----------|--------------|
| Signal | COM 1 (RS232)  | COM2    | COM1     | COM2 (RS232) |
|        |                | (RS232) | (RS232)  |              |
| ТХ     | 1              | 1       | ТХРС     | TXPR         |
| RX     | 2              | 2       | RXPC     | RXPR         |
| GND    | 6              | 6       | GND      | GND          |
| CTS    | 2              | 3       | RXPC     | CTS          |
| +5V    | 4              | 4       | -        | _            |

| BRANCHEMENT DE L'INCLINOMÈTRE ÉLECTRONIQUE                     |              |                                 |  |
|----------------------------------------------------------------|--------------|---------------------------------|--|
| Indicateur Y3                                                  | Inclinomètre | Signification                   |  |
| (SENSOR)                                                       | Y1           |                                 |  |
| 1                                                              | 1            | +5V – Alimentation inclinomètre |  |
| 2                                                              | 2            | GND – Alimentation inclinomètre |  |
| 3                                                              | 3            | SIGNAL TILT                     |  |
| 4                                                              | 4            | -                               |  |
| Configurer le passage FNDdE>>EnSAUE>>E.PDHEr à Dn pour activer |              |                                 |  |
| l'alimentation 5V.                                             |              |                                 |  |

# 5.2 DFWLxxx ET DFWPMxxx

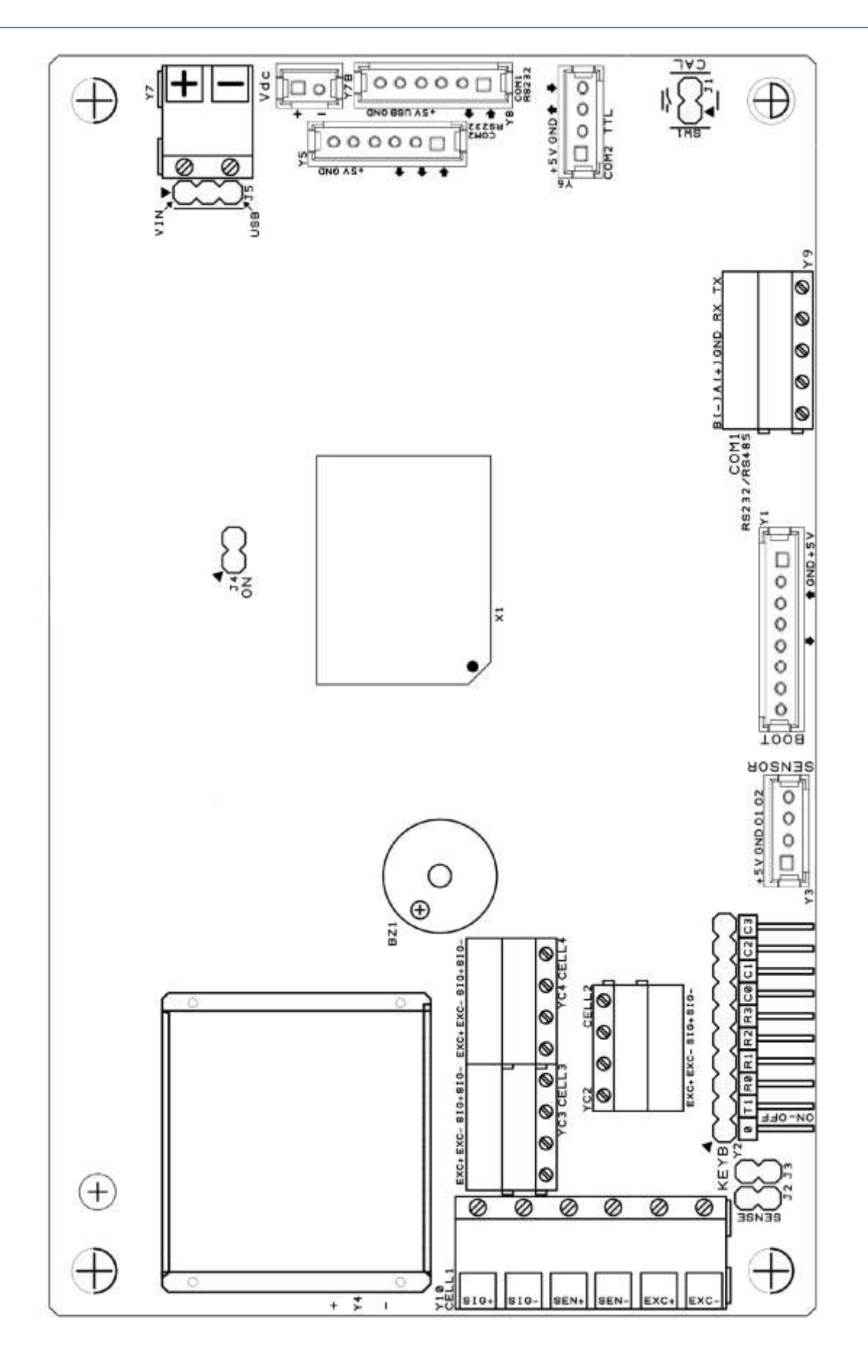

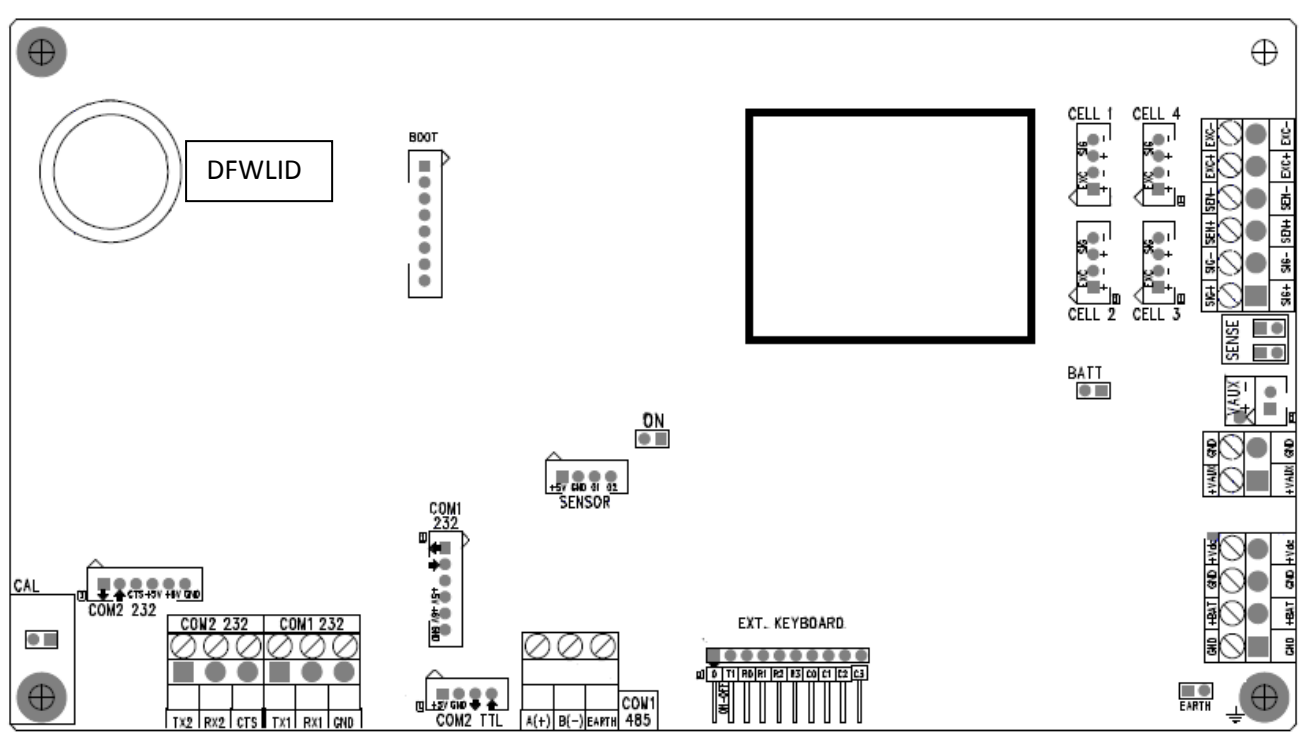

#### SENS DES BORNIERS ET DES JUMPERS DE LA CARTE PRINCIPALE

| Vdc ALIMENTATION Y7 et Y7B               |                                                                      |                                                      |
|------------------------------------------|----------------------------------------------------------------------|------------------------------------------------------|
| <b>2</b> - 0 Vdc (GND)                   |                                                                      |                                                      |
| <b>1</b> + 4,8 - 12 Vdc +12 Vdc          |                                                                      |                                                      |
| JUMPERS                                  |                                                                      |                                                      |
| J4 ON S'il est fermé, il habilite l'allu |                                                                      | umage automatique de l'indicateur dès que la tension |
|                                          | est fournie. Remarque : le cavalier de la BATTERIE doit être ouvert. |                                                      |
|                                          |                                                                      |                                                      |

#### BOOT

Connecteur pour le branchement de la première carte d'expansion I/O ou de la carte ALIBI MEMORY.

| RÉCEPTEU | RÉCEPTEUR DE CHARGE |  |  |
|----------|---------------------|--|--|
| 1 SIG +  | SIGNAL +            |  |  |
| 2 SIG -  | SIGNAL -            |  |  |
| 3 SENS + | RÉFÉRENCE +         |  |  |
| 4 SENS - | RÉFÉRENCE -         |  |  |
| 5 EXC +  | ALIMENTATION +      |  |  |
| 6 EXC -  | ALIMENTATION -      |  |  |

| CONNECTEUR CELL 1, CELL 2, CELL 3, CELL4 |      |                |  |
|------------------------------------------|------|----------------|--|
| 1                                        | EXC+ | ALIMENTATION + |  |
| 2                                        | EXC- | ALIMENTATION - |  |
| 3                                        | SIG+ | SIGNAL +       |  |
| 4                                        | SIG- | SIGNAL -       |  |

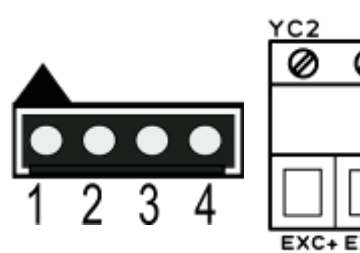

| <u>YC2</u> |      | CI   | ELL2 |   |
|------------|------|------|------|---|
| Ø          | Ø    | Ø    | 0    | h |
|            |      |      |      | Γ |
|            |      |      |      | þ |
|            |      |      |      |   |
|            |      |      |      |   |
| EXC+       | EXC- | SIG+ | SI0- |   |

| CAVALIERS P | OUR RÉCEPTEUR DE CHARGE                                                   |  |
|-------------|---------------------------------------------------------------------------|--|
| J2, J3      | S'ils sont fermés RÉFÉRENCE + avec ALIMENTATION + et RÉFÉRENCE - avec     |  |
|             | ALIMENTATION – sont dérivés sur la carte.                                 |  |
| J1 CAL      | Si fermé, habilite en configuration l'accès aux paramètres métrologiques. |  |

| PORTS SÉRIES                       |                                    |
|------------------------------------|------------------------------------|
| COM 1                              | COM 2                              |
| Y8 Connecteur AMP : 232 port série | Y5 Connecteur AMP : 232 port série |
| Y9 Bornier : 485 port série        | Y6 Connecteur AMP : port TTL       |

|        | Connecteur AMP |                 |            | Bornier    |
|--------|----------------|-----------------|------------|------------|
| Signal | COM 1 (RS232)  | COM2<br>(RS232) | COM2 (TTL) | COM1 (485) |
| тх     | 1              | 1               | 3          | 1 Δ(+)     |
|        | 2              |                 | 3          | 2 D()      |
| КЛ     | Ζ              | Ζ               | 4          | Z B(-)     |
| GND    | 6              | 6               | 2          | 3          |
| CTS    | 2              | 3               | -          | -          |
| +5V    | 4              | 4               | 1          | -          |

#### 5.3 Port serie RS232 avec connecteur RJ45 (selon le model)

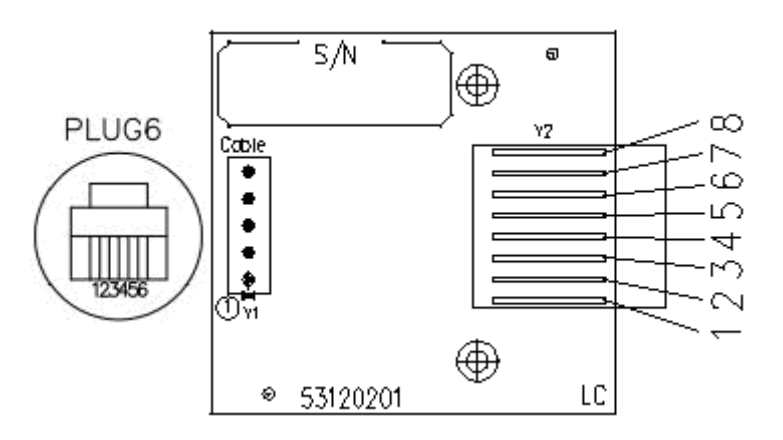

#### CONNESSIONI PLUG6:

| Y1 | PLUG6 | DB9 | COULEUR        | SIGNIFICATION |
|----|-------|-----|----------------|---------------|
| 1  |       |     |                |               |
| 2  | 1     |     | ORANGE-BLANC   |               |
| 3  | 2     | 3   | BLEU-BLANC     | RX            |
| 4  | 3     |     | MARRON         |               |
| 5  | 4     | 5   | VERT-BLANC     | GND           |
| 6  | 5     | 2   | ORANGE         | ТХ            |
| 7  | 6     |     | BLANC - MARRON |               |
| 8  |       |     |                |               |

**REMARQUE:** Pour passer le câble série à travers le trou dans le boîtier et le connecter au série, le câble doit avoir un connecteur à 6 broches.

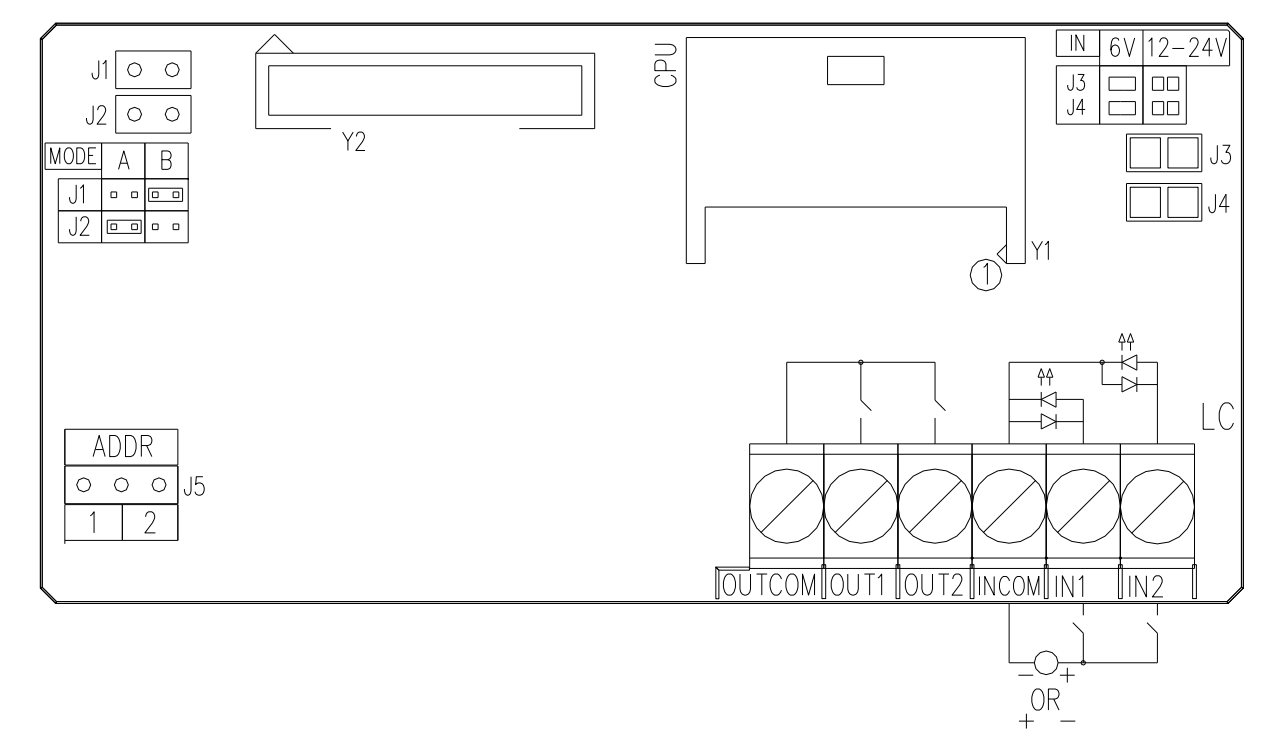

#### 5.4 Carte d'extension E/S en option avec 2 entrées et 2 sorties

#### ENTRÉE (PHOTO-COUPLEUR OPTOISOLANT)

Alimentation : 6 Vdc (J3 et J4 fermés) ; 12 Vdc ÷ 24 Vdc (J3 et J4 ouverts) ; min 5 mA - max 20 mA.

#### SORTIE PHOTO-MOSFET

Puissance maximale : 48 Vac ou 60 Vdc, 150 mA max, 10 ohms max.

**Remarque :** S'assurer que J1 est ouvert et que J2 est fermé.

Il est possible de connecter deux cartes d'extension avec 2 entrées et 2 sorties chacune. La première carte E/S est connectée par l'intermédiaire d'un câble de 350 mm qui relie le connecteur BOOT (sur la carte de l'indicateur) et le connecteur Y1 (sur la carte E/S). En revanche, la deuxième carte est connectée «en cascade » à la première avec un câble de 350 mm (semblable au précédent) qui relie les deux connecteurs Y2 et Y1.

Par l'intermédiaire du jumper J5 à deux positions (1 et 2), on spécifie si la carte doit gérer les entrées 1 et 2 et les sorties 1 et 2 (J5 en position 1) ou si elle doit gérer les entrées 3 et 4 et les sorties 3 et 4 (J5 en position 2).

| J5 | Gestion des Entrées et des Sorties |
|----|------------------------------------|
| 1  | IN1, IN2, OUT1, OUT2               |
| 2  | IN3, IN4, OUT3, OUT4               |

Par conséquent la configuration correcte avec deux cartes en cascade est:

| CARTE 1 | J5 sur 1 (et donc Entrée 1, Entrée 2, Sortie 1, Sortie 2) |
|---------|-----------------------------------------------------------|
| CARTE 2 | J5 sur 2 (et donc Entrée 3, Entrée 4, Sortie 3, Sortie 4) |

Les entrées seront commandées à distance à l'extérieur de l'instrument avec un câble multipolaire 12 X 0,5 mm connecté de la manière suivante :

| SENS                   | COULEUR        |
|------------------------|----------------|
| OUT1                   | BLANC          |
| OUT2                   | GRIS           |
| OUTCOM (commun sortie) | NOIR           |
| IN1                    | ROUGE          |
| IN2                    | BLEU           |
| INCOM (commun entrée)  | MARRON         |
| + VE (+12 Vdc)         | BLANC - VERT   |
| - VE (GND)             | BLANC - MARRON |

| SEULEMENT AVEC LA DEUXIÈME CARTE E/S CONNECTÉE : |        |  |
|--------------------------------------------------|--------|--|
| OUT3                                             | ROSE   |  |
| OUT4                                             | VERT   |  |
| IN3                                              | JAUNE  |  |
| IN4                                              | VIOLET |  |

L'optocouplage des entrées ne sera plus présent si une tension disponible sur l'indicateur (par exemple la VE) doit être utilisée pour les activer. Une tension extérieure doit être utilisée. Cependant, sur le câble multipolaire, la VE de l'indicateur est également portée.

#### **!!!ATTENTION!!!**

Ne pas mettre les fils de la VE (BLANC - MARRON et BLANC – VERT) en court-circuit : cela endommagerait irréversiblement la carte électronique.

| Indicateur<br>(CAPTEUR)                                                                                   | Electronic TILT<br>Y1 | Signification                   |  |
|----------------------------------------------------------------------------------------------------|-----------------------|---------------------------------|--|
| 1                                                                                                    | 1                     | +5V – Alimentation du capteur + |  |
| 2                                                                                                    | 2                     | GND - Alimentation du capteur - |  |
| 3                                                                                                    | 3                     | Signal TILT                     |  |
| 4                                                                                                    | 4                     | -                               |  |
| E-PoHEr - AL INENEAL ION ELL doit être réglé sur ON pour habiliter<br>l'alimentation à 5V sur le capteur. |                       |                                 |  |

#### 5.5 Connexion du TILT

#### 5.6 Emplacement des capteurs dans les systèmes multi canaux

Avec un système ayant les capteurs connectés séparément aux 4 CANAUX de l'indicateur, leur emplacement sera le suivant :

#### **TRANSPALETTE A 4 CAPTEURS**

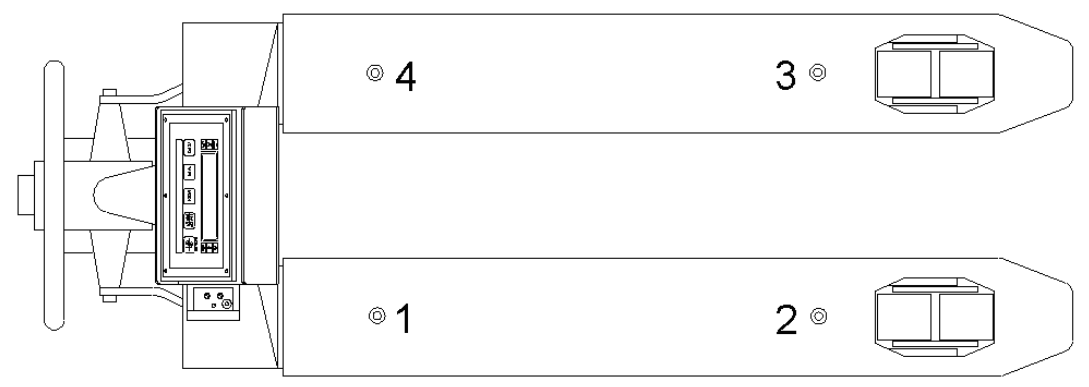

#### **TRANSPALETTE A 6 CAPTEURS**

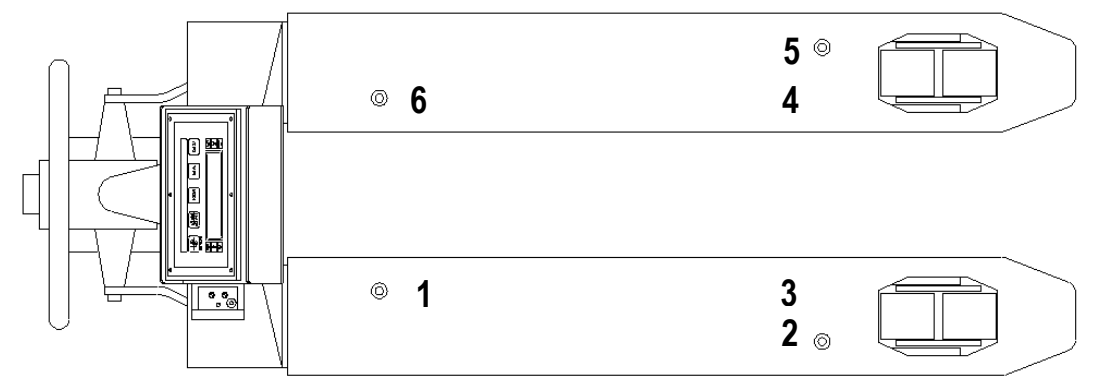

**REMARQUE :** Les capteurs 2-3 et 4-5 sont branchés en parallèle aux canaux 2 et 3 dans l'indicateur.

# **PLATEFORME A 4 CAPTEURS**

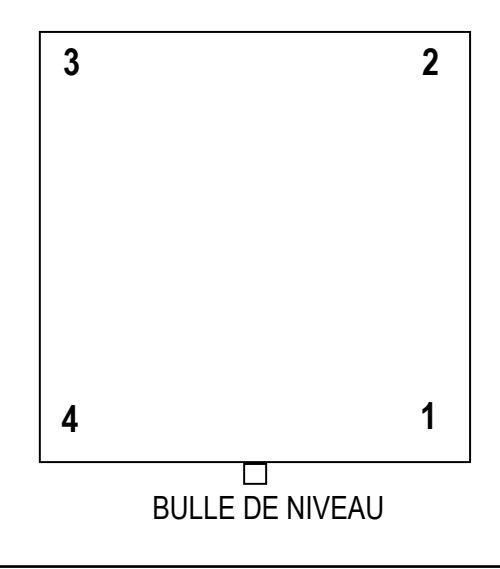

### 5.7 DFWL-TPR Battery Switch

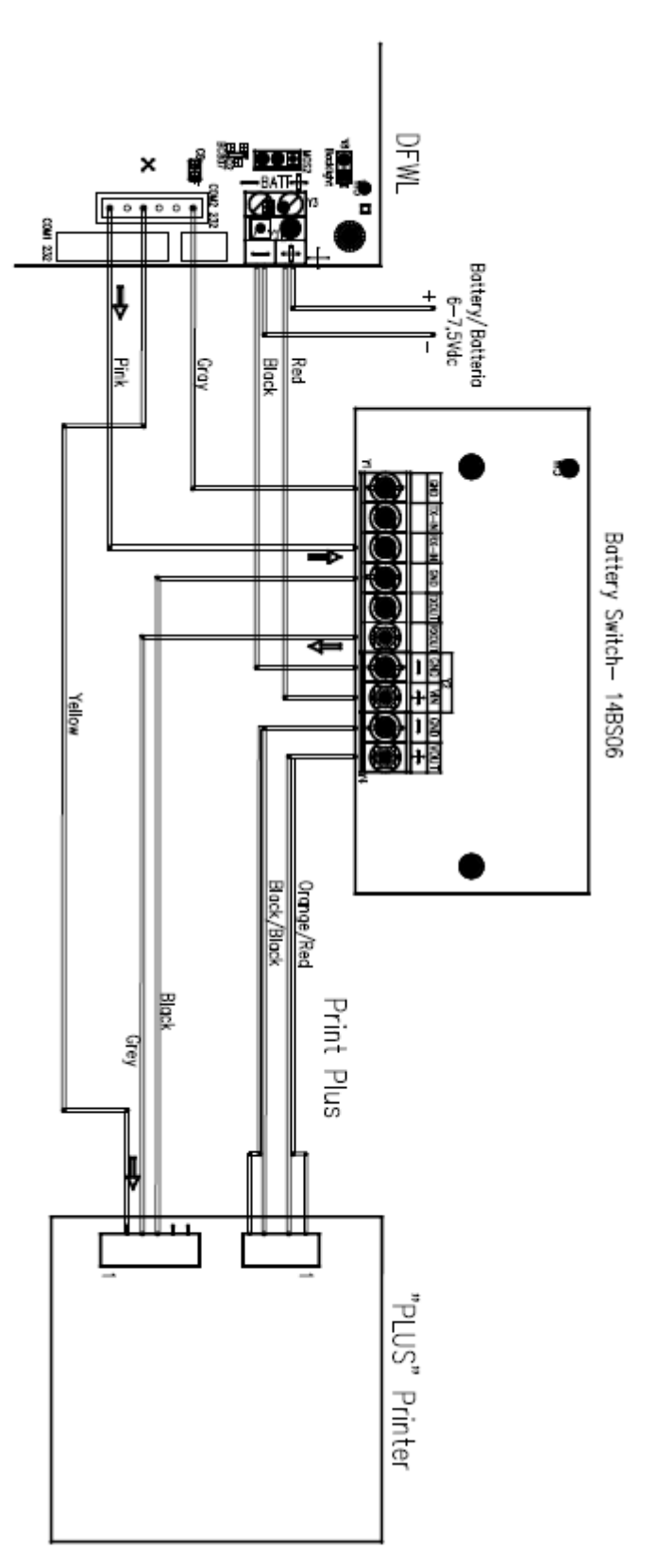

N.B. : Non utilisable avec un alimentateur à 12 V.